# <sub>云容器引擎</sub> Autopilot 用户指南

文档版本01发布日期2024-12-18

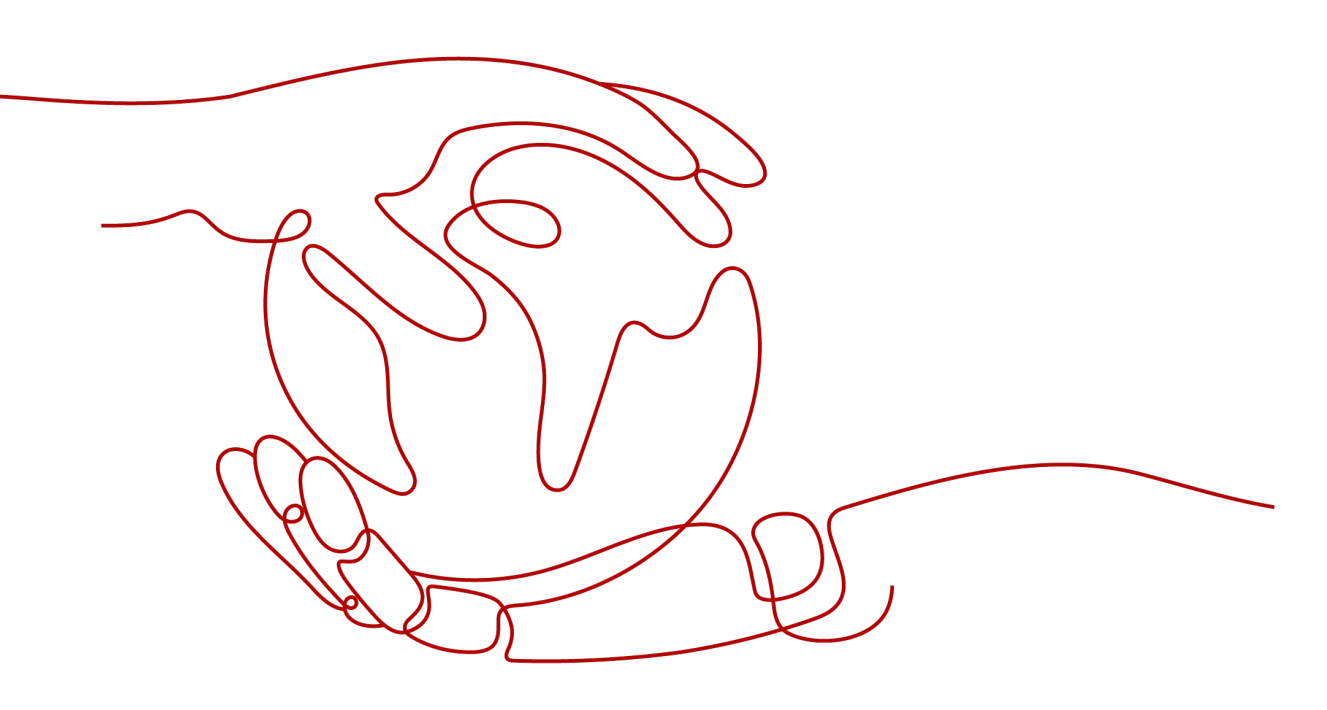

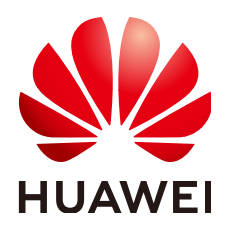

#### 版权所有 © 华为云计算技术有限公司 2024。保留一切权利。

非经本公司书面许可,任何单位和个人不得擅自摘抄、复制本文档内容的部分或全部,并不得以任何形式传播。

#### 商标声明

NUAWE和其他华为商标均为华为技术有限公司的商标。 本文档提及的其他所有商标或注册商标,由各自的所有人拥有。

### 注意

您购买的产品、服务或特性等应受华为云计算技术有限公司商业合同和条款的约束,本文档中描述的全部或部 分产品、服务或特性可能不在您的购买或使用范围之内。除非合同另有约定,华为云计算技术有限公司对本文 档内容不做任何明示或暗示的声明或保证。

由于产品版本升级或其他原因,本文档内容会不定期进行更新。除非另有约定,本文档仅作为使用指导,本文 档中的所有陈述、信息和建议不构成任何明示或暗示的担保。

# 华为云计算技术有限公司

地址: 贵州省贵安新区黔中大道交兴功路华为云数据中心 邮编: 550029

网址: <u>https://www.huaweicloud.com/</u>

目录

| 1 集群                                  | 1  |
|---------------------------------------|----|
| 1.1 Kubernetes 版本发布记录                 | 1  |
| 1.1.1 Kubernetes 1.28 版本说明            | 1  |
| 1.1.2 Kubernetes 1.27 版本说明            | 5  |
| 1.2 Autopilot 集群版本发布说明                | 9  |
| 1.3 购买 Autopilot 集群                   | 11 |
| 1.4 连接集群                              | 16 |
| 1.4.1 通过 kubectl 连接集群                 | 16 |
| 1.4.2 通过 CloudShell 连接集群              | 18 |
| 1.4.3 通过 X509 证书连接集群                  | 19 |
| 1.4.4 配置集群 API Server 公网访问            | 20 |
| 1.5 管理集群                              | 21 |
| 1.5.1 删除集群                            | 21 |
| 1.6 升级集群                              | 22 |
| 1.6.1 升级概述                            | 22 |
| 1.6.2 升级前须知                           | 24 |
| 1.6.3 自动升级                            | 25 |
| 1.6.4 手动升级                            | 26 |
| 1.6.5 升级后验证                           | 27 |
| 1.6.5.1 集群状态检查                        | 28 |
| 1.6.5.2 业务检查                          | 28 |
| 1.6.5.3 新建 Pod 检查                     | 28 |
| 1.6.6 升级前检查异常问题排查                     | 29 |
| 1.6.6.1 升级前检查项                        | 29 |
| 1.6.6.2 升级管控检查异常处理                    | 30 |
| 1.6.6.3 插件检查异常处理                      | 31 |
| 1.6.6.4 Helm 模板检查异常处理                 | 31 |
| 1.6.6.5 Master 节点 SSH 连通性检查异常处理       | 31 |
| 1.6.6.6 K8s 废弃资源检查异常处理                | 32 |
| 1.6.6.7 cce-hpa-controller 插件限制检查异常处理 | 32 |
| 1.6.6.8 K8s 废弃 API 检查异常处理             | 32 |
| 1.6.6.9 HTTPS 类型负载均衡证书一致性检查异常处理       | 33 |
| 1.6.6.10 Pod 配置检查                     | 34 |

| 2 工作负载                                 | 35  |
|----------------------------------------|-----|
| 2.1 创建工作负载                             |     |
| 2.1.1 创建无状态负载(Deployment)              |     |
| 2.1.2 创建有状态负载(StatefulSet)             |     |
| 2.1.3 创建普通任务(Job)                      |     |
| 2.1.4 创建定时任务(CronJob)                  |     |
| 2.2 配置工作负载                             |     |
| 2.2.1 设置镜像拉取策略                         |     |
| 2.2.2 使用第三方镜像                          |     |
| 2.2.3 设置容器生命周期                         |     |
| 2.2.4 设置容器健康检查                         |     |
| 2.2.5 设置环境变量                           |     |
| 2.2.6 设置性能管理配置                         |     |
| 2.2.7 设置工作负载升级策略                       |     |
| 2.2.8 设置标签与注解                          |     |
| 2.2.9 设置可用区亲和性                         |     |
| 2.3 登录容器实例                             | 71  |
| 2.4 管理工作负载和任务                          |     |
| 2.5 管理内核参数配置                           | 77  |
| 2.6 管理自定义资源                            |     |
| 2.7 配置访问 SWR 和 OBS 服务的 VPC 终端节点        | 79  |
| 3 网络                                   | 83  |
| 3.1 容器网络                               |     |
| 3.1.1 使用容器网络配置为命名空间/工作负载绑定子网及安全组       |     |
| 3.2 服务(Service)                        |     |
| 3.2.1 集群内访问(ClusterIP)                 |     |
| 3.2.2 负载均衡(LoadBalancer)               |     |
| 3.2.2.1 创建负载均衡类型的服务                    |     |
| 3.2.2.2 健康检查使用 UDP 协议的安全组规则说明          |     |
| 3.2.3 Headless Service                 |     |
| 3.3 路由(Ingress)                        |     |
| 3.3.1 ELB Ingress 管理                   |     |
| 。<br>3.3.1.1 通过控制台创建 ELB Ingress       | 110 |
| 3.3.1.2 通过 Kubectl 命令行创建 ELB Ingress   |     |
| 3.3.2 Nginx Ingress 管理                 |     |
| 3.3.2.1 通过控制台创建 Nginx Ingress          |     |
| 3.3.2.2 通过 Kubectl 命令行创建 Nginx Ingress |     |
| 3.4 Pod 网络配置                           |     |
| 3.4.1 为 Pod 配置 EIP                     |     |
| 3.4.2 为 Pod 配置固定 EIP                   | 132 |
| 3.5 从容器访问公网                            |     |
|                                        | 140 |
|                                        |     |

| 4.1 文件存储(SFS)                 |     |
|-------------------------------|-----|
| 4.1.1 文件存储概述                  | 140 |
| 4.1.2 通过静态存储卷使用已有文件存储         |     |
| 4.1.3 通过动态存储卷使用文件存储           |     |
| 4.1.4 设置文件存储挂载参数              |     |
| 4.2 极速文件存储(SFS Turbo)         |     |
| 4.2.1 极速文件存储概述                |     |
| 4.2.2 通过静态存储卷使用已有极速文件存储       |     |
| 4.2.3 设置极速文件存储挂载参数            |     |
| 4.2.4 SFS Turbo 动态创建子目录并挂载    |     |
| 4.3 对象存储(OBS)                 |     |
| 4.3.1 对象存储概述                  |     |
| 4.3.2 通过静态存储卷使用已有对象存储         |     |
| 4.3.3 通过动态存储卷使用对象存储           |     |
| 4.3.4 设置对象存储挂载参数              |     |
| 4.3.5 对象存储卷挂载设置自定义访问密钥(AK/SK) |     |
| 4.4 临时路径(EmptyDir)            |     |
| 4.5 增加 Pod 的临时存储容量            |     |
| 5 可观测性                        | 199 |
| 5.1 监控中心                      |     |
| 5.1.1 开通监控中心                  |     |
| 5.1.2 集群监控                    | 201 |
| 5.1.3 工作负载监控                  |     |
| 5.1.4 Pod 监控                  |     |
| 5.1.5 仪表盘                     |     |
| 5.1.5.1 使用仪表盘                 |     |
| 5.2 日志中心                      |     |
| 5.2.1 收集容器日志                  |     |
| 5.2.2 收集 Kubernetes 事件        |     |
| 5.3 告警中心                      |     |
| 5.3.1 告警中心概述                  |     |
| 5.3.2 通过告警中心一键配置告警            | 217 |
| 5.3.3 通过 CCE 配置自定义告警          |     |
| 6 命名空间                        | 225 |
| 6.1 创建命名空间                    |     |
| 6.2 管理命名空间                    |     |
| 6.3 设置资源配额及限制                 |     |
| 7 配置项与密钥                      | 231 |
| 7.1 创建配置项                     |     |
| 7.2 使用配置项                     |     |
| 7.3 创建密钥                      |     |
|                               |     |

| 7.4 使用密钥                      |     |
|-------------------------------|-----|
| 7.5 集群系统密钥说明                  |     |
| 8 弹性伸缩                        | 251 |
| 8.1 工作负载弹性伸缩                  |     |
| 8.1.1 工作负载伸缩原理                |     |
| 8.1.2 HPA 策略                  |     |
| 8.1.3 CronHPA 定时策略            |     |
| 8.1.4 管理工作负载伸缩策略              |     |
| 9 插件                          |     |
| 9.1 CoreDNS 域名解析              |     |
| 9.2 CCE 容器存储插件(Everest)       |     |
| 9.3 Kubernetes Metrics Server |     |
| 9.4 云原生监控插件                   |     |
| 9.5 云原生日志采集插件                 |     |
| 9.6 NGINX Ingress 控制器         |     |
| 9.7 CCE 容器弹性引擎                |     |
| 10 模板 ( Helm Chart )          |     |
| 10.1 使用模板时的 API 资源限制          |     |
| 10.2 通过模板部署应用                 |     |

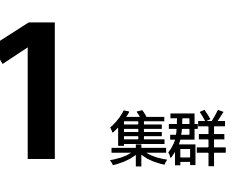

# 1.1 Kubernetes 版本发布记录

# 1.1.1 Kubernetes 1.28 版本说明

云容器引擎(CCE)严格遵循社区一致性认证,现已支持创建Kubernetes 1.28集群。 本文介绍Kubernetes 1.28版本的变更说明。

### 索引

- 重要说明
- 新增特性及特性增强
- API变更与弃用
- 特性门禁及命令行参数
- 参考链接

### 重要说明

- 在Kubernetes 1.28版本,调度框架发生变化,减少无用的重试,从而提高调度程序的整体性能。如果开发人员在集群中使用了自定义调度程序插件,请参见调度框架变化进行适配升级。
- 在Kubernetes 1.28版本, Ceph FS树内插件已在v1.28中弃用,并计划在v1.31中 删除(社区没有计划进行CSI迁移)。建议使用Ceph CSI第三方存储驱动程序作为 替代方案。
- 在Kubernetes 1.28版本, Ceph RBD树内插件已在v1.28中弃用,并计划在v1.31中 删除(社区没有计划进行CSI迁移)。建议使用RBD模式的Ceph CSI第三方存储驱 动程序作为替代方案。

#### 新增特性及特性增强

社区特性的Alpha阶段默认禁用、Beta阶段一般默认启用、GA阶段将一直默认启用, 且不能禁用(会在后续版本中删除这个开关功能 )。CCE对新特性的策略与社区保持一 致。 • 版本偏差策略扩展至3个版本

从1.28控制平面/1.25工作节点开始,Kubernetes版本偏差策略将支持的控制平面/ 工作节点偏差扩展到3个版本。 这使得节点的年度次要版本升级成为可能,同时 保持受支持的次要版本。更多细节请参考<mark>版本偏差策略</mark>。

• 可追溯的默认StorageClass进阶至GA

在Kubernetes 1.28版本,可追溯默认StorageClass赋值现已进阶至GA。 这项增强 特性极大地改进了默认的StorageClasses为PersistentVolumeClaim(PVC)赋值 的方式。

PersistentVolume(PV)控制器已修改为:当未设置storageClassName时,自动 向任何未绑定的PersistentVolumeClaim分配一个默认的StorageClass。此外,API 服务器中的PersistentVolumeClaim准入验证机制也已调整为允许将值从未设置状 态更改为实际的StorageClass名称。更多使用细节请参考默认StorageClass赋 值。

• 原生边车容器 (Alpha)

在Kubernetes 1.28版本,原生边车容器以Alpha版本正式发布。其在Init容器中添加了一个新的restartPolicy字段,该字段在SidecarContainers特性门控启用时可用。需要注意的是,原生边车容器目前仍有些问题需要解决,因此K8S社区建议仅在Alpha阶段的短期测试集群中使用边车功能。更多使用细节请参考<mark>原生边车容器</mark>。

• 混合版本代理(Alpha)

在Kubernetes 1.28版本,发布了用于改进集群安全升级的新机制(混合版本代 理)。该特性为Alpha特性。当集群进行升级时,集群中不同版本的kubeapiserver为不同的内置资源集(组、版本、资源)提供服务。在这种情况下资源 请求如果由任一可用的apiserver提供服务,请求可能会到达无法解析此请求资源 的apiserver中,导致请求失败。该特性能解决该问题。(主要注意的是,CCE本 身提供的升级能力即可做到无损升级,因此不存在该特性涉及的场景)。更多使 用细节请参考<mark>混合版本代理</mark>。

• 节点非体面关闭特性达到GA

在Kubernetes 1.28版本,节点非体面关闭特性达到GA阶段。当一个节点被关闭但 没有被Kubelet的Node Shutdown Manager检测到时,StatefulSet的Pod将会停 留在终止状态,并且不能移动到新运行的节点上。当用户确认该节点已经处于不 可恢复的情况下,可以手动为Node打上out-of-service的污点,以使得该节点上的 StatefulSet的Pod和VolumeAttachments被强制删除,并在健康的Node上创建相 应的Pod。更多使用细节请参考**节点非体面关闭**。

• NodeSwap特性达到Beta

在Kubernetes 1.28版本,NodeSwap能力进阶至Beta版本。目前仍然处于默认关闭状态,需要使用NodeSwap门控打开。该特性可以为Linux节点上运行的Kubernetes工作负载逐个节点地配置内存交换。需要注意的是,该特性虽然进阶至Beta特性,但仍然存在一些需要增强的问题和安全风险。更多使用细节请参考NodeSwap特性。

Job相关特性

在Kubernetes 1.28版本,增加了**Pod更换策略**和基于**带索引Job的回退限制**两个 alpha特性。

- Pod更换策略

默认情况下,当Pod进入终止(Terminating)状态(例如由于抢占或驱逐机制)时,Kubernetes会立即创建一个替换的Pod,因此这时会有两个Pod同时运行。

在Kubernetes 1.28版本中可以使用JobPodReplacementPolicy 来启用该特性。可以在Job的Spec中定义podReplacementPolicy,目前仅可设置为 Failed。在设置为Failed之后,Pod仅在达到Failed阶段时才会被替换,而不 是在它们处于终止过程中(Terminating)时被替换。此外,您可以检查Job 的.status.termination字段。该字段的值表示终止过程中的Job所关联的Pod数 量。

- 带索引Job的回退限制

默认情况下,带索引的Job(Indexed Job)的 Pod 失败情况会被记录下来, 受.spec.backoffLimit字段所设置的全局重试次数限制。这意味着,如果存在 某个索引值的Pod一直持续失败,则Pod会被重新启动,直到重试次数达到限 制值。一旦达到限制值,整个Job将被标记为失败,并且对应某些索引的Pod 甚至可能从不曾被启动。

在Kubernetes 1.28版本中,可以通过启用集群的JobBackoffLimitPerIndex特性门控来启用此特性。开启之后,允许在创建带索引的Job(Indexed Job)时指定.spec.backoffLimitPerIndex字段。当某个Job的失败次数超过设定的上限时,将不再进行重试。

• CEL相关特性

在Kubernetes 1.28版本,CEL能力进行了相应的增强。

- CRD使用CEL进行Validate的特性进阶至Beta

该特性在v1.25版本就已经升级为Beta版本。通过将CEL表达式直接集成在 CRD中,可以使开发者在不使用Webhook的情况下解决大部分对CR实例进行 验证的用例。在未来的版本,将继续扩展CEL表达式的功能,以支持默认值和 CRD转换。

- 基于CEL的准入控制进阶至Beta

基于通用表达式语言 (CEL) 的准入控制是可定制的,对于kube-apiserver接 受到的请求,可以使用CEL表达式来决定是否接受或拒绝请求,可作为 Webhook准入控制的一种替代方案。在 v1.28 中,CEL准入控制被升级为 Beta,同时添加了一些新功能,包括但不限于:

- ValidatingAdmissionPolicy类型检查现在可以正确处理CEL表达式中的 "authorizer"变量。
- ValidatingAdmissionPolicy支持对messageExpression字段进行类型检查。
- kube-controller-manager组件新增ValidatingAdmissionPolicy控制器, 用来对ValidatingAdmissionPolicy中的CEL表达式做类型检查,并将原因 保存在状态字段中。
- 支持变量组合,可以在ValidatingAdmissionPolicy中定义变量,然后在 定义其他变量时使用它。
- 新增CEL库函数支持对Kubernetes的resource.Quantity类型进行解析。
- 其它特性说明
  - 在Kubernetes 1.28版本, ServiceNodePortStaticSubrange 特性为beta, 允 许保留静态端口范围,避免与动态分配端口冲突。具体细节请参考为 NodePort Service分配端口时避免冲突。
  - 在Kubernetes 1.28版本,增加了alpha特性ConsistentListFromCache,允许 kube-apiserver从缓存中提供一致性列表,Get和List请求可以从缓存中读取 数据,而不需要从etcd中获取。

- 在Kubernetes 1.28版本, kubelet能够配置drop-in目录(alpha特性)。该特 性允许向kubelet添加对"--config-dir"标志的支持,以允许用户指定一个插 入目录,该目录将覆盖位于/etc/kubernetes/kubelet.conf位置的Kubelet的配 置。
- 在Kubernetes 1.28版本,ExpandedDNSConfig升级至GA,默认会被打开。 该参数用于允许扩展DNS的配置。
- 在Kubernetes 1.28版本,提供Alpha特性CRD Validation Ratcheting。该特 性允许Patch或者Update请求没有更改任何不合法的字段,将允许CR验证失 败。
- 在Kubernetes 1.28版本, kube-controller-manager添加了--concurrentcron-job-syncs flag用来设置cron job controller的workers数。

### API 变更与弃用

- 在Kubernetes 1.28版本,移除特性NetworkPolicyStatus,因此Network Policy不 再有status属性。
- 在Kubernetes 1.28版本, Job对象中增加了新的annotationbatch.kubernetes.io/ cronJob-scheduled-timestamp,表示Job的创建时间。
- 在Kubernetes 1.28版本, Job API中添加podReplacementPolicy和terminating字 段,当前一旦先前创建的pod终止,Job就会立即启动替换pod。添加字段允许用 户指定是在先前的Pod终止后立即更换Pod(原行为),还是在现有的Pod完全终 止后才替换Pod(新行为)。这是一项Alpha级别特性,您可以通过在集群中启用 JobPodReplacementPolicy 来启用该特性。
- 在Kubernetes 1.28版本, Job支持BackoffLimitPerIndex字段。当前使用的运行 Job的策略是Job中的整个Pod共享一个Backoff机制,当Job达到Backoff的限制 时,整个Job都会被标记为失败,并清理资源,包括尚未运行的index。此字段允 许对单个的index设置Backoff。更多信息请参见带索引Job的Backoff限制。
- 在Kubernetes 1.28版本,添加ServedVersions字段到 StorageVersion API中。该 变化由混合代理版本特性引入。该增加字段ServedVersions用于表明API服务器可 以提供的版本。
- 在Kubernetes 1.28版本, SelfSubjectReview 添加到authentication.k8s.io/v1中, 并且kubectl auth whoami走向GA。
- 在Kubernetes 1.28版本, PersistentVolume有了一个新的字段 LastPhaseTransitionTime,用来保存最近一次volume转变Phase的时间。
- 在Kubernetes 1.28版本, PVC.Status中移除resizeStatus,使用 AllocatedResourceStatus替代。resizeStatus表示调整存储大小操作的状态,默认 为空字符串。
- 在Kubernetes 1.28版本,设置了hostNetwork: true并且定义了ports的Pods,自动设置hostport字段。
- 在Kubernetes 1.28版本, StatefulSet的Pod索引设置为Pod的标签 statefulset.kubernetes.io/pod-index。
- 在Kubernetes 1.28版本, Pod的Condition字段中的PodHasNetwork重命名为 PodReadyToStartContainers,用来表明网络、卷等已成功创建, sandbox pod已 经创建完成,可以启动容器。
- 在Kubernetes 1.28版本,在KubeSchedulerConfiguration中添加了新的配置选项 delayCacheUntilActive,该参数为true时,非master节点的kube-scheduler不会 缓存调度信息。这为非主节点的内存减缓了压力,但会导致主节点发生故障时, 减慢故障转移的速度。

- 在Kubernetes 1.28版本,在admissionregistration.k8s.io/ v1alpha1.ValidatingAdmissionPolicy中添加namespaceParamRef字段。
- 在Kubernetes 1.28版本,在CRD validation rules中添加reason和fieldPath,允许 用户指定验证失败的原因和字段路径。
- 在Kubernetes 1.28版本, ValidatingAdmissionPolicy的CEL表达式通过 namespaceObject支持namespace访问。
- 在Kubernetes 1.28版本,将API groups ValidatingAdmissionPolicy 和 ValidatingAdmissionPolicyBinding提升到betav1。
- 在Kubernetes 1.28版本, ValidatingAdmissionPolicy 扩展了messageExpression 字段,用来检查已解析类型。

### 特性门禁及命令行参数

- 在Kubernetes 1.28版本, kubelet移除了flag –short。因此kubectl version 默认 输出与kubectl version –short相同。
- 在Kubernetes 1.28版本, kube-controller-manager废弃flag--volume-host-cidrdenylist和--volume-host-allow-local-loopback。--volume-host-cidr-denylist是 用逗号分隔的一个CIDR范围列表,禁止使用这些地址上的卷插件。--volumehost-allow-local-loopback为false时,禁止本地回路IP地址和--volume-host-cidrdenylist中所指定的CIDR范围。
- 在Kubernetes 1.28版本, kubelet --azure-container-registry-config被弃用并在 未来的版本中会被删除。请使用--image-credential-provider-config和--imagecredential-provider-bin-dir来设置。
- 在Kubernetes 1.28版本, kube-scheduler: 删除了--lock-object-namespace和-lock-object-name。请使用--leader-elect-resource-namespace和--leader-electresource-name或ComponentConfig来配置这些参数。( --lock-objectnamespace用来定义锁对象的命名空间, --lock-object-name用来定义锁对象的名称)
- 在Kubernetes 1.28版本, KMSv1已弃用,以后只会接收安全更新。请改用 KMSv2。在未来版本中,设置--feature-gates=KMSv1=true以使用已弃用的 KMSv1功能。
- 在Kubernetes 1.28版本,移除了如下特性门禁: DelegateFSGroupToCSIDriver、 DevicePlugins、KubeletCredentialProviders、MixedProtocolLBService、 ServiceInternalTrafficPolicy、ServiceIPStaticSubrange、 EndpointSliceTerminatingCondition。

### 参考链接

关于Kubernetes 1.28与其他版本的性能对比和功能演进的更多信息,请参考: Kubernetes v1.28 Release Notes

# 1.1.2 Kubernetes 1.27 版本说明

云容器引擎(CCE)严格遵循社区一致性认证,现已支持创建Kubernetes 1.27集群。 本文介绍Kubernetes 1.27版本的变更说明。

# 索引

### • 主要特性

文档版本 01 (2024-12-18)

- 弃用和移除
- 参考链接

### 主要特性

- SeccompDefault特性已进入稳定阶段 如需使用SeccompDefault特性,您需要为每个节点的kubelet启用--seccompdefault命令行标志。如果启用该特性,kubelet将为所有工作负载默认使用 RuntimeDefault seccomp配置文件,该配置文件由容器运行时定义,而不是使用 Unconfined(禁用seccomp)模式。
- Job可变调度指令

该特性在Kubernetes 1.22版本中引入,当前已进入稳定阶段。在大多数情况下, 并行作业Pod希望在一定的约束下运行,例如希望所有Pod在同一可用区。该特性 允许在Job开始前修改调度指令。您可以使用suspend字段挂起Job,在Job挂起阶 段,Pod模板中的调度部分(例如节点选择器、节点亲和性、反亲和性、容忍度) 允许修改。详情请参见**可变调度指令**。

• Downward API HugePages已进入稳定阶段

在Kubernetes 1.20版本中,**Downward API**引入了*requests.hugepages-<pagesize>*和*limits.hugepages-<pagesize>*,HugePage可以和其他资源一样设 置资源配额。

• Pod调度就绪态进入Beta阶段

Pod创建后,Kubernetes调度程序会负责选择合适的节点运行pending状态的 Pod。在实际使用时,一些Pod可能会由于资源不足长时间处于pending状态。这 些Pod可能会影响集群中的其他组件运行(如Cluster Autoscaler)。通过指定/删 除Pod的.spec.schedulingGates,您可以控制Pod何时准备好进行调度。详情请参 见Pod调度就绪态。

- 通过Kubernetes API访问节点日志
   此功能当前处于Alpha阶段。集群管理员可以直接查询节点上的服务日志,可以帮助调试节点上运行的服务问题。如需使用此功能,请确保在该节点上启用了 NodeLogQuery特性门控,并且kubelet配置选项enableSystemLogHandler和 enableSystemLogQuery都设置为true。
- ReadWriteOncePod访问模式进入Beta阶段

在Kubernetes 1.22版本中,PV和PVC提供了一种新的访问模式 ReadWriteOncePod,该功能当前进入Beta阶段。卷可以被单个Pod以读写方式挂载。如果您想确保整个集群中只有一个Pod可以读取或写入该PVC,请使用 ReadWriteOncePod访问模式,详情请参见<mark>访问模式</mark>。

- Pod拓扑分布约束中matchLabelKeys字段进入Beta阶段 matchLabelKeys是一个Pod标签键的列表,用于选择需要计算分布方式的Pod集 合。使用matchLabelKeys字段,您无需在变更Pod修订版本时更新pod.spec。控 制器或Operator只需要将不同修订版的标签键设为不同的值。调度器将根据 matchLabelKeys自动确定取值。详情请参见Pod拓扑分布约束。
- 快速标记SELinux卷标签功能进入Beta阶段 默认情况下,容器运行时递归地将SELinux标签赋予所有Pod卷上的所有文件。为 了加快该过程,Kubernetes使用挂载可选项*-o context=<label>*可以立即改变卷的 SELinux标签。详情请参见快速标记SELinux卷标签。
- VolumeManager重构进入Beta阶段
   重构的VolumeManager后,如果启用NewVolumeManagerReconstruction特性
   门控,将会在kubelet启动期间使用更有效的方式来获取已挂载卷。

- 服务器端字段校验和OpenAPI V3已进入稳定阶段
   Kubernetes 1.23中添加了对OpenAPI v3的支持, 1.24版本中已进入Beta阶段, 1.27已进入稳定阶段。
- 控制StatefulSet启动序号

Kubernetes 1.26为StatefulSet引入了一个新的Alpha级别特性,可以控制Pod副本的序号。从Kubernetes 1.27开始,此特性进入Beta阶段,序数可以从任意非负数 开始。详情请参见Kubernetes 1.27: StatefulSet启动序号简化了迁移。

● HorizontalPodAutoscaler ContainerResource类型指标进入Beta阶段

Kubernetes 1.20在HorizontalPodAutoscaler (HPA) 中引入了 ContainerResource类型指标。在Kubernetes 1.27中,此特性进阶至Beta,相应 的特性门控 (HPAContainerMetrics) 默认被启用。

• StatefulSet PVC自动删除进入Beta阶段

Kubernetes v1.27提供一种新的策略机制,用于控制StatefulSets的 PersistentVolumeClaims(PVCs)的生命周期。这种新的PVC保留策略允许用户 指定当删除StatefulSet或者缩减StatefulSet中的副本时,是自动删除还是保留从 StatefulSet规约模板生成的PVC。详情请参见PersistentVolumeClaim保留。

• 磁盘卷组快照

磁盘卷组快照在Kubernetes 1.27中作为Alpha特性被引入。此特性允许用户对多 个卷进行快照,以保证在发生故障时数据的一致性。它使用标签选择器来将多个 PersistentVolumeClaims分组以进行快照。这个新特性仅支持CSI卷驱动器。详情 请参见Kubernetes 1.27:介绍用于磁盘卷组快照的新API。

• kubectl apply裁剪更安全、更高效

在Kubernetes 1.5版本中,kubectl apply引入了--prune标志来删除不再需要的资源,允许kubectl apply自动清理从当前配置中删除的资源。然而,现有的--prune 实现存在设计缺陷,会降低性能并导致意外行为。Kubernetes 1.27中,kubectl apply提供基于ApplySet的剪裁方式,当前处于Alpha阶段,详情请参见使用配置 文件对Kubernetes对象进行声明式管理。

• 为NodePort Service分配端口时避免冲突

在Kubernetes 1.27中,您可以启用新的<mark>特性门控</mark> ServiceNodePortStaticSubrange,为NodePort Service使用不同的端口分配策 略,减少冲突的风险。当前该特性处于Alpha阶段。

● 原地调整Pod资源

在Kubernetes 1.27中,允许用户调整分配给Pod的CPU和内存资源大小,而无需 重新启动容器。当前该特性处于Alpha阶段,详情请参见<mark>纵向弹性伸缩</mark>。

- 加快Pod启动 在Kubernetes 1.27中进行了一系列的参数调整,以提高Pod的启动速度,例如并 行镜像拉取、提高Kubelet默认API每秒查询限值等。详情请参见Kubernetes 1.27:关于加快Pod启动的进展。
- KMS V2进入Beta阶段
   Kubernetes中的密钥管理KMS v2 API进入Beta阶段,对KMS加密提供程序的性能 进行了重大改进。详情请参见使用KMS驱动进行数据加密。

### 弃用和移除

 在Kubernetes 1.27版本,针对卷扩展GA特性的以下特性门禁将被移除,且不得再在--feature-gates标志中引用。(ExpandCSIVolumes, ExpandInUsePersistentVolumes, ExpandPersistentVolumes)

- 在Kubernetes 1.27版本,移除--master-service-namespace 命令行参数。该参数 支持指定在何处创建名为kubernetes的Service来表示API服务器。自v1.26版本已 被弃用,1.27版本正式移除。
- 在Kubernetes 1.27版本,移除ControllerManagerLeaderMigration特性门禁。
   Leader Migration提供了一种机制,让HA集群在升级多副本的控制平面时通过在 kube-controller-manager和cloud-controller-manager这两个组件之间共享的资 源锁,安全地迁移"特定于云平台"的控制器。特性自v1.24正式发布,被无条件 启用,在v1.27版本中此特性门禁选项将被移除。
- 在Kubernetes 1.27版本,移除--enable-taint-manager命令行参数。该参数支持的特性基于污点的驱逐已被默认启用,且在标志被移除时也将继续被隐式启用。
- 在Kubernetes 1.27版本,移除--pod-eviction-timeout 命令行参数。弃用的命令 行参数--pod-eviction-timeout将被从kube-controller-manager中移除。
- 在Kubernetes 1.27版本,移除CSI Migration特性门禁。CSI migration程序允许 从树内卷插件移动到树外CSI驱动程序。CSI迁移自Kubernetes v1.16起正式发布, 关联的CSIMigration特性门禁将在v1.27中被移除。
- 在Kubernetes 1.27版本,移除CSIInlineVolume特性门禁。CSI Ephemeral Volume特性允许在Pod规约中直接指定CSI卷作为临时使用场景。这些CSI卷可用 于使用挂载的卷直接在Pod内注入任意状态,例如配置、Secret、身份、变量或类 似信息。此特性在v1.25中进阶至正式发布。因此,此特性门禁CSIInlineVolume 将在v1.27版本中移除。
- 在Kubernetes 1.27版本,移除EphemeralContainers特性门禁。对于Kubernetes v1.27,临时容器的API支持被无条件启用;EphemeralContainers特性门禁将被移 除。
- 在Kubernetes 1.27版本,移除LocalStorageCapacityIsolation特性门禁。Local Ephemeral Storage Capacity Isolation特性在 v1.25 中进阶至正式发布。此特 性支持emptyDir卷这类Pod之间本地临时存储的容量隔离,因此可以硬性限制Pod 对共享资源的消耗。如果本地临时存储的消耗超过了配置的限制,kubelet将驱逐 Pod。特性门禁LocalStorageCapacityIsolation将在v1.27版本中被移除。
- 在Kubernetes 1.27版本,移除NetworkPolicyEndPort特性门禁。Kubernetes v1.25版本将NetworkPolicy中的endPort进阶至正式发布。支持endPort字段的 NetworkPolicy提供程序可用于指定一系列端口以应用NetworkPolicy。
- 在Kubernetes 1.27版本,移除StatefulSetMinReadySeconds特性门禁。对于作为 StatefulSet一部分的Pod,只有当Pod至少在minReadySeconds中指定的持续期 内可用(并通过检查)时,Kubernetes才会将此Pod标记为只读。该特性在 Kubernetes v1.25中正式发布,StatefulSetMinReadySeconds特性门禁将锁定为 true,并在v1.27版本中被移除。
- 在Kubernetes 1.27版本,移除IdentifyPodOS特性门禁。启用该特性门禁,您可 以为Pod指定操作系统,此项特性支持自v1.25版本进入稳定。IdentifyPodOS特性 门禁将在Kubernetes v1.27中被移除。
- 在Kubernetes 1.27版本,移除DaemonSetUpdateSurge特性门禁。Kubernetes v1.25版本还稳定了对DaemonSet Pod的浪涌支持,其实现是为了最大限度地减少 部署期间DaemonSet的停机时间。DaemonSetUpdateSurge特性门禁将在 Kubernetes v1.27中被移除。
- 在Kubernetes 1.27版本,移除--container-runtime 命令行参数。kubelet 接受一 个已弃用的命令行参数--container-runtime,并且在移除dockershim代码后,唯 一有效的值将是remote。Kubernetes v1.27将移除该参数,该参数自v1.24版本以 来已被弃用。

## 参考链接

关于Kubernetes 1.27与其他版本的性能对比和功能演进的更多信息,请参考: Kubernetes v1.27 Release Notes

# 1.2 Autopilot 集群版本发布说明

## 索引

- v1.28版本
- v1.27版本

### v1.28 版本

| 表1-1 | v1.28 补丁版本发布说明 |  |
|------|----------------|--|
|      |                |  |

| CCE<br>集群<br>补丁<br>版本<br>号 | Kube<br>rnete<br>s社区<br>版本 | 特性更新                                                                                       | 优化增强                                                                               | 安全漏洞<br>修复        |
|----------------------------|----------------------------|--------------------------------------------------------------------------------------------|------------------------------------------------------------------------------------|-------------------|
| v1.28.<br>6-r0             | <u>v1.28</u><br><u>.3</u>  | <ul> <li>支持命名空间/工作负<br/>载绑定子网及安全<br/>组。</li> <li>支持自定义磁盘空<br/>间。</li> </ul>                | <ul> <li>增强集群运维监控能力。</li> <li>持续优化Pod启动时间。</li> <li>优化autopilot大规模集群性能。</li> </ul> | 修复部分<br>安全问<br>题。 |
| v1.28.<br>5-r0             | <u>v1.28</u><br>. <u>3</u> | <ul> <li>支持创建工作负载时<br/>配置APM探针。</li> <li>支持使用内网IP访问<br/>kube-apiserver。</li> </ul>         | -                                                                                  | 修复部分<br>安全问<br>题。 |
| v1.28.<br>4-r0             | <u>v1.28</u><br>. <u>3</u> | <ul> <li>支持使用网络、磁盘<br/>等自定义指标创建弹<br/>性伸缩策略。</li> <li>支持公网访问kube-<br/>apiserver。</li> </ul> | 使用YAML创建应用时自<br>动忽略Autopilot不支持且<br>不影响业务功能的配置参<br>数。                              | 修复部分<br>安全问<br>题。 |
| v1.28.<br>3-r0             | <u>v1.28</u><br>. <u>3</u> | <ul> <li>支持集群自动升级。</li> <li>Everest存储插件后台<br/>托管。</li> <li>支持使用OBS存储<br/>卷。</li> </ul>     | -                                                                                  | 修复部分<br>安全问<br>题。 |

| CCE<br>集群<br>补丁<br>版本<br>号 | Kube<br>rnete<br>s社区<br>版本 | 特性更新                                                                             | 优化增强 | 安全漏洞<br>修复        |
|----------------------------|----------------------------|----------------------------------------------------------------------------------|------|-------------------|
| v1.28.<br>2-r0             | <u>v1.28</u><br>. <u>3</u> | <ul> <li>支持CronHPA定时扩<br/>缩容策略。</li> <li>支持实例配置Security<br/>Context。</li> </ul>  | -    | 修复部分<br>安全问<br>题。 |
| v1.28.<br>1-r10            | <u>v1.28</u><br>. <u>3</u> | CCE Autopilot支持创建<br>1.28集群版本,有关更多<br>信息请参见 <mark>Kubernetes</mark><br>1.28版本说明。 | -    | -                 |

# v1.27 版本

#### 表 1-2 v1.27 补丁版本发布说明

| CCE<br>集群<br>补丁<br>版本<br>号 | Kube<br>rnete<br>s社区<br>版本 | 特性更新                                                                                       | 优化增强                                                                               | 安全漏洞<br>修复        |
|----------------------------|----------------------------|--------------------------------------------------------------------------------------------|------------------------------------------------------------------------------------|-------------------|
| v1.27.<br>8-r0             | <u>v1.27</u><br>. <u>4</u> | <ul> <li>支持工作负载实例挂载EVS存储。</li> <li>支持命名空间/工作负载绑定子网及安全组。</li> <li>支持自定义磁盘空间。</li> </ul>     | <ul> <li>增强集群运维监控能力。</li> <li>持续优化Pod启动时间。</li> <li>优化autopilot大规模集群性能。</li> </ul> | 修复部分<br>安全问<br>题。 |
| v1.27.<br>7-r0             | <u>v1.27</u><br>. <u>4</u> | <ul> <li>支持创建工作负载时<br/>配置APM探针。</li> <li>支持使用内网IP访问<br/>kube-apiserver。</li> </ul>         | -                                                                                  | 修复部分<br>安全问<br>题。 |
| v1.27.<br>6-r0             | <u>v1.27</u><br><u>.4</u>  | <ul> <li>支持使用网络、磁盘<br/>等自定义指标创建弹<br/>性伸缩策略。</li> <li>支持公网访问kube-<br/>apiserver。</li> </ul> | 使用YAML创建应用时自<br>动忽略Autopilot不支持且<br>不影响业务功能的配置参<br>数。                              | 修复部分<br>安全问<br>题。 |

| CCE<br>集群<br>补丁<br>版本<br>号 | Kube<br>rnete<br>s社区<br>版本 | 特性更新                                                                                                    | 优化增强                               | 安全漏洞<br>修复        |
|----------------------------|----------------------------|----------------------------------------------------------------------------------------------------|------------------------------------|-------------------|
| v1.27.<br>5-r0             | <u>v1.27</u><br>. <u>4</u> | <ul> <li>支持集群自动升级。</li> <li>Everest存储插件后台<br/>托管。</li> <li>支持使用OBS存储<br/>卷。</li> </ul>                                                                                                    | -                                  | 修复部分<br>安全问<br>题。 |
| v1.27.<br>4-r0             | <u>v1.27</u><br>. <u>4</u> | <ul> <li>支持CronHPA定时扩<br/>缩容策略。</li> <li>支持实例配置Security<br/>Context。</li> </ul>                                                                                                    | -                                  | 修复部分<br>安全问<br>题。 |
| v1.27.<br>3-r30            | <u>v1.27</u><br>. <u>4</u> | -                                                                                                    | 支持一键配置监控告警。                        | 修复部分<br>安全问<br>题。 |
| v1.27.<br>3-r20            | <u>v1.27</u><br>. <u>4</u> | <ul> <li>支持安装NGINX<br/>Ingress控制器插件。</li> <li>支持安装云原生监控<br/>插件以及云原生日志<br/>插件,实现对应用指<br/>标的监控以及应用日<br/>志采集。</li> <li>支持应用模板市场。</li> <li>支持自定义资源(CRD)<br/>的使用。</li> <li>支持对接Cloudshell。</li> </ul> | 优化集群创建时默认创建<br>NAT网关以便于应用访问<br>公网。 | 修复部分<br>安全问<br>题。 |
| v1.27.<br>3-r10            | <u>v1.27</u><br>. <u>4</u> | CCE Autopilot支持创建<br>1.27集群版本,有关更多<br>信息请参见Kubernetes<br>1.27版本说明。                                                                                                    | -                                  | -                 |

# 1.3 购买 Autopilot 集群

CCE Autopilot 集群是基于CCI提供的具备完善的Kubernetes集群的管理平台,CCE Autopilot集群可以为您提供原生Kubernetes的各种拓展接口,同时与CCI一样让您无 需创建和管理服务器节点即可直接运行容器应用,帮助您专注于应用开发,提升应用 开发效率。同时,使用CCE Autopilot集群时,您只需按照应用的资源使用量付费,大 大降低您的使用成本。

### 约束与限制

• 集群一旦创建以后,不支持变更以下项:

- 变更集群类型。
- 变更集群的网络配置,如所在的虚拟私有云VPC、容器子网、服务网段、 kube-proxy代理模式(即服务转发模式)。
- 使用Autopilot集群时需注意周边资源的配额限制,请您预留足够的配额,每个集群占用的资源详情如下表。

| 服务              | 配额<br>项         | 最小占用量        | 最小占用量说明                                                                         | Region限额说明                              | 配额申请 |
|-----------------|-----------------|--------------|---------------------------------------------------------------------------------|-----------------------------------------|------|
| 云容<br>器引<br>擎   | 集群              | 1            | -                                                                               | 一个Region下每个账号<br>可创建的集群总数限制<br>为50个。    | 我的配额 |
| 虚拟<br>私有<br>云   | VPC             | 1/<br>集<br>群 | 每个集群需要选择1个<br>VPC,为集群提供隔离、<br>私密的虚拟网络环境。                                        | 一个Region下每个账号<br>可创建的VPC限制为5<br>个。      | 到    |
|                 | 子网              | 1/<br>集<br>群 | 每个集群至少需要选择1<br>个子网用于分配容器IP。<br>其中集群控制面会默认占<br>用8个IP地址,用于集群<br>控制面部署及外部服务对<br>接。 | 一个Region下每个账号<br>可创建的子网限制为50<br>个。      |      |
|                 | 安全<br>组         | 2/<br>集<br>群 | 每个集群会自动创建2个<br>安全组,分别用于集群控<br>制面和ENI的网络访问控<br>制。                                | 一个Region下每个账号<br>可创建的安全组限制为<br>100个。    |      |
|                 | 安全<br>组规<br>则   | 7/<br>集<br>群 | 每个集群会自动创建7个<br>的安全组规则,用于放通<br>指定端口,以保证集群中<br>的正常网络通信。                           | 一个Region下每个账号<br>可创建的安全组规则限<br>制为1000个。 |      |
| VPC<br>终端<br>节点 | 终端<br>节点        | 3/<br>集<br>群 | 每个集群至少需要预留3<br>个终端节点配额,使集群<br>可正常访问SWR、OBS等<br>周边服务。                            | 一个Region下每个账号<br>可创建的终端节点限制<br>为50个。    |      |
| 云解<br>析服<br>务   | DNS<br>内网<br>域名 | 2/<br>集<br>群 | 每个集群至少需要占用2<br>个DNS内网域名配额,用<br>于实现集群内或跨集群服<br>务间的正常通信。                          | 一个Region下每个账号<br>可创建的DNS内网域名<br>限制为50个。 |      |
|                 | DNS<br>记录<br>集  | 6/<br>集<br>群 | 每个集群至少需要占用6<br>个DNS记录集配额,用于<br>提供集群内指定域名到IP<br>地址或其他数据的解析规<br>则。                | 一个Region下每个账号<br>可创建的DNS记录集限<br>制为500个。 |      |

# 步骤一:登录 CCE 控制台

- 步骤1 登录CCE控制台。
- 步骤2 在"集群管理"页面右上角单击"购买集群"。

----结束

### 步骤二: 配置集群

在"购买集群"页面,填写集群配置参数。

#### 基础配置

| 参数   | 说明                                                                                                |
|------|---------------------------------------------------------------------------------------------------|
| 集群类型 | 选择"CCE Autopilot集群"。                                                                              |
| 集群名称 | 请输入集群名称,同一账号下集群不可重名。                                                                              |
| 企业项目 | 该参数仅对开通企业项目的企业客户账号显示。                                                                             |
|      | 企业项目是一种云资源管理方式,企业项目管理服务提供统一的云<br>资源按项目管理,以及项目内的资源管理、成员管理。了解更多企<br>业项目相关信息,请查看 <mark>企业管理</mark> 。 |
|      | 选择某企业项目(如:default)后,集群及集群下的资源将创建<br>到所选企业项目下。为方便管理资源,在集群创建成功后,建议不<br>要修改集群下资源的企业项目。               |
| 集群版本 | 选择集群使用的Kubernetes版本。                                                                              |

#### 网络配置

| 参数     | 说明                                                                                                    |
|--------|----------------------------------------------------------------------------------------------------|
| 虚拟私有云  | 选择集群所在的虚拟私有云VPC,如没有可选项可以单击右侧"新<br>建虚拟私有云"创建。集群创建后不可修改。                                                                                      |
| 容器子网   | 选择容器所在子网,如没有可选项可以单击右侧"新建子网"创<br>建。容器子网决定了集群下容器的数量上限,集群创建后支持新增<br>子网。                                                                        |
| 服务网段   | 同一集群下容器互相访问时使用的Service资源的网段。决定了<br>Service资源的上限。 集群创建后不可修改。                                                                                 |
| 镜像访问   | 为确保您的集群节点可以从容器镜像服务中拉取镜像,默认使用所<br>选的VPC中已有的终端节点,否则系统将为您新建SWR和OBS的终<br>端节点。<br>终端节点将产生一定费用,详情请参见 <mark>价格计算器</mark> 。                         |
| 配置SNAT | 开启后您的集群可以通过NAT网关访问公网,默认使用所选的VPC<br>中已有的NAT网关,否则系统将会为您自动创建一个默认规格的<br>NAT网关并绑定弹性公网IP,自动配置SNAT规则。<br>使用NAT网关将产生一定费用,详情请参见 <mark>价格计算器</mark> 。 |

### 高级配置(可选)

| 参数   | 说明                                                                                                    |
|------|----------------------------------------------------------------------------------------------------|
| 告警中心 | 告警中心提供完善的集群告警能力,使您的集群在运行过程中发生<br>故障及时预警,确保业务稳定。开启后将会创建默认告警规则,并<br>发送告警通知到所选择的联系组。详细介绍请参见 <mark>通过告警中心一<br/>键配置告警</mark> 。 |
| 资源标签 | 通过为资源添加标签,可以对资源进行自定义标记,实现资源的分<br>类。                                                                                       |
|      | 您可以在TMS中创建"预定义标签",预定义标签对所有支持标签<br>功能的服务资源可见,通过使用预定义标签可以提升标签创建和迁<br>移效率。具体请参见 <mark>创建预定义标签</mark> 。                       |
|      | <ul> <li>标签键只能包含中文、英文字母、数字、空格和特殊字符(:=</li> <li>+@),长度不超过128个字符,不能以_sys_开头。资源标签键不可以为空。</li> </ul>                          |
|      | <ul> <li>标签值只能包含中文,英文字母、数字、空格和特殊字符(::/=<br/>+@),长度不超过255个字符。资源标签值可以为空。</li> </ul>                                         |
| 集群描述 | 支持200个字符。                                                                                                    |

### 步骤三:插件选择

单击"下一步:插件选择",选择创建集群时需要安装的插件。

#### 基础功能

| 参数        | 说明                                       |
|-----------|------------------------------------------|
| CoreDNS域名 | 默认安装 <b>CoreDNS域名解析</b> 插件,可为集群提供域名解析、连接 |
| 解析        | 云上DNS服务器等能力。                             |

#### 可观测性

| 参数                           | 说明                                                                                                    |
|------------------------------|----------------------------------------------------------------------------------------------------|
| Kubernetes<br>Metrics Server | 默认安装 <mark>Kubernetes Metrics Server</mark> ,为集群采集资源使用指<br>标,例如容器CPU和内存使用率。                                                     |
| 云原生监控插<br>件                  | 可选插件。勾选后自动安装 <mark>云原生监控插件</mark> ,为集群提供普罗指标<br>采集能力,并将指标上报至指定的AOM实例。轻量化模式暂不支<br>持基于自定义普罗语句的HPA,若需要相关功能,可在集群创建完<br>成后手动安装全量的插件。 |

| 参数            | 说明                                                                                                    |
|---------------|----------------------------------------------------------------------------------------------------|
| 云原生日志采<br>集插件 | 可选插件。勾选后自动安装 <mark>云原生日志采集插件</mark> ,将日志上报至<br>LTS的日志采集器。集群创建完成后可在CCE日志中心页面对采集<br>规则进行查询与管理。                      |
|               | LTS创建日志组免费,并每月赠送每个账号一定量免费日志采集额<br>度,超过免费额度部分将产生费用( <mark>价格计算器</mark> )。关于如何采集<br>自定义指标,请参见 <mark>收集容器日志</mark> 。 |

### 步骤四:插件配置

单击"下一步:插件配置",配置插件。当前默认安装插件不支持配置,集群创建完成后,可前往"插件中心"修改配置。

可选插件配置如下:

#### 可观测性

| 参数            | 说明                                                                                                    |
|---------------|----------------------------------------------------------------------------------------------------|
| 云原生监控插<br>件   | 选择指标上报的AOM实例。如果没有可用实例,您可以单击"新<br>建实例"进行创建。                                                                        |
|               | AOM采集的基础指标免费,自定义指标将由AOM服务进行收费,<br>详情请参见 <mark>价格详情</mark> 。                                                       |
| 云原生日志采<br>集插件 | 选择需要采集的日志。开启后将自动创建一个名称为k8s-log-<br>{clusterId}的日志组,并为每个勾选的日志类型创建一个日志流。                                            |
|               | <ul> <li>容器日志:采集容器标准输出日志,对应的日志流名称为<br/>stdout-{clusterId}。</li> </ul>                                             |
|               | • Kubernetes事件:采集Kubernetes日志,对应的日志流名称为 event-{clusterId}。                                                        |
|               | 如果不开启日志采集能力。集群创建后可以前往CCE日志中心页面<br>重新开启。                                                                           |
|               | LTS创建日志组免费,并每月赠送每个账号一定量免费日志采集额<br>度,超过免费额度部分将产生费用( <mark>价格计算器</mark> )。关于如何采集<br>自定义指标,请参见 <mark>收集容器日志</mark> 。 |

### 步骤五:确认配置

参数填写完成后,单击"下一步:确认配置",显示集群资源清单,确认无误后,单 击"提交"。

集群创建预计需要5-10分钟,您可以单击"返回集群管理"进行其他操作或单击"查 看集群事件列表"后查看集群详情。

### 相关操作

• 通过命令行工具连接集群:请参见通过kubectl连接集群。

#### 通过kubectl对接多个集群:请参见通过kubectl对接多个集群

# 1.4 连接集群

# 1.4.1 通过 kubectl 连接集群

#### 操作场景

本文将介绍如何通过kubectl连接集群。

#### 权限说明

kubectl访问集群是通过集群上生成的配置文件(kubeconfig.json)进行认证, kubeconfig.json文件内包含用户信息,CCE根据用户信息的权限判断kubectl有权限访 问哪些Kubernetes资源。即哪个用户获取的kubeconfig.json文件,kubeconfig.json就 拥有哪个用户的信息,这样使用kubectl访问时就拥有这个用户的权限。

用户拥有的权限请参见**集群权限(IAM授权)与命名空间权限(Kubernetes RBAC授**权)的关系。

#### 使用 kubectl 连接集群

若您需要从客户端计算机连接到Kubernetes集群,可使用Kubernetes命令行客户端 kubectl,您可登录CCE控制台,单击待连接集群名称,在集群"总览"页面查看访问 地址以及kubectl的连接步骤。

#### 图 1-1 集群连接信息

#### 连接信息

| 内网地址    | https://   |
|---------|------------|
| 公网地址    | 绑定         |
| kubectl | 配置         |
| 证书认证    | X509 证书 下载 |

您需要先下载kubectl以及配置文件,复制到您的客户端机器,完成配置后,即可以访问Kubernetes集群。使用kubectl连接集群的步骤如下:

#### 步骤1 准备环境

您需要准备一台与集群同VPC的虚拟机,并绑定弹性公网IP用于下载kubectl。

#### 步骤2 下载kubectl

如果已经安装kubectl,则跳过此步骤,您可执行**kubectl version**命令判断是否已安装 kubectl。

本文以Linux环境为例安装和配置kubectl,详情请参考<del>安装kubectl</del>。

- 登录到您的客户端机器,下载kubectl。 cd /home curl -LO https://dl.k8s.io/release/*{v1.25.0}*/bin/linux/amd64/kubectl 其中*{v1.25.0]*为指定的版本号,请根据集群版本进行替换。
- 2. 安装kubectl。 chmod +x kubectl mv -f kubectl /usr/local/bin

#### 步骤3 获取kubectl配置文件

在集群"总览"页中的"连接信息"版块,单击kubectl后的"配置"按钮,查看kubectl的连接信息,并在弹出页面中选择访问方式,然后下载对应的配置文件。

- Autopilot集群版本范围为v1.27.7-r0、v1.28.5-r0及以上: 支持"内网域名访问"、"内网IP访问"和"公网访问"。
- Autopilot集群版本范围为v1.27.7-r0、v1.28.5-r0以下:支持"内网访问"和"公 网访问",其中"内网访问"仅支持使用域名,不支持使用内网IP。

#### 图 1-2 下载配置文件

下裁kubectl配置文件

| 当前数据 ⑦ 内网访问 ~ ]                                                                                         | ● YAML ─ JSON ─ 换行                           |
|----------------------------------------------------------------------------------------------------|----------------------------------------------|
| 2 apriverSion. VI                                                                                       | റ്                                           |
| 4 relusters:                                                                                            |                                              |
| 5 name: internalCluster                                                                                 |                                              |
| 6 • cluster:                                                                                            |                                              |
| 7 server: 'https://                                                                                     | ala, ang ang ang ang ang ang ang ang ang ang |
| 8 • certificate-authority-data: >-                                                                      |                                              |
| 9 LSOtLS1CRUdJTiBDRVJUSUZJQ0FURSOtLSOtCk1JSUREekNDQWZ1Z0F3SUJB                                          | Z01CQURBTkJna3Foa21H0XcwQkFRc0Z              |
| 10 • users:                                                                                             |                                              |
| 11 - name: user                                                                                         |                                              |
| 12 v user:                                                                                              |                                              |
| 13 CHERT-CERTHICATE-CATA: /-<br>14 L COHL CLERIATT: PDPV TUCUT TOOPUP COHL COHCHI TOUP-WENDOWA 70P2CUTP | 701 IIIX-00-700-30001-E2EEF761-+             |
| 14 LSUCLSICKUUJIIDDKVJUSULJQUPUKSULSUCCKIJSUKSVEMDQW4yZUPSSUJE                                          | 201 JUXUUQH2UQZYWWKP SKPP ZSKUYWKI           |
| 16 I SOTI ALL STORIJATTI BSUOFAUF LIVEFURSBI RVETI SOTI ODNSU 1FD3A I OFFBSONB                          | UUUVBbkw17XIaS1Y4K0kvRFBbMX1ieib             |
| 17 * contexts:                                                                                          | Sovboawibajaori moava bimarijejn             |
| 18 - name: internal                                                                                     |                                              |
| 19 • context:                                                                                           |                                              |
| 20 cluster: internalCluster                                                                             |                                              |
| 21 user: user                                                                                           |                                              |
| 22 current-context: internal                                                                            |                                              |
| 23                                                                                                    |                                              |
|                                                                                                    |                                              |
| 有效期 5年 🗸                                                                                                | 下载                                           |

#### 🗀 说明

- kubectl配置文件(kubeconfig)用于对接认证集群,请您妥善保存该认证凭据,防止文件泄露后,集群有被攻击的风险。
- IAM用户下载的配置文件所拥有的Kubernetes权限与CCE控制台上IAM用户所拥有的权限一致。
- 如果Linux系统里面配置了KUBECONFIG环境变量,kubectl会优先加载KUBECONFIG环境变量,而不是\$home/.kube/config,使用时请注意。

#### 步骤4 配置kubectl

以Linux环境为例配置kubectl。

1. 登录到您的客户端机器,复制**步骤3**中下载的配置文件(以kubeconfig.yaml为例)到您客户端机器的/home目录下。

### 2. 配置kubectl认证文件。

cd /home mkdir -p \$HOME/.kube mv -f *kubeconfig.yaml* \$HOME/.kube/config

- 3. 根据使用场景,切换kubectl的访问模式。
  - VPC网络内域名接入访问请执行: kubectl config use-context internal
  - 互联网接入访问请执行(集群需绑定公网地址):
     kubectl config use-context external
  - 互联网接入访问如需开启双向认证请执行(集群需绑定公网地址): kubectl config use-context externalTLSVerify

#### ----结束

### 常见问题

#### • Error from server Forbidden

使用kubectl在创建或查询Kubernetes资源时,显示如下内容:

# kubectl get deploy Error from server (Forbidden): deployments.apps is forbidden: User "0c97ac3cb280f4d91fa7c0096739e1f8" cannot list resource "deployments" in API group "apps" in the namespace "default"

原因是用户没有操作该Kubernetes资源的权限,请参见**命名空间权限** (Kubernetes RBAC授权)为用户授权。

#### The connection to the server localhost:8080 was refused

使用kubectl在创建或查询Kubernetes资源时,显示如下内容:

The connection to the server localhost:8080 was refused - did you specify the right host or port?

原因是由于该kubectl客户端未配置集群认证,请参见<mark>配置kubectl认证文件</mark>进行 配置。

### 相关操作

- 通过kubectl对接多个集群
- 通过配置kubeconfig文件实现集群权限精细化管理

# 1.4.2 通过 CloudShell 连接集群

### 操作场景

本文将介绍如何通过CloudShell连接集群。

### 权限说明

在CloudShell中使用kubectl时,kubectl的权限由登录用户的权限决定。

### 使用 CloudShell 连接集群

CloudShell是一款用于管理与运维云资源的网页版Shell工具,CCE支持使用CloudShell 连接集群,如<mark>图1-3</mark>所示,单击"命令行工具"即可在CloudShell中使用kubectl访问集 群。

### 🛄 说明

- CloudShell中kubectl证书有效期为1天,从云容器引擎重新跳转可以重置有效期。
- 集群必须安装CoreDNS才能使用CloudShell。
- CloudShell暂不支持委托账号和子项目。

#### 图 1-3 CloudShell

| 10 | ● 运行中               |        |       |                                                     |
|----|---------------------|--------|-------|-----------------------------------------------------|
|    | CCE Autopilot v1.27 | CPU使用率 | 内存使用率 | 按篇计题   2024/01/02 15:19:43 GMT+08:00 创建   已安装脂件数: 5 |

#### 图 1-4 在 CloudShell 中使用 kubectl

| 🚧 华为云   控制台                 |                                              |                  |          |     |  |
|-----------------------------|----------------------------------------------|------------------|----------|-----|--|
| CloudShell 🧔 🔞              | 11. 🕒                                        |                  |          |     |  |
| >_ user@hpkgg5y08fi-machine | :~ ×                                         |                  |          |     |  |
| user@hpkgg5y08fi-machin     | user@hpkgg5y08fi-machine:~\$ kubectl get pod |                  |          |     |  |
| NAME                        | READY                                        | STATUS           | RESTARTS | AGE |  |
| test-6c44b94bbf-6rmmp       | 0/1                                          | CrashLoopBackOff | 7        | 13m |  |
| test-6c44b94bbf-p69t4       | 0/1                                          | CrashLoopBackOff | 12       | 39m |  |
| user@hpkgg5y08fi-machin     | e:~\$                                        |                  |          |     |  |

# 1.4.3 通过 X509 证书连接集群

#### 操作场景

通过控制台获取集群证书,使用该证书可以访问Kubernetes集群。

### 操作步骤

- 步骤1 登录CCE控制台,单击集群名称进入集群。
- 步骤2 查看集群总览页,在右边"连接信息"下证书认证一栏,单击"下载"。

#### **图 1-5** 获取证书

#### 连接信息

| <ul> <li>公网地址 绑定</li> <li>kubectl 配置</li> <li>证书认证 X509 证书 下载</li> </ul> | 内网地址    | https://   |
|--------------------------------------------------------------------------|---------|------------|
| kubectl     配置       证书认证     X509 证书 下载                                 | 公网地址    | 绑定         |
| 证书认证 X509 证书 下载                                                          | kubectl | 配置         |
|                                                                          | 证书认证    | X509 证书 下载 |

**步骤3** 在弹出的"证书获取"窗口中,根据系统提示选择证书的过期时间并下载集群X509证书。

#### 须知

- 下载的证书包含client.key、client.crt、ca.crt三个文件,请妥善保管您的证书,不要泄露。
- 集群中容器之间互访不需要证书。
- 步骤4 使用集群证书调用Kubernetes原生API。

例如使用curl命令调用接口查看Pod信息,如下所示,其中\*\*\*\*:5443为集群API Server 的内网或公网地址。

curl --cacert ./ca.crt --cert ./client.crt --key ./client.key https://\*\*\*\*:5443/api/v1/namespaces/default/pods/

更多集群接口请参见Kubernetes API。

----结束

# 1.4.4 配置集群 API Server 公网访问

您可以为Kubernetes集群的API Server绑定弹性公网IP(EIP ),使集群API Server具备 公网访问能力。

#### 为 API Server 绑定 EIP

- 步骤1 登录CCE控制台,单击集群名称进入集群。
- 步骤2 查看集群总览页,在右边"连接信息"下公网地址一栏,单击"绑定"。
- 步骤3 选择一个已有的弹性公网IP。如果无可用IP,可单击"创建弹性IP"前往EIP控制台进行创建。

🛄 说明

- 通过绑定EIP实现公网访问,集群存在风险,建议绑定的EIP配置DDoS高防服务或配置API Server访问策略。
- 绑定EIP将会短暂重启集群API Server并更新kubeconfig证书,请避免在此期间操作集群。

**步骤4**单击"确定"。

----结束

#### 配置 API Server 访问策略

集群的API Server绑定EIP将会暴露到互联网,存在被攻击的风险,建议修改集群控制 节点安全组规则。

- 步骤1 登录CCE控制台,单击集群名称进入集群,在总览页面找到"集群ID"并复制。
- 步骤2 登录VPC控制台,在左侧导航栏中选择"访问控制 > 安全组"。
- 步骤3 在筛选栏中,选择筛选条件为"描述",并粘贴集群ID进行筛选。
- **步骤4** 筛选结果中将会包含多个安全组,找到控制节点的安全组(以[cce集群名称]-ccecontrol开头),单击"配置规则"。

步骤5 添加入方向的5443端口规则,单击"添加规则"。

您可以根据需求修改允许访问的源地址。例如,客户端需要访问API Server的IP为 100.\*.\*.\*,则可添加5443端口入方向规则的源地址为100.\*.\*.\*。

| 添加入方向规                                | 则 教我设置                   |                          |                                           |                                       |    |      |
|---------------------------------------|--------------------------|--------------------------|-------------------------------------------|---------------------------------------|----|------|
| <ol> <li>安全组规则X<br/>当源地址选择</li> </ol> | 对不同规格云服务器的<br>到P地址时,您可以在 | 9生效情况不同,为了<br>三一个框内同时输入或 | 避免您的安全组规则不生效,请您添<br>清粘贴多个IP地址,不同IP地址以","M | 加规则前,单击此处了解详情。<br>鬲开。一个IP地址生成一条安全组规则。 |    |      |
| 安全组<br>如您要添加多条规则                      | ,建议单击 导入规则               | 以进行批量导入。                 |                                           |                                       |    |      |
| 优先级 ⑦                                 | 策略 ⑦                     | 类型                       | 协议端口 ⑦                                    | 源地址 ②                                 | 描述 | 操作   |
| 1                                     | 允许 ~                     | IPv4 V                   | 基本协议/自定义TCP > 5443                        | IP地址 ~                                |    | 复制删除 |

① 増加1条规则

步骤6 修改完成后单击"确认"。

----结束

# 1.5 管理集群

# 1.5.1 删除集群

### 注意事项

 删除集群会删除集群下的工作负载与服务,相关业务将无法恢复。在执行操作 前,请确保相关数据已完成备份或者迁移,删除完成后数据无法找回,请谨慎操 作。

部分资源不会删除:

- Service和Ingress关联的已有ELB实例(仅删除自动创建的ELB实例)
- 关联创建的VPC级别的资源(如终端节点、NAT网关、SNAT出网EIP)
- 在集群非运行状态(例如冻结、不可用状态)时删除集群,会残留存储、网络等 关联资源,请妥善处理。

#### 删除集群

- 步骤1 登录CCE控制台,在左侧导航栏中选择"集群管理"。
- 步骤2 找到需要删除的集群,查看集群的更多操作,并单击"删除集群"。
- 步骤3 在弹出的"删除集群"窗口中,根据系统提示,勾选删除集群时需要释放的资源。
  - 删除集群下云存储资源(删除存储卷PV绑定的云硬盘等底层存储)。
  - 删除集群下负载均衡ELB等网络资源(仅删除自动创建的ELB资源)。
  - 其余关联创建的VPC级别的资源(如终端节点、NAT网关、SNAT出网EIP)在删除 集群时默认保留,请确认其他集群或服务未重用该资源,并前往网络控制台进行 删除。

步骤4 单击"是",开始执行删除集群操作。

删除集群需要花费1~3分钟,请耐心等候。

----结束

# 1.6 升级集群

## 1.6.1 升级概述

云容器引擎(CCE)严格遵循社区一致性认证,每年发布3个集群版本,每个版本发布 后提供至少24个月的维护周期,CCE保证维护周期内的集群版本的稳定运行。

为了保障您的服务权益,请您务必在维护周期结束之前升级您的Kubernetes集群,主动升级集群有以下好处:

- 降低安全和稳定性风险:Kubernetes版本迭代过程中,会不断修复发现的安全及 稳定性漏洞,长久使用EOS版本集群会给业务带来安全和稳定性风险。
- 支持新功能和新操作系统: Kubernetes版本的迭代过程中,会不断带来新的功能、优化。
- 避免大跨度兼容风险:Kubernetes版本的迭代过程中,会不断带来API变更与功能 废弃。长久未升级的集群,在需要升级时需要更大的运维保障投入。周期性的跟 随升级能有效缓解版本差异累积导致的兼容性风险。建议用户每季度升级一次补 丁版本,每年升级一次大版本至当前支持的最新版本。
- 更加有效的技术支持:对于EOS的Kubernetes版本集群,CCE不再提供安全补丁和 问题修复,同样无法保证EOS版本集群的技术支持质量。

您可在集群列表页面确认集群的Kubernetes版本,以及当前是否有新的版本可供升级。若有需要请联系工作人员提供专家咨询服务。

### 集群升级路径

Autopilot集群基于社区Kubernetes版本迭代演进,版本号由社区Kubernetes版本和补 丁版本两部分构成,因此提供两类集群升级路径。

• Kubernetes版本升级:

| Kubernetes版本号 | 支持升级到的Kubernetes版本号 |  |  |
|---------------|---------------------|--|--|
| v1.27         | v1.28               |  |  |
| v1.28         | /                   |  |  |

🛄 说明

补丁版本需要升级至最新补丁后方可进行Kubernetes版本升级,控制台将根据当前集群版 本自动为您生成最佳升级路径。

补丁版本升级

Autopilot集群采取了补丁版本管理策略,旨在不进行大版本升级的情况下,为在 维集群提供新的特性、Bugfix和漏洞修复。

新的补丁版本发布以后您可在任意补丁版本一次直升到最新补丁版本。

### 集群升级流程

集群升级流程包括升级前检查、备份、升级和升级后验证几个步骤,下面介绍集群升级过程中的相关流程。

#### 图 1-6 集群升级流程

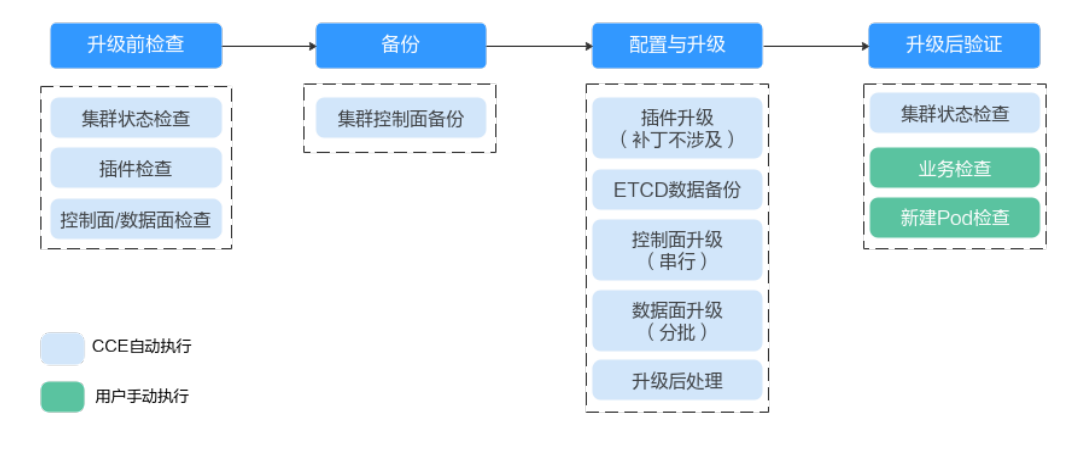

在确定集群的目标版本后,请您仔细阅读升级<mark>注意事项</mark>,避免升级时出现功能不兼容 的问题 。

#### 1. **升级前检查**

升级集群前,CCE会对您的集群进行必要的检查,包括集群状态、插件状态、工作 负载兼容性等多方面进行检查,确保集群满足升级的条件,检查项目请参考<mark>升级</mark> 前检查异常问题排查。如果出现检查异常项,请参考控制台中的提示进行修复。

#### 2. 备份

通过硬盘快照的方式帮您备份集群控制面数据,以保存CCE组件镜像、组件配置、 Etcd数据等关键数据。建议您在升级前进行备份。如果在升级过程中出现不可预 期的情况,可以基于备份为您快速恢复集群。

| 备份方式         | 备份对象                                        | 备份方<br>式                                  | 备份时间   | 回滚时间  | 说明                                    |
|--------------|---------------------------------------------|-------------------------------------------|--------|-------|---------------------------------------|
| etcd数据<br>备份 | etcd数据                                      | 升级流<br>程中自<br>动备份                         | 1-5min | 2h    | 必选备份,<br>升级过程中<br>自动进行,<br>用户无需关<br>注 |
| EVS快照备<br>份  | 控制面数<br>据,包括<br>组件镜<br>像、日志<br>以及etcd<br>数据 | 通<br>面<br>份<br>(<br>手<br>动<br>触<br>发<br>) | 1-5min | 20min | -                                     |

#### 3. 配置与升级

执行升级前,需要对升级参数进行配置,我们已为您提供了默认配置,您也可以 根据需要进行配置,升级参数配置完成后,将进入正式升级流程,对插件、控制 面、数据面依次进行升级。

插件升级配置:此处列出了您的集群中已安装的插件。在集群升级过程中系统会自动升级已选择的插件,以兼容升级后的集群版本,您可以单击插件右侧的"配置"重新定义插件参数。

🛄 说明

插件右侧如有44标记,表示当前插件不能同时兼容集群升级起始和目标版本,在集 群版本升级完成后将为您升级该插件 ,该插件在集群升级过程中可能无法正常使 用。

4. 升级后验证

升级完成后,会自动为集群执行集群状态检查等,您需要手动进行业务验证、新 建Pod验证等,确保升级后集群功能正常。

## 1.6.2 升级前须知

升级前,您可以在CCE控制台确认您的集群是否可以进行升级操作。确认方法请参见<mark>升</mark>级概述。

#### 注意事项

升级集群前,您需要知晓以下事项:

- 请务必慎重并选择合适的时间段进行升级,以减少升级对您的业务带来的影响。
- 集群升级前,请参考Kubernetes版本发布记录了解每个集群版本发布的特性以及 差异,否则可能因为应用不兼容新集群版本而导致升级后异常。例如,您需要检 查集群中是否使用了目标版本废弃的API,否则可能导致升级后调用接口失败。

集群升级时,以下几点注意事项可能会对您的业务存在影响,请您关注:

 集群升级前,请确认集群中未执行高危操作,否则可能导致集群升级失败或升级 后配置丢失。例如,常见的高危操作有通过ELB控制台修改CCE管理的监听器配置等。建议您通过CCE控制台修改相关配置,以便在升级时自动继承。

### 约束与限制

集群升级出现异常时,集群可通过备份数据进行回滚。若您在升级成功之后对集群进 行了其它操作(例如变更集群规格),将无法再通过备份数据回滚。

#### 废弃 API 说明

随着Kubernetes API的演化,API会周期性地被重组或升级,老的API会被弃用并被最 终删除。以下为各Kubernetes社区版本中被废弃的API,更多已废弃的API说明请参见 <mark>已弃用API的迁移指南</mark>。

#### 🗀 说明

当某API被废弃时,已经创建的资源对象不受影响,但新建或编辑该资源时将出现API版本被拦截的情况。

### 升级备份说明

目前集群升级备份方式如下:

文档版本 01 (2024-12-18)

| 备份方式         | 备份对象                                         | 备份方<br>式                                            | 备份时间   | 回滚时间  | 说明                                    |
|--------------|----------------------------------------------|-----------------------------------------------------|--------|-------|---------------------------------------|
| etcd数据备<br>份 | etcd数据                                       | 升级流<br>程中自<br>动备份                                   | 1-5min | 2h    | 必选备份,<br>升级过程中<br>自动进行,<br>用户无需关<br>注 |
| EVS快照备<br>份  | 控制<br>相包括<br>组件<br>镜<br>置、日志<br>以及etcd<br>数据 | 通<br>可<br>一<br>健<br>価<br>份<br>动<br>(<br>新<br>发<br>) | 1-5min | 20min | -                                     |

# 1.6.3 自动升级

CCE Autopilot集群支持自动升级,以确保集群的稳定性和安全性。集群自动升级功能可以通过配置集群维护窗口开启,系统会根据您设定的集群维护窗口以及集群版本发布情况,周期性地将集群自动升级到较新的补丁版本(例如v1.27.2-r0到v1.27.3-r0)。

#### 须知

- 开启集群自动升级后,集群升级并不会立即进行。如果需要立即进行升级,您可以 执行**手动升级**。
- 开启自动升级时,请您先了解升级方式和升级影响,详情请参见升级概述和升级前 须知。

### 维护窗口介绍

在预定的维护窗口内,系统会自动执行升级前检查和升级操作。通过维护窗口配置, 您可以灵活地控制集群自动升级的执行时间段,最大程度地减少业务风险。例如,对 于零售业务,您可以将维护窗口设置为仅在工作日的凌晨进行,并在重要的活动期间 关闭维护窗口。

如果您在升级操作执行前修改了集群维护窗口,升级操作将根据新的集群维护窗口执 行;如果您在自动升级执行期间修改了维护窗口配置,已经开始执行的集群升级操作 不会停止。

### 升级计划介绍

基于您配置的集群维护窗口和CCE版本发布情况,系统会在每周一凌晨1点生成一周后的自动升级计划,并提前7天发送事件。

如果您在周一0点到1点之间修改了维护窗口,则下周一凌晨1点才会安排升级计划。如 果您有特殊情况需要放弃本次自动升级,请在页面手动取消升级计划。手动取消升级 计划仅取消本次升级,并不会关闭自动升级能力,下个周期仍然会安排自动升级。 自动升级前三天每天自动进行一次升级前检查,检查失败会发送事件,建议您配置应 用运维服务告警规则进行邮件或短信通知,失败后请您及时处理,保证自动升级成 功。

#### 开启集群自动升级

步骤1 登录CCE控制台,单击集群名称进入集群。

- 步骤2 在"总览"页面右侧的"维护窗口配置"中,单击"配置"按钮。
- **步骤3** 设置集群维护窗口,指定"升级周期"、"升级起始时间"以及"升级时长"。例如,您可以配置每周重复的维护窗口(周一到周五,每天四小时)。

🛄 说明

为保证充足的升级时长,集群维护窗口周期需设置为3个小时及以上。

**步骤4** 单击"确定",系统会根据您设定的集群维护时间窗口,生成升级计划,并在窗口内自动完成升级任务。

#### ----结束

### 1.6.4 手动升级

您可以通过云容器引擎管理控制台升级集群版本,以支持新特性的使用。

升级前,请先了解CCE各集群版本能够升级到的目标版本,以及升级方式和升级影响, 详情请参见<mark>升级概述</mark>和<mark>升级前须知</mark>。

#### 注意事项

- 集群升级过程中会自动升级插件到目标集群兼容的版本,升级过程中请不要卸载 或者重装插件。
- 升级之前请确认所有的插件都处于运行状态,如果插件升级失败可以在插件问题 修复后,重试升级。
- 若在集群升级过程中出现升级失败的提示,请参照提示信息修复问题后单击重 试,若重试后仍未成功升级,请提交工单协助您进行修复。

更多注意事项请参见升级前须知。

#### 操作步骤

集群升级步骤包括:升级前检查、备份、配置与升级、升级后处理。

- 步骤1 登录CCE控制台,单击集群名称进入集群。
- 步骤2 在左侧导航栏选择"集群升级"。
- **步骤3** 根据当前集群版本,系统将为您生成最佳升级路径,您可以在该路径中选择需要升级的版本,确认集群版本差异、插件版本等信息,然后单击"前往升级"。
- **步骤4** 进行升级前检查,单击"开始检查"并确认。如集群中存在异常项或风险项,请根据 页面提示的检查结果进行处理,处理完成后需重新进行升级前检查。
  - 异常项:请查看页面提示的解决方案并处理异常后,重新进行升级前检查。
  - 风险项:表示该结果可能会影响集群升级结果,请您查看风险说明并确认您是否 处于风险影响范围。如确认无风险,可单击该风险项后的"确认"按钮,手动跳 过该风险项,然后重新进行升级前检查。

#### 待升级前检查通过后,单击"下一步"。

步骤5 进行集群备份。集群升级过程中将自动进行etcd数据备份,您可手动进行控制面备 份,以加快控制面升级失败时的回滚速度,如无需手动备份可直接单击"下一步"。

| 备份方式         | 备份对象                                                                       | 备份方<br>式          | 备份时间   | 回滚时间  | 说明                                    |
|--------------|----------------------------------------------------------------------------|-------------------|--------|-------|---------------------------------------|
| etcd数据备<br>份 | etcd数据                                                                     | 升级流<br>程中自<br>动备份 | 1-5min | 2h    | 必选备份,<br>升级过程中<br>自动进行,<br>用户无需关<br>注 |
| EVS快照备<br>份  | 控据,件<br>制,件<br>、<br>、<br>日<br>志<br>以<br>及<br>居<br>、<br>及<br>etcd<br>数<br>援 | 通过                | 1-5min | 20min | -                                     |

步骤6 配置升级参数。

插件升级配置:此处列出了您的集群中已安装的插件。在集群升级过程中系统会自动升级已选择的插件,以兼容升级后的集群版本,您可以单击插件右侧的"配置"重新定义插件参数。

🗀 说明

插件右侧如有 🚣 标记,表示当前插件不能同时兼容集群升级起始和目标版本,在集群版本 升级完成后将为您升级该插件 ,该插件在集群升级过程中可能无法正常使用 。

**步骤7** 配置完成后,单击"立即升级"按钮,并确认升级操作后集群开始升级。您可以在页面下方查看版本升级的进程。

🛄 说明

若在集群升级过程中出现升级失败的提示,请参照提示信息修复问题后重试。

**步骤8** 升级完成后,单击"下一步",请根据页面提示的检查项进行升级后验证。确认所有 检查项均正常后,可单击"完成"按钮,并确认完成升级后检查,详情请参见<mark>升级后</mark> 验证。

您可以在集群列表页面查看集群当前的Kubernetes版本,确认升级成功。

----结束

#### 常见问题

• CCE集群升级时,升级集群插件失败如何排查解决?

# 1.6.5 升级后验证

文档版本 01 (2024-12-18)

### 1.6.5.1 集群状态检查

#### 检查项内容

集群升级后,需要检查集群状态是否为"运行中"状态。

#### 检查步骤

系统会自动为您检查集群状态是否正常,您可以根据诊断结果前往集群列表页面进行 确认。

#### 解决方案

当集群状态异常时,请联系技术支持人员。

#### 1.6.5.2 业务检查

#### 检查项内容

集群升级完毕,由用户验证当前集群正在运行的业务是否正常。

#### 检查步骤

业务不同,验证的方式也有所不同,建议您在升级前确认适合您业务的验证方式,并 在升级前后均执行一遍。

常见的业务确认方式有:

- 业务界面可用
- 监控平台无异常告警与事件
- 关键应用进程无错误日志
- API拨测正常等

#### 解决方案

若集群升级后您的在线业务有异常,请联系技术支持人员。

#### 1.6.5.3 新建 Pod 检查

#### 检查内容

检查集群升级后,是否能新建Pod。

#### 检查步骤

请新建Pod,确保新的Pod能提供相同的业务服务。

- 步骤1 登录CCE控制台,单击集群名称进入集群。
- **步骤2** 在导航栏中选择"工作负载",单击右上角"创建工作负载"或"YAML创建"。创建 工作负载的操作步骤详情请参见<mark>创建工作负载</mark>。

#### 图 1-7 创建工作负载

| 0 83          | THOM WITCH WHIP SHIP       | 存發也    |                    |         |             |            |                 |
|---------------|----------------------------|--------|--------------------|---------|-------------|------------|-----------------|
| Kabernetes 改正 | 2.5200 (#H ×               |        |                    |         |             |            |                 |
| A Dige        | O. EFREISE. DRAMEPERINCESP |        |                    |         |             |            | 8 9 8           |
| C 748         | Intelse 0                  | 8.0    | \$P\$(个数(正规:金超) () | 0.828 0 | ésateciai 🕀 | 99820 0    | 89              |
|               | - NP-1                     | 0 2/14 | <u>0/0</u>         | ortsuit | 3258        | 👉 npinc1.0 | 日本 升段 建脂肪酸 服务 ~ |

建议您使用日常测试的镜像作为基础镜像。您可参照如下YAML部署最小应用Pod。

| apiVersion: apps/v1<br>kind: Deployment |
|-----------------------------------------|
| metadata:                               |
| name: post-upgrade-check                |
| namespace: default                      |
| spec:                                   |
| selector:                               |
| matchLabels:                            |
| app: post-upgrade-check                 |
| version: v1                             |
| template:                               |
| metadata:                               |
| labels:                                 |
| app: post-upgrade-check                 |
| version: v1                             |
| spec:                                   |
| containers:                             |
| - name: container-1                     |
| image: nginx:perl                       |
| imagePullPolicy: IfNotPresent           |
| resources:                              |
| requests.                               |
| cnu: 10m                                |
| memory: 10Mi                            |
| limits:                                 |
| cpu: 100m                               |
| memory: 50Mi                            |
| memory. Joivin                          |

- 步骤3 负载创建完毕后请检查该工作负载的Pod状态是否正常。
- 步骤4 检查完毕后,在导航栏中选择"工作负载",选择post-upgrade-check工作负载并单击"更多>删除",删除该测试用工作负载。

#### ----结束

### 解决方案

若Pod无法新建,或状态异常,请提交工单联系客服人员。

# 1.6.6 升级前检查异常问题排查

### 1.6.6.1 升级前检查项

集群升级前,系统将自动进行全面的升级前检查,当集群不满足升级前检查条件时将 无法继续升级。为了能够更好地避免升级风险,本文提供全量的升级前检查问题及解 决方案,帮助您对可能存在的升级故障进行预处理。

#### **表 1-3** 检查项列表

| 序<br>号 | 检查项名称                                | 检查项说明                                                                                                    |
|--------|--------------------------------------|----------------------------------------------------------------------------------------------------|
| 1      | 升级管控检查异常处<br>理                       | 检查集群是否处于升级管控中。                                                                                                    |
| 2      | 插件检查异常处理                             | <ul><li>检查插件状态是否正常</li><li>检查插件是否支持目标版本</li></ul>                                                                                     |
| 3      | Helm模板检查异常<br>处理                     | 检查当前HelmRelease记录中是否含有目标集群版本<br>不支持的K8s废弃API,可能导致升级后helm模板不可<br>用。                                                                    |
| 4      | Master节点SSH连<br>通性检查异常处理             | 该检查通过尝试建立SSH连接,检查CCE是否能通过<br>SSH方式连接至您的Master节点。                                                                                      |
| 5      | K8s废弃资源检查异<br>常处理                    | 检查集群是否存在对应版本已经废弃的资源。                                                                                                    |
| 6      | cce-hpa-controller<br>插件限制检查异常处<br>理 | 检查cce-controller-hpa插件的目标版本是否存在兼容<br>性限制。                                                                                             |
| 7      | K8s废弃API检查异<br>常处理                   | 系统会扫描过去一天的审计日志,检查用户是否调用<br>目标K8s版本已废弃的API。<br><b>说明</b><br>由于审计日志的时间范围有限,该检查项仅作为辅助手段,<br>集群中可能已使用即将废弃的API,但未在过去一天的审计日<br>志中体现,请您充分排查。 |
| 8      | HTTPS类型负载均衡<br>证书一致性检查异常<br>处理       | 检查HTTPS类型负载均衡所使用的证书,是否在ELB服<br>务侧被修改。                                                                                                 |
| 9      | Pod配置检查                              | 检查Pod配置是否存在兼容性限制。                                                                                                    |

### 1.6.6.2 升级管控检查异常处理

### 检查项内容

检查集群是否处于升级管控中。

### 解决方案

CCE基于以下几点原因,可能会暂时限制该集群的升级功能:

- 基于用户提供的信息,该集群被识别为核心重点保障的生产集群。
- 正在或即将进行其他运维任务,例如Master节点3AZ改造等。

请根据界面日志联系技术支持人员了解限制原因并申请解除升级限制。
# 1.6.6.3 插件检查异常处理

## 检查项内容

当前检查项包括以下内容:

- 检查插件状态是否正常
- 检查插件是否支持目标版本

# 解决方案

问题场景一:插件状态异常

请登录CCE控制台,单击集群名称进入集群控制台,前往"插件中心"处查看并处 理处于异常状态的插件。

- 问题场景二:目标集群版本不支持当前插件版本
   检查到该插件由于兼容性等问题无法随集群自动升级。请您登录CCE控制台,在 "插件中心"处进行手动升级。
- 问题场景三:插件升级到最新版本后,仍不支持目标集群版本 请您登录CCE控制台,单击集群名称进入集群控制台,在"插件中心"处进行手动 卸载,具体插件支持版本以及替换方案可查看插件。
- 问题场景四:插件配置不满足在升级条件,请在插件升级页面升级插件之后重试 升级前检查出现以下报错:
   please upgrade addon [] in the page of addon managecheck and try again 请您登录CCE控制台,在"插件中心"处手动升级插件。

## 1.6.6.4 Helm 模板检查异常处理

#### 检查项内容

检查当前HelmRelease记录中是否含有目标集群版本不支持的K8s废弃API,可能导致 升级后helm模板不可用。

# 解决方案

将HelmRelease记录中K8s废弃API转换为源版本和目标版本均兼容的API。

#### 🛄 说明

该检查项解决方案已在升级流程中自动兼容处理,此检查不再限制。您无需关注并处理。

# 1.6.6.5 Master 节点 SSH 连通性检查异常处理

#### 检查项内容

该检查通过尝试建立SSH连接,检查CCE是否能通过SSH方式连接至您的Master节点。

## 解决方案

SSH连通性检查可能有较低概率因为网络波动检查失败,请您优先重试升级前检查;

文档版本 01 (2024-12-18)

若重试检查仍无法通过检查,请您提交工单,联系技术支持人员排查。

# 1.6.6.6 K8s 废弃资源检查异常处理

#### 检查项内容

检查集群是否存在对应版本已经废弃的资源。

## 解决方案

#### 问题场景一: 1.25及以上集群中的service存在废弃的annotation: tolerateunready-endpoints

#### 报错日志信息如下:

some check failed in cluster upgrade: this cluster has deprecated service list: map[\*\*\*] with deprecated annotation list [tolerate-unready-endpoints]

检查日志信息中所给出的service是否存在"**tolerate-unready-endpoints**"的 annotation,如果存在则将其去掉,并在对应的service的spec中添加下列字段来 替代该annotation:

publishNotReadyAddresses: true

# 问题场景二: 1.27及以上集群中的service存在废弃的annotation: service.kubernetes.io/topology-aware-hints

报错日志信息如下:

some check failed in cluster upgrade: this cluster has deprecated service list: map[\*\*\*] with deprecated annotation list [service.kubernetes.io/topology-aware-hints]

检查日志信息中所给出的service是否存在**"service.kubernetes.io/topology-aware-hints"**的annotation,如果存在则将其去掉,并在对应的service中用 **"service.kubernetes.io/topology-mode**"的annotation进行替换。

# 1.6.6.7 cce-hpa-controller 插件限制检查异常处理

## 检查项内容

检查cce-controller-hpa插件的目标版本是否存在兼容性限制。

# 解决方案

检测到目标cce-controller-hpa插件版本存在兼容性限制,需要集群安装能提供metrics api的插件,例如metrics-server;

请您在集群中安装相应metrics插件之后重试检查

## 1.6.6.8 K8s 废弃 API 检查异常处理

# 检查项内容

系统会扫描过去一天的审计日志,检查用户是否调用目标K8s版本已废弃的API。

#### 🗀 说明

由于审计日志的时间范围有限,该检查项仅作为辅助手段,集群中可能已使用即将废弃的API, 但未在过去一天的审计日志中体现,请您充分排查。

文档版本 01 (2024-12-18)

# 解决方案

#### 检查说明

根据检查结果,检测到您的集群通过kubectl或其他应用调用了升级目标集群版本已废 弃的API,您可在升级前进行整改,否则升级到目标版本后,该API将会被kubeapiserver拦截,影响您的使用。

v1.27版本升级v1.28版本时暂无版本兼容性差异。

#### 1.6.6.9 HTTPS 类型负载均衡证书一致性检查异常处理

#### 检查项内容

检查HTTPS类型负载均衡所使用的证书,是否在ELB服务侧被修改。

#### 解决方案

该问题的出现,一般是由于用户在CCE中创建HTTPS类型Ingress后,直接在ELB证书管 理功能中修改了Ingress引用的证书,导致CCE集群中存储的证书内容与ELB侧不一致, 进而导致升级后ELB侧证书被覆盖。

**步骤1** 请登录ELB服务控制台,在"弹性负载均衡 > 证书管理"界面找到该证书,在证书描述字段中找到对应的secret\_id。

**图 1-8** 查询证书

| 网络控制台                              | 证书管理 ②                                                                  |         |               |             |                       |                                                                                                    |   |
|------------------------------------|-------------------------------------------------------------------------|---------|---------------|-------------|-----------------------|----------------------------------------------------------------------------------------------------|---|
| 83.                                | 7 BURGBUNNEFRE, 114                                                     |         |               |             |                       |                                                                                                    |   |
|                                    | 名称10 0                                                                  | 征修类型 ≑  | idalidadi 🗘   | <b>HS</b> : | 些听器 (前端协议/编口) ≑       | Riž ≑                                                                                                    | 1 |
| 1745 <u>101</u><br>(1)(1)(1)(1)(1) | k8s_alb_default_certexample_be0b807<br>a821093b7807463c9b2a14f05ddf7600 | : 服务暦辺书 | 2020/11/12 10 | -           | k8s_HTTPS (HTTPS/449) | ("attention" "Auto-generated by CCE service, do not modify" ; cluster_jdf" 2285942-e4ac-11e6-9888-8255ac1001b3"; Secret df" e8e185e6-7c46-4606-9712-7e6c559711d1"; mara |   |

该secret\_id即为集群中对应Secret的metadata.uid字段,可以根据该uid查询集群中Secret的名称。

您可以通过以下kubectl命令进行查询,其中*<secret\_id>*请自行替换。 kubectl get secret --all-namespaces -o jsonpath='{range .items[\*]}{"uid:"}{.metadata.uid}{" namespace:"} {.metadata.namespace}{" name:"}{.metadata.name}{"\n"}{end}'| grep <secret\_id>

- **步骤2** 您可以将Ingress使用的证书替换为ELB服务器证书,即可通过ELB控制台创建或编辑该证书。
  - 请登录CCE控制台,前往"服务"页面并选择"路由"页签,找到使用该证书的路 由,单击"更多 > 更新"。注意,这里可能有多个Ingess引用该证书,所涉及的 Ingress都需要进行更新,可以根据Ingress的yaml文件的spec.tls中secretName字 段判断是否引用该Secret中的证书。

您可以通过以下kubectl命令进行查询引用该证书的Ingress,其中*<secret\_name>* 请自行替换。

kubectl get ingress --all-namespaces -o jsonpath='{range .items[\*]}{"namespace:"}
{.metadata.namespace}{" name:"}{.metadata.name}{" tls:"}{.spec.tls[\*]}{"\n"}{end}' | grep
<secret\_name>

- 在监听器配置中,选择服务器证书来源为"ELB服务器证书",该证书可通过ELB 控制台创建或编辑,单击"确定"。
- 3. 在"配置与密钥"界面删除对应的Secret,删除前建议先备份。

----结束

# 1.6.6.10 Pod 配置检查

# 检查项内容

检查Pod配置是否存在兼容性限制。

#### 解决方案

**问题场景:** 1.28.6-r0|1.27.8-r0以下版本的集群中,Pod存在系统预置的 "annotation: resource.cce.io/extra-ephemeral-storage-in-GiB",升级后可能会导 致Pod创建失败或非预期的收费。

#### 报错日志信息如下:

some check failed in cluster upgrade: this cluster has podlist: map[pod-xxx pod-xxx] with system preset annotation list [resource.cce.io/extra-ephemeral-storage-in-GiB]

检查日志信息中给出的Pod是否存在"resource.cce.io/extra-ephemeral-storage-in-GiB"的annotation。该annotation声明表示额外增加的临时存储空间大小,具体信息 请参见Pod注解。

您可以通过以下两种方式解决该问题:

- 升级负载并删除annotation,在集群升级页面重新检查。集群升级后,新创建的 Pod不再使用额外的临时存储,临时存储容量为默认的30GiB。
- 升级负载并修改annotation,将"resource.cce.io/extra-ephemeral-storage-in-GiB"设置正确的值,在集群升级页面跳过检查项。集群升级后,新创建的Pod使用额外增加的临时存储,且会收取相应的费用,收费标准请参见计费说明。

# **2** 工作负载

# 2.1 创建工作负载

# 2.1.1 创建无状态负载 (Deployment)

# 操作场景

在运行中始终不保存任何数据或状态的工作负载称为"无状态负载 Deployment",例如nginx。您可以通过控制台或kubectl命令行创建无状态负载。

# 前提条件

- 在创建容器工作负载前,您需要存在一个可用集群。若没有可用集群,请参照购 买Autopilot集群中内容创建。
- 在创建容器工作负载前,您需要配置访问SWR和OBS服务的VPC终端节点,详情 请参见配置访问SWR和OBS服务的VPC终端节点。
- 若工作负载需要被外网访问,请为工作负载创建负载均衡类型的服务。

## 🛄 说明

单个实例(Pod)内如果有多个容器,请确保容器使用的端口不冲突 ,否则部署会失败。

# 通过控制台创建

- 步骤1 登录CCE控制台。
- **步骤2** 单击集群名称进入集群,在左侧选择"工作负载",在右上角单击"创建工作负载"。
- 步骤3 配置工作负载的信息。

#### 基本信息

- 负载类型:选择无状态工作负载Deployment。
- 负载名称:填写工作负载的名称。请输入1到63个字符的字符串,可以包含小写英 文字母、数字和中划线(-),并以小写英文字母开头,小写英文字母或数字结 尾。

- 命名空间:选择工作负载的命名空间,默认为default。您可以单击后面的"创建 命名空间",命名空间的详细介绍请参见创建命名空间。
- 实例数量:填写实例的数量,即工作负载Pod的数量。

#### 容器配置

- 容器信息
  - Pod中可以配置多个容器,您可以单击右侧"添加容器"为Pod配置多个容器。
  - 基本信息:配置容器的基本信息。

| 参数            | 说明                                                                                                    |
|---------------|----------------------------------------------------------------------------------------------------|
| 容器名称          | 为容器命名。                                                                                                    |
| 更新策略          | 镜像更新/拉取策略。可以勾选"总是拉取镜像",表示<br>每次都从镜像仓库拉取镜像;如不勾选则优使用节点已<br>有的镜像,如果没有这个镜像再从镜像仓库拉取。                                                                   |
| 镜像名称          | 单击后方"选择镜像",选择容器使用的镜像。<br>如果需要使用第三方镜像,请参见 <mark>使用第三方镜像</mark> 。                                                                                   |
| 镜像版本          | 选择需要部署的镜像版本。                                                                                                    |
| CPU配额         | CPU资源限制值,即允许容器使用的CPU最大值,防止占<br>用过多资源。                                                                                                    |
| 内存配额          | 内存资源限制值,即允许容器使用的内存最大值。如果<br>超过,容器会被终止。                                                                                                    |
| 初始化容器<br>(可选) | 选择容器是否作为初始化(Init )容器。初始化(Init )<br>容器不支持设置健康检查。                                                                                                   |
|               | Init容器是一种特殊容器,可以在Pod中的其他应用容器<br>启动之前运行。每个Pod中可以包含多个容器,同时Pod<br>中也可以有一个或多个先于应用容器启动的Init容器,当<br>所有的Init 容器运行完成时,Pod中的应用容器才会启动<br>并运行。详细说明请参见Init容器。 |

- 生命周期(可选):在容器的生命周期的特定阶段配置需要执行的操作,例如
   如启动命令、启动后处理和停止前处理,详情请参见设置容器生命周期。
- 健康检查(可选):根据需求选择是否设置存活探针、就绪探针及启动探
   针,详情请参见设置容器健康检查。
- 环境变量(可选):支持通过键值对的形式为容器运行环境设置变量,可用 于把外部信息传递给Pod中运行的容器,可以在应用部署后灵活修改,详情请 参见设置环境变量。
- 数据存储(可选):在容器内挂载本地存储或云存储,不同类型的存储使用场景及挂载方式不同,详情请参见存储。
- 安全设置(可选):对容器权限进行设置,保护系统和其他容器不受其影响。请输入用户ID,容器将以当前用户权限运行。
- 镜像访问凭证:用于访问镜像仓库的凭证,默认取值为default-secret,使用 default-secret可访问SWR镜像仓库的镜像。default-secret详细说明请参见 default-secret。

服务配置(可选)

服务(Service)可为Pod提供外部访问。每个Service有一个固定IP地址,Service将访 问流量转发给Pod,而且Service可以为这些Pod自动实现负载均衡。

您也可以在创建完工作负载之后再创建Service,不同类型的Service概念和使用方法请 参见<mark>服务(Service</mark>)。

#### 高级配置(可选)

- 升级策略:指定工作负载的升级方式及升级参数,支持滚动升级和替换升级,详 情请参见设置工作负载升级策略。
- 标签与注解:以键值对形式为工作负载Pod添加标签或注解,填写完成后需单击 "确认添加"。关于标签与注解的作用及配置说明,请参见设置标签与注解。
- DNS配置:为工作负载单独配置DNS策略,详情请参见工作负载DNS配置说明。

步骤4 单击右下角"创建工作负载"。

----结束

# 通过 kubectl 命令行创建

本节以nginx工作负载为例,说明kubectl命令创建工作负载的方法。

#### 须知

Autopilot集群暂不支持配置节点亲和与反亲和,所以当您使用kubectl命令行创建工作 负载时,为避免Pod创建失败,请不要配置affinity字段。

#### 步骤1 请参见通过kubectl连接集群,使用kubectl连接集群。

**步骤2** 创建一个名为nginx-deployment.yaml的描述文件。其中,nginx-deployment.yaml为自定义名称,您可以随意命名。

#### vi nginx-deployment.yaml

描述文件内容如下。此处仅为示例,deployment的详细说明请参见<mark>kubernetes官方文</mark> <mark>档</mark>。

apiVersion: apps/v1 kind: Deployment metadata: name: nginx spec: replicas: 1 selector: matchLabels: app: nginx strategy: type: RollingUpdate template: metadata: labels: app: nginx spec: containers: - image: nginx #若使用"开源镜像中心"的镜像,可直接填写镜像名称;若使用"我的镜像"中的镜像, 请在SWR中获取具体镜像地址。 imagePullPolicy: Always name: nginx imagePullSecrets: - name: default-secret

# 以上yaml字段解释如<mark>表2-1</mark>。

# 表 2-1 deployment 字段详解

| 字段名称                | 字段说明                                                                                                    | 必选/可选 |
|---------------------|----------------------------------------------------------------------------------------------------|-------|
| apiVersion          | 表示API的版本号。<br>说明<br>请根据集群版本输入:<br>• 1.17及以上版本的集群中无状态应用<br>apiVersion格式为apps/v1<br>• 1.15及以下版本的集群中无状态应用<br>apiVersion格式为extensions/<br>v1beta1                                                   | 必选    |
| kind                | 创建的对象类别。                                                                                                    | 必选    |
| metadata            | 资源对象的元数据定义。                                                                                                    | 必选    |
| name                | deployment的名称。                                                                                                    | 必选    |
| spec                | 用户对deployment的详细描述的主体<br>部分都在spec中给出。                                                                                                    | 必选    |
| replicas            | 实例数量。                                                                                                    | 必选    |
| selector            | 定义Deployment可管理的容器实例。                                                                                                    | 必选    |
| strategy            | 升级类型。当前支持两种升级方式,<br>默认为滚动升级。<br>• RollingUpdate:滚动升级。<br>• ReplaceUpdate:替换升级。                                                                                                    | 可选    |
| template            | 描述创建的容器实例详细信息。                                                                                                    | 必选    |
| metadata            | 元数据。                                                                                                    | 必选    |
| labels              | metadata.labels定义容器标签。                                                                                                    | 可选    |
| spec:<br>containers | <ul> <li>image(必选):容器镜像名称。</li> <li>imagePullPolicy(可选):获取镜像的策略,可选值包括Always(每次都尝试重新下载镜像)、Never(仅使用本地镜像)、IfNotPresent(如果本地有该镜像,则使用本地镜像,本地不存在时下载镜像),默认为Always。</li> <li>name(必选):容器名称。</li> </ul> | 必选    |

| 字段名称             | 字段说明                                                       | 必选/可选 |
|------------------|------------------------------------------------------------|-------|
| imagePullSecrets | Pull镜像时使用的secret名称。若使用<br>私有镜像,该参数为必选。                     | 可选    |
|                  | ● 需要Pull SWR容器镜像仓库的镜像<br>时,参数值固定为default-secret。           |       |
|                  | <ul> <li>当Pull第三方镜像仓库的镜像时,<br/>需设置为创建的secret名称。</li> </ul> |       |

#### 步骤3 创建deployment。

#### kubectl create -f nginx-deployment.yaml

回显如下表示已开始创建deployment。

deployment "nginx" created

步骤4 查看deployment状态。

#### kubectl get deployment

deployment状态显示为Running,表示deployment已创建成功。

NAME READY UP-TO-DATE AVAILABLE AGE nginx 1/1 1 1 4m5s

#### 参数解析:

- NAME:工作负载名称。
- READY:表示工作负载的可用状态,显示为"可用Pod个数/期望Pod个数"。
- UP-TO-DATE:指当前已经完成更新的副本数。
- AVAILABLE:可用的Pod个数。
- AGE:已经运行的时间。
- **步骤5** 若工作负载(即deployment)需要被访问,您需要设置访问方式,具体请参见服务 (Service)创建对应服务。

----结束

- 相关文档
- 实现升级实例过程中的业务不中断
- CCE容器中域名解析的最佳实践

# 2.1.2 创建有状态负载(StatefulSet)

# 操作场景

在运行过程中会保存数据或状态的工作负载称为"有状态工作负载(statefulset )"。 例如MySQL,它需要存储产生的新数据。

因为容器可以在不同主机间迁移,所以在宿主机上并不会保存数据,这依赖于CCE提供 的高可用存储卷,将存储卷挂载在容器上,从而实现有状态工作负载的数据持久化。

# 约束与限制

- 当您删除或扩缩有状态负载时,为保证数据安全,系统并不会删除它所关联的存储卷。
- 当您删除一个有状态负载时,为实现有状态负载中的Pod可以有序停止,请在删除 之前将副本数缩容到0。
- 您需要在创建有状态负载的同时,创建一个Headless Service,用于解决有状态负载Pod互相访问的问题,详情请参见Headless Service。

# 前提条件

- 在创建容器工作负载前,您需要存在一个可用集群。若没有可用集群,请参照购 买Autopilot集群中内容创建。
- 在创建容器工作负载前,您需要配置访问SWR和OBS服务的VPC终端节点,详情 请参见配置访问SWR和OBS服务的VPC终端节点。
- 若工作负载需要被外网访问,请为工作负载创建负载均衡类型的服务。

#### 🛄 说明

单个实例(Pod)内如果有多个容器,请确保容器使用的端口不冲突 ,否则部署会失败。

#### 通过控制台创建

- 步骤1 登录CCE控制台。
- **步骤2** 单击集群名称进入集群,在左侧选择"工作负载",在右上角单击"创建工作负载"。
- 步骤3 配置工作负载的信息。

#### 基本信息

- 负载类型:选择有状态工作负载StatefulSet。
- 负载名称:填写工作负载的名称。请输入1到63个字符的字符串,可以包含小写英 文字母、数字和中划线(-),并以小写英文字母开头,小写英文字母或数字结 尾。
- 命名空间:选择工作负载的命名空间,默认为default。您可以单击后面的"创建 命名空间",命名空间的详细介绍请参见创建命名空间。
- 实例数量:填写实例的数量,即工作负载Pod的数量。

#### 容器配置

容器信息

Pod中可以配置多个容器,您可以单击右侧"添加容器"为Pod配置多个容器。

- 基本信息:配置容器的基本信息。

| 参数   | 说明                                                                              |
|------|---------------------------------------------------------------------------------|
| 容器名称 | 为容器命名。                                                                          |
| 更新策略 | 镜像更新/拉取策略。可以勾选"总是拉取镜像",表示<br>每次都从镜像仓库拉取镜像;如不勾选则优使用节点已<br>有的镜像,如果没有这个镜像再从镜像仓库拉取。 |

| 参数            | 说明                                                                                                    |
|---------------|----------------------------------------------------------------------------------------------------|
| 镜像名称          | 单击后方"选择镜像",选择容器使用的镜像。<br>如果需要使用第三方镜像,请参见 <mark>使用第三方镜像</mark> 。                                                                                                    |
| 镜像版本          | 选择需要部署的镜像版本。                                                                                                    |
| CPU配额         | CPU资源限制值,即允许容器使用的CPU最大值,防止占<br>用过多资源。                                                                                                    |
| 内存配额          | 内存资源限制值,即允许容器使用的内存最大值。如果<br>超过,容器会被终止。                                                                                                    |
| 初始化容器<br>(可选) | 选择容器是否作为初始化(Init)容器。初始化(Init)<br>容器不支持设置健康检查。<br>Init容器是一种特殊容器,可以在Pod中的其他应用容器<br>启动之前运行。每个Pod中可以包含多个容器,同时Pod<br>中也可以有一个或多个先于应用容器启动的Init容器,当<br>所有的Init 容器运行完成时,Pod中的应用容器才会启动<br>并运行。详细说明请参见Init容器。 |

- 生命周期(可选):在容器的生命周期的特定阶段配置需要执行的操作,例
   如启动命令、启动后处理和停止前处理,详情请参见设置容器生命周期。
- 健康检查(可选):根据需求选择是否设置存活探针、就绪探针及启动探
   针,详情请参见设置容器健康检查。
- 环境变量(可选):支持通过键值对的形式为容器运行环境设置变量,可用 于把外部信息传递给Pod中运行的容器,可以在应用部署后灵活修改,详情请 参见设置环境变量。
- 数据存储(可选):在容器内挂载本地存储或云存储,不同类型的存储使用场景及挂载方式不同。

门 说明

■ 有状态负载支持"动态挂载"存储。

动态挂载通过volumeClaimTemplates字段实现,并依赖于StorageClass动态创 建能力。有状态工作负载通过volumeClaimTemplates字段为每一个Pod关联了一 个独有的PVC,而这个PVC又会和对应的PV绑定。因此当Pod被重新调度后,仍然 能够根据该PVC名称挂载原有的数据。

- 负载创建完成后,动态挂载的存储不支持更新。
- 安全设置(可选):对容器权限进行设置,保护系统和其他容器不受其影响。请输入用户ID,容器将以当前用户权限运行。
- 镜像访问凭证:用于访问镜像仓库的凭证,默认取值为default-secret,使用 default-secret可访问SWR镜像仓库的镜像。default-secret详细说明请参见 default-secret。

#### 实例间发现服务配置

Headless Service用于解决StatefulSet内Pod互相访问的问题,Headless Service给每个 Pod提供固定的访问域名。具体请参见Headless Service。

#### 服务配置(可选)

文档版本 01 (2024-12-18)

服务(Service)可为Pod提供外部访问。每个Service有一个固定IP地址,Service将访 问流量转发给Pod,而且Service可以为这些Pod自动实现负载均衡。

您也可以在创建完工作负载之后再创建Service,不同类型的Service概念和使用方法请 参见<mark>服务(Service</mark>)。

#### 高级配置(可选)

- 升级策略:指定工作负载的升级方式及升级参数,支持滚动升级和替换升级,详 情请参见设置工作负载升级策略。
- 实例管理策略(podManagementPolicy):

对于某些分布式系统来说,StatefulSet的顺序性保证是不必要和/或者不应该的。 这些系统仅仅要求唯一性和身份标志。

- 有序策略:默认实例管理策略,有状态负载会逐个的、按顺序的进行部署、 删除、伸缩实例,只有前一个实例部署Ready或者删除完成后,有状态负载 才会操作后一个实例。
- 并行策略:支持有状态负载并行创建或者删除所有的实例,有状态负载发生 变更时立刻在实例上生效。
- 标签与注解:以键值对形式为工作负载Pod添加标签或注解,填写完成后需单击 "确认添加"。关于标签与注解的作用及配置说明,请参见设置标签与注解。
- DNS配置:为工作负载单独配置DNS策略,详情请参见工作负载DNS配置说明。
- 步骤4 单击右下角"创建工作负载"。

----结束

通过 kubectl 命令行创建

#### 须知

Autopilot集群暂不支持配置节点亲和与反亲和,所以当您使用kubectl命令行创建工作 负载时,为避免Pod创建失败,请不要配置affinity字段。

- 步骤1 请参见通过kubectl连接集群,使用kubectl连接集群。
- 步骤2 创建一个名为nginx-statefulset.yaml的文件。

其中,nginx-statefulset.yaml为自定义名称,您可以随意命名。

#### vi nginx-statefulset.yaml

以下内容仅为示例,若需要了解statefulset的详细内容,请参考<mark>kubernetes官方文</mark> <mark>档</mark>。

apiVersion: apps/v1 kind: StatefulSet metadata: name: nginx spec: selector: matchLabels: app: nginx template: metadata: labels: app: nginx

spec: containers: - name: container-1 image: nginx:latest imagePullPolicy: IfNotPresent resources: requests: cpu: 250m memory: 512Mi limits: cpu: 250m memory: 512Mi imagePullSecrets: - name: default-secret dnsPolicy: ClusterFirst serviceName: nginx-svc replicas: 2 updateStrategy: type: RollingUpdate

#### vi nginx-headless.yaml

apiVersion: v1 kind: Service metadata: name: nginx-svc namespace: default labels: app: nginx spec: selector: app: nginx version: v1 clusterIP: None ports: - name: nginx targetPort: 80 nodePort: 0 port: 80 protocol: TCP type: ClusterIP

步骤3 创建工作负载以及对应headless服务。

#### kubectl create -f nginx-statefulset.yaml

回显如下,表示有状态工作负载(stateful)已创建成功。

statefulset.apps/nginx created

#### kubectl create -f nginx-headless.yaml

回显如下,表示对应headless服务已创建成功。

service/nginx-svc created

**步骤4** 若工作负载需要被访问(集群内访问或节点访问),您需要设置访问方式,具体请参见服务(Service)创建对应服务。

----结束

# 2.1.3 创建普通任务(Job)

# 操作场景

普通任务是一次性运行的短任务,部署完成后即可执行。正常退出(exit 0)后,任务 即执行完成。

文档版本 01 (2024-12-18)

普通任务是用来控制批处理型任务的资源对象。批处理业务与长期伺服业务 (Deployment、Statefulset)的主要区别是:

批处理业务的运行有头有尾,而长期伺服业务在用户不停止的情况下永远运行。Job管理的Pod根据用户的设置把任务成功完成就自动退出了。成功完成的标志根据不同的spec.completions策略而不同,即:

- 单Pod型任务有一个Pod成功就标志完成。
- 定数成功型任务保证有N个任务全部成功。
- 工作队列型任务根据应用确认的全局成功而标志成功。

# 前提条件

- 在创建容器工作负载前,您需要存在一个可用集群。若没有可用集群,请参照购 买Autopilot集群中内容创建。
- 在创建容器工作负载前,您需要配置访问SWR和OBS服务的VPC终端节点,详情 请参见配置访问SWR和OBS服务的VPC终端节点。
- 若工作负载需要被外网访问,请为工作负载创建负载均衡类型的服务。

#### 🛄 说明

单个实例(Pod)内如果有多个容器,请确保容器使用的端口不冲突 ,否则部署会失败。

## 通过控制台创建

- 步骤1 登录CCE控制台。
- **步骤2** 单击集群名称进入集群,在左侧选择"工作负载",在右上角单击"创建工作负载"。
- 步骤3 配置工作负载的信息。

#### 基本信息

- 负载类型:选择任务Job。
- 负载名称:填写工作负载的名称。请输入1到63个字符的字符串,可以包含小写英 文字母、数字和中划线(-),并以小写英文字母开头,小写英文字母或数字结 尾。
- 命名空间:选择工作负载的命名空间,默认为default。您可以单击后面的"创建 命名空间",命名空间的详细介绍请参见创建命名空间。
- 实例数量:填写实例的数量,即工作负载Pod的数量。

#### 容器配置

容器信息

Pod中可以配置多个容器,您可以单击右侧"添加容器"为Pod配置多个容器。

- 基本信息:配置容器的基本信息。

| 参数   | 说明     |
|------|--------|
| 容器名称 | 为容器命名。 |

| 参数            | 说明                                                                                                    |
|---------------|----------------------------------------------------------------------------------------------------|
| 更新策略          | 镜像更新/拉取策略。可以勾选"总是拉取镜像",表示<br>每次都从镜像仓库拉取镜像;如不勾选则优使用节点已<br>有的镜像,如果没有这个镜像再从镜像仓库拉取。                                                                   |
| 镜像名称          | 单击后方"选择镜像",选择容器使用的镜像。<br>如果需要使用第三方镜像,请参见 <mark>使用第三方镜像</mark> 。                                                                                   |
| 镜像版本          | 选择需要部署的镜像版本。                                                                                                    |
| CPU配额         | CPU资源限制值,即允许容器使用的CPU最大值,防止占<br>用过多资源。                                                                                                    |
| 内存配额          | 内存资源限制值,即允许容器使用的内存最大值。如果<br>超过,容器会被终止。                                                                                                    |
| 初始化容器<br>(可选) | 选择容器是否作为初始化(lnit )容器。初始化(lnit )<br>容器不支持设置健康检查。                                                                                                   |
|               | Init容器是一种特殊容器,可以在Pod中的其他应用容器<br>启动之前运行。每个Pod中可以包含多个容器,同时Pod<br>中也可以有一个或多个先于应用容器启动的Init容器,当<br>所有的Init 容器运行完成时,Pod中的应用容器才会启动<br>并运行。详细说明请参见Init容器。 |

- 生命周期(可选):在容器的生命周期的特定阶段配置需要执行的操作,例如
   如启动命令、启动后处理和停止前处理,详情请参见设置容器生命周期。
- 环境变量(可选):支持通过键值对的形式为容器运行环境设置变量,可用 于把外部信息传递给Pod中运行的容器,可以在应用部署后灵活修改,详情请 参见设置环境变量。
- 数据存储(可选):在容器内挂载本地存储或云存储,不同类型的存储使用场景及挂载方式不同,详情请参见存储。
- 镜像访问凭证:用于访问镜像仓库的凭证,默认取值为default-secret,使用 default-secret可访问SWR镜像仓库的镜像。default-secret详细说明请参见 default-secret。

#### 高级配置(可选)

- 标签与注解:以键值对形式为工作负载Pod添加标签或注解,填写完成后需单击 "确认添加"。关于标签与注解的作用及配置说明,请参见设置标签与注解。
- 任务设置:
  - 并行数:任务负载执行过程中允许同时创建的最大实例数,并行数应不大于 实例数。
  - 超时时间(秒):当任务执行超出该时间时,任务将会被标识为执行失败, 任务下的所有实例都会被删除。为空时表示不设置超时时间。
  - 完成模式:
    - 非索引:当执行成功的Pod数达到实例数时,Job执行成功。Job中每一 个Pod都是同质的,Pod之间是独立无关。
    - 索引:系统会为每个Pod分配索引值,取值为0到实例数-1。每个分配 了索引的Pod都执行成功,则Job执行成功。索引模式下,Job中的Pod命 名遵循\$(job-name)-\$(index)模式。

- 挂起任务:默认任务创建后被立即执行。选择挂起任务后,任务创建后处于 挂起状态;将其关闭后,任务继续执行。

步骤4 单击右下角"创建工作负载"。

----结束

# 使用 kubectl 创建 Job

# 须知

Autopilot集群暂不支持配置节点亲和与反亲和,所以当您使用kubectl命令行创建工作 负载时,为避免Pod创建失败,请不要配置affinity字段。

Job的关键配置参数如下所示:

- .spec.completions表示Job结束需要成功运行的Pod个数,默认为1。
- .spec.parallelism表示并行运行的Pod的个数,默认为1。
- .spec.backoffLimit表示失败Pod的最大重试次数,超过这个次数不会继续重试。
- .spec.activeDeadlineSeconds表示Pod运行时间,一旦达到这个时间,Job及其所 有的Pod都会停止。且activeDeadlineSeconds优先级高于backoffLimit,即到达 activeDeadlineSeconds的Job会忽略backoffLimit的设置。

根据.spec.completions和.spec.parallelism的设置,可以将Job划分为以下几种类型。

| Job类型            | 说明                                                                                              | .spec.comple<br>tions | .spec.parall<br>elism |
|------------------|-------------------------------------------------------------------------------------------------|-----------------------|-----------------------|
| 一次性Job           | 创建一个Pod直至其成功结束。                                                                                 | 1                     | 1                     |
| 固定结束次数的<br>Job   | 依次创建一个Pod运行直至成功<br>结束的Pod个数到达<br>到.spec.completions的数值。                                         | >1                    | 1                     |
| 固定结束次数的<br>并行Job | 依次创建多个Pod运行直至成功<br>结束的Pod个数到达<br>到.spec.completions的数值。                                         | >1                    | >1                    |
| 带工作队列的并<br>行Job  | 创建一个或多个Pod,从工作队<br>列中取走对应的任务并处理,完<br>成后将任务从队列中删除后退<br>出,详情请参见 <mark>使用工作队列进</mark><br>行精细的并行处理。 | 不填写                   | >1或=1                 |

#### **表 2-2** 任务类型

以下是一个Job配置示例,保存在myjob.yaml中,其计算π到2000位并打印输出。

apiVersion: batch/v1 kind: Job metadata: name: myjob

```
spec:
completions: 50
                    # Job结束需要运行50个Pod,这个示例中就是打印π 50次
 parallelism: 5
                 # 并行5个Pod
 backoffLimit: 5
                   # 最多重试5次
 template:
  spec:
   containers:
    - name: pi
    image: perl
    command: ["perl", "-Mbignum=bpi", "-wle", "print bpi(2000)"]
   restartPolicy: Never
   imagePullSecrets:
    - name: default-secret
```

#### 说明:

- apiVersion: batch/v1 是当前job的Version。
- kind: Job: 指定当前资源的类型是Job。
- restartPolicy: Never: 是指当前的重启策略。对于Job,只能设置为Never或者 OnFailure。对于其他controller(比如Deployment)可以设置为Always。

#### 运行该任务,如下:

步骤1 启动这个job。

[root@k8s-master k8s]# kubectl apply -f myjob.yaml job.batch/myjob created

#### 步骤2 查看这个job。

#### kubectl get job

[root@k8s-master k8s]# kubectl get job NAME COMPLETIONS DURATION AGE myjob 50/50 23s 3m45s

completions为 50/50 表示成功运行了这个job。

#### 步骤3 查看pod的状态。

#### kubectl get pod

[root@k8s-master k8s]# kubectl get pod NAME READY STATUS RESTARTS AGE myjob-29qlw 0/1 Completed 0 4m5s

状态为Completed表示这个job已经运行完成。

#### 步骤4 查看这个pod的日志。

#### kubectl logs

# kubectl logs myjob-29qlw

3.141592653589793238462643383279502884197169399375105820974944592307816406286208998628034 8253421170679821480865132823066470938446095505822317253594081284811174502841027019385211 0555964462294895493038196442881097566593344612847564823378678316527120190914564856692346 0348610454326648213393607260249141273724587006606315588174881520920962829254091715364367 8925903600113305305488204665213841469519415116094330572703657595919530921861173819326117 9310511854807446237996274956735188575272489122793818301194912983367336244065664308602139 4946395224737190702179860943702770539217176293176752384674818467669405132000568127145263 560827785771342757789609173637178721468440901224953430146549585371057922796892589235420 199561121290219608640344181598136297747713099605187072113499999837297804995105973173281 609631859502445945534690830264252230825334468503187072113499999837297804995105973173281 6096318595024459455346908302642522308253344685035261931188171010003137838752886587533208 8814206171776691473035982534904287554687311595628638823537855937519577818577805321712268 066130019278766111959092164201989380952572010654858632788593615338182796823030195203530 1852968995773622599413891249721775283479131515574857242454150695950829533116861727855889 0750983817546374649393192550604009277016711390098488240128583616035637076601047101819429 5559619894676783744944825537977472684710404753464620804668425906949129331367702898915210 4752162056966024058038150193511253382430035587640247496473263914199272604269922796782354 7816360093417216412199245863150302861829745557067498385054945885869269956909272107975093 0295532116534498720275596023648066549911988183479775356636980742654252786255181841757467 2890977772793800081647060016145249192173217214772350141441973568548161361157352552133475 7418494684385233239073941433345477624168625189835694855620992192221842725502542568876717 9049460165346680498862723279178608578438382796797668145410095388378636095068006422512520 5117392984896084128488626945604241965285022210661186306744278622039194945047123713786960 9563643719172874677646575739624138908658326459958133904780275901

----结束

# 相关操作

普通任务创建完成后,您还可执行<mark>表2-3</mark>中操作。

#### **表 2-3** 其他操作

| 操作     | 操作说明                                                                                        |
|--------|---------------------------------------------------------------------------------------------|
| 删除普通任务 | <ol> <li>选择待删除的任务,单击操作列的"更多 &gt; 删除"。</li> <li>单击"是"。</li> <li>任务删除后将无法恢复,请谨慎操作。</li> </ol> |

# 2.1.4 创建定时任务(CronJob)

# 操作场景

定时任务是按照指定时间周期运行的短任务。使用场景为在某个固定时间点,为所有 运行中的节点做时间同步。

定时任务是基于时间的Job,就类似于Linux系统的crontab,在指定的时间周期运行指 定的Job,即:

- 在给定时间点只运行一次。
- 在给定时间点周期性地运行。

CronJob的典型用法如下所示:

- 在给定的时间点调度Job运行。
- 创建周期性运行的Job,例如数据库备份、发送邮件。

# 前提条件

- 在创建容器工作负载前,您需要存在一个可用集群。若没有可用集群,请参照购 买Autopilot集群中内容创建。
- 在创建容器工作负载前,您需要配置访问SWR和OBS服务的VPC终端节点,详情 请参见配置访问SWR和OBS服务的VPC终端节点。
- 若工作负载需要被外网访问,请为工作负载创建负载均衡类型的服务。

门 说明

单个实例(Pod)内如果有多个容器,请确保容器使用的端口不冲突 ,否则部署会失败。

#### 通过控制台创建

- 步骤1 登录CCE控制台。
- **步骤2** 单击集群名称进入集群,在左侧选择"工作负载",在右上角单击"创建工作负载"。
- 步骤3 配置工作负载的信息。

#### 基本信息

- 负载类型:选择定时任务CronJob。
- 负载名称:填写工作负载的名称。请输入1到63个字符的字符串,可以包含小写英 文字母、数字和中划线(-),并以小写英文字母开头,小写英文字母或数字结 尾。
- 命名空间:选择工作负载的命名空间,默认为default。您可以单击后面的"创建 命名空间",命名空间的详细介绍请参见创建命名空间。

#### 容器配置

容器信息

Pod中可以配置多个容器,您可以单击右侧"添加容器"为Pod配置多个容器。

- 基本信息:配置容器的基本信息。

| 参数            | 说明                                                                                                    |
|---------------|----------------------------------------------------------------------------------------------------|
| 容器名称          | 为容器命名。                                                                                                    |
| 更新策略          | 镜像更新/拉取策略。可以勾选"总是拉取镜像",表示<br>每次都从镜像仓库拉取镜像;如不勾选则优使用节点已<br>有的镜像,如果没有这个镜像再从镜像仓库拉取。                                                                   |
| 镜像名称          | 单击后方"选择镜像",选择容器使用的镜像。<br>如果需要使用第三方镜像,请参见 <mark>使用第三方镜像</mark> 。                                                                                   |
| 镜像版本          | 选择需要部署的镜像版本。                                                                                                    |
| CPU配额         | CPU资源限制值,即允许容器使用的CPU最大值,防止占<br>用过多资源。                                                                                                    |
| 内存配额          | 内存资源限制值,即允许容器使用的内存最大值。如果<br>超过,容器会被终止。                                                                                                    |
| 初始化容器<br>(可选) | 选择容器是否作为初始化(lnit )容器。初始化(lnit )<br>容器不支持设置健康检查。                                                                                                   |
|               | Init容器是一种特殊容器,可以在Pod中的其他应用容器<br>启动之前运行。每个Pod中可以包含多个容器,同时Pod<br>中也可以有一个或多个先于应用容器启动的Init容器,当<br>所有的Init 容器运行完成时,Pod中的应用容器才会启动<br>并运行。详细说明请参见Init容器。 |

- 生命周期(可选):在容器的生命周期的特定阶段配置需要执行的操作,例
   如启动命令、启动后处理和停止前处理,详情请参见设置容器生命周期。
- 环境变量(可选):支持通过键值对的形式为容器运行环境设置变量,可用 于把外部信息传递给Pod中运行的容器,可以在应用部署后灵活修改,详情请 参见设置环境变量。

 镜像访问凭证:用于访问镜像仓库的凭证,默认取值为default-secret,使用 default-secret可访问SWR镜像仓库的镜像。default-secret详细说明请参见 default-secret。

#### 定时规则

- 并发策略:支持如下三种模式。
  - Forbid:在前一个任务未完成时,不创建新任务。
  - Allow:定时任务不断新建Job,会抢占集群资源。
  - Replace:已到新任务创建时间点,但前一个任务还未完成,新的任务会取代前一个任务。
- 定时规则:指定新建定时任务在何时执行,YAML中的定时规则通过CRON表达式 实现。
  - 以固定周期执行定时任务,支持的周期单位为分钟、小时、日、月。例如, 每30分钟执行一次任务,对应的CRON表达式为 "\*/30 \* \* \* \*",执行时间将 从单位范围内的0值开始计算,如00:00:00、00:30:00、01:00:00、…。
  - 以固定时间(按月)执行定时任务。例如,在每个月1日的0时0分执行任务, 对应的CRON表达式为"001\*/1\*",执行时间为\*\*\*\*-01-01 00:00:00、 \*\*\*\*-02-01 00:00:00、…。
  - 以固定时间(按周)执行定时任务。例如,在每周一的0时0分执行任务,对 应的CRON表达式为"00\*\*1",执行时间为\*\*\*\*-\*\*-01周一00:00:00、 \*\*\*\*-\*\*-08周一00:00:00、...。
  - 自定义CRON表达式:关于CRON表达式的用法,可参考<mark>CRON</mark>。

#### 🗀 说明

- 以固定时间(按月)执行定时任务时,在某月的天数不存在的情况下,任务将不会在该 月执行。例如设置天数为30,而2月份没有30号,任务将跳过该月份,在3月30号继续 执行。
- 由于CRON表达式的定义,这里的固定周期并非严格意义的周期。将从0开始按周期对 其时间单位范围(例如单位为分钟时,则范围为0~59)进行划分,无法整除时最后一 个周期会被重置。因此仅在周期能够平均划分其时间单位范围时,才能表示准确的周 期。

举个例子,周期单位为小时,因为"/2、/3、/4、/6、/8和/12"可将24小时整除,所 以可以表示准确的周期;而使用其他周期时,在新的一天开始时,最后一个周期将会被 重置。比如CRON式为"\*\*/12\*\*\*"时为准确的周期,每天的执行时间为00:00:00和 12:00:00;而CRON式为"\*\*/13\*\*\*"时,每天的执行时间为00:00:00和13:00:00, 在第二天0时,虽然没到13个小时的周期还是会被刷新。

任务记录:可以设置保留执行成功或执行失败的任务个数,设置为0表示不保留。

#### 高级配置(可选)

- 标签与注解:以键值对形式为工作负载Pod添加标签或注解,填写完成后需单击 "确认添加"。关于标签与注解的作用及配置说明,请参见设置标签与注解。
- 步骤4 单击右下角"创建工作负载"。

#### ----结束

# 使用 kubectl 创建 CronJob

#### 须知

Autopilot集群暂不支持配置节点亲和与反亲和,所以当您使用kubectl命令行创建工作 负载时,为避免Pod创建失败,请不要配置affinity字段。

CronJob的配置参数如下所示:

- .spec.schedule指定任务运行时间与周期,参数格式请参见Cron,例如"0\*\*\* \*"或"@hourly"。
- .spec.jobTemplate指定需要运行的任务,格式与使用kubectl创建Job相同。
- .spec.startingDeadlineSeconds指定任务开始的截止期限。
- .spec.concurrencyPolicy指定任务的并发策略,支持Allow、Forbid和Replace三个 选项。
  - Allow(默认): 允许并发运行Job。
  - Forbid:禁止并发运行,如果前一个还没有完成,则直接跳过下一个。
  - Replace: 取消当前正在运行的Job, 用一个新的来替换。

下面是一个CronJob的示例,保存在cronjob.yaml文件中。

#### 🛄 说明

在v1.21及以上集群中,CronJob的apiVersion为batch/v1。

在v1.21以下集群中,CronJob的apiVersion为batch/v1beta1。

```
apiVersion: batch/v1
kind: CronJob
metadata:
 name: hello
spec:
 schedule: "*/1 * * * *"
 jobTemplate:
  spec:
    template:
     spec:
      containers:
       - name: hello
       image: busybox
        command:
        - /bin/sh
        - -C
        - date; echo Hello from the Kubernetes cluster
       restartPolicy: OnFailure
       imagePullSecrets:
        - name: default-secret
```

#### 运行该任务,如下:

步骤1 创建CronJob。

#### kubectl create -f cronjob.yaml

命令行终端显示如下信息:

cronjob.batch/hello created

#### 步骤2 执行如下命令,查看执行情况。

文档版本 01 (2024-12-18)

#### kubectl get cronjob

NAME SCHEDULE SUSPEND ACTIVE LAST SCHEDULE AGE hello \*/1 \*\*\*\* False 0 <none> 9s

#### kubectl get jobs

NAME COMPLETIONS DURATION AGE hello-1597387980 1/1 27s 45s

#### kubectl get pod

NAMEREADYSTATUSRESTARTSAGEhello-1597387980-tjv8f0/1Completed0114shello-1597388040-lckg90/1Completed039s

#### kubectl logs hello-1597387980-tjv8f

Fri Aug 14 06:56:31 UTC 2020 Hello from the Kubernetes cluster

#### kubectl delete cronjob hello

cronjob.batch "hello" deleted

#### 须知

删除CronJob时,对应的普通任务及相关的Pod都会被删除。

----结束

# 相关操作

定时任务创建完成后,您还可执行<mark>表2-4</mark>中操作。

#### 表 2-4 其他操作

| 操作     | 操作说明                                                                                        |
|--------|---------------------------------------------------------------------------------------------|
| 编辑YAML | 单击定时任务名称后的"更多 > 编辑YAML",可修改当<br>前任务对应的YAML文件。                                               |
| 停止定时任务 | 1. 选择待停止的任务,单击操作列的"停止"。<br>2. 单击"是"。                                                        |
| 删除定时任务 | <ol> <li>选择待删除的任务,单击操作列的"更多 &gt; 删除"。</li> <li>单击"是"。</li> <li>任务删除后将无法恢复,请谨慎操作。</li> </ol> |

# 2.2 配置工作负载

# 2.2.1 设置镜像拉取策略

创建工作负载会从镜像仓库拉取容器镜像到节点上,当前Pod重启、升级时也会拉取镜 像。 默认情况下容器镜像拉取策略imagePullPolicy是**lfNotPresent**,表示如果节点上有这 个镜像就直接使用节点已有镜像,如果没有这个镜像就会从镜像仓库拉取。

容器镜像拉取策略还可以设置为Always,表示无论节点上是否有这个镜像,都会从镜 像仓库拉取,并覆盖节点上的镜像。

apiVersion: v1 kind: Pod metadata: name: nginx spec: containers: - image: nginx:alpine name: container-0 resources: limits: cpu: 100m memory: 200Mi requests: cpu: 100m memory: 200Mi imagePullPolicy: Always imagePullSecrets: - name: default-secret

在CCE控制台也可以设置镜像拉取策略,在创建工作负载时设置"更新策略":勾选表示总是拉取镜像(Always),不勾选则表示按需拉取镜像(IfNotPresent )。

#### 图 2-1 设置更新策略

| 容器配置 |        |           |                                |                                           |
|------|--------|-----------|--------------------------------|-------------------------------------------|
| 容器信息 | 容器 - 1 |           |                                | + 添加容器                                    |
|      | 基本信息   | 容器名称      | container-1                    | 更新物新 		 □□□□□□□□□□□□□□□□□□□□□□□□□□□□□□□□□ |
|      | 生命周期   |           |                                |                                           |
|      | 健康检查   | 遺像名称      | 第三方領像可直接输入領像地址 选择礦像            | <b>续像版本</b>                               |
|      | 环境变量   | CPU配版     | 申请 0.25 cores; 限制 0.25 cores ⑦ | 内存配版 申请 512.00 MB; 限制 512.00 MB ⑦         |
|      | 数据存储   | 4447V7088 |                                |                                           |
|      | 安全设置   | 特权祥麟      |                                |                                           |
|      | 容器日志   |           |                                |                                           |

#### 须知

建议您在制作镜像时,每次制作一个新的镜像都使用一个新的Tag,如果不更新Tag只 更新镜像,当拉取策略选择为IfNotPresent时,CCE会认为当前节点已经存在这个Tag 的镜像,不会重新拉取。

# 2.2.2 使用第三方镜像

#### 操作场景

CCE支持拉取第三方镜像仓库的镜像来创建工作负载。

通常第三方镜像仓库必须经过认证(账号密码)才能访问,而CCE中容器拉取镜像是使 用密钥认证方式,这就要求在拉取镜像前先创建镜像仓库的密钥。

#### 前提条件

使用第三方镜像时,请确保Autopilot可以正常访问私有仓库所在的网络环境,可供选择的方案如下:

- 内网访问:私有仓库位于集群所在VPC。
- 云专线或VPN访问:将私有仓库网络环境通过云专线或VPN与集群所在VPC打通。

# 通过界面操作

步骤1 创建第三方镜像仓库的密钥。

单击集群名称进入集群,在左侧导航栏选择"配置与密钥",在右侧选择"密钥"页 签,单击右上角"创建密钥",密钥类型必须选择为kubernetes.io/ dockerconfigjson。详细操作请参见创建密钥。

此处的"用户名"和"密码"请填写第三方镜像仓库的账号密码。

| 创建密钥 |                                |        |       |       |   |    |
|------|--------------------------------|--------|-------|-------|---|----|
| 名称   | 请输入名称                          |        |       |       |   |    |
| 命名空间 | default                        |        |       |       |   |    |
| 描述   | 请输入描述信息                        |        |       |       |   |    |
|      |                                |        | 0/255 |       |   |    |
| 密钥类型 | kubernetes.io/dockerconfigjson |        | •     |       |   |    |
|      | 存放拉取私有仓库镜像所需的认证                | 信息     |       |       |   |    |
| 密钥数据 | 镜像仓库地址                         | 用户名    |       | 密码    |   | 操作 |
|      | 请输入镜像仓库地址                      | 请输入用户名 |       | 请输入密码 | 2 | 删除 |
|      |                                |        | +     |       |   |    |
| 标签   | 键                              | = 值    |       | 确认添加  |   |    |

**步骤2** 创建工作负载时,可以在"镜像名称"中直接填写私有镜像地址,填写的格式为 domainname/namespace/imagename:tag,并选择**步骤1**中创建的密钥。

图 2-3 填写私有镜像地址

| 容器 - 1       |       |                                    |        | + 添加容器                            |
|--------------|-------|------------------------------------|--------|-----------------------------------|
| 基本信息         | 容器名称  | container-1                        | 更新策略   | DELOTIE ()                        |
| 健康检查         | 请像名称  | domainname/namespace/imagename.tag | 環像版本   | -1933¥ v                          |
| 环境交量         | CPU配額 | 申請 0.25 cores; 限制 0.25 cores ③     | 内存配版   | 田博 512.00 MB; 限制 512.00 MB ③      |
| 数据存储<br>安全设置 | GPU配数 | ● 不使用 ○ GPU 整々 ○ 共享模式              | NPUERE | 暂未安禄NFU膳件,无法使用此协服, <u>承此安禄播</u> 件 |
| 容器日志         | 特权容器  | • •                                | 初始化容器  | 0                                 |

| <b>步骤3</b> 填写其他参数后,单 | 1击"创建工作负载"。 |
|----------------------|-------------|
|----------------------|-------------|

----结束

# 使用 kubectl 创建第三方镜像仓库的密钥

- 步骤1 请参见通过kubectl连接集群,使用kubectl连接集群。
- 步骤2 通过kubectl创建认证密钥 ,该密钥类型为kubernetes.io/dockerconfigjson类型。 kubectl create secret docker-registry *myregistrykey* -n *default* --dockerserver=*DOCKER\_REGISTRY\_SERVER* --docker-username=*DOCKER\_USER* --dockerpassword=*DOCKER\_PASSWORD* --docker-email=*DOCKER\_EMAIL*

其中,*myregistrykey*为密钥名称,*default*为密钥所在的命名空间,其余参数如下所示。

- DOCKER\_REGISTRY\_SERVER: 第三方镜像仓库的地址,如 "www.3rdregistry.com"或"10.10.10.10:443"。
- DOCKER\_USER: 第三方镜像仓库的账号。
- DOCKER\_PASSWORD: 第三方镜像仓库的密码。
- DOCKER\_EMAIL: 第三方镜像仓库的邮箱。

#### 步骤3 创建工作负载时使用第三方镜像,具体步骤请参见如下。

kubernetes.io/dockerconfigjson类型的密钥作为私有镜像获取的认证方式,以Pod为例,创建的myregistrykey作为镜像的认证方式。 apiVersion: v1

```
apiversion. vi
kind: Pod
metadata:
name: foo
namespace: default
spec:
containers:
- name: foo
image: www.3rdregistry.com/janedoe/awesomeapp:v1
imagePullSecrets:
- name: myregistrykey #使用上面创建的密钥
```

----结束

# 2.2.3 设置容器生命周期

# 操作场景

CCE提供了回调函数,在容器的生命周期的特定阶段执行调用,比如容器在停止前希望 执行某项操作,就可以注册相应的钩子函数。

目前提供的生命周期回调函数如下所示:

- 启动命令:容器将会以该启动命令启动,请参见启动命令。
- **启动后处理:**容器启动后触发,请参见<mark>启动后处理</mark>。
- 停止前处理:容器停止前触发。设置停止前处理,确保升级或实例删除时可提前 将实例中运行的业务排水。详细请参见停止前处理。

# 启动命令

在默认情况下,镜像启动时会运行默认命令,如果想运行特定命令或重写镜像默认 值,需要进行相应设置。

Docker的镜像拥有存储镜像信息的相关元数据,如果不设置生命周期命令和参数,容 器运行时将运行镜像制作时提供的默认的命令和参数,Docker将这两个字段定义为 ENTRYPOINT和CMD。 如果在创建工作负载时填写了容器的运行命令和参数,将会覆盖镜像构建时的默认命 令ENTRYPOINT、CMD,规则如下:

| 衣 2-3 谷岙如门执行叩文相参约 | 表 2-! | 容器如何执行命令和参数 | <u>ل</u> |
|-------------------|-------|-------------|----------|
|-------------------|-------|-------------|----------|

| 镜像<br>ENTRYPOINT | 镜像CMD        | 容器运行命令  | 容器运行参数      | 最终执行                   |
|------------------|--------------|---------|-------------|------------------------|
| [touch]          | [/root/test] | 未设置     | 未设置         | [touch /root/<br>test] |
| [touch]          | [/root/test] | [mkdir] | 未设置         | [mkdir]                |
| [touch]          | [/root/test] | 未设置     | [/opt/test] | [touch /opt/<br>test]  |
| [touch]          | [/root/test] | [mkdir] | [/opt/test] | [mkdir /opt/<br>test]  |

步骤1 登录CCE控制台,在创建工作负载时,配置容器信息,选择"生命周期"。

步骤2 在"启动命令"页签,输入运行命令和运行参数。

表 2-6 容器启动命令

| 命令方式 | 操作步骤                                                                                                    |
|------|----------------------------------------------------------------------------------------------------|
| 运行命令 | 输入可执行的命令,例如"/run/server"。<br>若运行命令有多个,需分行书写。<br><b>说明</b><br>多命令时,运行命令建议用/bin/sh或其他的shell,其他全部命令<br>作为参数来传入。 |
| 运行参数 | 输入控制容器运行命令参数,例如port=8080。<br>若参数有多个,多个参数以换行分隔。                                                               |

#### ----结束

启动后处理

步骤1 登录CCE控制台,在创建工作负载时,配置容器信息,选择"生命周期"。

**步骤2** 在"启动后处理"页签,设置启动后处理的参数。

#### 表 2-7 启动后处理-参数说明

| 参数      | 说明                                                                                                    |
|---------|----------------------------------------------------------------------------------------------------|
| 命令行脚本方式 | 在容器中执行指定的命令,配置为需要执行的命令。命令的格式为Command Args[1] Args[2]…(Command为系统命令或者用户自定义可执行程序,如果未指定路径则在默认路径下寻找可执行程序),如果需要执行多条命令,建议采用将命令写入脚本执行的方式。 <b>不支持后台执行和异步执行的命令。</b> |
|         | 如需要执行的命令如下:                                                                                                    |
|         | exec:<br>command:<br>- /install.sh<br>- install_agent                                                                                                    |
|         | 请在执行脚本中填写: /install install_agent。这条命令表示容器<br>创建成功后将执行install.sh。                                                                                          |

#### ----结束

# 停止前处理

- 步骤1 登录CCE控制台,在创建工作负载时,配置容器信息,选择"生命周期"。
- 步骤2 在"停止前处理"页签,设置停止前处理的命令。

#### 表 2-8 停止前处理

| 参数      | 说明                                                                                                    |
|---------|----------------------------------------------------------------------------------------------------|
| 命令行脚本方式 | 在容器中执行指定的命令,配置为需要执行的命令。命令的格式<br>为Command Args[1] Args[2]···(Command为系统命令或者用<br>户自定义可执行程序,如果未指定路径则在默认路径下寻找可执<br>行程序),如果需要执行多条命令,建议采用将命令写入脚本执<br>行的方式。 |
|         | 如需要执行的命令如下:<br>exec:<br>command:<br>- /uninstall.sh<br>- uninstall_agent                                                                             |
|         | 请在执行脚本中填写: /uninstall uninstall_agent。这条命令表<br>示容器结束前将执行uninstall.sh。                                                                                |

#### ----结束

# YAML 样例

本节以nginx为例,说明kubectl命令设置容器生命周期的方法。

在以下配置文件中,您可以看到postStart命令在容器目录/bin/bash下写了个**install.sh** 命令 。preStop执行**uninstall.sh**命令 。

apiVersion: apps/v1 kind: Deployment metadata:

name: nginx spec: replicas: 1 selector: matchLabels: app: nginx template: metadata: labels: app: nginx spec: containers: - image: nginx command: - sleep 3600 #启动命令 imagePullPolicy: Always lifecycle: postStart: exec: command: - /bin/bash - install.sh #启动后命令 preStop: exec: command: - /bin/bash - uninstall.sh #停止前命令 name: nginx imagePullSecrets: - name: default-secret

2.2.4 设置容器健康检查

# 操作场景

健康检查是指容器运行过程中,根据用户需要,定时检查容器健康状况。若不配置健 康检查,如果容器内应用程序异常,Pod将无法感知,也不会自动重启去恢复。最终导 致虽然Pod状态显示正常,但Pod中的应用程序异常的情况。

Kubernetes提供了三种健康检查的探针:

- 存活探针:livenessProbe,用于检测容器是否正常,类似于执行ps命令检查进程 是否存在。如果容器的存活检查失败,集群会对该容器执行重启操作;若容器的 存活检查成功则不执行任何操作。
- 就绪探针: readinessProbe,用于检查用户业务是否就绪,如果未就绪,则不转发流量到当前实例。一些程序的启动时间可能很长,比如要加载磁盘数据或者要依赖外部的某个模块启动完成才能提供服务。这时候程序进程在,但是并不能对外提供服务。这种场景下该检查方式就非常有用。如果容器的就绪检查失败,集群会屏蔽请求访问该容器;若检查成功,则会开放对该容器的访问。
- 启动探针: startupProbe,用于探测应用程序容器什么时候启动了。如果配置了 这类探测器,就可以控制容器在启动成功后再进行存活性和就绪检查,确保这些 存活、就绪探针不会影响应用程序的启动。这可以用于对启动慢的容器进行存活 性检测,避免它们在启动运行之前就被终止。

检查方式

#### • HTTP请求检查

HTTP请求方式针对的是提供HTTP/HTTPS服务的容器,集群周期性地对该容器发起HTTP/HTTPS GET请求,如果HTTP/HTTPS response返回码属于200~399范

围,则证明探测成功,否则探测失败。使用HTTP请求探测必须指定容器监听的端 口和HTTP/HTTPS的请求路径。

例如:提供HTTP服务的容器,HTTP检查路径为:/health-check;端口为:80; 主机地址可不填,默认为容器实例IP,此处以172.16.0.186为例。那么集群会周期 性地对容器发起如下请求:GET http://172.16.0.186:80/health-check。您也可以 为HTTP请求添加一个或多个请求头部,例如设置请求头名称为Custom-Header, 对应的值为example。

#### 图 2-4 HTTP 请求检查

| 容器 - 1 |             |                                                 |               |    | + 添 |
|--------|-------------|-------------------------------------------------|---------------|----|-----|
| 基本信息   | 💆 504912100 | 容器健康検査で                                         |               |    |     |
| 生命間期   | ∧ 存活用针      | : 通过检测容器明度是否正常年大定是否重应                           |               |    |     |
| 环境交量   | 开启          |                                                 | 检测图框(s)       | 10 |     |
| 数据存储   | 检查方式        | <ul> <li>HTTP購示检查 (TOP)開口检查 (执行命令检查)</li> </ul> | DELISITIA (s) | 0  |     |
| 容器日志   | 18位         | /health-check                                   | #2019176 (s)  | 1  |     |
|        | 9H11        | 80                                              | 成功調査          |    |     |
|        | 主机地址        | 172.16.0.186                                    | 最大失败次数        | 3  |     |
|        | 10-52       | HTTP O HTTPS                                    | 请求头部          | +  |     |
|        | ~ stiatRt+  | : 用来晚迎容器是否已经能输可以接受情求                            |               |    |     |

#### TCP 端口检查

对于提供TCP通信服务的容器,集群周期性地对该容器建立TCP连接,如果连接成功,则证明探测成功,否则探测失败。选择TCP端口探测方式,必须指定容器监听的端口。

例如:有一个nginx容器,它的服务端口是80,对该容器配置了TCP端口探测,指 定探测端口为80,那么集群会周期性地对该容器的80端口发起TCP连接,如果连 接成功则证明检查成功,否则检查失败。

#### 图 2-5 TCP 端口检查

| 容器 - 1 |                           | + 淡和             |
|--------|---------------------------|------------------|
| 基本信息   | 2 均均能置高器健康检查(1)           |                  |
| 生动动动   | 本部提升:通过检测高器构成显音正常未决定显否重命  |                  |
| 环境安量   | πв <b>С</b>               | 1220310044(s) 10 |
| 数据存储   | 检查污式 HTTP请求检查             | 延迟时间(s) 0        |
| 容器日志   | 101 80                    | 4週时位时间 (s) 1     |
|        |                           | 1                |
|        |                           | 國大先敗以取 3         |
|        | > 就编探针:用未确定容器是言已经就编可以接受请求 |                  |
|        | ✓ 启动探针: 检测容器内应用是音已经启动     |                  |

#### • 执行命令检查

命令检查是一种强大的检查方式,该方式要求用户指定一个容器内的可执行命 令,集群会周期性地在容器内执行该命令,如果命令的返回结果是0则检查成功, 否则检查失败。

对于上面提到的TCP端口检查和HTTP请求检查,都可以通过执行命令检查的方式 来替代:

- 对于TCP端口探测,可以使用程序对容器的端口尝试connect,如果connect 成功,脚本返回0,否则返回-1。
- 对于HTTP请求探测,可以使用脚本命令来对容器尝试使用wget命令进行探 测 。

#### wget http://127.0.0.1:80/health-check

并检查response的返回码,如果返回码在200~399 的范围,脚本返回0,否则返回-1。如下图:

#### 图 2-6 执行命令检查

| 容器 - 1 |                                            |                                             | + 添加容 |
|--------|--------------------------------------------|---------------------------------------------|-------|
| 基本信息   | 2 如何说置宗教统确论当己                              |                                             |       |
| 健康检查   | へ 存述探针:通过检测构器间位是否正常完大定是否重要                 |                                             |       |
| 环境变量   | 开启 🚺                                       | 和10月17年2月(n) 10                             |       |
| 数据存储   | 检查方式 HTTP博求检查 TCP調口检查                      | 863831100 (s) 0                             |       |
| 容器日志   | 批行命令 wget http://127.0.0.1.90/health check | 488001944 (s) 1                             |       |
|        | +                                          | (成功)(時間)((1))((1))((1))((1))((1))((1))((1)) |       |
|        |                                            |                                             |       |
|        | 》 就論預計:用未确定需要是当已经就論可以接受得求                  |                                             |       |
|        | ✓ 启动探针:检测容器内应用最否已经抱动                       |                                             |       |

#### 须知

- 必须把要执行的程序放在容器的镜像里面,否则会因找不到程序而执行失败。
- 如果执行的命令是一个shell脚本,由于集群在执行容器里的程序时,不在终端环境下,因此不能直接指定脚本为执行命令,需要加上脚本解析器。比如脚本是/data/scripts/health\_check.sh,那么使用执行命令检查时,指定的程序应该是sh /data/scripts/health\_check.sh。究其原因是集群在执行容器里的程序时,不在终端环境下。
- GRPC检查

GRPC检查可以为GRPC应用程序配置启动、活动和就绪探针,而无需暴露任何 HTTP端点,也不需要可执行文件。Kubernetes可以通过GRPC连接到工作负载并 查询其状态。

#### 须知

- 使用GRPC检查时,您的应用需支持GRPC健康检查协议。
- 与HTTP和TCP探针类似,如果配置错误,都会被认作是探测失败,例如错误的端口、应用未实现健康检查协议等。

#### 图 2-7 GRPC 检查

| 容器 - 1 |                                       |                   | + 添加容器 |
|--------|---------------------------------------|-------------------|--------|
| 基本信息   |                                       |                   |        |
| 生命団相   | A 存送探针:通过检测容器纳应是否正常未决定是否重常            |                   |        |
| 环境交量   | 718 <b>C</b>                          | 80381781483(s) 10 |        |
| 数据存储   | 检查方式 HTTP请求检查 TCP端口检查 新行命令检查 ⑧ GRPC检查 | (e) [Htts]33      |        |
| 容器日志   | (M) 80                                | #Batestill (s)    |        |
|        |                                       | 10070/4966 1      |        |
|        |                                       | 最大外的22枚 3         |        |
|        | ◇ 就倫探针:用未确定貿易是否已经就達可以接受書求             |                   |        |
|        | ◇ 启动探针: 絵劇音器内应用最否已经启动                 |                   |        |

# 公共参数说明

#### 表 2-9 公共参数说明

| 参数                                 | 参数说明                                                                                                    |  |  |
|------------------------------------|----------------------------------------------------------------------------------------------------|--|--|
| 检测周期<br>( periodSeconds )          | 探针检测周期,单位为秒。<br>例如,设置为30,表示每30秒检测一次。                                                                                   |  |  |
| 延迟时间<br>(initialDelaySecon<br>ds ) | 延迟检查时间,单位为秒,此设置与业务程序正常启动时间<br>相关。<br>例如,设置为30,表明容器启动后30秒才开始健康检查,该<br>时间是预留给业务程序启动的时间。                                  |  |  |
| 超时时间<br>( timeoutSeconds<br>)      | 超时时间,单位为秒。<br>例如,设置为10,表明执行健康检查的超时等待时间为10<br>秒,如果超过这个时间,本次健康检查就被视为失败。若设<br>置为0或不设置,默认超时等待时间为1秒。                        |  |  |
| 成功阈值<br>(successThreshold<br>)     | 探测失败后,将状态转变为成功所需要的最小连续成功次<br>数。例如,设置为1时,表明健康检查失败后,健康检查需要<br>连续成功1次,才认为工作负载状态正常。<br>默认值是 1,最小值是 1。<br>存活和启动探测的这个值必须是 1。 |  |  |
| 最大失败次数<br>( failureThreshold<br>)  | 当探测失败时重试的次数。<br>存活探测情况下的放弃就意味着重新启动容器。就绪探测情<br>况下的放弃Pod会被打上未就绪的标签。<br>默认值是 3。最小值是 1。                                    |  |  |

# YAML 示例

apiVersion: v1 kind: Pod metadata: labels: test: liveness name: liveness-http spec: containers: - name: liveness image: nginx:alpine args: - /server livenessProbe: httpGet: path: /healthz port: 80 httpHeaders: - name: Custom-Header value: Awesome initialDelaySeconds: 3 periodSeconds: 3 readinessProbe: exec: command: - cat

/tmp/healthy
 initialDelaySeconds: 5
 periodSeconds: 5
 startupProbe:
 httpGet:
 path: /healthz
 port: 80
 failureThreshold: 30
 periodSeconds: 10

# 2.2.5 设置环境变量

# 操作场景

环境变量是指容器运行环境中设定的一个变量,环境变量可以在工作负载部署后修 改,为工作负载提供极大的灵活性。

CCE中设置的环境变量与Dockerfile中的"ENV"效果相同。

#### 须知

容器启动后,容器中的内容不应修改。如果修改配置项(例如将容器应用的密码、证书、环境变量配置到容器中),当容器重启(例如节点异常重新调度Pod)后,会导致 配置丢失,业务异常。

配置信息应通过入参等方式导入容器中,以免重启后配置丢失。

环境变量支持如下几种方式设置。

- 自定义:手动填写环境变量名称及对应的参数值。
- 配置项导入:将配置项中所有键值都导入为环境变量。
- 配置项键值导入:将配置项中某个键的值导入作为某个环境变量的值。例如图2-8 中将configmap-example这个配置项中configmap\_key的值configmap\_value导入 为环境变量key1的值,导入后容器中将会存在一个名为key1的环境变量,其值为 configmap\_value。
- 密钥导入:将密钥中所有键值都导入为环境变量。
- 密钥键值导入:将密钥中某个键的值导入作为某个环境变量的值。例如图2-8中将 secret-example这个配置项中secret\_key的值secret\_value导入为环境变量key2的 值,导入后容器中将会存在一个名为key2的环境变量,其值为secret\_value。
- 变量/变量引用:用Pod定义的字段作为环境变量的值。例如图2-8中将此Pod的名称导入为环境变量key3的值,导入后容器中将会存在一个名为key3的环境变量, 其值为该Pod的名称。
- 资源引用:用容器定义的资源申请值或限制值作为环境变量的值。例如图2-8中将容器container-1的CPU限制值导入为环境变量key4的值,导入后容器中将会存在一个名为key4的环境变量,其值为容器container-1的CPU限制值。

## 添加环境变量

- 步骤1 登录CCE控制台。
- **步骤2** 单击集群名称进入集群,在左侧选择"工作负载",在右上角单击"创建工作负载"。

文档版本 01 (2024-12-18)

步骤3 在创建工作负载时,在"容器配置"中修改容器信息,选择"环境变量"页签。

#### 步骤4 设置环境变量。

- 单击"新增变量",逐条增加环境变量,依次"配置类型"、"变量名称"和 "变量/变量引用"。
- 单击"批量编辑自定义变量",在编辑页面,按行输入自定义变量,格式为"变量名称=变量/变量引用"。

#### 图 2-8 设置环境变量

| 类型           | 变量名称 | 变量/变量引用             |                 |
|--------------|------|---------------------|-----------------|
| 自定义          | key  | value               |                 |
| 副置项键值导入 👻    | key1 | configmap-example * | configmap_key * |
| 密钥键值导入・・・    | key2 | secret-example *    | secret_key *    |
| 变量/变量引用    ▼ | key3 | metadata.name       |                 |
| 資源引用・        | key4 | container-1         | limits.cpu      |
| 配置项导入 *      |      | configmap-example • |                 |
| 密钥导入 *       |      | secret-example 💌    |                 |

#### ----结束

# YAML 样例

| apiVersion: apps/v1<br>kind: Deployment |          |
|-----------------------------------------|----------|
| metadata:                               |          |
| name: env-example                       |          |
| namespace: default                      |          |
| spec:                                   |          |
| replicas: 1                             |          |
| selector:                               |          |
| matchLabels:                            |          |
| app: env-example                        |          |
| template:                               |          |
| metadata:                               |          |
| labels:                                 |          |
| app: env-example                        |          |
| spec:                                   |          |
| containers:                             |          |
| - name: container-1                     |          |
| image: nginx:alpine                     |          |
| imagePullPolicy: Always                 |          |
| resources:                              |          |
| requests:                               |          |
| cpu: 250m                               |          |
| memory: 512Mi                           |          |
| limits:                                 |          |
| cpu: 250m                               |          |
| memory: 512Mi                           |          |
| env:                                    |          |
| - name: key                             | # 目定义    |
| value: value                            |          |
| - name: key i                           | #        |
| valueFrom:                              |          |
| соптіділаркеукет:                       |          |
| name: configmap-exa                     | ample    |
| key: configmap_key                      |          |
| - name: key2                            | # 岔钥键值导入 |
| valuerrom:                              |          |
| secretkeyker:                           |          |
| name: secret-example                    | 2        |

| key: secret_key                   |         |                         |
|-----------------------------------|---------|-------------------------|
| - name: key3                      | # 变量引用, | 用Pod定义的字段作为环境变量的值       |
| valueFrom:                        |         |                         |
| fieldRef:                         |         |                         |
| apiVersion: v1                    |         |                         |
| fieldPath: metadata.n             | ame     |                         |
| - name: key4                      | # 资源引用, | 用Container定义的字段作为环境变量的值 |
| valueFrom:                        |         |                         |
| resourceFieldRef:                 |         |                         |
| containerName: conta              | ainer1  |                         |
| resource: limits.cpu              |         |                         |
| divisor: 1                        |         |                         |
| envFrom:                          |         |                         |
| <ul> <li>configMapRef:</li> </ul> | # 配置项导  | λ                       |
| name: configmap-exan              | nple    |                         |
| - secretRef: #                    | # 密钥导入  |                         |
| name: secret-example              |         |                         |
| imagePullSecrets:                 |         |                         |
| - name: default-secret            |         |                         |

# 环境变量查看

如果configmap-example和secret-example的内容如下。

\$ kubectl get configmap configmap-example -oyaml
apiVersion: v1
data:
 configmap\_key: configmap\_value
kind: ConfigMap
...
\$ kubectl get secret secret-example -oyaml
apiVersion: v1
data:
 secret\_key: c2VjcmV0X3ZhbHVl # c2VjcmV0X3ZhbHVl为secret\_value的base64编码
kind: Secret

#### 则进入Pod中查看的环境变量结果如下。

\$ kubectl get podNAMEREADYenv-example-695b759569-lx9jp1/1Running017m

\$ kubectl exec env-example-695b759569-lx9jp -- printenv
/ # env
key=value # 自定义环境变量
key1=configmap\_value # 配置项键值导入
key2=secret\_value # 密钥键值导入
key3=env-example-695b759569-lx9jp # Pod的metadata.name
key4=1 # container1这个容器的limits.cpu,单位为Core,向上取整
configmap\_key=configmap\_value # 配置项导入,原配置项中的键值直接会导入结果
secret\_key=secret\_value # 密钥导入,原密钥中的键值直接会导入结果

# 2.2.6 设置性能管理配置

# 操作场景

应用性能管理服务(APM)当前支持给JAVA类工作负载提供调用链、拓扑等监控能力。您可为JAVA类工作负载安装APM探针,以提供更精准的问题分析与定位,协助您高效解决应用难题。

工作负载创建时和创建后,均可以对JAVA类工作负载监控进行设置。

#### 前提条件

- 若您还未开通APM服务,请前往APM控制台,并参照界面提示进行开通。
- 若您还未创建APM终端节点,请根据性能管理配置页面的指引自动创建。

#### 注意事项

- 如果删除APM终端节点,会导致数据上传到APM失败。此时如果重新创建APM终端节点,系统没有自动将指标上传到APM服务,您可以尝试重启应用。
- 删除使用APM的工作负载,不会删除APM终端节点,如需删除,请前往网络控制 台删除。

#### 操作步骤

- 步骤1 登录CCE控制台。
- **步骤2** 单击集群名称进入集群,在左侧选择"工作负载",在右上角单击"创建工作负载"。
- 步骤3 在创建工作负载时,在"高级设置"中找到"性能管理配置"。探针默认状态为"不 启用",您可选择"APM2.0探针"。开启后将会通过应用性能管理服务针对JAVA程序 提供更精准的问题分析与定位。

#### 🛄 说明

- 1. 启用APM探针后会自动新增一个名为init-javaagent(APM2.0探针)的初始化容器用来初始 化探针,并分配0.25Core CPU和250MiB内存供初始化容器使用。
- 2. 启用APM探针后会给所有业务容器自动添加环境变量: PAAS\_MONITORING\_GROUP、 JAVA\_TOOL\_OPTIONS、PAAS\_CLUSTER\_ID、APM\_ACCESS\_ADDRESS。
- 3. 启用APM探针后会给所有业务容器自动挂载一个名为paas-apm2(APM2.0 探针)的本地存储卷。

步骤4 填写探针相关参数。

- APM终端节点:Autopilot集群内访问APM需要创建APM终端节点,用于连接VPC 网络和APM服务。关于终端节点价格详情请参见价格计算器。
- 探针版本:选择探针的版本。
- "探针升级策略",默认为"重启自动升级"。
  - 重启自动升级:每次都尝试重新下载镜像。
  - 重启手动升级:如果本地有该镜像,则使用本地镜像,本地不存在时下载镜像。
- APM环境:输入APM环境名称,该参数为选填。
- APM应用:选择一个已有的APM应用。
- 子应用: 输入APM子应用, 该参数为选填。
- 接入密钥:将会自动获取APM服务的密钥信息,可前往APM控制台查看密钥详 情。
- 步骤5 应用启动后,等待约3分钟,应用数据就会呈现在APM界面中,此时登录APM,您可以在APM上通过拓扑、调用链等进行应用性能优化,详细操作请参考应用拓扑。

----结束

# 修改性能管理配置

- 步骤1 登录CCE控制台。
- 步骤2 单击集群名称进入集群,在左侧选择"工作负载",单击工作负载名称。
- **步骤3** 在"性能管理配置"页签中,单击右下角"编辑"修改性能管理配置参数。 参数说明详情请参见**步骤4**。

----结束

# 2.2.7 设置工作负载升级策略

在实际应用中,升级是一个常见的场景,Deployment、StatefulSet和DaemonSet都 能够很方便的支撑应用升级。

设置不同的升级策略,有如下两种。

- RollingUpdate:滚动升级,即逐步创建新Pod再删除旧Pod,为默认策略。
- Recreate:替换升级,即先把当前Pod删掉再重新创建Pod。

#### 图 2-9 工作负载升级策略

| 高级配置                             |               |                                                                                 |          |                                          |
|----------------------------------|---------------|---------------------------------------------------------------------------------|----------|------------------------------------------|
| 升级策略                             | 💡 skalinerite | 负载的升级方式,包括翻体蓄除升级和逐步运动升级。                                                        |          |                                          |
| 洞腔障断<br>容忍障断                     | 升级方式          |                                                                                 |          |                                          |
| 标签与注解<br>DNS配置<br>性能管理配置<br>网络配置 | 最大无效实例数       | 25         (%)、           単次記品が目的形式支援式の構成、加加等手工体的教育解析部分規定(個小学店式の教育=本の数・最大无双正の教) | 最大衰竭     | 25 * * * * * * * * * * * * * * * * * * * |
|                                  | 实例可用最短时间(s)   | 0<br>实物的编印都短时间,只有相思出这个时间实明才能认为"可用。                                              | 最大保留版本教  | 10                                       |
|                                  | 升级最大时长(s)     | 600                                                                             | 编码计问题(s) | 30<br>工作点根据上指命令的执行时间前(0-9,000秒),就认30秒    |
|                                  |               | <ul> <li>★ 約記書版記書</li> </ul>                                                    |          |                                          |

# 升级参数说明

| 参数                                     | 说明                                                                                                | 限制                           |
|----------------------------------------|---------------------------------------------------------------------------------------------------|------------------------------|
| 最大浪涌<br>( maxSurge )                   | 与spec.replicas相比,可以有多少个Pod存在,默<br>认值是25%。                                                         | 仅<br>Deployme<br>nt支持配<br>置。 |
|                                        | 比如spec.replicas为 4,那升级过程中就不能超过<br>5个Pod存在,即按1个的步长升级,实际升级过<br>程中会换算成数字,且换算会向上取整。这个值<br>也可以直接设置成数字。 |                              |
| 最大无效实例数<br>( maxUnavailabl<br>e )      | 与spec.replicas相比,可以有多少个Pod失效,也<br>就是删除的比例,默认值是25%。<br>比如spec.replicas为4,那升级过程中就至少有3               | 仅<br>Deployme<br>nt支持配       |
|                                        | 个Pod存在,即删除Pod的步长是1。同样这个值<br>也可以设置成数字。                                                             | 置。                           |
| 实例可用最短时<br>间<br>(minReadySeco<br>nds ) | 指定新创建的 Pod 在没有任意容器崩溃情况下的<br>最小就绪时间, 只有超出这个时间 Pod 才被视为<br>可用。默认值为 0(Pod 在准备就绪后立即将被<br>视为可用)。       | -                            |
| 参数                                                 | 说明                                                                                                    | 限制 |
|----------------------------------------------------|----------------------------------------------------------------------------------------------------|----|
| 最大保留版本数<br>(revisionHistory<br>Limit )             | 用来设定出于回滚目的所要保留的旧 ReplicaSet<br>数量。这些旧 ReplicaSet 会消耗 etcd 中的资<br>源,并占用 kubectl get rs 的输出。每个<br>Deployment 修订版本的配置都存储在其<br>ReplicaSets 中;因此,一旦删除了旧的<br>ReplicaSet,将失去回滚到 Deployment 的对应<br>修订版本的能力。默认情况下,系统保留 10 个<br>旧 ReplicaSet,但其理想值取决于新<br>Deployment 的频率和稳定性。                              | -  |
| 升级最大时长<br>(progressDeadli<br>neSeconds )           | 指定系统在报告 Deployment 进展失败 之前等待<br>Deployment 取得进展的秒数。 这类报告会在资<br>源状态中体现为 Type=Progressing、<br>Status=False、<br>Reason=ProgressDeadlineExceeded。<br>Deployment 控制器将持续重试 Deployment。<br>将来,一旦实现了自动回滚,Deployment 控制<br>器将在探测到这样的条件时立即回滚<br>Deployment。<br>如果指定,则此字段值需要大<br>于.spec.minReadySeconds 取值。 | -  |
| 缩容时间窗<br>( terminationGr<br>acePeriodSecond<br>s ) | 优雅删除时间,默认为30秒,删除Pod时发送<br>SIGTERM终止信号,然后等待容器中的应用程序<br>终止执行,如果在<br>terminationGracePeriodSeconds时间内未能终<br>止,则发送SIGKILL的系统信号强行终止。                                                                                                    | -  |

# 升级示例

Deployment的升级可以是声明式的,也就是说只需要修改Deployment的YAML定义即可,比如使用kubectl edit命令将上面Deployment中的镜像修改为nginx:alpine。修改完成后再查询ReplicaSet和Pod,发现创建了一个新的ReplicaSet,Pod也重新创建了。

\$ kubectl edit deploy nginx

\$ kubectl get rsNAMEDESIREDCURRENTREADYAGEnginx-6f9f58dffd221mnginx-7f98958cdf0048m

\$ kubectl get podsNAMEREADYnginx-6f9f58dffd-tdmqk1/1Running01mnginx-6f9f58dffd-tesqr1/1Running01m

Deployment可以通过maxSurge和maxUnavailable两个参数控制升级过程中同时重新 创建Pod的比例,这在很多时候是非常有用,配置如下所示。

spec: strategy: rollingUpdate: maxSurge: 1 maxUnavailable: 0 type: RollingUpdate 在前面的例子中,由于spec.replicas是2,如果maxSurge和maxUnavailable都为默认 值25%,那实际升级过程中,maxSurge允许最多3个Pod存在(向上取整, 2\*1.25=2.5,取整为3),而maxUnavailable则不允许有Pod Unavailable(向上取 整,2\*0.75=1.5,取整为2),也就是说在升级过程中,一直会有2个Pod处于运行状 态,每次新建一个Pod,等这个Pod创建成功后再删掉一个旧Pod,直至Pod全部为新 Pod。

## 回滚

回滚也称为回退,即当发现升级出现问题时,让应用回到老的版本。Deployment可以 非常方便的回滚到老版本。

例如上面升级的新版镜像有问题,可以执行kubectl rollout undo命令进行回滚。

\$ kubectl rollout undo deployment nginx
deployment.apps/nginx rolled back

Deployment之所以能如此容易的做到回滚,是因为Deployment是通过ReplicaSet控制 Pod的,升级后之前ReplicaSet都一直存在,Deployment回滚做的就是使用之前的 ReplicaSet再次把Pod创建出来。Deployment中保存ReplicaSet的数量可以使用 revisionHistoryLimit参数限制,默认值为10。

# 2.2.8 设置标签与注解

## Pod 注解

Autopilot集群在创建Pod过程中提供了多种高级功能,您可以通过在控制台或YAML中添加注解(Annotation)来实现,具体可用的Annotation请参见表2-10。

| 功能及相<br>关文档   | 参数                                  | 示例值                               | 说明                                                              |
|---------------|-------------------------------------|-----------------------------------|-----------------------------------------------------------------|
| 为Pod配<br>置QoS | kubernetes.io/<br>ingress-bandwidth | 100M                              | 表示Pod的入口带宽大小。<br>用于控制进入Pod的数据传输速<br>率,确保Pod具有处理外部请求的<br>能力。     |
|               | kubernetes.io/<br>egress-bandwidth  | 100M                              | 表示Pod的出口带宽大小。<br>用于控制Pod向外发送数据的速<br>率,影响Pod与外部服务或用户之<br>间的通信效率。 |
| 设置可用<br>区亲和性  | node.cce.io/node-az-<br>list        | cn-<br>east-3a,c<br>n-<br>east-3b | 表示Pod亲和的可用区列表。<br>可以通过设置工作负载注解实现可<br>用区亲和,将Pod调度到指定的可<br>用区。    |

### 表 2-10 Pod Annotation

| 功能及相<br>关文档          | 参数                                                     | 示例值 | 说明                                                                                                    |
|----------------------|--------------------------------------------------------|-----|----------------------------------------------------------------------------------------------------|
| 增加Pod<br>的临时存<br>储容量 | resource.cce.io/<br>extra-ephemeral-<br>storage-in-GiB | 14  | 表示额外增加的Pod临时存储容<br>量,单位GiB,取值范围:0-994。<br>每个Pod的实际临时存储容量<br>=30GiB(默认免费提供的临时存储<br>容量)+额外增加的临时存储容<br>量。<br><b>说明</b><br>1.28.6-r0和1.27.8-r0及以上版本的集<br>群支持该功能,其他版本的集群需要<br>升级才能实现。 |

您可通过控制台或YAML文件添加Annotation,具体步骤如下。

### 控制台添加Annotation

在控制台创建工作负载时,您可以通过"高级配置 > 标签与注解",添加"Pod注解",从而启用Pod的高级功能。

例如,为Pod增加14GiB的临时存储空间,可以将"Pod注解"设置为 "resource.cce.io/extra-ephemeral-storage-in-GiB=14",并单击"确认添加"。

### 图 2-10 为 Pod 增加临时存储空间

| 高 | 级配置    |       |                                          |
|---|--------|-------|------------------------------------------|
|   | 升级策略   | Pod标签 | 键 = 值 确认添加                               |
|   | 标签与注解  |       |                                          |
|   | DNS配置  |       | app = test × Version = V1 ×              |
|   | 性能管理配置 | Pod注解 | resource.cce.io/extra-ephemerc = 14 确认添加 |
|   |        |       |                                          |

## YAML中添加Annotation

通过YAML创建工作负载时您可以通过"annotations"参数,启用Pod的高级功能。

例如,创建Nginx工作负载时,您可以通过"annotations"为Pod增加14GiB的临时存储空间。

```
apiVersion: apps/v1
kind: Deployment
metadata:
name: nginx # 工作负载名称
spec:
 replicas: 1 # 实例数量
 selector:
  matchLabels: #选择器,用于选择带有特定标签的资源
  app: nginx
 template:
  metadata:
   labels: #标签
    app: nginx
   annotations:
    resource.cce.io/extra-ephemeral-storage-in-GiB: '14'
  spec:
```

```
containers:
- image: nginx:latest # 镜像名称: 镜像版本
name: nginx
imagePullSecrets:
- name: default-secret
```

# Pod 标签

您可以通过Pod标签为Pod组织、选择和管理相关的资源,提高资源应用的灵活性和可 维护性。

在控制台创建工作负载时,会默认为Pod添加如下标签,其中app的值为工作负载名称。

#### 高级配置

| 升级策略   | Pod标签 | 键                       | = 值   | 添加     |
|--------|-------|-------------------------|-------|--------|
| 标签与注解  | Pod注解 | app = version = v1<br>键 | =   値 | 添加使用指南 |
| 容忍策略   |       |                         |       |        |
| DNS配置  |       |                         |       |        |
| 性能管理配置 |       |                         |       |        |

## YAML示例如下:

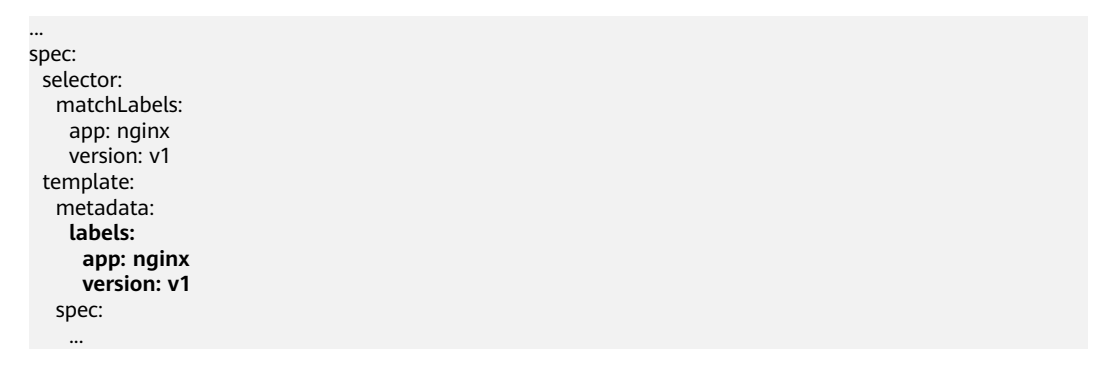

# 2.2.9 设置可用区亲和性

## 操作场景

可用区是指在同一个地理区域内,由于硬件、网络等因素的限制,将数据中心划分为 多个独立的区域。在同一可用区内的节点之间可以通过高速网络进行快速通信,而不 同可用区之间的通信则需要跨越物理距离,可能会有一定的延迟和风险。

将Pod调度到不同的可用区域中,可以提高应用程序的可用性和容错性。

## 设置可用区亲和性

在Autopilot集群中,您可以通过设置工作负载注解实现可用区亲和,将Pod调度到指 定的可用区。

步骤1 登录CCE控制台。

文档版本 01 (2024-12-18)

- **步骤2** 单击集群名称进入集群,在左侧选择"工作负载",在右上角单击"创建工作负载"。
- 步骤3 在"高级配置"中,选择"标签与注解",并填写以下注解。
  - 键: node.cce.io/node-az-list
  - 值:可用区名称,多个可用区间使用英文逗号隔开。
     不同区域的可用区名称请参见地区和终端节点。

#### 图 2-11 设置可用区亲和性

| 升级策略  | Pod标签 | 键                        | = 值                     | 确认添加     |
|-------|-------|--------------------------|-------------------------|----------|
| 标签与注解 |       | app = × version = v1 ×   |                         |          |
| DNS配置 | Pod注解 | node.cce.io/node-az-list | = cn-east-3a,cn-east-3b | 确认添加使用指南 |
|       | Pod注解 | node.cce.io/node-az-list | = cn-east-3a,cn-east-3b | 使用指      |

步骤4 填写其他工作负载参数后,单击"创建工作负载"。

----结束

宣纲和罢

# 2.3 登录容器实例

## 操作场景

如果在使用容器的过程中遇到非预期的问题,您可登录容器进行调试。

## 使用 CloudShell 登录容器

- 步骤1 登录CCE控制台,单击集群名称进入集群。
- 步骤2 在左侧选择"工作负载",单击目标工作负载名称,查看工作负载的实例列表。
- 步骤3 单击目标实例操作列中的"更多 > 远程登录"。

#### 图 2-12 登录容器

| 返回工作负载列表                      |               |              |         |             |        |                    |         | 20             |                | ) (                  |
|-------------------------------|---------------|--------------|---------|-------------|--------|--------------------|---------|----------------|----------------|----------------------|
| 0 ng-1u2 🗇                    |               |              |         |             |        |                    |         |                |                |                      |
| 负载名称                          | ng-1u2        |              |         |             | 065    | (0)                | default |                |                |                      |
| 状态                            | ○ 运行中         |              |         |             | 自建的    | 间                  | 6小时前    |                |                |                      |
| 实例个数(正常/全部)                   | 2/2 &         |              |         |             | 开级师    | 85                 | 编动升级    |                |                |                      |
| 容器运行时                         | 普通运行时         |              |         |             |        |                    |         |                |                |                      |
| 描述                            | -             |              |         |             |        |                    |         |                |                |                      |
| <b>例表</b> 访问方式<br>熊星間除      写 | 容器管理<br>244 ~ | 弹性伸缩 版本记录    | 事件列表 安: | 全组第略 性能管理配  | I      |                    |         |                |                |                      |
| 〇 选择履性筛选, 或編                  | 的人关键字搜索实例名称   |              |         |             |        |                    |         |                |                | 00                   |
| 💽 実例名称 🖯                      |               | 秋态 令         | 命名空间 令  | xmp ⊖       | 重印次数 🖯 | CPU申请值/限制          | 网络      | 内存申请值限制值       | emente o       | 提作                   |
| 💙 ng-1u2-777d8ff95            | i9-bc2qd      | 0 运行中        | default | 172.16.2.86 | 0      | 1 Cores<br>1 Cores |         | 2 GIB<br>2 GIB | <u>61.9100</u> | 事件 日志 更多 へ<br>容器列表   |
| ng-1u2-777d6ff85              | i9-lsjm9      | <b>O</b> 运行中 | default | 172.16.2.10 | 0      | 1 Cores<br>1 Cores |         | 2 GiB<br>2 GiB | 6小财前           | 查看YAML<br>專行<br>远程登录 |
| 息条数:2 10 ~                    | < 1 →         |              |         |             |        |                    |         |                |                | 887 <del>)</del>     |

步骤4 在弹出窗口中选择要登录的容器以及命令,然后单击"确定"。

图 2-13 选择登录的容器与命令

| 远程登录         |                         | >     | < |
|--------------|-------------------------|-------|---|
| <b>〕</b> 基于( | CloudShell 提供登录容器调试的功能。 | 使用指南  |   |
| 容器名称         | container-1             | ~     |   |
| Command      | ● /bin/bash ○ /bin/sh   |       |   |
|              |                         | 取消 确定 |   |

**步骤5**页面会自动跳转到CloudShell,并初始化启动kubectl,然后自动执行kubectl exec命令登录到容器。

#### 🛄 说明

请等待kubectl exec 命令自动执行后再操作,此命令出现需要一段时间 5-10秒。

图 2-14 CloudShell 页面

| <b>学校</b> (2010年1月1日) (2011年1月1日) (2011年1月1日) |  |
|----------------------------------------------------------------------------------------------------|--|
| CloudShell 🐵 🦺 🖻 📮 🕐                                                                                                    |  |
| >_ user@h67rqimhefw-machine: ~ $\times$                                                                                                    |  |
| user@h67rqimhefw-machine:∽\$ kubectl -n default exec -it nginx-test-ffc5cc4b-8qvjn -c container-0 /bin/sh<br>kubectl exec [POD] [COMMAND] is DEPRECATED and will be removed in a future version. Use kubectl exec [POD] [COMMAND] instead.<br># ▋                                                                                                    |  |

----结束

# 使用 kubectl 命令登录容器

- 步骤1 使用kubectl连接集群,详情请参见通过kubectl连接集群。
- **步骤2**执行以下命令,查看已创建的Pod。 kubectl get pod

ibecti get pou

示例输出如下: NAME READY STATUS RESTARTS AGE nginx-59d89cb66f-mhljr 1/1 Running 0 11m

### 步骤3 查询该Pod中的容器名称。

kubectl get po nginx-59d89cb66f-mhljr -o jsonpath='{range .spec.containers[\*]}{.name}{end}{"\n"}'

示例输出如下: container-1

- **步骤4** 执行以下命令,登录到nginx-59d89cb66f-mhljr这个Pod中名为container-1的容器。 kubectl exec -it *nginx-59d89cb66f-mhljr*-c *container-1*-- /bin/sh
- 步骤5 如需退出容器,可执行exit命令。

----结束

# 2.4 管理工作负载和任务

# 操作场景

工作负载创建后,您可以对其执行升级、编辑YAML、日志、监控、回退、删除等操 作。

表 2-11 工作负载/任务管理

| 操作      | 描述                                                                                                    |
|---------|----------------------------------------------------------------------------------------------------|
| 日志      | 可查看工作负载的日志信息。                                                                                                    |
| 升级      | 可以通过更换镜像或镜像版本实现无状态工作负载、有状态工<br>作负载的快速升级,业务无中断。                                                                                                    |
| 编辑YAML  | 可通过在线YAML编辑窗对无状态工作负载、有状态工作负<br>载、定时任务和容器组的YAML文件进行修改和下载。普通任<br>务的YAML文件仅支持查看、复制和下载。<br>说明<br>如果对已有的定时任务(CronJob)进行修改,修改之后运行的新Pod<br>将使用新的配置,而已经运行的Pod将继续运行不会发生任何变化。 |
| 回退      | 无状态工作负载可以进行回退操作,仅无状态工作负载可用。                                                                                                    |
| 重新部署    | 工作负载可以进行重新部署操作,重新部署后将重启负载下的<br>全部容器组Pod。                                                                                                    |
| 关闭/开启升级 | 无状态工作负载可以进行关闭/开启升级操作,仅无状态工作负<br>载可用。                                                                                                    |
| 标签管理    | 标签是以key/value键值对的形式附加在工作负载上的。添加标<br>签后,可通过标签对工作负载进行管理和选择。任务或定时任<br>务无法使用标签管理功能。                                                                                     |
| 删除      | 若工作负载无需再使用,您可以将工作负载或任务删除。工作<br>负载或任务删除后,将无法恢复,请谨慎操作。                                                                                                    |
| 事件      | 查看具体实例的事件名称、事件类型、发生次数、Kubernetes<br>事件、首次和最近发生的时间。                                                                                                    |
| 停止/启动   | 停止/启动一个定时任务,该功能仅定时任务可用。                                                                                                    |

# 日志

您可以通过"日志"功能查看无状态工作负载、有状态工作负载、普通任务的日志信息。本文以无状态工作负载为例说明如何查看日志。

#### 须知

查看日志前请将浏览器与后端服务器时间调成一致。

- 步骤1 登录CCE控制台,进入一个已有的集群,在左侧导航栏中选择"工作负载"。
- **步骤2**选择"无状态负载"页签,单击工作负载后的"日志"。 在弹出的"日志"窗口中可以查看容器日志信息。

图 2-15 查看无状态工作负载日志

| 云容陽引擎 / cce-test | <b></b>                                |                         |                    | 日志                                                                                                    |
|------------------|----------------------------------------|-------------------------|--------------------|----------------------------------------------------------------------------------------------------|
| CCE S            | tandard v1.23   VPC 网络   50 节点   创年/如月 |                         |                    | 分割総合が自ちか合か合務の地地日本、不具备持久は松岡町に油検知り、如香坊用肥地着的日本能力、可使用日本着理び功能、如用や开台了 ACM 将集所増給出的<br>功能、可有社 ACM 商用更多的完整日本、書着 ACM 日本使来び |
|                  |                                        |                         |                    | 飛艇 nginx-6980572b-g8554 * ) 音器 container-1 * ) 行政 200 * (下数) C                                                   |
| @ #EX            | 无状态负载 有状态负载 守护进程集                      | 普通任务 定时任务               | 容器组                | /docker-entrypoint.sh: /docker-entrypoint.d/ is not empty, will attempt to perform configuration                 |
| Kubamatas 2010   |                                        |                         |                    | /docker-entrypoint.sh: Looking for shell scripts in /docker-entrypoint.d/                                        |
|                  |                                        |                         |                    | /docker-entrypoint.sh: Launching /docker-entrypoint.d/10-listen-on-ipv6-by-default.sh                            |
| 1 % TURBE        |                                        |                         |                    | 10-listen-on-ipv6-by-default.sh: info: Getting the checksum of /etc/nginx/conf.d/default.conf                    |
| ⊕ 88.9           | V RUSCHBERR, MIS                       |                         |                    | 10-listen-on-ipv6-by-default.sh: info: Enabled listen on IPv6 in /etc/nginx/conf.d/default.conf                  |
| D +4             | TROUGH :                               | 抵急                      | <b>安制个股(正规/中部)</b> | /docker=entrypoint.sh: Launching /docker=entrypoint.d/20=envsubst=on=templates.sh                                |
| Luj 1918         |                                        |                         |                    | / docker entrypoint sin. Laurening / docker entrypoint of so the work for processes sin                          |
| ₽ 828            | ngitx                                  | <ul> <li>运行中</li> </ul> | 1/1                | 2023/09/05 02:53:39 [noting] Hit using the [noting] exceeded                                                     |
| 0 1986           |                                        |                         |                    | 2023/09/05 02:53:39 [motice] 1#1: nginx/1.23.1                                                                   |
|                  | cloudeye-exporter                      | <ul> <li>运行中</li> </ul> | 0/0                | 2023/09/05 02:53:39 [motice] 1#1: built by gcc 10.2.1 20210110 (Debian 10.2.1-6)                                 |
| 已 应用模板           |                                        |                         |                    | 2023/09/05 02:53:39 [motice] 1#1: 05: Linux 5. 10.0-60.18.0.50.r865_35.hce2.x86_64                               |
| ◎ 自定义资源          |                                        |                         |                    | 2023/09/05 02:53:39 [motice] 1#1: getrlimit(RLIMIT_NOFILE): 1048576:1048576                                      |
|                  |                                        |                         |                    | 2023/09/05 02:53:39 [motice] 1#1: start worker processes                                                         |
| () 18건의          |                                        |                         |                    | 2023/09/05 02:53:39 [motice] 1#1: start worker process 31                                                        |
| 集群               |                                        |                         |                    | 2023/09/05 02:53:39 [motice] 1#1: start worker process 32                                                        |
| \$ 10.000TB      |                                        |                         |                    | 2023/09/05 02:53:39 [motice] 1#1: start worker process 33                                                        |
| 3.9 INVERT       |                                        |                         |                    | 2023/09/05 02:53:39 EmoticeJ 1#1: start worker process 34                                                        |

----结束

升级

您可以通过CCE控制台实现无状态工作负载、有状态工作负载的快速升级。

本文以无状态工作负载为例说明如何进行升级。

若需要更换镜像或镜像版本,您需要提前将镜像上传到容器镜像服务,上传方法请参见通过Docker客户端上传镜像。

- 步骤1 登录CCE控制台,进入一个已有的集群,在左侧导航栏中选择"工作负载"。
- 步骤2 选择"无状态负载"页签,单击待升级工作负载后的"升级"。

🛄 说明

- 暂不支持批量升级多个工作负载。
- 有状态工作负载升级时,若升级类型为替换升级,需要用户手动删除实例后才能升级成功, 否则界面会始终显示"处理中"。
- 步骤3 请根据业务需求进行工作负载的升级,参数设置方法与创建工作负载时一致。
- 步骤4 更新完成后,单击"升级工作负载",并手动确认YAML文件差异后提交升级。

----结束

## 编辑 YAML

可通过在线YAML编辑窗对无状态工作负载、有状态工作负载、定时任务和容器组的 YAML文件进行修改和下载。普通任务的YAML文件仅支持查看、复制和下载。本文以 无状态工作负载为例说明如何在线编辑YAML。

- 步骤1 登录CCE控制台,进入一个已有的集群,在左侧导航栏中选择"工作负载"。
- **步骤2** 选择"无状态负载"页签,单击工作负载后的"更多 > 编辑YAML",在弹出的"编辑YAML"窗中可对当前工作负载的YAML文件进行修改。
- 步骤3 单击"确定",完成修改。
- **步骤4** (可选)在"编辑YAML"窗中,单击"下载",可下载该YAML文件。 ----**结束**

## 回退(仅无状态工作负载可用)

所有无状态工作负载的发布历史记录都保留在系统中,您可以回退到指定的版本。

- 步骤1 登录CCE控制台,进入一个已有的集群,在左侧导航栏中选择"工作负载"。
- 步骤2 选择"无状态负载"页签,单击待回退工作负载后的"更多 > 回退"。
- 步骤3 切换至"版本记录"页签,并选择回退版本,单击"回退到此版本",并手动确认 YAML文件差异后单击"确定"。

图 2-16 回退工作负载版本

| oginx 🗇          |                          |           |         |      |           |         |        |               |   |
|------------------|--------------------------|-----------|---------|------|-----------|---------|--------|---------------|---|
| 负载名称             | nginx                    |           |         |      | 命名空间      | default |        |               |   |
| 秋志               | <ul> <li> 运行中</li> </ul> |           |         |      | 603883103 | 20 天前   |        |               |   |
| 实例个数(正常/全部)      | 1/1 🖉                    |           |         |      | 升极策略      | 滚动开级    |        |               |   |
| 容器运行时            | 普通运行时                    |           |         |      | 描述        |         |        |               |   |
| 实例列表 访问方         | 式 容器管理 弹性伸缩              | 调度策略 版本记录 | 事件列表 性能 | 管理配置 |           |         |        |               |   |
|                  |                          |           |         |      |           |         |        |               |   |
| ▼ ■以指示关键字搜索      | 1. 1918                  |           |         |      |           |         |        | QC            | ۲ |
| 名称 ○             |                          | 秋恣 ≑      |         | 镜像名称 |           |         | 创建时间 0 | 操作            |   |
| nginx-5558b9bdf7 |                          | 当前版本      |         |      |           |         | 5 砂痢   | 查看YAML        |   |
| nginx-c99fd67bb  |                          | 初始版本      |         |      |           |         | 20 天前  | 回退到此版本 查看YAML |   |

----结束

### 重新部署

重新部署将重启负载下的全部容器组Pod。本文以无状态工作负载为例说明如何重新部署工作负载。

- 步骤1 登录CCE控制台,进入一个已有的集群,在左侧导航栏中选择"工作负载"。
- 步骤2 选择"无状态负载"页签,单击工作负载后的"更多 > 重新部署"。
- 步骤3 在弹出的提示框中单击"是",即可完成工作负载的重新部署。

----结束

## 关闭/开启升级(仅无状态工作负载可用)

无状态工作负载可以进行"关闭/开启升级"操作。

文档版本 01 (2024-12-18)

- 关闭升级后,对负载进行的升级操作可以正常下发,但不会被应用到实例。
   如果您正在滚动升级的过程中,滚动升级会在关闭升级命令下发后停止,出现新旧实例共存的状态。
- 开启升级后,负载可以正常升级和回退,负载下的实例会与负载当前的最新信息
   进行一次同步,如果有不一致的,则会自动按照负载的最新信息进行升级。

#### 须知

工作负载状态在关闭升级时无法执行回退操作。

- 步骤1 登录CCE控制台,进入一个已有的集群,在左侧导航栏中选择"工作负载"。
- 步骤2 选择"无状态负载"页签,单击工作负载后方操作栏中的"更多 > 关闭/开启升级"。
- 步骤3 在弹出的信息提示框中,单击"是"。

----结束

### 标签管理

标签是以key/value键值对的形式附加在工作负载上的。添加标签后,可通过标签对工 作负载进行管理和选择。您可以给多个工作负载打标签,也可以给指定的某个工作负 载打标签。

×

- 步骤1 登录CCE控制台,进入一个已有的集群,在左侧导航栏中选择"工作负载"。
- 步骤2 选择"无状态负载"页签,单击工作负载后方操作栏中的"更多 > 标签管理"。

步骤3 单击"添加",输入键和值后单击"确定"。

#### 图 2-17 标签管理

标签管理

| 6 | version 标签是控制台添加的默认标记标签, | 请谨慎修改或删除 |
|---|--------------------------|----------|
| Θ | appgroup                 | <u>(</u> |
| Θ | version                  | v1       |
|   | +                        | -        |
|   | 确定                       | 取消       |

□□ 说明

标签格式要求如下:以字母和数字开头或结尾,由字母、数字、连接符(-)、下划线(\_)、点号(.)组成且63字符以内。

----结束

### 删除工作负载/任务

若工作负载无需再使用,您可以将工作负载或任务删除。工作负载或任务删除后,将 无法恢复,请谨慎操作。本文以无状态工作负载为例说明如何使用删除功能。

- 步骤1 登录CCE控制台,进入一个已有的集群,在左侧导航栏中选择"工作负载"。
- **步骤2** 单击待删除工作负载后的"更多 > 删除",删除工作负载。

请仔细阅读系统提示,删除操作无法恢复,请谨慎操作。

**步骤3**单击"是"。

🛄 说明

- 若Pod所在节点不可用或者关机,负载无法删除时可以在详情页面实例列表选择强制删除。
- 请确保要删除的存储没有被其他负载使用,导入和存在快照的存储只做解关联操作。

----结束

### 事件

本文以无状态工作负载为例说明如何使用事件功能。任务或定时任务中的事件功能可 直接单击工作负载操作栏中的"事件"按钮查看。

- 步骤1 登录CCE控制台,进入一个已有的集群,在左侧导航栏中选择"工作负载"。
- 步骤2 选择"无状态负载"页签,单击工作负载名称,可在"实例列表"中单击某个实例的 "事件"按钮,查看该工作负载或具体实例的事件名称、事件类型、发生次数、 Kubernetes事件、首次和最近发生的时间。

🗀 说明

事件保存时间为1小时,1小时后自动清除数据。

### -----结束

# 2.5 管理内核参数配置

CCE Autopilot是云容器引擎服务推出的Serverless版集群,同物理机系统内核隔离且互不影响。对于资深业务部署场景,内核参数调优是比较通用的方式。在安全范围内, CCE Autopilot服务允许客户根据Kubernetes社区推荐的方案,通过Pod的安全上下文 (Security Context)对内核参数进行配置,极大提升用户业务部署的灵活性。如果您 对securityContext概念不够熟悉,更多信息可阅读Security Context。

在 Linux 中,最通用的内核参数修改方式是通过sysctl接口进行配置。在Kubernetes 中,也是通过Pod的sysctl安全上下文(Security Context)对内核参数进行配置,如果 您对sysctl概念不够熟悉,可阅读**在 Kubernetes 集群中使用 sysctl**。安全上下文 (Security Context)作用于同一个Pod内的所有容器。

CCE Autopilot服务支持修改的非安全的sysctl参数范围如下:

kernel.shm\*, kernel.msg\*, kernel.sem, fs.mqueue.\*, net.\*

### 须知

为了避免破坏操作系统的稳定性,请您在了解变更后果之后再修改sysctl参数。 有命名空间的sysctl参数,在未来的Linux内核版本中,可能会发生变化。

由于非安全的sysctl参数其本身具有不稳定性,在使用非安全的 sysctl 参数时可能会导致一些严重问题,如容器的错误行为,用户需自行承担风险。

以下示例中,使用Pod SecurityContext来对两个sysctl参数kernel.msgmax和 net.core.somaxconn进行设置。

apiVersion: v1 kind: Pod metadata: name: sysctls-context-example spec: securityContext: sysctls: - name: kernel.msgmax value: "65536" - name: net.core.somaxconn value: "1024"

#### 进入容器确认配置生效:

kubectl exec -it podname -c container-1 -- /bin/sh

| <pre>[paas@172-16-1-114 ~]\$ kubectl get pod  grep sysctls</pre>       |                 |                            |                                         |
|------------------------------------------------------------------------|-----------------|----------------------------|-----------------------------------------|
| sysctls-context-7f4995688f-cr9fl 2/2 Running                           | 0               | 8m46s                      |                                         |
| [paas@172-16-1-114 ~]\$                                                |                 |                            |                                         |
| <pre>[paas@172-16-1-114 ~]\$ kubectl exec -it sysctls-context-7f</pre> | 4995688f-cr9fl  | /bin/sh                    |                                         |
| kubectl exec [POD] [COMMAND] is DEPRECATED and will be rem             | noved in a futu | re version. Use kubectl ex | <pre>kec [POD] [COMMAND] instead.</pre> |
| Defaulted container "busybox-1" out of: busybox-1, busybox             | (-2             |                            |                                         |
| / # cat /proc/sys/net/core/somaxconn                                   |                 |                            |                                         |
| 1024                                                                   |                 |                            |                                         |
| / #                                                                    |                 |                            |                                         |
| / # cat /proc/svs/kernel/msgmax                                        |                 |                            |                                         |
| 65536                                                                  |                 |                            |                                         |
|                                                                        |                 |                            |                                         |

# 2.6 管理自定义资源

自定义资源定义(Custom Resource Definition, CRD)是对Kubernetes API的扩展,当默认的Kubernetes资源无法满足业务需求时,您可以通过CRD对象来定义新的资源类别。根据CRD的定义,您可以在集群中创建自定义资源(Custom Resource, CR)来满足业务需求。CRD允许用户创建新的资源类别的同时又不必添加新的Kubernetes API服务器,从而有效提高集群管理的灵活性。

## 创建 CRD

- 步骤1 登录CCE控制台。
- 步骤2 单击集群名称进入集群,在左侧选择"自定义资源",在右上角单击"YAML创建"。
- 步骤3 输入YAML来新建CRD。CRD的YAML定义需要根据业务需求进行定制,详情请参见使用CustomResourceDefinition扩展Kubernetes API。
- 步骤4 单击"确定"。

----结束

## 查看 CRD 及其对应的资源

步骤1 登录CCE控制台。

步骤2 单击集群名称进入集群,在左侧选择"自定义资源"。

步骤3 在自定义资源页面,查看CRD或CRD对应的资源对象。

- 查看CRD及其YAML
   列表中列出了集群中所有CRD,以及对应的API组、API版本、资源作用范围,单 击操作列中的"查看YAML"按钮即可查看CRD的YAML。
   您可以通过上方的搜索框,使用关键词搜索全部资源类型。
- 查看CRD对应的资源对象
   在列表中选择一个自定义资源类型,单击操作列中的"查看资源"按钮即可浏览
   对应的资源对象。

----结束

# 2.7 配置访问 SWR 和 OBS 服务的 VPC 终端节点

Autopilot集群中创建工作负载时,需要通过SWR服务和OBS服务的VPC终端节点来拉 取镜像。

关于VPC终端节点详情请参见什么是VPC终端节点?

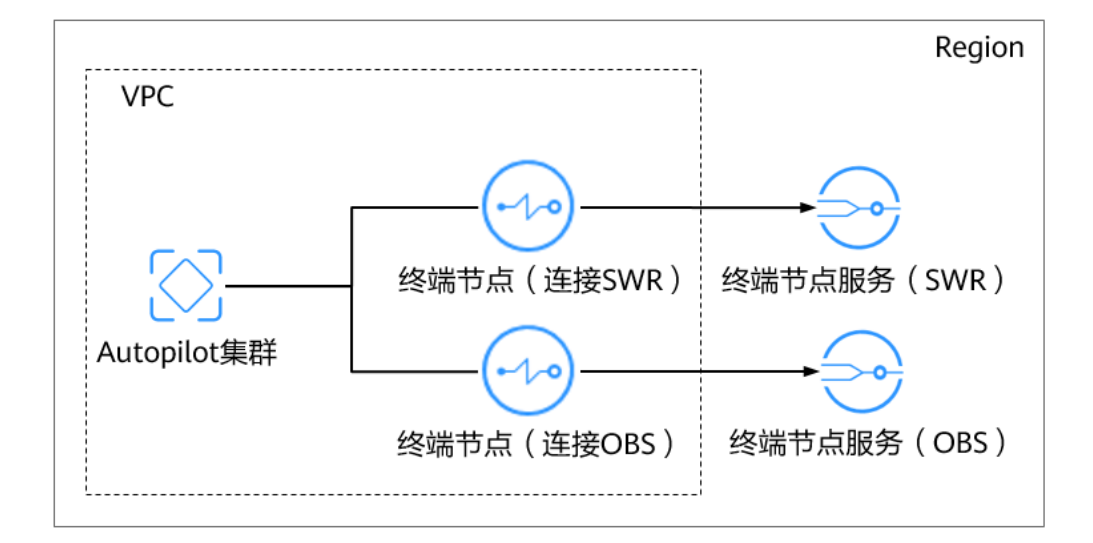

图 2-18 Autopilot 集群访问 SWR 和 OBS

# 配置访问 SWR 服务的 VPC 终端节点

# 步骤1 登录VPC终端节点控制台。

步骤2 在"终端节点"页面,单击"购买终端节点"。

步骤3 根据界面提示配置必选参数。

## 表 2-12 终端节点配置参数

| 参数     | 说明                                             |
|--------|------------------------------------------------|
| 区域     | 终端节点所在区域,需要与Autopilot集群所在区域保持<br>一致。           |
| 计费方式   | 此处选择按需计费。                                      |
| 服务类别   | 选择"按名称查找服务"。                                   |
| 服务名称   | 参考 <mark>表2-13</mark> ,根据集群所在区域填写,并单击"验<br>证"。 |
| 虚拟私有云  | 需要选择Autopilot集群所在的虚拟私有云。                       |
| 子网     | 选择一个已有子网。                                      |
| IPv4地址 | 默认可选择"自动分配IPv4地址",您也可以根据需求选<br>择"手动指定IP地址"。    |

## 表 2-13 SWR 服务名称

| 区域      | 名称                                                          |
|---------|-------------------------------------------------------------|
| 华南-广州友好 | cn-south-4.SWR.f80386a2-<br>ce16-4f92-9df9-20f7fc01e7a2     |
| 西南-贵阳一  | com.myhuaweicloud.cn-southwest-2.swr                        |
| 华南-广州   | swr.cn-south-1.myhuaweicloud.com                            |
| 华东-上海一  | com.myhuaweicloud.cn-east-3.swr                             |
| 华北-北京四  | com.myhuaweicloud.cn-north-4.swr                            |
| 亚太-曼谷   | ap-southeast-2.SWR.ac7067e1-f8d1-4f5c-<br>abe1-0f78960e5d4c |
| 亚太-新加坡  | com.myhuaweicloud.ap-southeast-3.swr                        |

#### 图 2-19 创建 SWR 服务的 VPC 终端节点

| <b>★</b> 区域 | ● 华南-广州-友好用户环境 ▼                                     |
|-------------|------------------------------------------------------|
|             | 不同区域的云服务产品之间内网互不相通;请就近选择靠近您业务的区域,可减少网络时延,提高访问速度。     |
| * 计费模式      | 按需计费                                                 |
| * 服务类别      | 云服务 按名称查找服务                                          |
| * 服务名称      | cn-south-4.SWR.f80386a2-ce16-4f92-9df9-20f7fi 验证 (?) |
|             | ⊘ 已找到服务 服务类型:接口                                      |
|             | ▶ 创建内网域名 ⑦                                           |
| * 虚拟私有云     | vpc-default(192.168.0.0/16) 🔹 C 直看虚拟私有云              |
| ★ 子网        | subnet-default(192.168.0 • C 查看已有子网 可用IP数: 251       |
| ★ IPv4地址    | 自动分配IPv4地址    手动指定IP地址                               |

步骤4 参数配置完成,单击"立即购买",进行规格确认。

- 规格确认无误,单击"提交",任务提交成功。
- 参数信息配置有误,需要修改,单击"上一步",修改参数,然后单击"提交"。
- **步骤5** 返回终端节点列表,如果终端节点状态为"已接受",表示终端节点已成功连接至终端节点服务。

----结束

## 配置访问 OBS 服务的 VPC 终端节点

- 步骤1 登录VPC终端节点控制台。
- 步骤2 在"终端节点"页面,单击"购买终端节点"。
- 步骤3 根据界面提示配置必选参数。

表 2-14 终端节点配置参数

| 参数    | 说明                                             |  |
|-------|------------------------------------------------|--|
| 区域    | 终端节点所在区域,需要与Autopilot集群所在区域保持<br>一致。           |  |
| 计费方式  | 此处选择按需计费。                                      |  |
| 服务类别  | 选择"按名称查找服务"。                                   |  |
| 服务名称  | 参考 <mark>表2-15</mark> ,根据集群所在区域填写,并单击"验<br>证"。 |  |
| 虚拟私有云 | 需要选择Autopilot集群所在的虚拟私有云。                       |  |
| 路由表   | 选择一个已有的路由表。                                    |  |

#### 表 2-15 OBS 服务名称

| 区域      | 名称                                          |
|---------|---------------------------------------------|
| 华南-广州友好 | cn-south-4.com.myhuaweicloud.v4.obsv2       |
| 西南-贵阳一  | cn-southwest-2.com.myhuaweicloud.v4.obsv2   |
| 华南-广州   | cn-south-1.com.myhuaweicloud.v4.obsv2       |
| 华东-上海一  | cn-east-3.com.myhuaweicloud.v4.global.obsv2 |
| 华北-北京四  | cn-north-4.com.myhuaweicloud.v4.obsv2       |
| 亚太-曼谷   | ap-southeast-2.myhuaweicloud.v4.obsv2       |
| 亚太-新加坡  | ap-southeast-3.com.myhuaweicloud.v4.obsv2   |

## 图 2-20 创建 OBS 服务的 VPC 终端节点

| <b>★</b> 区域 | ◆ 华南-广州-友好用户环境 ▼                                 |
|-------------|--------------------------------------------------|
|             | 不同区域的云服务产品之间内网互不相通;请就近选择靠近您业务的区域,可减少网络时延,提高访问速度, |
| * 计费模式      | 按需计费                                             |
| * 服务类别      | 云服务 按名称查找服务                                      |
| * 服务名称      | cn-south-4.com.myhuaweicloud.v4.obsv2 验证 ⑦       |
|             | ⊘ 已找到服务 服务类型: 网关                                 |
| * 虚拟私有云     | vpc-default(192.168.0.0/16) ▼ C 查看虚拟私有云          |
| * 路由表       | rtb-vpc-default ③ ▼ C 查看路由表                      |

步骤4 参数配置完成,单击"立即购买",进行规格确认。

- 规格确认无误,单击"提交",任务提交成功。
- 参数信息配置有误,需要修改,单击"上一步",修改参数,然后单击"提 交"。
- **步骤5** 返回终端节点列表,如果终端节点状态为"已接受",表示终端节点已成功连接至终端节点服务。

----结束

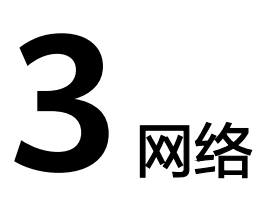

# 3.1 容器网络

# 3.1.1 使用容器网络配置为命名空间/工作负载绑定子网及安全组

# 操作场景

CCE Autopilot集群支持以命名空间或工作负载粒度设置容器所在的容器子网及安全 组,该功能通过名为NetworkAttachmentDefinition的CRD资源实现。如您想为指定的 命名空间或工作负载配置指定的容器子网和安全组,可创建自定义容器网络配置 (NetworkAttachmentDefinition),并将该容器网络配置与相应的命名空间或工作负 载关联,进而实现业务的子网划分或业务安全隔离的诉求。目前,Autopilot集群仅支 持kubectl命令行配置该功能。

图 3-1 自定义容器网络配置示意图

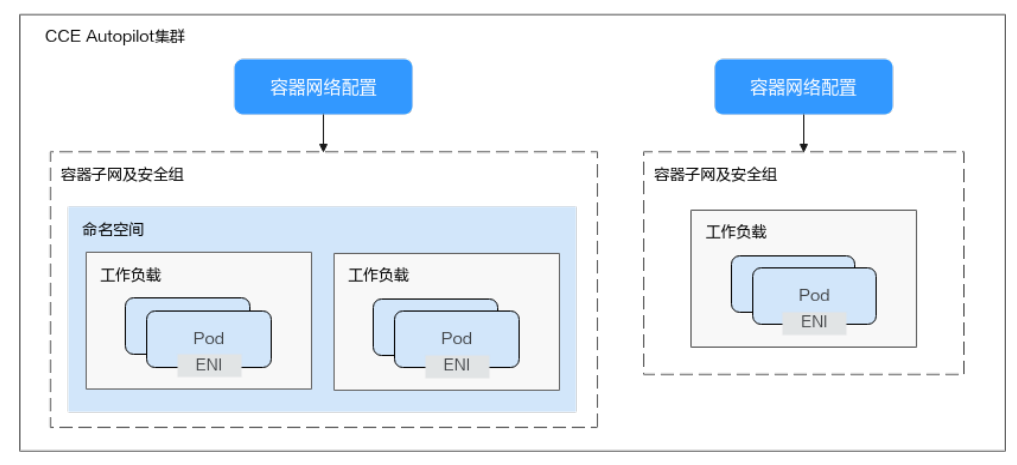

目前容器网络配置(NetworkAttachmentDefinition)支持关联的资源类型对比如下:

#### 表 3-1 关联资源类型对比

| 维度                       | 容器网络配置(NetworkAttachmentDefinition)关联的资源类<br>型            |                                                            |  |  |
|--------------------------|-----------------------------------------------------------|------------------------------------------------------------|--|--|
|                          | 命名空间                                                      | 工作负载                                                       |  |  |
| 容器网络划分<br>维度说明           | 为命名空间关联容器网络配置,<br>该命名空间下创建的所有工作负<br>载使用相同的子网配置跟安全组<br>配置。 | 为工作负载关联容器网络配置,<br>指定了相同容器网络配置的工作<br>负载使用相同的子网配置跟安全<br>组配置。 |  |  |
| 支持的<br>Autopilot集群<br>版本 | v1.27.8-r0, v1.28.6-r0及以上版<br>本。                          | v1.27.8-r0, v1.28.6-r0及以上版<br>本。                           |  |  |
| 约束限制                     | 同一个命名空间最多只能被关联<br>到一个容器网络配置。                              | 只能指定未关联命名空间的自定<br>义容器网络配置。                                 |  |  |

#### 🗀 说明

- Pod使用的容器网络配置优先级如下: Pod直接关联的容器网络配置 > Pod的命名空间关联的 容器网络配置 > 集群默认容器网络配置 ( default-network ) 。
- 集群中存在默认容器网络配置default-network,对所有未配置自定义容器网络配置的Pod生效,"总览"页面的网络信息中的"默认容器子网"即为default-network中的容器子网。default-network不支持删除。

## 约束与限制

如需删除创建的自定义容器网络配置(NetworkAttachmentDefinition),请先删除对应 的命名空间下使用该配置创建的Pod(带有名为"cni.yangtse.io/network-status"的 annotation ),详情请参见<mark>删除网络配置</mark>。

## 通过 kubectl 命令行创建命名空间类型的容器网络配置

创建命名空间类型的容器网络配置后,该命名空间下创建的所有工作负载使用相同的 子网配置跟安全组配置。

#### 步骤1 请参见通过kubectl连接集群,使用kubectl连接集群。

**步骤2** 创建YAML文件networkattachment-test.yaml,用于创建自定义容器网络配置并关联命名空间,文件名称可自定义。

vim networkattachment-test.yaml

#### 文件内容如下,:

```
apiVersion: k8s.cni.cncf.io/v1
kind: NetworkAttachmentDefinition
metadata:
annotations:
yangtse.io/project-id: 05e38**
name: example
namespace: kube-system
spec:
config: |
{
"type":"eni-neutron",
```

```
"args":{
    "securityGroups":"41891**",
    "subnets":[
    {
        "subnetID":"27d95**"
    }
]
},
"selector":{
    "namespaceSelector":{
        "matchLabels":{
        "kubernetes.io/metadata.name":"default"
    }
}
```

# **表 3-2** 关键参数说明

| 参数                        | 是否必填 | 参数类型   | 描述                                                                            |
|---------------------------|------|--------|-------------------------------------------------------------------------------|
| apiVersion                | 是    | String | 表示API的版本号,固定为<br>k8s.cni.cncf.io/v1。                                          |
| kind                      | 是    | String | 创建的对象类别,固定为<br>NetworkAttachmentDefinition。                                   |
| yangtse.io/<br>project-id | 是    | String | 当前所在Region的项目ID,获取方式<br>请参见 <mark>获取项目ID</mark> 。                             |
| name                      | 是    | String | 配置名称,可自定义。名称由小写字<br>母、数字、横线(- )和点组成,且必<br>须以字母或数字开头和结尾,最长支<br>持63个字符。         |
| namespace                 | 是    | String | 配置资源所在命名空间,固定为kube-<br>system。                                                |
| config                    | 是    | Object | 配置内容,为json格式的字符串。<br>config字段数据结构具体说明,请参见<br><mark>表2 config字段数据结构说明</mark> 。 |

## 表 3-3 config 字段数据结构说明

| 参数       | 是否必填 | 参数类型   | 描述                                                                |
|----------|------|--------|-------------------------------------------------------------------|
| type     | 是    | String | 表示网络类型,固定为eni-neutron。                                            |
| args     | 是    | Object | 安全组和子网的配置参数。<br>args字段数据结构具体说明,请参见 <mark>表</mark><br><b>3-4</b> 。 |
| selector | 否    | Object | 选择该配置所作用的命名空间。<br>selector字段数据结构具体说明,请参<br>见 <mark>表3-5</mark> 。  |

### 表 3-4 args 字段数据结构说明

| 参数                 | 是否必填 | 参数类型                            | 描述                                                                                                    |
|--------------------|------|---------------------------------|----------------------------------------------------------------------------------------------------|
| securityGrou<br>ps | 否    | String                          | 需要配置的安全组ID,最多关联5条安<br>全组。如果没有对安全组进行规划,请<br>和default-network中的安全组保持一<br>致。                                            |
|                    |      |                                 | 获取方式:                                                                                                    |
|                    |      |                                 | 登录虚拟私有云控制台,在左侧导航栏<br>选择"访问控制 > 安全组",单击安<br>全组名称,在"基本信息"页签下找到<br>"ID"字段复制即可。                                          |
| subnets            | 是    | Array of<br>subnetID<br>Objects | 容器子网ID列表,至少需填写1个,最<br>多可填写100个,具体格式如下:<br>[{"subnetID":"27d95**"},("subnetID":"827bb**"},<br>{"subnetID":"bdd6b**"}] |
|                    |      |                                 | 容器子网要求与集群在同一VPC下。                                                                                                    |
|                    |      |                                 | 获取方式:                                                                                                    |
|                    |      |                                 | 登录虚拟私有云控制台,在左侧导航栏<br>选择"虚拟私有云 > 子网",单击子<br>网名称,在"基本信息"页签下找到<br>"子网ID"字段复制即可。                                         |

### 表 3-5 selector 字段数据结构说明

| 参数                    | 是否必填 | 参数类型                   | 描述                                                           |
|-----------------------|------|------------------------|--------------------------------------------------------------|
| namespaceS<br>elector | 否    | matchLabel<br>s Object | 该选择器为Kubernetes标准的选择<br>器,需填写命名空间标签,格式如下:<br>"matchLabels":{ |

### 步骤3 创建NetworkAttachmentDefinition。

kubectl create -f networkattachment-test.yaml

回显如下,表示NetworkAttachmentDefinition已创建。

networkattachmentdefinition.k8s.cni.cncf.io/example created

----结束

# 通过 kubectl 命令行创建工作负载类型的容器网络配置

创建工作负载类型的容器网络配置后,需要为工作负载关联容器网络配置,关联相同 容器网络配置的工作负载将使用相同的子网配置跟安全组配置。

步骤1 请参见通过kubectl连接集群,使用kubectl连接集群。

# **步骤2** 创建YAML文件networkattachment-test.yaml,用于自定义容器网络配置,文件名称可自定义。

vim *networkattachment-test.yaml* 

#### 文件内容如下:

```
apiVersion: k8s.cni.cncf.io/v1
kind: NetworkAttachmentDefinition
metadata:
 annotations:
  yangtse.io/project-id: 80d5a**
 name: example
 namespace: kube-system
spec:
 config: |
 {
"type":"eni-neutron",
  "args":{
"securityGroups":"f4983**",
    "subnets":[
     {
       "subnetID":"5594b**"
     }
   ]
  }
  }
```

## 表 3-6 关键参数说明

| 参数                        | 是否必填 | 参数类型   | 描述                                                                    |  |
|---------------------------|------|--------|-----------------------------------------------------------------------|--|
| apiVersion                | 是    | String | 表示API的版本号。固定为<br>k8s.cni.cncf.io/v1。                                  |  |
| kind                      | 是    | String | 创建的对象类别。固定为<br>NetworkAttachmentDefinition。                           |  |
| yangtse.io/<br>project-id | 是    | String | 当前所在Region的项目ID,获取方式<br>请参见 <mark>获取项目ID</mark> 。                     |  |
| name                      | 是    | String | 配置名称,可自定义。名称由小写字<br>母、数字、横线(- )和点组成,且必<br>须以字母或数字开头和结尾,最长支<br>持63个字符。 |  |
| namespace                 | 是    | String | 配置资源所在命名空间,固定为kube-<br>system。                                        |  |
| config                    | 是    | Object | 配置内容,为json格式的字符串。<br>config字段数据结构具体说明,请参见<br><mark>表3-7</mark> 。      |  |

# 表 3-7 config 字段数据结构说明

| 参数   | 是否必填 | 参数类型   | 描述                     |
|------|------|--------|------------------------|
| type | 是    | String | 表示网络类型,固定为eni-neutron。 |

| 参数   | 是否必填 | 参数类型   | 描述                                                                |
|------|------|--------|-------------------------------------------------------------------|
| args | 是    | Object | 安全组和子网的配置参数。<br>args字段数据结构具体说明,请参见 <mark>表</mark><br><b>3-8</b> 。 |

### 表 3-8 args 字段数据结构说明

| 参数                 | 是否必填 | 参数类型                            | 描述                                                                                                    |
|--------------------|------|---------------------------------|----------------------------------------------------------------------------------------------------|
| securityGrou<br>ps | 否    | String                          | 需要配置的安全组ID,最多关联5条安<br>全组。如果没有对安全组进行规划,请<br>和default-network中的安全组保持一<br>致。                                            |
|                    |      |                                 | 获取方式:                                                                                                    |
|                    |      |                                 | 登录虚拟私有云控制台,在左侧导航栏<br>选择"访问控制 > 安全组",单击安<br>全组名称,在"基本信息"页签下找到<br>"ID"字段复制即可。                                          |
| subnets            | 是    | Array of<br>subnetID<br>Objects | 容器子网ID列表,至少需填写1个,最<br>多可填写100个,具体格式如下:<br>[{"subnetID":"27d95**"},{"subnetID":"827bb**"},<br>{"subnetID":"bdd6b**"}] |
|                    |      |                                 | 容器子网要求与集群在同一VPC下。                                                                                                    |
|                    |      |                                 | 获取方式:                                                                                                    |
|                    |      |                                 | 登录虚拟私有云控制台,在左侧导航栏<br>选择"虚拟私有云 > 子网",单击子<br>网名称,在"基本信息"页签下找到<br>"子网ID"字段复制即可。                                         |

### 步骤3 创建NetworkAttachmentDefinition。

kubectl create -f networkattachment-test.yaml

#### 回显如下,表示NetworkAttachmentDefinition已创建。

networkattachmentdefinition.k8s.cni.cncf.io/example created

**步骤4** 创建YAML文件deploy.yaml,用于创建工作负载并关联刚创建的容器网络配置(此处 创建Deployment类型的工作负载),文件名称可自定义。

vim *deploy.yaml* 

#### 文件内容如下:

apiVersion: apps/v1 kind: Deployment metadata: name: nginx spec: replicas: 1 selector: matchLabels: app: nginx template:

| <i>mple</i> "# 自定义容器网络配置名称, | 便于通过label查找所有关联此容器网络配                     |
|-----------------------------|-------------------------------------------|
|                             |                                           |
|                             |                                           |
| mple" # 自定义容器网络配置名称         |                                           |
|                             |                                           |
|                             |                                           |
|                             |                                           |
|                             |                                           |
|                             |                                           |
|                             |                                           |
|                             |                                           |
|                             |                                           |
|                             |                                           |
|                             |                                           |
|                             |                                           |
|                             |                                           |
|                             |                                           |
| 七中的百年公众的网络可要                | · 夕称   口丝也会士子联合农 <u>应</u> 词               |
|                             | nple"# 自定义容器网络配置名称,<br>nple"# 自定义容器网络配置名称 |

 yangtse.io/network:指定的自定义容器网络配置名称,只能指定未关联命名空间 的容器网络配置。请在label上同时添加此参数,便于通过label查找所有关联此容 器网络配置的Pod。

## 须知

yangtse.io/network指定的自定义容器网络配置名称与networkattachment-test.yaml中name值一致。

步骤5 创建Deployment。

kubectl create -f deploy.yaml

回显如下:

deployment.apps/nginx created

#### ----结束

# 验证命名空间/工作负载是否绑定容器网络配置

本节主要介绍如何确认工作负载是否成功绑定容器网络配置中的子网和安全组。如果 您需要验证命名空间级别的绑定情况,可以通过该命名空间中的具体工作负载实现, 验证步骤与本节一致。

### 步骤1 验证子网是否绑定成功。

1. 查看工作负载中Pod对应的IP地址。 kubectl get pod -o wide

回显结果如下:

NAME READY STATUS RESTARTS AGE IP NODE NOMINATED NODE READINESS GATES nginx-85dbdb8c5d-ng5bb 1/1 Running 0 5d18h **192.168.60.5** ca50a5ae-e1ef-41c6b3fc-6ebcd10a1e07 <none> <none>

- 2. 进入网络控制台, 左侧导航栏单击"虚拟私有云 > 子网", 单击对应的子网名称。
- 3. 单击"IP地址管理","IP地址管理"中若有Pod对应的IP地址则说明子网绑定成功。

### 图 3-2 查看子网绑定的 IP 地址

| 0. BARTER INANSIN            |                                       |                                          |        |       | 00 |
|------------------------------|---------------------------------------|------------------------------------------|--------|-------|----|
| APPress 0                    | #589#1530P 0                          | #289298#35309 0                          | REAR O | 1965  |    |
|                              |                                       | 5714000000000000000000000000000000000000 | c      |       |    |
| (Bai >)<br>Commension        |                                       |                                          |        |       | 00 |
| PR01 0                       | 16200 G                               | Rit o                                    |        | pers. |    |
| D Pr4. 102, 553,00.1         | 4563276-6654-885-8536-8566223878      | 用地                                       |        | 10    |    |
| Prof. 192 195 60, 13<br>Prof | dfia36% abl4-68% ab1c 8504(2)(01)     | 569G                                     |        | 10    |    |
| 102 102 108 00 2             | 40105195-4274-4955-9125-0122xxxx44854 | alaya ya                                 | 6      | 100   |    |
| 992.198.00.14                |                                       | 0409                                     |        |       |    |
| 192 166 68 5                 | 1307a4ee-c30a-4769-621c-c248c-18a2877 | 98274274                                 | *      |       |    |
| 988:5 9 × (1)                |                                       |                                          |        |       |    |

步骤2 验证安全组是否绑定成功。

- 返回网络控制台,左侧导航栏单击"访问控制 > 安全组",单击对应的安全组名称。
- 2. 单击"关联实例",当前页签中单击"辅助弹性网卡"。
- "辅助弹性网卡"页签中,若私有IP地址列表有Pod对应的IP地址,则说明安全组 绑定成功。

图 3-3 查看安全组绑定的 IP 地址

| 2410. Areas areas areas          |                   |           |                                                                                  |          |     |
|----------------------------------|-------------------|-----------|----------------------------------------------------------------------------------|----------|-----|
|                                  |                   |           |                                                                                  |          |     |
| 87990(0) \$780(1) HESHER(1) HOST |                   |           |                                                                                  |          |     |
| ARE DO ENGE                      |                   |           |                                                                                  |          | 0.0 |
| 0.000                            | all and a         |           |                                                                                  |          |     |
| 0 112 165 56 5                   | 162 Marcal and 17 | vice-unit | Inter-system; angles, doi:10.36.5621; 11ef-a206-02556; 12004; 2508956; 01ad-ieae | en Moral |     |

----结束

## 删除网络配置

您可以查看新添加网络配置的YAML,也可以对新添加的配置进行"删除"操作。

在删除网络配置时,需先删除该配置所对应的容器,否则将删除失败。

 执行以下命令筛选集群中使用该配置的Pod(其中example为示例配置名称,请自 行替换): kubectl get pod -A -o=jsonpath="{.items[?(@.metadata.annotations.cni\.yangtse\.io/networkstatus=='[{\"name\":\"*example*("}]')]['metadata.namespace', 'metadata.name']}"

返回结果中包含了该配置关联的Pod名字及命名空间。

 删除创建该Pod的Owner,其Owner可能为Deployment、StatefulSet、Job和 CronJob类型的工作负载。 kubectl delete *deployment nginx*

回显如下:

deployment.apps "nginx" deleted

 删除创建的容器网络配置。 kubectl delete -f *networkattachment-test.yaml* -n kube-system
 回显如下:

networkattachmentdefinition.k8s.cni.cncf.io "example" deleted

# 3.2 服务(Service)

# 3.2.1 集群内访问(ClusterIP)

## 操作场景

集群内访问表示工作负载暴露给同一集群内其他工作负载访问的方式,可以通过"集群内部域名"访问。

集群内部域名格式为 "<服务名称>.<工作负载所在命名空间>.svc.cluster.local:<端口号 > ",例如 "nginx.default.svc.cluster.local:80 "。

访问通道、容器端口与访问端口映射如图3-4所示。

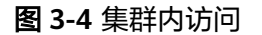

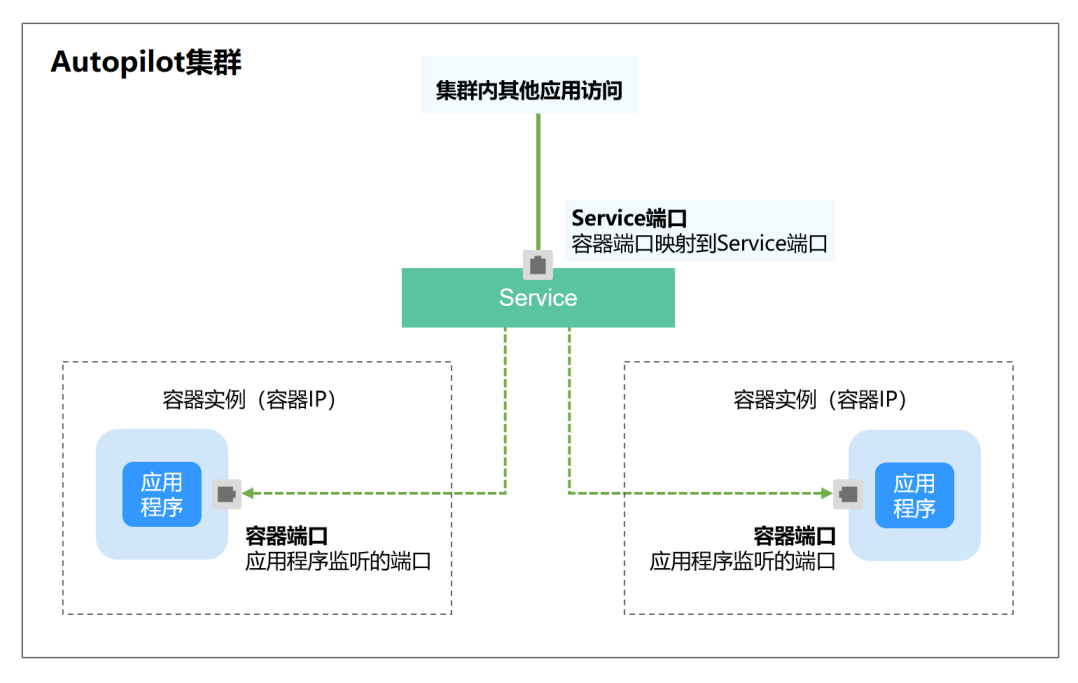

# 创建 ClusterIP 类型 Service

- 步骤1 登录CCE控制台,单击集群名称进入集群。
- 步骤2 在左侧导航栏中选择"服务",在右上角单击"创建服务"。
- 步骤3 设置集群内访问参数。
  - Service名称: 自定义服务名称, 可与工作负载名称保持一致。
  - 访问类型:选择"集群内访问"。
  - 命名空间:工作负载所在命名空间。
  - 选择器:添加标签,Service根据标签选择Pod,填写后单击"确认添加"。也可以引用已有工作负载的标签,单击"引用负载标签",在弹出的窗口中选择负载,然后单击"确定"。

#### ● 端口配置:

- 协议:请根据业务的协议类型选择。
- 服务端口:Service使用的端口,端口范围为1-65535。
- 容器端口:工作负载程序实际监听的端口,需用户确定。例如nginx默认使用 80端口。

步骤4 单击"确定",创建Service。

----结束

## 通过 kubectl 命令行创建

您可以通过kubectl命令行设置Service访问方式。本节以nginx为例,说明kubectl命令 实现集群内访问的方法。

- 步骤1 请参见通过kubectl连接集群,使用kubectl连接集群。
- 步骤2 创建并编辑nginx-deployment.yaml和nginx-clusterip-svc.yaml文件。

其中,nginx-deployment.yaml和nginx-clusterip-svc.yaml为自定义名称,您可以随意 命名 。

#### vi nginx-deployment.yaml

apiVersion: apps/v1 kind: Deployment metadata: name: nginx spec: replicas: 1 selector: matchLabels: app: nginx template: metadata: labels: app: nginx spec: containers: - image: nginx:latest name: nginx imagePullSecrets: - name: default-secret

#### vi nginx-clusterip-svc.yaml

apiVersion: v1 kind: Service metadata: labels: app: nginx name: nginx-clusterip spec: ports: - name: service0 port: 8080 # 访问Service的端口 protocol: TCP # 访问Service的协议,支持TCP和UDP targetPort: 80 # Service访问目标容器的端口,此端口与容器中运行的应用强相关,如本例中nginx镜 像默认使用80端口 #标签选择器,Service通过标签选择Pod,将访问Service的流量转发给Pod,此处选择带 selector: 有 app:nginx 标签的Pod app: nginx type: ClusterIP # Service的类型, ClusterIP表示在集群内访问

步骤3 创建工作负载。

#### kubectl create -f nginx-deployment.yaml

回显如下,表示工作负载已经创建。

deployment "nginx" created

#### kubectl get po

回显如下,工作负载状态为Running,表示工作负载已处于运行中状态。

 NAME
 READY
 STATUS
 RESTARTS
 AGE

 nginx-2601814895-znhbr
 1/1
 Running
 0
 15s

步骤4 创建服务。

#### kubectl create -f nginx-clusterip-svc.yaml

回显如下,表示服务已开始创建。

service "nginx-clusterip" created

#### kubectl get svc

回显如下,表示服务已创建成功,CLUSTER-IP已生成。

# kubectl get svc NAME TYPE CLUSTER-IP EXTERNAL-IP PORT(S) AGE kubernetes ClusterIP 10.247.0.1 <none> 443/TCP 4d6h nginx-clusterip ClusterIP 10.247.74.52 <none> 8080/TCP 14m

#### 步骤5 访问Service。

在集群内的容器或节点上都能够访问Service。

创建一个Pod并进入到容器内,使用curl命令访问Service的IP:Port或域名,如下所示。

其中域名后缀可以省略,在同个命名空间内可以直接使用nginx-clusterip:8080访问, 跨命名空间可以使用nginx-clusterip.default:8080访问。

# kubectl run -i --tty --image nginx:alpine test --rm /bin/sh If you don't see a command prompt, try pressing enter. / # curl 10.247.74.52:8080 <!DOCTYPE html> <html> <head> <title>Welcome to nginx!</title> <style> body { width: 35em; margin: 0 auto; font-family: Tahoma, Verdana, Arial, sans-serif; } </style> </head> <body> <h1>Welcome to nginx!</h1> If you see this page, the nginx web server is successfully installed and working. Further configuration is required. For online documentation and support please refer to

<a href="http://nginx.org/">nginx.org</a>.<br/><br/>Commercial support is available at <a href="http://nginx.com/">nginx.com</a>.

<em>Thank you for using nginx.</em> </body> </html> / # curl nginx-clusterip.default.svc.cluster.local:8080 <h1>Welcome to nginx!</h1>

/ # curl nginx-clusterip.default:8080

<h1>Welcome to nginx!</h1>

/ # curl nginx-clusterip:8080

<h1>Welcome to nginx!</h1>

----结束

# 3.2.2 负载均衡(LoadBalancer)

## 3.2.2.1 创建负载均衡类型的服务

### 操作场景

负载均衡(LoadBalancer)类型的服务可以通过弹性负载均衡(ELB)从公网访问到 工作负载,与弹性IP方式相比提供了高可靠的保障。负载均衡访问方式由公网弹性负 载均衡服务地址以及设置的访问端口组成,例如"10.117.117.117:80"。

在使用**CCE Autopilot集群 + 独享型ELB实例**时,支持ELB直通Pod,使部署在容器中的业务时延降低、性能无损耗。

从集群外部访问时,从ELB直接转发到Pod;集群内部访问可通过Service转发到Pod。

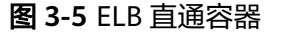

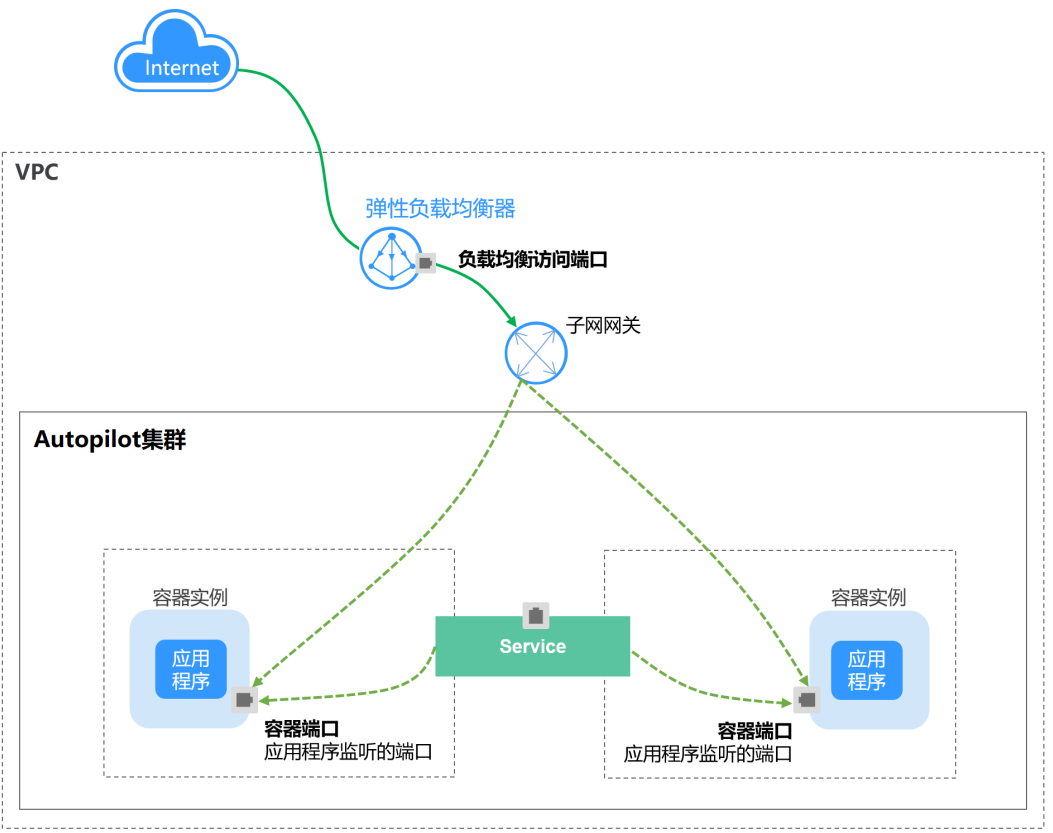

# 约束与限制

- 自动创建的ELB实例建议不要被其他资源使用,否则会在删除时被占用,导致资源 残留。
- 独享型ELB规格必须支持网络型(TCP/UDP),且网络类型必须支持私网(有私有IP地址)。如果需要Service支持HTTP,则独享型ELB规格需要为网络型(TCP/UDP)和应用型(HTTP/HTTPS)。

# 创建 LoadBalancer 类型 Service

- 步骤1 登录CCE控制台,单击集群名称进入集群。
- **步骤2** 在左侧导航栏中选择"服务",在右上角单击"创建服务"。
- 步骤3 设置参数。
  - Service名称: 自定义服务名称,可与工作负载名称保持一致。
  - 访问类型:选择"负载均衡 LoadBalancer"。
  - 命名空间:工作负载所在命名空间。
  - 服务亲和:
    - 集群级别:集群下所有节点的IP+访问端口均可以访问到此服务关联的负载,服务 访问会因路由跳转导致一定性能损失,且无法获取到客户端源IP。
  - 选择器:添加标签,Service根据标签选择Pod,填写后单击"确认添加"。也可以引用已有工作负载的标签,单击"引用负载标签",在弹出的窗口中选择负载,然后单击"确定"。
  - **负载均衡器:**选择弹性负载均衡的类型、创建方式。
    - ELB类型可选择"独享型",独享型ELB可以根据支持的协议类型选择"网络型 (TCP/UDP)"、"应用型(HTTP/HTTPS)"或"网络型(TCP/UDP)&应用 型(HTTP/HTTPS)"。

创建方式可选择"选择已有"或"自动创建"。不同创建方式的配置详情请参见 表3-9。

表 3-9 ELB 配置

| 创建方式 | 配置                                                               |
|------|------------------------------------------------------------------|
| 选择已有 | 仅支持选择与集群在同一个VPC下的ELB实例。如果没有可选的<br>ELB实例,请单击"创建负载均衡器"跳转到ELB控制台创建。 |

| 创建方式 | 配置                                                                                                    |
|------|----------------------------------------------------------------------------------------------------|
| 自动创建 | - 实例名称:请填写ELB名称。                                                                                                    |
|      | <ul> <li>企业项目:该参数仅对开通企业项目的企业客户账号显示。企<br/>业项目是一种云资源管理方式,企业项目管理服务提供统一的<br/>云资源按项目管理,以及项目内的资源管理、成员管理。</li> </ul>                                          |
|      | <ul> <li>可用区:可以选择在多个可用区创建负载均衡实例,提高服务<br/>的可用性。如果业务需要考虑容灾能力,建议选择多个可用<br/>区。</li> </ul>                                                                  |
|      | – 前端子网:用于分配ELB实例对外服务的IP地址。                                                                                                    |
|      | – 后端子网:用于与后端服务建立连接的IP地址。                                                                                                    |
|      | - 网络型规格/应用型规格/规格:                                                                                                    |
|      | <ul> <li>弹性规格:适用于业务用量波动较大的场景,按实际使用量<br/>收取每小时使用的容量费用。</li> </ul>                                                                                       |
|      | <ul> <li>固定规格:适用于业务用量较为稳定的场景,按固定规格折<br/>算收取每小时使用的容量费用。</li> </ul>                                                                                      |
|      | - 弹性公网IP:选择"自动创建"时,可配置公网带宽的计费方<br>式及带宽大小。                                                                                                    |
|      | <ul> <li>资源标签:通过为资源添加标签,可以对资源进行自定义标记,实现资源的分类。您可以在TMS中创建"预定义标签",预定义标签对所有支持标签功能的服务资源可见,通过使用预定义标签可以提升标签创建和迁移效率。v1.27.5-r0、v1.28.3-r0及以上版本集群支持。</li> </ul> |

**负载均衡配置**:您可以单击负载均衡配置的"编辑"图标配置ELB实例的参数,在 弹出窗口中配置ELB实例的参数。

– 分配策略:可选择加权轮询算法、加权最少连接或源IP算法。

🛄 说明

- 加权轮询算法:根据后端服务器的权重,按顺序依次将请求分发给不同的服务器。它用相应的权重表示服务器的处理性能,按照权重的高低以及轮询方式将请求分配给各服务器,相同权重的服务器处理相同数目的连接数。常用于短连接服务,例如HTTP等服务。
- 加权最少连接:最少连接是通过当前活跃的连接数来估计服务器负载情况的一种 动态调度算法。加权最少连接就是在最少连接数的基础上,根据服务器的不同处 理能力,给每个服务器分配不同的权重,使其能够接受相应权值数的服务请求。 常用于长连接服务,例如数据库连接等服务。
- 源IP算法:将请求的源IP地址进行Hash运算,得到一个具体的数值,同时对后端 服务器进行编号,按照运算结果将请求分发到对应编号的服务器上。这可以使得 对不同源IP的访问进行负载分发,同时使得同一个客户端IP的请求始终被派发至某 特定的服务器。该方式适合负载均衡无cookie功能的TCP协议。
- 会话保持类型:默认不启用,可选择"源IP地址"。基于源IP地址的简单会话 保持,即来自同一IP地址的访问请求转发到同一台后端服务器上。

3 网络

#### 门 说明

当**分配策略**使用源IP算法时,不支持设置会话保持。

- 健康检查:设置负载均衡的健康检查配置。
  - 全局检查:全局检查仅支持使用相同协议的端口,无法对多个使用不同协议 的端口生效,建议使用"自定义检查"。
  - 自定义检查:在端口配置中对多种不同协议的端口设置健康检查。

#### **表 3-10** 健康检查参数

| 参数          | 说明                                                                                 |
|-------------|------------------------------------------------------------------------------------|
| 协议          | 当 <mark>端口配置</mark> 协议为TCP时,支持TCP和HTTP协议;当 <mark>端口配置</mark> 协<br>议为UDP时,支持UDP协议。  |
|             | 检查路径(仅HTTP健康检查协议支持):指定健康检查的URL地址。检查路径只能以/开头,长度范围为1-80。                             |
| 端口          | 健康检查默认使用业务端口作为健康检查的端口;您也可以重新<br>指定端口用于健康检查,重新指定端口会为服务增加一个名为<br>cce-healthz的服务端口配置。 |
|             | 容器端口:使用独享型负载均衡关联ENI实例时,容器端口作为健<br>康检查的检查端口。取值范围为1-65535。                           |
| 检查周期<br>(秒) | 每次健康检查响应的最大间隔时间,取值范围为1-50。                                                         |
| 超时时间<br>(秒) | 每次健康检查响应的最大超时时间,取值范围为1-50。                                                         |
| 最大重试次<br>数  | 健康检查最大的重试次数,取值范围为1-10。                                                             |

### 端口配置:

- 协议:请根据业务的协议类型选择。
  - 服务端口:Service使用的端口,端口范围为1-65535。
- 容器端口:工作负载程序实际监听的端口,需用户确定。例如nginx默认使用 80端口。
- 监听器前端协议: ELB监听器的前端协议,是客户端与负载均衡监听器建立流 量分发连接所使用的协议。当选择独享型负载均衡器类型时,包含"应用型 (HTTP/HTTPS)"方可支持配置HTTP/HTTPS。
- 健康检查:<mark>健康检查</mark>选项设置为"自定义检查"时,可以为不同协议的端口 配置健康检查,参数说明请参见<mark>表</mark>3-10。

### 🛄 说明

在创建LoadBalancer类型Service时,会自动生成一个随机节点端口号(NodePort)。

• **注解**: LoadBalancer类型Service有一些CCE定制的高级功能,通过注解 annotations实现,具体注解的内容请参见使用Annotation配置负载均衡。

步骤4 单击"确定",创建Service。

----结束

# 通过 kubectl 命令行创建-使用已有 ELB

您可以在创建工作负载时通过kubectl命令行设置Service访问方式。本节以nginx为 例,说明kubectl命令实现负载均衡 (LoadBalancer)访问的方法。

- 步骤1 请参见通过kubectl连接集群,使用kubectl连接集群。
- 步骤2 创建并编辑nginx-deployment.yaml以及nginx-elb-svc.yaml文件。

其中,nginx-deployment.yaml和nginx-elb-svc.yaml为自定义名称,您可以随意命 名。

### vi nginx-deployment.yaml

apiVersion: apps/v1 kind: Deployment metadata: name: nginx spec: replicas: 1 selector: matchLabels: app: nginx template: metadata: labels: app: nginx spec: containers: - image: nginx name: nginx imagePullSecrets: - name: default-secret

#### vi nginx-elb-svc.yaml

```
apiVersion: v1
kind: Service
metadata:
 name: nginx
 annotations:
                                               # ELB ID,替换为实际值
  kubernetes.io/elb.id: <your_elb_id>
  kubernetes.io/elb.class: performance
                                             # 负载均衡器类型
  kubernetes.io/elb.lb-algorithm: ROUND_ROBIN
                                                    # 负载均衡器算法
  kubernetes.io/elb.session-affinity-mode: SOURCE_IP
                                                   # 会话保持类型为源IP
  kubernetes.io/elb.session-affinity-option: '{"persistence_timeout": "30"}' # 会话保持时间(分钟)
  kubernetes.io/elb.health-check-flag: 'on'
                                              # 开启ELB健康检查功能
  kubernetes.io/elb.health-check-option: '{
   "protocol": "TCP",
   "delay": "5",
   "timeout": "10",
   "max_retries": "3"
  }'
spec:
 selector:
  app: nginx
 ports:
 - name: service0
  port: 80 #访问Service的端口,也是负载均衡上的监听器端口。
  protocol: TCP
  targetPort: 80 #Service访问目标容器的端口,此端口与容器中运行的应用强相关
  nodePort: 31128 #节点的端口号,如不指定,将在30000-32767范围内随机生成一个端口号
 type: LoadBalancer
```

上述示例通过Annotation(注解)实现负载均衡的一些高级功能,例如会话保持、健 康检查等,对应的说明请参见<mark>表3-11</mark>。

### 除本示例中的功能外,如需了解更多高级功能相关注解及示例,请参见**使用** Annotation配置负载均衡。

| 表 | 3-1 | 1 | annotations | 参数 |
|---|-----|---|-------------|----|
|---|-----|---|-------------|----|

| 参数                                                | 是否必<br>填 | 参数类型                         | 描述                                                                                                    |
|---------------------------------------------------|----------|------------------------------|----------------------------------------------------------------------------------------------------|
| kubernetes.io/<br>elb.id                          | 是        | String                       | 为负载均衡实例的ID。<br>在关联已有ELB时:必填。<br><b>获取方法:</b><br>在控制台的"服务列表"中,单击"网<br>络 > 弹性负载均衡 ELB",单击ELB的<br>名称,在ELB详情页的"基本信息"页<br>签下找到"ID"字段复制即可。                                                                                     |
| kubernetes.io/<br>elb.class                       | 是        | String                       | 取值如下: <ul> <li>performance: 独享型负载均衡。</li> </ul> <li>说明 <ul> <li>负载均衡类型的服务对接已有的独享型ELB</li> <li>时,该独享型ELB必须支持网络型(TCP/UDP)规格。</li> </ul> </li>                                                                              |
| kubernetes.io/<br>elb.lb-algorithm                | 否        | String                       | 后端云服务器组的负载均衡算法,默认<br>值为"ROUND_ROBIN"。<br>取值范围:<br>• ROUND_ROBIN:加权轮询算法。<br>• LEAST_CONNECTIONS:加权最少<br>连接算法。<br>• SOURCE_IP:源IP算法。<br>说明<br>当该字段的取值为SOURCE_IP时,后端云服<br>务器组绑定的后端云服务器的权重设置<br>(weight字段)无效,且不支持开启会话保<br>持。 |
| kubernetes.io/<br>elb.session-<br>affinity-mode   | 否        | String                       | 支持基于源IP地址的简单会话保持,即<br>来自同一IP地址的访问请求转发到同一<br>台后端服务器上。<br>• 不启用:不填写该参数。<br>• 开启会话保持:需增加该参数,取值<br>"SOURCE_IP",表示基于源IP地<br>址。<br>说明<br>当kubernetes.io/elb.lb-algorithm设置为<br>"SOURCE_IP"(源IP算法)时,不支持开<br>启会话保持。              |
| kubernetes.io/<br>elb.session-<br>affinity-option | 否        | <mark>表3-12</mark><br>Object | ELB会话保持配置选项,可设置会话保<br>持的超时时间。                                                                                                    |

| 参数                                            | 是否必<br>填 | 参数类型                         | 描述                                                                                                    |
|-----------------------------------------------|----------|------------------------------|----------------------------------------------------------------------------------------------------|
| kubernetes.io/<br>elb.health-check-<br>flag   | 否        | String                       | <ul> <li>是否开启ELB健康检查功能。</li> <li>开启:空值或"on"</li> <li>关闭: "off"</li> <li>开启时需同时填写kubernetes.io/<br/>elb.health-check-option字段。</li> </ul> |
| kubernetes.io/<br>elb.health-check-<br>option | 否        | <mark>表3-13</mark><br>Object | ELB健康检查配置选项。                                                                                                    |

## 表 3-12 elb.session-affinity-option 字段数据结构说明

| 参数                      | 是否必<br>填 | 参数类型   | 描述                                                                                         |
|-------------------------|----------|--------|--------------------------------------------------------------------------------------------|
| persistence_timeo<br>ut | 是        | String | 当elb.session-affinity-mode是<br>"SOURCE_IP"时生效,设置会话保持<br>的超时时间(分钟)。<br>默认值为:"60",取值范围:1-60。 |

| 表 3-13 | elb.health-c | heck-option | 字段数据结构说明 |
|--------|--------------|-------------|----------|
|--------|--------------|-------------|----------|

| 参数          | 是否必<br>填 | 参数类型   | 描述                                                   |
|-------------|----------|--------|------------------------------------------------------|
| delay       | 否        | String | 健康检查间隔(秒 )。<br>默认值:5,取值范围:1-50                       |
| timeout     | 石        | String | 健康检查的超时时间(秒 )。<br>默认值:10,取值范围1-50                    |
| max_retries | 石        | String | 健康检查的最大重试次数。<br>默认值:3,取值范围1-10                       |
| protocol    | 石        | String | 健康检查的协议。<br>取值范围:"TCP"或者"HTTP"                       |
| path        | 否        | String | 健康检查的URL,协议是"HTTP"时配<br>置。<br>默认值:"/"<br>取值范围:1-80字符 |

步骤3 创建工作负载。

kubectl create -f nginx-deployment.yaml

回显如下,表示工作负载已创建完成。

deployment/nginx created

#### kubectl get pod

回显如下,工作负载状态为Running状态,表示工作负载已运行中。

NAME READY STATUS RESTARTS AGE nginx-2601814895-c1xhw 1/1 Running 0 6s

#### 步骤4 创建服务。

kubectl create -f nginx-elb-svc.yaml

回显如下,表示服务已创建。

service/nginx created

kubectl get svc

回显如下,表示工作负载访问方式已设置成功,工作负载可访问。

 NAME
 TYPE
 CLUSTER-IP
 EXTERNAL-IP
 PORT(S)
 AGE

 kubernetes
 ClusterIP
 10.247.0.1
 <none>
 443/TCP
 3d

 nginx
 LoadBalancer
 10.247.130.196
 10.78.42.242
 80:31540/TCP
 51s

**步骤5** 在浏览器中输入访问地址,例如输入10.78.42.242:80。10.78.42.242为负载均衡实例IP 地址,80为对应界面上的访问端口。

可成功访问nginx。

图 3-6 通过负载均衡访问 nginx

# Welcome to nginx!

If you see this page, the nginx web server is successfully installed and working. Further configuration is required.

For online documentation and support please refer to <u>nginx.org</u>. Commercial support is available at <u>nginx.com</u>.

Thank you for using nginx.

----结束

## 通过 kubectl 命令行创建-自动创建 ELB

您可以在创建工作负载时通过kubectl命令行设置Service访问方式。本节以nginx为例,说明kubectl命令实现负载均衡 (LoadBalancer)访问的方法。

- 步骤1 请参见通过kubectl连接集群,使用kubectl连接集群。
- 步骤2 创建并编辑nginx-deployment.yaml以及nginx-elb-svc.yaml文件。

其中,nginx-deployment.yaml和nginx-elb-svc.yaml为自定义名称,您可以随意命 名 。

### vi nginx-deployment.yaml

apiVersion: apps/v1 kind: Deployment metadata: name: nginx spec: replicas: 1 selector: matchLabels: app: nginx template: metadata: labels: app: nginx spec: containers: - image: nginx name: nginx imagePullSecrets: - name: default-secret

#### vi nginx-elb-svc.yaml

```
独享型负载均衡(公网访问)Service示例:
apiVersion: v1
kind: Service
metadata:
 name: nginx
 labels:
  app: nginx
 namespace: default
 annotations:
  kubernetes.io/elb.class: performance
  kubernetes.io/elb.autocreate: '{
    "type": "public",
    "bandwidth_name": "cce-bandwidth-1626694478577",
   "bandwidth_chargemode": "bandwidth",
    "bandwidth_size": 5,
    "bandwidth_sharetype": "PER",
   "eip_type": "5_bgp",
"vip_subnet_cidr_id": "*****",
    "vip_address": "**.**.**",
    "elb_virsubnet_ids": [ "*****"],
    "available_zone": [
   ],
   "l4_flavor_name": "L4_flavor.elb.s1.small"
  }'
  kubernetes.io/elb.enterpriseID: '0'
                                      # 负载均衡所属企业项目ID
  kubernetes.io/elb.lb-algorithm: ROUND_ROBIN
                                                          # 负载均衡器算法
  kubernetes.io/elb.session-affinity-mode: SOURCE_IP
                                                          # 会话保持类型为源IP
  kubernetes.io/elb.session-affinity-option: '{"persistence_timeout": "30"}' # 会话保持时间(分钟)
  kubernetes.io/elb.health-check-flag: 'on'
                                                    #开启ELB健康检查功能
  kubernetes.io/elb.health-check-option: '{
    "protocol": "TCP",
   "delay": "5",
"timeout": "10",
   "max_retries": "3"
  }'
  kubernetes.io/elb.tags: key1=value1,key2=value2
                                                       # 添加ELB资源标签
spec:
 selector:
  app: nginx
 ports:
 - name: cce-service-0
  targetPort: 80
  nodePort: 0
  port: 80
  protocol: TCP
 type: LoadBalancer
```
上述示例通过Annotation(注解)实现负载均衡的一些高级功能,例如会话保持、健康检查等,对应的说明请参见<mark>表</mark>3-14。

除本示例中的功能外,如需了解更多高级功能相关注解及示例,请参见<mark>使用</mark> Annotation配置负载均衡。

| 参数                               | 是否必<br>填 | 参数类型                         | 描述                                                                                                    |  |  |  |  |  |
|----------------------------------|----------|------------------------------|----------------------------------------------------------------------------------------------------|--|--|--|--|--|
| kubernetes.io/<br>elb.class      | 是        | String                       | 请根据不同的应用场景和功能需求选择<br>合适的负载均衡器类型。<br>取值如下:                                                                                                    |  |  |  |  |  |
| kubernetes.io/<br>elb.autocreate | 是        | elb.auto<br>create<br>object | <ul> <li>Performance: 近子主反報志均衡;</li> <li>自动创建service关联的ELB。</li> <li>说明<br/>公网自动创建:负载均衡器购买弹性公网<br/>IP,允许公网和私网访问。</li> <li>私网自动创建:负载均衡器不购买弹性公网<br/>IP,只允许私网访问。</li> <li>示例:</li> <li>公网自动创建:<br/>值为<br/>'{"type":"public","bandwidth_name<br/>":"cce-<br/>bandwidth-1551163379627","band<br/>width_chargemode":"bandwidth_shar<br/>etype":"PER","eip_type":"5_bgp","n<br/>ame":"james","available_zone":<br/>["cn-east-3a"],"l4_flavor_name":"<br/>"L4_flavor.elb.s1.small"}'。</li> <li>私网自动创建:<br/>值为<br/>'{"type":"inner","available_zone":</li> </ul> |  |  |  |  |  |
| kubernetes.io/<br>elb.subnet-id  | -        | String                       | <ul> <li>"L4_flavor.elb.s1.small"}'。</li> <li>为集群所在子网的ID,取值范围:<br/>1-100字符。</li> <li>Kubernetes v1.11.7-r0及以下版本的<br/>集群自动创建时为必填参数。</li> <li>Kubernetes v1.11.7-r0以上版本的集<br/>群:可不填</li> </ul>                                                                                                    |  |  |  |  |  |

### 表 3-14 annotations 参数

什么?

获取方法请参见:VPC子网接口与 OpenStack Neutron子网接口的区别是

| 参数                                                | 是否必<br>填 | 参数类型                         | 描述                                                                                                    |
|---------------------------------------------------|----------|------------------------------|----------------------------------------------------------------------------------------------------|
| kubernetes.io/<br>elb.enterpriseID                | 否        | String                       | 为ELB企业项目ID,选择后可以直接创<br>建在具体的ELB企业项目下。<br>该字段不传(或传为字符串'0'),则将<br>资源绑定给默认企业项目。<br>获取方法:<br>登录控制台后,单击顶部菜单右侧的<br>"企业 > 项目管理",在打开的企业项<br>目列表中单击要加入的企业项目名称,<br>进入企业项目详情页,找到"ID"字段<br>复制即可。                                                                   |
| kubernetes.io/<br>elb.lb-algorithm                | 否        | String                       | <ul> <li>后端云服务器组的负载均衡算法,默认值为"ROUND_ROBIN"。</li> <li>取值范围:</li> <li>ROUND_ROBIN:加权轮询算法。</li> <li>LEAST_CONNECTIONS:加权最少连接算法。</li> <li>SOURCE_IP:源IP算法。</li> <li>说明<br/>当该字段的取值为SOURCE_IP时,后端云服务器组绑定的后端云服务器的权重设置<br/>(weight字段)无效,且不支持开启会话保持。</li> </ul> |
| kubernetes.io/<br>elb.session-<br>affinity-mode   | 否        | String                       | 支持基于源IP地址的简单会话保持,即<br>来自同一IP地址的访问请求转发到同一<br>台后端服务器上。<br>• 不启用:不填写该参数。<br>• 开启会话保持:需增加该参数,取值<br>"SOURCE_IP",表示基于源IP地<br>址。<br><b>说明</b><br>当kubernetes.io/elb.lb-algorithm设置为<br>"SOURCE_IP"(源IP算法)时,不支持开<br>启会话保持。                                     |
| kubernetes.io/<br>elb.session-<br>affinity-option | 否        | <mark>表3-12</mark><br>Object | ELB会话保持配置选项,可设置会话保<br>持的超时时间。                                                                                                    |
| kubernetes.io/<br>elb.health-check-<br>flag       | 否        | String                       | <ul> <li>是否开启ELB健康检查功能。</li> <li>● 开启: "(空值)"或"on"</li> <li>● 关闭: "off"</li> <li>开启时需同时填写kubernetes.io/<br/>elb.health-check-option字段。</li> </ul>                                                                                                    |

| 参数                                            | 是否必<br>填 | 参数类型                         | 描述                                     |
|-----------------------------------------------|----------|------------------------------|----------------------------------------|
| kubernetes.io/<br>elb.health-check-<br>option | 否        | <mark>表3-13</mark><br>Object | ELB健康检查配置选项。                           |
| kubernetes.io/<br>elb.tags                    | 否        | String                       | 为ELB添加资源标签,仅自动创建ELB时<br>支持设置。          |
|                                               |          |                              | 格式为key=value,同时添加多个标签时<br>以英文逗号(, )隔开。 |

### 表 3-15 elb.autocreate 字段数据结构说明

| 参数                       | 是否必<br>填          | 参数类型   | 描述                                                                                                |
|--------------------------|-------------------|--------|---------------------------------------------------------------------------------------------------|
| name                     | 否                 | String | 自动创建的负载均衡的名称。<br>取值范围:只能由中文、英文字母、数<br>字、下划线、中划线、点组成,且长度<br>范围为1-64个字符。<br>默认名称:cce-lb+service.UID |
| type                     | 否                 | String | 负载均衡实例网络类型,公网或者私<br>网。<br>• public: 公网型负载均衡<br>• inner: 私网型负载均衡<br>默认类型: inner                    |
| bandwidth_name           | 公网型<br>负载均<br>衡必填 | String | 带宽的名称,默认值为:cce-<br>bandwidth-*****。<br>取值范围:只能由中文、英文字母、数<br>字、下划线、中划线、点组成,且长度<br>范围为1-64个字符。      |
| bandwidth_charge<br>mode | 否                 | String | 带宽付费模式。<br>• bandwidth:按带宽<br>• traffic:按流量<br>默认类型: bandwidth                                    |

| 参数                      | 是否必<br>填          | 参数类型                | 描述                                                                                                    |  |  |  |
|-------------------------|-------------------|---------------------|----------------------------------------------------------------------------------------------------|--|--|--|
| bandwidth_size          | 公网型<br>负载均<br>衡必填 | Integer             | <ul> <li>带宽大小,默认1Mbit/s~2000Mbit/s,<br/>请根据Region带宽支持范围设置。</li> <li>调整带宽时的最小单位会根据带宽范围<br/>不同存在差异。</li> <li>小于等于300Mbit/s:默认最小单位<br/>为1Mbit/s。</li> <li>300Mbit/s~1000Mbit/s:默认最小<br/>单位为50Mbit/s。</li> <li>太干1000Mbit/s:默认最小单位为</li> </ul> |  |  |  |
| bandwidth_sharet<br>ype | 公网型<br>负载均<br>衡必埴 | String              | 500Mbit/s。<br>带宽共享方式。<br>● PER: 独享带宽                                                                                                    |  |  |  |
| eip_type                | 公网型<br>负载均<br>衡必填 | String              | 弹性公网IP类型。<br>• 5_telcom: 电信<br>• 5_union: 联通<br>• 5_bgp: 全动态BGP<br>• 5_sbgp: 静态BGP                                                                                                    |  |  |  |
| vip_subnet_cidr_id      | 否                 | String              | 指定ELB所在的子网,该子网必须属于<br>集群所在的VPC。<br>如不指定,则ELB与集群在同一个子<br>网。                                                                                                    |  |  |  |
| vip_address             | 否                 | String              | 负载均衡器的内网IP。仅支持指定IPv4<br>地址,不支持指定IPv6地址。<br>该IP必须为ELB所在子网网段中的IP。若<br>不指定,自动从ELB所在子网网段中生<br>成一个IP地址。                                                                                                    |  |  |  |
| available_zone          | 是                 | Array of<br>strings | 负载均衡所在可用区。<br>可以通过 <mark>查询可用区列表</mark> 获取所有支持<br>的可用区。<br>独享型负载均衡器独有字段。                                                                                                    |  |  |  |
| l4_flavor_name          | name 是 String     |                     | <ul> <li>四层负载均衡实例规格名称。</li> <li>可以通过<b>查询规格列表</b>获取所有支持的<br/>类型。</li> <li>独享型负载均衡器独有字段。</li> </ul>                                                                                                    |  |  |  |

| 参数                | 是否必<br>填 | 参数类型                | 描述                                                                                                    |
|-------------------|----------|---------------------|----------------------------------------------------------------------------------------------------|
| l7_flavor_name    | 否        | String              | 七层负载均衡实例规格名称。<br>可以通过 <mark>查询规格列表</mark> 获取所有支持的<br>类型。<br>独享型负载均衡器独有字段,必须与<br>l4_flavor_name对应规格的类型一致,<br>即都为弹性规格或都为固定规格。                                             |
| elb_virsubnet_ids | 否        | Array of<br>strings | 负载均衡后端所在子网,不填默认为集<br>群子网。不同实例规格将占用不同数量<br>子网IP,不建议使用其他资源(如集<br>群)的子网网段。<br>独享型负载均衡器独有字段。<br>示例:<br>"elb_virsubnet_ids":[<br>"14567f27-8ae4-42b8-ae47-9f847a4690dd"<br>] |

#### 步骤3 创建工作负载。

### kubectl create -f nginx-deployment.yaml

回显如下,表示工作负载已开始创建。

deployment/nginx created

#### kubectl get pod

回显如下,工作负载状态为Running状态,表示工作负载已运行中。

 NAME
 READY
 STATUS
 RESTARTS
 AGE

 nginx-2601814895-c1xhw
 1/1
 Running
 0
 6s

#### 步骤4 创建服务。

kubectl create -f nginx-elb-svc.yaml

回显如下,表示服务已创建。

service/nginx created

#### kubectl get svc

回显如下,表示工作负载访问方式已设置成功,工作负载可访问。

 NAME
 TYPE
 CLUSTER-IP
 EXTERNAL-IP
 PORT(S)
 AGE

 kubernetes
 ClusterIP
 10.247.0.1
 <none>
 443/TCP
 3d

 nginx
 LoadBalancer
 10.247.130.196
 10.78.42.242
 80:31540/TCP
 51s

**步骤5** 在浏览器中输入访问地址,例如输入10.78.42.242:80。10.78.42.242为负载均衡实例IP 地址,80为对应界面上的访问端口。

可成功访问nginx。

#### 图 3-7 通过负载均衡访问 nginx

## Welcome to nginx!

If you see this page, the nginx web server is successfully installed and working. Further configuration is required.

For online documentation and support please refer to <u>nginx.org</u>. Commercial support is available at <u>nginx.com</u>.

Thank you for using nginx.

----结束

### 3.2.2.2 健康检查使用 UDP 协议的安全组规则说明

### 操作场景

Autopilot集群使用独享型ELB,当负载均衡协议为UDP时,健康检查也采用UDP协议,您需要打开ENI安全组的ICMP协议安全组规则,入方向规则放通ELB后端子网网段的源地址。

### 操作步骤

- **步骤1** 登录CCE控制台,单击服务列表中的"网络 > 虚拟私有云 VPC",在网络控制台单击 "访问控制 > 安全组"。
- 步骤2 在界面右侧的安全组列表中找到集群的ENI安全组,名称规则默认是**{集群名}-cce-eni-**{随机ID}。

如果集群中绑定了自定义的容器安全组,请根据实际进行选择。

- **步骤3** 单击安全组名称,在打开的页面中单击"入方向规则"页签,单击"添加规则",添加入方向规则,详细配置请参见<mark>图3-8</mark>。
  - 协议端口:选择ICMP的全部端口。
  - 源地址:填写ELB后端子网网段。

#### 图 3-8 添加安全组规则

|                              |                                  | 添加入方向规         | 见则 教我设置                  |                           |                                        |                            |    |       |
|------------------------------|----------------------------------|----------------|--------------------------|---------------------------|----------------------------------------|----------------------------|----|-------|
| 安全组规则对不同规模云                  | 服务器的生效情况不同,为了避免您的安全组现则           | 安全组规则<br>当源地址选 | 对不同规格云服务器<br> 择IP地址时,您可以 | 的生效情况不同,为了<br>在一个IP地址框内同时 | 避免您的安全组规则不生效,请您i<br>输入多个IP地址,一个IP地址对应- | 泰加現則前,单击此处了解详情。<br>条安全组规则。 |    |       |
| 添加规则 快速添加期<br>2、选择属性筛选,或输入关键 | 則         一键放通常用跳口           学校索 | 安全组如您要添加多条规    | 则,建议单击 导入规               | 则 以进行批量导入。                |                                        |                            |    |       |
| 优先级                          | 箱路                               | 优先级 💿          | 策略 ⑦                     | 类型                        | 协议端口 ③                                 | 源地址 ⑦                      | 描述 | 操作    |
| 1                            | 允许                               | 1-100          | ☆ ☆                      | IPv4 v                    | 基本协议/ICMP ~                            | IP地址                       | ~  | 新期 副注 |
| 1                            | 允许                               |                |                          |                           | 全部 ~                                   | × IIII III                 |    |       |
| 1                            | 允许                               |                |                          |                           | ① 増加1条                                 | 规则                         |    |       |
| any 3 10 √ <                 | 1 >                              |                |                          |                           |                                        |                            |    |       |

步骤4 单击"确定"。

----结束

### 3.2.3 Headless Service

前面讲的Service解决了Pod的内外部访问问题,但还有下面这些问题没解决。

- 同时访问所有Pod
- 一个Service内部的Pod互相访问

Headless Service正是解决这个问题的,Headless Service不会创建ClusterIP,并且查询会返回所有Pod的DNS记录,这样就可查询到所有Pod的IP地址。有状态负载 StatefulSet正是使用Headless Service解决Pod间互相访问的问题。

apiVersion: v1 # 对象类型为Service kind: Service metadata: name: nginx-headless labels: app: nginx spec: ports: - name: nginx # Pod间通信的端口名称 port: 80 # Pod间通信的端口号 selector: #选择标签为app:nginx的Pod app: nginx clusterIP: None # 必须设置为None,表示Headless Service

执行如下命令创建Headless Service。

# kubectl create -f headless.yaml
service/nginx-headless created

创建完成后可以查询Service。

# kubectl get svc NAME TYPE CLUSTER-IP EXTERNAL-IP PORT(S) AGE nginx-headless ClusterIP None <none> 80/TCP 5s

创建一个Pod来查询DNS,可以看到能返回所有Pod的记录,这就解决了访问所有Pod 的问题了。

\$ kubectl run -i --tty --image tutum/dnsutils dnsutils --restart=Never --rm /bin/sh If you don't see a command prompt, try pressing enter.
/ # nslookup nginx-0.nginx
Server: 10.247.3.10
Address: 10.247.3.10#53
Name: nginx-0.nginx.default.svc.cluster.local
Address: 172.16.0.31

/ # nslookup nginx-1.nginx Server: 10.247.3.10 Address: 10.247.3.10#53 Name: nginx-1.nginx.default.svc.cluster.local Address: 172.16.0.18

/ # nslookup nginx-2.nginx Server: 10.247.3.10 Address: 10.247.3.10#53 Name: nginx-2.nginx.default.svc.cluster.local Address: 172.16.0.19

# 3.3 路由(Ingress)

## 3.3.1 ELB Ingress 管理

文档版本 01 (2024-12-18)

### 3.3.1.1 通过控制台创建 ELB Ingress

### 前提条件

- Ingress为后端工作负载提供网络访问,因此集群中需提前部署可用的工作负载。
   若您无可用工作负载,可参考创建工作负载部署工作负载。
- 为上述工作负载配置Service。

### 注意事项

- 建议其他资源不要使用Ingress自动创建的ELB实例,否则在删除Ingress时,ELB实例会被占用,导致资源残留。
- 添加Ingress后请在CCE页面对所选ELB实例进行配置升级和维护,不可在ELB页面 对配置进行更改,否则可能导致Ingress服务异常。
- Ingress转发策略中注册的URL需与后端应用提供访问的URL一致,否则将返回404 错误。
- 独享型ELB规格必须支持应用型(HTTP/HTTPS),且网络类型必须支持私网(有 私有IP地址)。
- 同集群使用多个Ingress对接同一个ELB端口时,监听器的配置项(例如监听器关 联的证书、监听器HTTP2属性等)均以第一个Ingress配置为准。

### 添加 ELB Ingress

本节以nginx作为工作负载并添加ELB Ingress为例进行说明。

- 步骤1 登录CCE控制台,单击集群名称进入集群。
- 步骤2 选择左侧导航栏的"服务",在右侧选择"路由"页签,单击右上角"创建路由"。
- 步骤3 设置Ingress参数。
  - 名称: 自定义Ingress名称, 例如ingress-demo。
  - **负载均衡器:**选择弹性负载均衡的类型、创建方式。

ELB类型可选择"独享型"。独享型ELB规格需要支持应用型(HTTP/HTTPS), 且网络类型必须支持私网。

创建方式可选择"选择已有"或"自动创建"。不同创建方式的配置详情请参见 <mark>表3-16</mark>。

**表 3-16** ELB 配置

| 创建方式 | 配置                                                               |
|------|------------------------------------------------------------------|
| 选择已有 | 仅支持选择与集群在同一个VPC下的ELB实例。如果没有可选的<br>ELB实例,请单击"创建负载均衡器"跳转到ELB控制台创建。 |

| 创建方式 | 配置                                                                                                    |
|------|----------------------------------------------------------------------------------------------------|
| 自动创建 | - 实例名称:请填写ELB名称。                                                                                                    |
|      | <ul> <li>企业项目: 该参数仅对开通企业项目的企业客户账号显示。企<br/>业项目是一种云资源管理方式,企业项目管理服务提供统一的<br/>云资源按项目管理,以及项目内的资源管理、成员管理。</li> </ul>                                         |
|      | <ul> <li>可用区:可以选择在多个可用区创建负载均衡实例,提高服务<br/>的可用性。如果业务需要考虑容灾能力,建议选择多个可用<br/>区。</li> </ul>                                                                  |
|      | – 前端子网:用于分配ELB实例对外服务的IP地址。                                                                                                    |
|      | – 后端子网:用于与后端服务建立连接的IP地址。                                                                                                    |
|      | - 网络型规格/应用型规格/规格:                                                                                                    |
|      | <ul> <li>弹性规格:适用于业务用量波动较大的场景,按实际使用量<br/>收取每小时使用的容量费用。</li> </ul>                                                                                       |
|      | <ul> <li>固定规格:适用于业务用量较为稳定的场景,按固定规格折<br/>算收取每小时使用的容量费用。</li> </ul>                                                                                      |
|      | - 弹性公网IP:选择"自动创建"时,可配置公网带宽的计费方<br>式及带宽大小。                                                                                                    |
|      | <ul> <li>资源标签:通过为资源添加标签,可以对资源进行自定义标记,实现资源的分类。您可以在TMS中创建"预定义标签",预定义标签对所有支持标签功能的服务资源可见,通过使用预定义标签可以提升标签创建和迁移效率。v1.27.5-r0、v1.28.3-r0及以上版本集群支持。</li> </ul> |

- 监听器配置: Ingress为负载均衡器配置监听器,监听器对负载均衡器上的请求进行监听,并分发流量。配置完成后ELB实例侧将会创建对应的监听器,名称默认为k8s\_<协议类型>\_<端口号>,例如"k8s\_HTTP\_80"。
  - 前端协议: 支持HTTP和HTTPS。
  - 对外端口:开放在负载均衡服务地址的端口,可任意指定。
  - 访问控制:
    - 允许所有IP访问:不设置访问控制。
    - 白名单: 仅所选IP地址组可以访问ELB地址。
    - 黑名单:所选IP地址组无法访问ELB地址。
  - 证书来源:支持TLS密钥和ELB服务器证书。
  - 服务器证书:负载均衡器创建HTTPS协议监听时需要绑定证书,以支持 HTTPS数据传输加密认证。
    - TLS密钥:创建密钥证书的方法请参见创建密钥。
    - ELB服务器证书:使用在ELB服务中创建的证书。

🛄 说明

同一个ELB实例的同一个端口配置HTTPS时,一个监听器只支持配置一个密钥证书。 若使用两个不同的密钥证书将两个Ingress添加到同一个ELB下的同一个监听器,ELB 侧实际只生效最先添加的证书。 SNI: SNI(Server Name Indication)是TLS的扩展协议,在该协议下允许同一个IP地址和端口号下对外提供多个基于TLS的访问域名,且不同的域名可以使用不同的安全证书。开启SNI后,允许客户端在发起TLS握手请求时就提交请求的域名信息。负载均衡收到TLS请求后,会根据请求的域名去查找证书:若找到域名对应的证书,则返回该证书认证鉴权;否则,返回缺省证书(服务器证书)认证鉴权。

🛄 说明

- 当选择HTTPS协议时,才支持配置"SNI"选项。
- 用于SNI的证书需要指定域名,每个证书只能指定一个域名。支持泛域名证书。
- 高级配置:

| 配置                 | 说明                                                                                    |
|--------------------|---------------------------------------------------------------------------------------|
| 获取监听器端口号           | 开启后可以将ELB实例的监听端口从报文的HTTP<br>头中带到后端云服务器。                                               |
| 获取客户端请求端口号         | 开启后可以将客户端的源端口从报文的HTTP头<br>中带到后端云服务器。                                                  |
| 重写X-Forwarded-Host | 开启后将以客户端请求头的Host重写X-<br>Forwarded-Host传递到后端云服务器。                                      |
| 空闲超时时间             | 客户端连接空闲超时时间。在超过空闲超时时间<br>一直没有请求, 负载均衡会暂时中断当前连接,<br>直到下一次请求时重新建立新的连接。                  |
| 请求超时时间             | 等待客户端请求超时时间。包括两种情况:                                                                   |
|                    | <ul> <li>读取整个客户端请求头的超时时长,如果客<br/>户端未在超时时长内发送完整个请求头,则<br/>请求将被中断。</li> </ul>           |
|                    | ■ 两个连续body体的数据包到达LB的时间间<br>隔,超出请求超时时间将会断开连接。                                          |
| 响应超时时间             | 等待后端服务器响应超时时间。请求转发后端服<br>务器后,在等待超过响应超时时间没有响应,负<br>载均衡将终止等待,并返回 HTTP504错误码。            |
| 开启HTTP2            | 客户端与LB之间的HTTPS请求的HTTP2功能的开<br>启状态。开启后,可提升客户端与LB间的访问<br>性能,但LB与后端服务器间仍采用HTTP1.X协<br>议。 |

• 转发策略配置:请求的访问地址与转发规则匹配时(转发规则由域名、URL组成,例如:10.117.117.117:80/helloworld),此请求将被转发到对应的目标

Service处理。单击<sup>十</sup>按钮可添加多条转发策略。

- · 域名:实际访问的域名地址。请确保所填写的域名已注册并备案,一旦配置 了域名规则后,必须使用域名访问。
- URL匹配规则:

- 前缀匹配:例如映射URL为/healthz,只要符合此前缀的URL均可访问。
   例如/healthz/v1,/healthz/v2。
- 精确匹配:表示只有URL完全匹配时,访问才能生效。例如映射URL为/ healthz,则必须为此URL才能访问。
- 正则匹配:按正则表达式方式匹配URL。例如正则表达式为/[A-Za-z0-9\_.-]+/test。只要符合此规则的URL均可访问,例如/abcA9/test,/v1-Ab/test。正则匹配规则支持POSIX与Perl两种标准。
- URL:需要注册的访问路径,例如:/healthz。

### 🗀 说明

此处添加的访问路径要求后端应用内存在相同的路径,否则转发无法生效。 例如,Nginx应用默认的Web访问路径为"/usr/share/nginx/html",在为Ingress转 发策略添加"/test"路径时,需要应用的Web访问路径下也包含相同路径,即"/usr/ share/nginx/html/test",否则将返回404。

- 目标服务名称:请选择已有Service或新建Service。页面列表中的查询结果已自动过滤不符合要求的Service。
- 目标服务访问端口:可选择目标Service的访问端口。
- 负载均衡配置:
  - 分配策略:可选择加权轮询算法、加权最少连接或源IP算法。

#### 🗀 说明

- 加权轮询算法:根据后端服务器的权重,按顺序依次将请求分发给不同的服务器。它用相应的权重表示服务器的处理性能,按照权重的高低以及轮询方式将请求分配给各服务器,相同权重的服务器处理相同数目的连接数。常用于短连接服务,例如HTTP等服务。
- 加权最少连接:最少连接是通过当前活跃的连接数来估计服务器负载情况的 一种动态调度算法。加权最少连接就是在最少连接数的基础上,根据服务器 的不同处理能力,给每个服务器分配不同的权重,使其能够接受相应权值数 的服务请求。常用于长连接服务,例如数据库连接等服务。
- 源IP算法:将请求的源IP地址进行Hash运算,得到一个具体的数值,同时对 后端服务器进行编号,按照运算结果将请求分发到对应编号的服务器上。这 可以使得对不同源IP的访问进行负载分发,同时使得同一个客户端IP的请求 始终被派发至某特定的服务器。该方式适合负载均衡无cookie功能的TCP协 议。
- 会话保持类型:默认不启用。支持以下类型:
  - 负载均衡器cookie:同时需填写"会话保持时间",范围为1-1440 分钟。

#### 🗀 说明

当<mark>分配策略</mark>使用源IP算法时,不支持设置会话保持。

健康检查:设置负载均衡的健康检查配置,启用时支持以下配置。

| 参数          | 说明                                                                                                    |
|-------------|----------------------------------------------------------------------------------------------------|
| 协议          | 当目标服务端口配置协议为TCP时,支持TCP/HTTP/GRPC<br>协议。                                                                       |
|             | ○ 检查路径(仅HTTP/GRPC健康检查协议支持):指定<br>健康检查的URL地址。检查路径只能以/开头,长度范<br>围为1-80。                                         |
| 端口          | 健康检查默认使用业务端口(Service的NodePort或容器<br>端口)作为健康检查的端口;您也可以重新指定端口用于<br>健康检查,重新指定端口会为服务增加一个名为cce-<br>healthz的服务端口配置。 |
|             | <ul> <li>○ 节点端口:如不指定将随机一个端口。取值范围为<br/>30000-32767。</li> </ul>                                                 |
|             | ○ 容器端口:使用独享型负载均衡关联ENI实例时,容器端口作为健康检查的检查端口。取值范围为1-65535。                                                        |
| 检查周期<br>(秒) | 每次健康检查响应的最大间隔时间,取值范围为1-50。                                                                                    |
| 超时时间<br>(秒) | 每次健康检查响应的最大超时时间,取值范围为1-50。                                                                                    |
| 最大重试<br>次数  | 健康检查最大的重试次数,取值范围为1-10。                                                                                        |

- 操作:可单击"删除"按钮删除该配置。

• 注解: Ingress有一些CCE定制的高级功能,通过注解annotations实现。在使用 kubectl创建时,会用到注解,具体请参见<mark>添加Ingress-自动创建ELB和添加 Ingress-对接已有ELB</mark>。

步骤4 配置完成后,单击"确定"。创建完成后,在Ingress列表可查看到已添加的Ingress。

在ELB控制台可查看通过CCE自动创建的ELB,名称默认为"cce-lb-ingress.UID"。单击ELB名称进入详情页,在"监听器"页签下即可查看Ingress对应的路由设置,包括URL、监听器端口以及对应的后端服务器组端口。

### 须知

Ingress创建后请在CCE页面对所选ELB实例进行配置升级和维护,不要在ELB控制台对 ELB实例进行维护,否则可能导致Ingress服务异常。

### 图 3-9 ELB 路由设置

| < 弹性负载均衡 / 负载均衡实例 (cce-lb-d                       | 487281b-ca2b-4ea9-aeaa-d442917a7715) 🤤 | 运行中                                      |        | ◎ 満意進汗     |    | 168 <b>166688988</b> | 082583873840 | Q |
|---------------------------------------------------|----------------------------------------|------------------------------------------|--------|------------|----|----------------------|--------------|---|
| 基本信息 监听器 监控 访                                     | 问日志 标签                                 |                                          |        |            |    |                      |              |   |
|                                                   |                                        |                                          |        |            |    |                      |              |   |
| ( 液加油町 論                                          |                                        |                                          |        |            |    |                      |              |   |
| Q. 选择属性筛选,或输入关键字搜索                                |                                        |                                          |        |            |    |                      | Q            | ۲ |
| 名称/ID ⊖                                           | 前端协议/端口 ⊖                              | 獣认后端服务器组 ↔                               | 转发策略 ⊖ | 健康检查 ⊖     | 监控 | 访问控制                 | 操作           |   |
| k8s_TCP_90<br>711#983-7435-4f72-9c53-5e811477768f | TCP/80                                 | k8s_default_test-80_TCP-80<br>查看/添加后端版务器 | -      | ● 正常<br>記述 |    | 允许所有IP访问<br>设置       | 9848 H199    |   |
| 総制数:1 10 ~ (1) >                                  |                                        |                                          |        |            |    |                      |              |   |

步骤5 访问工作负载(例如名称为defaultbackend)的"/healthz"接口。

- 1. 获取工作负载"/healthz"接口的访问地址。访问地址由负载均衡实例IP、对外端 口、映射URL组成,例如: 10.\*\*.\*\*.80/healthz。
- 2. 在浏览器中输入"/healthz"接口的访问地址,如: http://10.\*\*.\*\*.80/healthz, 即可成功访问工作负载,如<mark>图3-10</mark>。

图 3-10 访问 defaultbackend "/healthz"接口

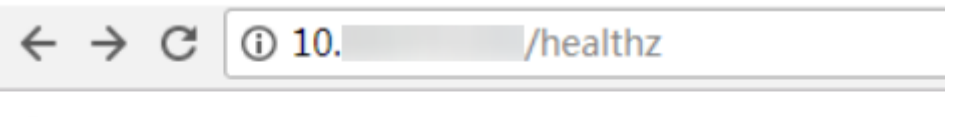

ok

----结束

### 相关操作

由于社区Ingress结构体中没有property属性,用户使用client-go调用创建ingress的api 接口时,创建的Ingress中没有property属性。为了与社区的client-go兼容,CCE提供了 相关解决方案,具体请参见Ingress中的property字段如何实现与社区client-go兼 容?。

### 3.3.1.2 通过 Kubectl 命令行创建 ELB Ingress

### 操作场景

本节以Nginx工作负载为例,说明通过kubectl命令添加ELB Ingress的方法。

- 如您在同一VPC下没有可用的ELB,CCE支持在添加Ingress时自动创建ELB,请参考添加Ingress-自动创建ELB。
- 如您已在同一VPC下提前创建了一个可用的ELB,则可参考添加Ingress-对接已有 ELB。

### 前提条件

- Ingress为后端工作负载提供网络访问,因此集群中需提前部署可用的工作负载。
   若您无可用工作负载,可参考创建工作负载部署示例nginx工作负载。
- 为上述工作负载配置Service。
- 独享型ELB规格必须支持应用型(HTTP/HTTPS),且网络类型必须支持私网(有 私有IP地址)。

### 添加 Ingress-自动创建 ELB

下面介绍如何通过kubectl命令在添加Ingress时自动创建ELB。

- 步骤1 请参见通过kubectl连接集群,使用kubectl连接集群。
- 步骤2 创建名为"ingress-test.yaml"的YAML文件,此处文件名可自定义。

vi ingress-test.yaml

#### 独享型负载均衡(公网访问)示例: apiVersion: networking.k8s.io/**v1** kind: Ingress metadata: name: ingress-test namespace: default annotations: kubernetes.io/elb.class: performance kubernetes.io/elb.port: '80' kubernetes.io/elb.autocreate: '{ "type": "public", "bandwidth\_name": "cce-bandwidth-\*\*\*\*\*", "bandwidth\_chargemode": "bandwidth", "bandwidth\_size": 5, "bandwidth\_sharetype": "PER", "eip\_type": "5\_bgp", "elb\_virsubnet\_ids":["\*\*\*\*\*"], "available\_zone": [ "ap-southeast-1a" ], "l7\_flavor\_name": "L7\_flavor.elb.s1.small" }' spec: rules: - host: " http: paths: - path: '/' backend: service: name: <your\_service\_name> #替换为您的目标服务名称 port: number: <your\_service\_port> #替换为您的目标服务端口 property: ingress.beta.kubernetes.io/url-match-mode: STARTS\_WITH pathType: ImplementationSpecific ingressClassName: cce

#### **表 3-17** 关键参数说明

| 参数                         | 是否必填 | 参数类型    | 描述                                      |
|----------------------------|------|---------|-----------------------------------------|
| kubernetes.io/             | 是    | String  | 取值如下:                                   |
| elb.class                  |      |         | ● performance: 独享型负载均<br>衡。             |
| ingressClassName           | 是    | String  | cce:表示使用自研ELBIngress。                   |
|                            |      |         | 通过API接口创建Ingress时必须增<br>加该参数。           |
| kubernetes.io/<br>elb.port | 是    | Integer | 界面上的对外端口,为注册到负载<br>均衡服务地址上的端口。          |
|                            |      |         | 取值范围:1~65535。                           |
|                            |      |         | <b>说明</b><br>部分端口为高危端口,默认被屏蔽,如<br>21端口。 |

| 参数                                 | 是否必填 | 参数类型                      | 描述                                                                                                    |
|------------------------------------|------|---------------------------|----------------------------------------------------------------------------------------------------|
| kubernetes.io/<br>elb.subnet-id    | 否    | String                    | 为集群所在子网的ID,取值范围:<br>1~100字符。<br>获取方法请参见:VPC子网接口与<br>OpenStack Neutron子网接口的<br>区别是什么?                                                                                                    |
| kubernetes.io/<br>elb.enterpriseID | 否    | String                    | 企业项目ID,选择后可以直接创建<br>在具体的企业项目下。<br>取值范围: 1~100字符。<br><b>获取方法:</b><br>登录控制台后,单击顶部菜单右侧<br>的"企业 > 项目管理",在打开的<br>企业项目列表中单击要加入的企业<br>项目名称,进入企业项目详情页,<br>找到"ID"字段复制即可。                                                                                                    |
| kubernetes.io/<br>elb.autocreate   | 是    | elb.autocrea<br>te object | 自动创建Ingress关联的ELB,详细<br>字段说明参见表3-18。<br>示例:<br>• 公网自动创建:<br>值为<br>'{"type":"public","bandwidth_n<br>ame":"cce-bandwidth-<br>******","bandwidth_chargemod<br>e":"bandwidth","bandwidth_siz<br>e":5,"bandwidth_sharetype":"P<br>ER","eip_type":"5_bgp","name"<br>:"james"}'<br>• 私网自动创建:<br>值为 '{"type":"inner", "name":<br>"A-location-d-test"}' |
| kubernetes.io/<br>elb.tags         | 否    | String                    | 为ELB添加资源标签,仅自动创建<br>ELB时支持设置。<br>格式为key=value,同时添加多个<br>标签时以英文逗号 (,)隔开。                                                                                                    |
| host                               | 否    | String                    | 为服务访问域名配置,默认为"",<br>表示域名全匹配。请确保所填写的<br>域名已注册并备案,一旦配置了域<br>名规则后,必须使用域名访问。                                                                                                    |

| 参数                                                | 是否必填 | 参数类型   | 描述                                                                                                    |
|---------------------------------------------------|------|--------|----------------------------------------------------------------------------------------------------|
| path                                              | 是    | String | 为路由路径,用户自定义设置。所<br>有外部访问请求需要匹配host和<br>path。                                                                                                    |
|                                                   |      |        | <b>说明</b><br>此处添加的访问路径要求后端应用内存<br>在相同的路径,否则转发无法生效。<br>例如,Nginx应用默认的Web访问路径<br>为"/usr/share/nginx/html",在为<br>Ingress转发策略添加"/test"路径<br>时,需要应用的Web访问路径下也包<br>含相同路径,即"/usr/share/nginx/<br>html/test",否则将返回404。 |
| ingress.beta.kuber<br>netes.io/url-<br>match-mode | 否    | String | 路由匹配策略。<br>默认值为"STARTS_WITH"(前缀<br>匹配)。<br>取值范围:<br>• EQUAL_TO:精确匹配<br>• STARTS_WITH:前缀匹配<br>• REGEX:正则匹配                                                                                                    |

| 参数       | 是否必填 | 参数类型   | 描述                                                                                                    |
|----------|------|--------|----------------------------------------------------------------------------------------------------|
| pathType | 是    | String | 路径类型。                                                                                                    |
|          |      |        | <ul> <li>ImplementationSpecific: 匹配<br/>方法取决于具体Ingress<br/>Controller的实现。在CCE中会<br/>使用ingress.beta.kubernetes.io/<br/>url-match-mode指定的匹配方<br/>式。</li> </ul> |
|          |      |        | <ul> <li>Exact:精确匹配 URL 路径,且<br/>区分大小写。</li> </ul>                                                                                                    |
|          |      |        | <ul> <li>Prefix:前缀匹配,且区分大小<br/>写。该方式是将URL路径通过<br/>"/"分隔成多个元素,并且对<br/>元素进行逐个匹配。如果URL<br/>中的每个元素均和路径匹配,则<br/>说明该URL的子路径均可以正常<br/>路由。</li> </ul>                |
|          |      |        | 说明                                                                                                    |
|          |      |        | <ul> <li>Prefix匹配时每个元素均需精确<br/>匹配,如果URL的最后一个元素<br/>是请求路径中最后一个元素的<br/>子字符串,则不会匹配。例<br/>如:/foo/bar匹配/foo/bar/<br/>baz,但不匹配/foo/barbaz。</li> </ul>              |
|          |      |        | - 通过"/"分隔元素时,若URL<br>或请求路径以"/"结尾,将会<br>忽略结尾的"/"。例<br>如:/foo/bar会匹配/foo/bar/。                                                                                 |
|          |      |        | 关于Ingress路径匹配示例,请参见<br><mark>示例</mark> 。                                                                                                    |

### 表 3-18 elb.autocreate 字段数据结构说明

| 参数   | 是否必<br>填 | 参数类型   | 描述                                                                                                |
|------|----------|--------|---------------------------------------------------------------------------------------------------|
| name | 否        | String | 自动创建的负载均衡的名称。<br>取值范围:只能由中文、英文字母、数<br>字、下划线、中划线、点组成,且长度<br>范围为1-64个字符。<br>默认名称:cce-lb+service.UID |
| type | 否        | String | 负载均衡实例网络类型,公网或者私<br>网。<br>• public: 公网型负载均衡<br>• inner: 私网型负载均衡<br>默认类型: inner                    |

| 参数                       | 是否必<br>填          | 参数类型    | 描述                                                                                                    |
|--------------------------|-------------------|---------|----------------------------------------------------------------------------------------------------|
| bandwidth_name           | 公网型<br>负载均<br>衡必填 | String  | 带宽的名称,默认值为:cce-<br>bandwidth-*****。<br>取值范围:只能由中文、英文字母、数<br>字、下划线、中划线、点组成,且长度<br>范围为1-64个字符。                                                                                                    |
| bandwidth_charge<br>mode | 否                 | String  | 带宽付费模式。<br>• bandwidth:按带宽<br>• traffic:按流量<br>默认类型: bandwidth                                                                                                    |
| bandwidth_size           | 公网型<br>负衡必填       | Integer | <ul> <li>带宽大小,默认1Mbit/s~2000Mbit/s,<br/>请根据Region带宽支持范围设置。</li> <li>调整带宽时的最小单位会根据带宽范围<br/>不同存在差异。</li> <li>小于等于300Mbit/s:默认最小单位<br/>为1Mbit/s。</li> <li>300Mbit/s~1000Mbit/s:默认最小<br/>单位为50Mbit/s。</li> <li>大于1000Mbit/s:默认最小单位为<br/>500Mbit/s。</li> </ul> |
| bandwidth_sharet<br>ype  | 公网型<br>负载均<br>衡必填 | String  | 带宽共享方式。<br>● PER: 独享带宽                                                                                                    |
| eip_type                 | 公网型<br>负载均<br>衡必填 | String  | 弹性公网IP类型。<br>• 5_telcom: 电信<br>• 5_union: 联通<br>• 5_bgp: 全动态BGP<br>• 5_sbgp: 静态BGP                                                                                                    |
| vip_subnet_cidr_id       | 否                 | String  | 指定ELB所在的子网,该子网必须属于<br>集群所在的VPC。<br>如不指定,则ELB与集群在同一个子<br>网。                                                                                                    |
| vip_address              | 否                 | String  | 负载均衡器的内网IP。仅支持指定IPv4<br>地址,不支持指定IPv6地址。<br>该IP必须为ELB所在子网网段中的IP。若<br>不指定,自动从ELB所在子网网段中生<br>成一个IP地址。                                                                                                    |

| 参数                | 是否必<br>填 | 参数类型                | 描述                                                                                                    |
|-------------------|----------|---------------------|----------------------------------------------------------------------------------------------------|
| available_zone    | 是        | Array of<br>strings | 负载均衡所在可用区。<br>可以通过 <mark>查询可用区列表</mark> 获取所有支持<br>的可用区。<br>独享型负载均衡器独有字段。                                                                                                |
| l4_flavor_name    | 是        | String              | 四层负载均衡实例规格名称。<br>可以通过 <mark>查询规格列表</mark> 获取所有支持的<br>类型。<br>独享型负载均衡器独有字段。                                                                                               |
| l7_flavor_name    | 否        | String              | 七层负载均衡实例规格名称。<br>可以通过 <mark>查询规格列表</mark> 获取所有支持的<br>类型。<br>独享型负载均衡器独有字段,必须与<br>l4_flavor_name对应规格的类型一致,<br>即都为弹性规格或都为固定规格。                                             |
| elb_virsubnet_ids | 否        | Array of<br>strings | 负载均衡后端所在子网,不填默认为集<br>群子网。不同实例规格将占用不同数量<br>子网IP,不建议使用其他资源(如集<br>群)的子网网段。<br>独享型负载均衡器独有字段。<br>示例:<br>"elb_virsubnet_ids":[<br>"14567f27-8ae4-42b8-ae47-9f847a4690dd"<br>] |

#### 步骤3 创建Ingress。

### kubectl create -f ingress-test.yaml

回显如下,表示Ingress服务已创建。

ingress/ingress-test created

### kubectl get ingress

回显如下,表示Ingress服务创建成功,工作负载可访问。

NAME HOSTS ADDRESS PORTS AGE ingress-test \* 121.\*\*.\*\*\* 80 10s

**步骤4** 访问工作负载(例如Nginx工作负载),在浏览器中输入访问地址http://121.\*\*.\*\*.80 进行验证。

其中,121.\*\*.\*\*为统一负载均衡实例的IP地址。

----结束

### 添加 Ingress-对接已有 ELB

CCE支持在添加Ingress时选择对接已有的ELB。

文档版本 01 (2024-12-18)

### 🛄 说明

对接已有独享型ELB规格必须支持应用型(HTTP/HTTPS),且网络类型必须支持私网(有私有IP)。

### YAML文件配置如下:

| ipiVersion: networking.k8s.io/ <b>v1</b>                                        |
|---------------------------------------------------------------------------------|
| ind: Ingress                                                                    |
| netadata:                                                                       |
| name: ingress-test                                                              |
| annotations:                                                                    |
| <b>kubernetes.io/elb.id: <i><your_elb_id></your_elb_id></i> #</b> 替换为您已有的ELB ID |
| <b>kubernetes.io/elb.ip: <i><your_elb_ip></your_elb_ip></i> #</b> 替换为您已有的ELB IP |
| kubernetes.io/elb.class: <i>performance</i> #ELB类型                              |
| kubernetes.io/elb.port: '80                                                     |
| pec:                                                                            |
| rules:                                                                          |
| - host: "                                                                       |
| http:                                                                           |
| paths:                                                                          |
| - path: '/'                                                                     |
| backend:                                                                        |
| service:                                                                        |
| name: <i><your_service_name< i="">&gt; #替换为您的目标服务名称</your_service_name<></i>    |
| port:                                                                           |
| number: <i>8080</i> #替换为您的目标服务端口                                                |
| property:                                                                       |
| ingress.beta.kubernetes.io/url-match-mode: STARTS_WITH                          |
| pathType: ImplementationSpecific                                                |
| ingressClassName: cce                                                           |

### 表 3-19 关键参数说明

| 参数                       | 是否必填 | 参数类型   | 描述                                                                                   |
|--------------------------|------|--------|--------------------------------------------------------------------------------------|
| kubernetes.io/<br>elb.id | 是    | String | 为负载均衡实例的ID,取值范围:<br>1-100字符。                                                         |
|                          |      |        | 获取方法:                                                                                |
|                          |      |        | 在控制台的"服务列表"中,单击"网<br>络 > 弹性负载均衡 ELB",单击ELB的<br>名称,在ELB详情页的"基本信息"页<br>签下找到"ID"字段复制即可。 |
| kubernetes.io/<br>elb.ip | 日    | String | 为负载均衡实例的服务地址,公网ELB<br>配置为公网IP,私网ELB配置为私网<br>IP。                                      |
| kubernetes.io/           | 是    | String | 负载均衡器类型。                                                                             |
| elb.class                |      |        | ● performance: 独享型负载均衡。                                                              |
|                          |      |        | <b>说明</b><br>ELB Ingress对接已有的独享型ELB时,该独<br>享型ELB必须支持应用型(HTTP/HTTPS)<br>规格。           |

## 3.3.2 Nginx Ingress 管理

### 3.3.2.1 通过控制台创建 Nginx Ingress

### 前提条件

- Ingress为后端工作负载提供网络访问,因此集群中需提前部署可用的工作负载。
   若您无可用工作负载,可参考创建工作负载部署工作负载。
- 为上述工作负载配置ClusterIP类型Service,可参考集群内访问(ClusterIP)配置 示例Service。
- 添加Nginx Ingress时,需在集群中提前安装NGINX Ingress 控制器,具体操作可参考安装插件。

### 约束与限制

- **不建议在ELB服务页面修改ELB实例的任何配置,否则将导致服务异常。**如果您已 经误操作,请卸载Nginx Ingress插件后重装。
- Ingress转发策略中注册的URL需与后端应用提供访问的URL一致,否则将返回404 错误。
- 负载均衡实例需与当前集群处于相同VPC 且为相同公网或私网类型。
- 负载均衡实例需要拥有至少两个监听器配额,且端口80和443没有被监听器占用。

### 添加 Nginx Ingress

本节以Nginx作为工作负载并添加Nginx Ingress为例进行说明。

- 步骤1 登录CCE控制台,单击集群名称进入集群。
- 步骤2 选择左侧导航栏的"服务",在右侧选择"路由"页签,单击右上角"创建路由"。
- 步骤3 设置Ingress参数。
  - 名称: 自定义Ingress名称,例如nginx-ingress-demo。
  - 命名空间:选择需要添加Ingress的命名空间。
  - 对接Nginx:集群中已安装NGINX Ingress控制器插件后显示此选项,未安装该插件时本选项不显示。
    - 前端协议:支持HTTP和HTTPS,安装NGINX Ingress控制器插件时预留的监听端口,默认HTTP为80,HTTPS为443。使用HTTPS需要配置相关证书。
    - **证书来源:**使用证书以支持HTTPS数据传输加密认证。
      - 如果您选择"TLS密钥",需要提前创建IngressTLS或kubernetes.io/tls 类型的密钥证书,创建密钥的方法请参见创建密钥。
      - 如果您选择"默认证书",NGINX Ingress控制器会使用插件默认证书进行加密认证。选择"默认证书"将使用NGINX Ingress控制器自带证书。
    - SNI: SNI(Server Name Indication)是TLS的扩展协议,在该协议下允许同一个IP地址和端口号下对外提供多个基于TLS的访问域名,且不同的域名可以使用不同的安全证书。开启SNI后,允许客户端在发起TLS握手请求时就提交请求的域名信息。负载均衡收到TLS请求后,会根据请求的域名去查找证书:若找到域名对应的证书,则返回该证书认证鉴权;否则,返回缺省证书(服务器证书)认证鉴权。

- 转发策略配置:请求的访问地址与转发规则匹配时(转发规则由域名、URL组成),此请求将被转发到对应的目标Service处理。单击"添加转发策略"按钮可添加多条转发策略。
  - 域名:实际访问的域名地址。请确保所填写的域名已注册并备案,在Ingress 创建完成后,将域名与自动创建的负载均衡实例的IP(即Ingress访问地址的 IP部分)绑定。一旦配置了域名规则,则必须使用域名访问。
  - URL匹配规则:
    - 默认:默认为前缀匹配。
    - 前缀匹配:例如映射URL为/healthz,只要符合此前缀的URL均可访问。
       例如/healthz/v1,/healthz/v2。
    - 精确匹配:表示只有URL完全匹配时,访问才能生效。例如映射URL为/ healthz,则必须为此URL才能访问。
  - URL:需要注册的访问路径,例如:/healthz。

🛄 说明

- Nginx Ingress的访问路径匹配规则是基于"/"符号分隔的路径前缀匹配,并区分大小写。只要访问路径以"/"符号分隔后的子路径匹配此前缀,均可正常访问,但如果该前缀仅是子路径中的部分字符串,则不会匹配。例如URL设置为/healthz,则匹配/healthz/v1,但不匹配/healthzv1。
- 此处添加的访问路径要求后端应用内存在相同的路径,否则转发无法生效。 例如,Nginx应用默认的Web访问路径为"/usr/share/nginx/html",在为 Ingress转发策略添加"/test"路径时,需要应用的Web访问路径下也包含相同路 径,即"/usr/share/nginx/html/test",否则将返回404。
- 目标服务名称:请选择已有Service或新建Service。页面列表中的查询结果已 自动过滤不符合要求的Service。
- 目标服务访问端口:可选择目标Service的访问端口。
- 操作:可单击"删除"按钮删除该配置。
- 注解:以"key: value"形式设置,可通过Annotations查询nginx-ingress支持的 配置。

步骤4 配置完成后,单击"确定"。

创建完成后,在Ingress列表可查看到已添加的Ingress。

----结束

### 3.3.2.2 通过 Kubectl 命令行创建 Nginx Ingress

### 操作场景

本节以Nginx工作负载为例,说明kubectl命令添加Nginx Ingress的方法。

### 前提条件

- 集群必须已安装NGINX Ingress 控制器,具体操作可参考<del>安装插件</del>。
- Ingress为后端工作负载提供网络访问,因此集群中需提前部署可用的工作负载。
   若您无可用工作负载,可参考创建工作负载部署工作负载。

为上述工作负载配置ClusterIP类型的Service,可参考集群内访问(ClusterIP)配置示例Service。

### 添加 Nginx Ingress

- 步骤1 请参见通过kubectl连接集群,使用kubectl连接集群。
- **步骤2** 创建名为"ingress-test.yaml"的YAML文件,此处文件名可自定义。

### vi ingress-test.yaml

| 以HTTP协议访问为例,YAML文件配置如下。                                             |
|---------------------------------------------------------------------|
| apiVersion: networking.k8s.io/v1                                    |
| kind: Ingress                                                       |
| metadata:                                                           |
| name: ingress-test                                                  |
| spec:                                                               |
| rules:                                                              |
| - host: "                                                           |
| http:                                                               |
| paths:                                                              |
| - path: /                                                           |
| backend:                                                            |
| service:                                                            |
| name: <i><your_service_name></your_service_name></i> #替换为您的目标服务名称   |
| port:                                                               |
| number: <i><your_service_port></your_service_port></i> #替换为您的目标服务端口 |
| property:                                                           |
| ingress.beta.kubernetes.io/url-match-mode: STARTS_WITH              |
| pathType: ImplementationSpecific                                    |
| <b>ingressClassName:</b>                                            |

#### **表 3-20** 关键参数说明

| 参数               | 是否必填 | 参数类型   | 描述                                                                                   |
|------------------|------|--------|--------------------------------------------------------------------------------------|
| ingressClassName | 是    | String | nginx:表示使用NginxIngress,未安<br>装nginx-ingress插件时无法使用。<br>通过API接口创建Ingress时必须增加该<br>参数。 |
| host             | 否    | String | 为服务访问域名配置,默认为"",表示<br>域名全匹配。请确保所填写的域名已注<br>册并备案,一旦配置了域名规则后,必<br>须使用域名访问。             |

| 参数                                                | 是否必填 | 参数类型   | 描述                                                                                                    |
|---------------------------------------------------|------|--------|----------------------------------------------------------------------------------------------------|
| path                                              | 是    | String | 为路由路径,用户自定义设置。所有外<br>部访问请求需要匹配host和path。<br>说明                                                                                                    |
|                                                   |      |        | <ul> <li>Nginx Ingress的访问路径匹配规则是基于"/"符号分隔的路径前缀匹配,并区分大小写。只要访问路径以"/"符号分隔后的子路径匹配此前缀,均可正常访问,但如果该前缀仅是子路径中的部分字符串,则不会匹配。例如URL设置为/healthz,则匹配/healthz/v1,但不匹配/healthzv1。</li> </ul>                                                                     |
|                                                   |      |        | <ul> <li>此处添加的访问路径要求后端应用内存<br/>在相同的路径,否则转发无法生效。</li> <li>例如,Nginx应用默认的Web访问路径</li> <li>为"/usr/share/nginx/html",在为</li> <li>Ingress转发策略添加"/test"路径时,<br/>需要应用的Web访问路径下也包含相同</li> <li>路径,即"/usr/share/nginx/html/<br/>test",否则将返回404。</li> </ul> |
| ingress.beta.kuber<br>netes.io/url-<br>match-mode | 否    | String | 路由匹配策略。<br>默认值为"STARTS_WITH"(前缀匹<br>配)。<br>取值范围:<br>• EQUAL_TO: 精确匹配<br>• STARTS_WITH: 前缀匹配                                                                                                    |

| 参数       | 是否必填 | 参数类型   | 描述                                                                                                    |
|----------|------|--------|----------------------------------------------------------------------------------------------------|
| pathType | 是    | String | 路径类型。                                                                                                    |
|          |      |        | <ul> <li>ImplementationSpecific: 匹配方法<br/>取决于具体Ingress Controller的实<br/>现。在CCE中会使用<br/>ingress.beta.kubernetes.io/url-<br/>match-mode指定的匹配方式。</li> </ul> |
|          |      |        | ● Exact:精确匹配 URL 路径,且区<br>分大小写。                                                                                                    |
|          |      |        | <ul> <li>Prefix:前缀匹配,且区分大小写。<br/>该方式是将URL路径通过"/"分隔<br/>成多个元素,并且对元素进行逐个<br/>匹配。如果URL中的每个元素均和<br/>路径匹配,则说明该URL的子路径<br/>均可以正常路由。</li> </ul>                 |
|          |      |        | 说明                                                                                                    |
|          |      |        | <ul> <li>Prefix匹配时每个元素均需精确匹配,如果URL的最后一个元素是请求路径中最后一个元素的子字符串,则不会匹配。例如:/foo/bar匹配/foo/bar/baz,但不匹配/foo/barbaz。</li> </ul>                                   |
|          |      |        | - 通过"/"分隔元素时,若URL或请<br>求路径以"/"结尾,将会忽略结尾<br>的"/"。例如:/foo/bar会匹<br>配/foo/bar/。                                                                             |
|          |      |        | 关于Ingress路径匹配示例,请参见 <mark>示</mark><br><mark>例</mark> 。                                                                                                   |

### 步骤3 创建Ingress。

#### kubectl create -f ingress-test.yaml

回显如下,表示Ingress服务已创建。

ingress/ingress-test created

查看已创建的Ingress。

### kubectl get ingress

回显如下,表示Ingress服务创建成功,工作负载可访问。

NAME HOSTS ADDRESS PORTS AGE ingress-test \* 121.\*\*.\*\*\* 80 10s

**步骤4** 访问工作负载(例如Nginx工作负载),在浏览器中输入访问地址 "http:// 121.\*\*.\*\*.80"进行验证。

其中,"121.\*\*.\*\*"为统一负载均衡实例的IP地址。

----结束

# 3.4 Pod 网络配置

## 3.4.1 为 Pod 配置 EIP

### 使用场景

CCE Autopilot集群中,Pod使用的是VPC的弹性网卡/辅助弹性网卡,可直接绑定弹性 公网IP。

为方便用户在CCE内直接为Pod关联弹性公网IP,用户只需在创建Pod时,配置 annotation(yangtse.io/pod-with-eip: "true" ),弹性公网IP就会随Pod自动创建并绑 定至该Pod。

### 约束限制

- 绑定EIP的Pod,如果要被公网成功访问,需要添加放通相应请求流量的安全组规则。
- 单个Pod只能绑定单个EIP。
- 创建Pod时,可指定相关的annotation配置EIP的属性,创建完成后,更新EIP相关的annotation均无效。
- 与Pod关联的EIP不要通过弹性公网IP的console或API直接操作(修改名称/删除/解 绑/绑定/转包周期等操作),否则可能导致EIP功能异常。
- 自动创建的EIP被手动删除后,会导致网络异常,需要重建Pod。

### EIP 跟随 Pod 创建

创建Pod时,填写pod-with-eip的annotation后,EIP会随Pod自动创建并绑定至该 Pod。

以下示例创建一个名为nginx的无状态负载,EIP将随Pod自动创建并绑定至Pod。具体 字段含义请参见<mark>表3-22</mark>。

 创建Deployment时自动创建独占带宽类型的EIP,无需指定带宽ID,示例如下: apiVersion: apps/v1 kind: Deployment

```
metadata:
name: nginx
spec:
replicas: 3
 selector:
  matchLabels:
   app: nginx
 template:
  metadata:
   labels:
    app: nginx
   annotations:
    yangtse.io/pod-with-eip: "true" # EIP跟随Pod创建
    yangtse.io/eip-bandwidth-size: "5" # EIP带宽
    yangtse.io/eip-network-type: 5_bgp # EIP类型
    yangtse.io/eip-charge-mode: bandwidth # EIP计费模式
    yangtse.io/eip-bandwidth-name: <eip_bandwidth_name> # EIP带宽名称
  spec:
   containers:
```

```
- name: container-0
```

| image: nginx:alpine    |
|------------------------|
| resources:             |
| limits:                |
| cpu: 250m              |
| memory: 500Mi          |
| requests:              |
| cpu: 250m              |
| memory: 500Mi          |
| imagePullSecrets:      |
| - name: default-secret |
|                        |

| annotation                        | 是否<br>可选 | 默认<br>值   | 参数说明                                                                               | 取值范围                                                                                                    |
|-----------------------------------|----------|-----------|------------------------------------------------------------------------------------|----------------------------------------------------------------------------------------------------|
| yangtse.io/pod-<br>with-eip       | 必选       | false     | 是否需要跟随Pod创<br>建EIP并绑定到该<br>Pod。                                                    | "false"或"true"                                                                                                    |
| yangtse.io/eip-<br>bandwidth-size | 可选       | 5         | 带宽大小,单位为<br>Mbit/s。                                                                | 具体范围以各区域配<br>置为准,根据带宽的<br>计费类型不同可能存<br>在差异,详情请参见<br>弹性公网IP控制台的<br>购买页面。<br>例如,"亚太-新加<br>坡"区域按带宽计费<br>类型的带宽大小范围<br>为1Mbit/<br>s~2000Mbit/s、按流<br>量计费类型的带宽大<br>小范围为1Mbit/<br>s~300Mbit/s。 |
| yangtse.io/eip-<br>network-type   | 可选       | 5_bg<br>p | 公网IP类型。                                                                            | 具体类型以各区域配<br>置为准,详情请参见<br>弹性公网IP控制台的<br>购买页面。<br>例如,"亚太-新加<br>坡"区域支持以下类<br>型:<br>• 5_bgp:全动态<br>BGP                                                                                     |
| yangtse.io/eip-<br>charge-mode    | 可选       | 空         | 按流量计费或按带宽<br>计费。<br>建议填写该参数。若<br>该参数为空,表示不<br>指定计费模式,则以<br>该区域下弹性公网IP<br>接口的默认值为准。 | <ul> <li>bandwidth: 按<br/>带宽计费</li> <li>traffic: 按流量计<br/>费</li> </ul>                                                                                                    |

### 表 3-21 独占带宽 EIP 跟随 Pod 创建的 annotation 配置

| annotation                            | 是否<br>可选 | 默认<br>值   | 参数说明  | 取值范围                                                                                       |
|---------------------------------------|----------|-----------|-------|--------------------------------------------------------------------------------------------|
| yangtse.io/eip-<br>bandwidth-<br>name | 可选       | Pod<br>名称 | 带宽名称。 | <ul> <li>1-64个字符,支持数字、字母、中文、_(下划线)、-(中划线)、.(点)</li> <li>最小长度:1</li> <li>最大长度:64</li> </ul> |

• 创建Deployment时自动创建**共享带宽**类型的EIP,必须指定共享带宽ID,示例如下:

apiVersion: apps/v1 kind: Deployment metadata: name: nginx spec: replicas: 3 selector: matchLabels: app: nginx template: metadata: labels: app: nginx annotations: yangtse.io/pod-with-eip: "true" # EIP跟随Pod创建 yangtse.io/eip-network-type: 5\_bgp # EIP类型 yangtse.io/eip-bandwidth-id: <eip\_bandwidth\_id> # EIP共享带宽ID spec: containers: - name: container-0 image: nginx:alpine resources: limits: cpu: 250m memory: 500Mi requests: cpu: 250m memory: 500Mi imagePullSecrets: - name: default-secret

### 表 3-22 共享带宽类型 EIP 跟随 Pod 创建的 annotation 配置

| annotation                  | 是否<br>可选 | 默认<br>值 | 参数说明                        | 取值范围           |
|-----------------------------|----------|---------|-----------------------------|----------------|
| yangtse.io/pod-<br>with-eip | 必选       | false   | 是否需要跟随Pod创建<br>EIP并绑定到该Pod。 | "false"或"true" |

| annotation                      | 是否<br>可选 | 默认<br>值   | 参数说明                                                                                                    | 取值范围                                                                                                    |
|---------------------------------|----------|-----------|----------------------------------------------------------------------------------------------------|----------------------------------------------------------------------------------------------------|
| yangtse.io/eip-<br>network-type | 可选       | 5_bg<br>p | 公网IP类型。                                                                                                    | <ul> <li>5_bgp</li> <li>5_union</li> <li>5_sbgp         具体类型以         各区域配置         为准,详情         请参见弹性         公网IP控制         台。     </li> </ul> |
| yangtse.io/eip-<br>bandwidth-id | 使共型宽必    | 空         | 已有的带宽ID。<br>• 不填写该字段时,则<br>默认使用独占带宽的<br>EIP。独占带宽EIP的<br>参数设置请参见表<br>3-21。<br>• 填写该字段时,只允<br>许同时指定<br>yangtse.io/eip-<br>network-type字段,<br>且该字段为可选。 | -                                                                                                    |

### 检查 Pod 的 EIP 就绪

容器网络控制器会在Pod IP分配后,为Pod绑定EIP并回写分配结果至Pod的annotation ( yangtse.io/allocated-ipv4-eip ),Pod业务容器的启动时间可能早于EIP分配结果回 写成功时间 。

您可以尝试为Pod配置init container并使用downwardAPI类型的存储卷把yangtse.io/ allocated-ipv4-eip的annotation通过volume挂载到init container里,并在init container中检查EIP是否已经分配成功。您可以参考以下示例配置init container。

```
apiVersion: v1
kind: Pod
metadata:
 name: example
 annotations:
  yangtse.io/pod-with-eip: "true"
  yangtse.io/eip-bandwidth-size: "5"
  yangtse.io/eip-network-type: 5_bgp
  yangtse.io/eip-charge-mode: bandwidth
  yangtse.io/eip-bandwidth-name: "xxx"
spec:
 initContainers:
 - name: init
  image: busybox:latest
  command: ['timeout', '60', 'sh', '-c', "until grep -E '[0-9]+' /etc/eipinfo/allocated-ipv4-eip; do echo
waiting for allocated-ipv4-eip; sleep 2; done"]
  volumeMounts:
     - name: eipinfo
      mountPath: /etc/eipinfo
 volumes:
 - name: eipinfo
```

```
downwardAPI:
items:
- path: "allocated-ipv4-eip"
fieldRef:
fieldPath: metadata.annotations['yangtse.io/allocated-ipv4-eip']
```

### EIP 跟随 Pod 删除

当Pod被删除时,自动创建的EIP会随Pod一起被删除。

## 3.4.2 为 Pod 配置固定 EIP

### 使用场景

CCE Autopilot集群支持为StatefulSet工作负载或直接创建的Pod分配固定的公网IP (EIP)。

### 约束限制

- 开启固定EIP功能需要和Pod自动创建EIP功能配合使用,详情请参见为Pod配置 EIP。
- 目前只支持StatefulSet类型的Pod或直接创建的Pod固定EIP,暂不支持 Deployment等其他类型的工作负载配置Pod固定EIP。
- 固定EIP创建后,生命周期内(如过期时间未到/Pod还在使用中)不支持通过Pod 修改EIP属性。
- 对Pod的EIP地址无明确要求的业务不建议配置固定EIP,因为配置了固定EIP的 Pod, Pod重建的耗时会略微变长。

### 配置固定 EIP

创建固定EIP的Pod时,填写EIP相关的annotation后,EIP会随Pod自动创建并绑定至该 Pod。

以下示例创建一个名为nginx的有状态负载,EIP将随Pod自动创建并绑定至Pod。具体 字段含义请参见<mark>表3-23</mark>。

创建有状态负载时固定独占带宽类型的EIP,无需指定带宽ID,示例如下: apiVersion: apps/v1 kind: StatefulSet metadata: name: nginx spec: serviceName: nginx replicas: 3 selector: matchLabels: app: nginx template: metadata: labels: app: nginx annotations: yangtse.io/static-eip: 'true' # Pod固定EIP yangtse.io/static-eip-expire-no-cascading: 'false' # EIP级联删除 yangtse.io/static-eip-expire-duration: 5m # 固定EIP过期回收的时间间隔 yangtse.io/pod-with-eip: 'true' # EIP跟随Pod创建 yangtse.io/eip-bandwidth-size: '5' # EIP带宽 yangtse.io/eip-network-type: 5\_bgp # EIP类型

•

| yangtse.io/eip-charge-mode: <i>bandwidth</i> # EIP计费模式                                                                   |
|----------------------------------------------------------------------------------------------------|
| spec:                                                                                                    |
| containers.                                                                                                    |
| image: nginy:alpine                                                                                                    |
| rasourras                                                                                                    |
| limite                                                                                                    |
| cnu: 100m                                                                                                    |
| memory 200Mi                                                                                                    |
| requests:                                                                                                    |
| cpu: 100m                                                                                                    |
| memory: 200Mi                                                                                                    |
| imagePullSecrets:                                                                                                    |
| - name: default-secret                                                                                                   |
|                                                                                                    |
| 的建有状态贝轼的回走 <b>兴享审览</b> 尖空的EIP,必须指定审范ID,示例如下·                                                                             |
| apiversion: apps/vi                                                                                                    |
| KINU. SIdleluisel                                                                                                    |
|                                                                                                    |
| sper.                                                                                                    |
| serviceName: nginx                                                                                                    |
| replicas: 3                                                                                                    |
| selector:                                                                                                    |
| matchLabels:                                                                                                    |
| app: nginx                                                                                                    |
| template:                                                                                                    |
| metadata:                                                                                                    |
| labels:                                                                                                    |
| app: nginx                                                                                                    |
| annotations:                                                                                                    |
| yangtse.io/static-eip: <i>'true' #</i> Pod固定EIP                                                                          |
| yangtse.io/pod-with-eip: <i>true</i> # ElP服随Pod回建                                                                        |
| yangtse.io/eip-hetwork-type. <i>5_0gp #</i> EIP突空<br>vangtse.io/eip-bandwidth.id: <i>cein bandwidth id</i> = # EIP共享世安ID |
| subc.                                                                                                    |
| containers:                                                                                                    |
| - name: container-0                                                                                                    |
| image: nginx:alpine                                                                                                    |
| resources:                                                                                                    |
| limits:                                                                                                    |
| cpu: 100m                                                                                                    |
| memory: 200Mi                                                                                                    |
| requests:                                                                                                    |
| cpu: 100m                                                                                                    |
| memory: 200Mi                                                                                                    |
| ImagePuilSecrets:                                                                                                    |
| - name. uerauit-secret                                                                                                   |

| 表 | 3-23 | Pod | 固定 | EIP | 的 | annotation | 配置 |
|---|------|-----|----|-----|---|------------|----|
|---|------|-----|----|-----|---|------------|----|

| annotation                | 是否<br>可选 | 默认<br>值 | 参数说明                                                                       | 取值范围           |
|---------------------------|----------|---------|----------------------------------------------------------------------------|----------------|
| yangtse.io/<br>static-eip | 必选       | false   | 是否开启Pod固定EIP,只<br>有StatefulSet类型的Pod或<br>无ownerReferences的Pod<br>支持,默认不开启。 | "false"或"true" |

| annotation                                        | 是否<br>可选 | 默认<br>值 | 参数说明                                                                                                    | 取值范围                                                                                                    |
|---------------------------------------------------|----------|---------|----------------------------------------------------------------------------------------------------|----------------------------------------------------------------------------------------------------|
| yangtse.io/<br>static-eip-expire-<br>duration     | 选        | 5m      | 删除固定EIP的Pod后,对<br>应的固定EIP过期回收的时<br>间间隔。                                                                                                    | 支持时间格式为<br>Go time type,<br>例如1h30m、<br>5m。关于Go<br>time type,请参<br>见 <mark>Go time</mark><br><b>type</b> 。 |
| yangtse.io/<br>static-eip-expire-<br>no-cascading | 可选       | false   | 是否关闭StatefulSet工作<br>负载的级联回收。<br>默认为false,表示<br>StatefulSet删除后,会级<br>联删除对应的固定EIP。如<br>果您需要在删除<br>StatefulSet对象后,在EIP<br>过期回收时间内保留对应<br>的固定EIP,用于下一次重<br>建同名的StatefulSet再次<br>使用对应的固定EIP,请将<br>该参数设为true。 | "false"或"true"                                                                                             |

### 表 3-24 独占带宽 EIP 跟随 Pod 创建的 annotation 配置

| annotation                        | 是否<br>可选 | 默认<br>值 | 参数说明                             | 取值范围                                                                                                    |
|-----------------------------------|----------|---------|----------------------------------|----------------------------------------------------------------------------------------------------|
| yangtse.io/pod-<br>with-eip       | 必选       | false   | 是否需要跟随Pod创<br>建EIP并绑定到该<br>Pod 。 | "false"或"true"                                                                                                |
| yangtse.io/eip-<br>bandwidth-size | 可选       | 5       | 带宽大小,单位为<br>Mbit/s。              | 具体范围以各区域配<br>置为准,根据带宽的<br>计费类型不同可能存<br>在差异,详情请参见<br>弹性公网IP控制台的<br>购买页面。                                       |
|                                   |          |         |                                  | 例如, "亚太-新加<br>坡"区域按带宽计费<br>类型的带宽大小范围<br>为1Mbit/<br>s~2000Mbit/s、按流<br>量计费类型的带宽大<br>小范围为1Mbit/<br>s~300Mbit/s。 |

| annotation                            | 是否<br>可选 | 默认<br>值   | 参数说明                                                                               | 取值范围                                                                                                    |
|---------------------------------------|----------|-----------|------------------------------------------------------------------------------------|----------------------------------------------------------------------------------------------------|
| yangtse.io/eip-<br>network-type       | 可选       | 5_bg<br>p | 公网IP类型。                                                                            | 具体类型以各区域配<br>置为准,详情请参见<br>弹性公网IP控制台的<br>购买页面。<br>例如,"亚太-新加<br>坡"区域支持以下类<br>型:<br>• 5_bgp:全动态<br>BGP            |
| yangtse.io/eip-<br>charge-mode        | 可选       | 空         | 按流量计费或按带宽<br>计费。<br>建议填写该参数。若<br>该参数为空,表示不<br>指定计费模式,则以<br>该区域下弹性公网IP<br>接口的默认值为准。 | <ul> <li>bandwidth: 按带<br/>宽计费</li> <li>traffic: 按流量计<br/>费</li> </ul>                                         |
| yangtse.io/eip-<br>bandwidth-<br>name | 可选       | Pod<br>名称 | 带宽名称。                                                                              | <ul> <li>1-64个字符,支持<br/>数字、字母、中<br/>文、_(下划线)、-<br/>(中划线)、.<br/>(点)</li> <li>最小长度:1</li> <li>最大长度:64</li> </ul> |

### 表 3-25 共享带宽类型 EIP 跟随 Pod 创建的 annotation 配置

| annotation                      | 是否<br>可选 | 默认<br>值   | 参数说明                        | 取值范围                                                                                                    |
|---------------------------------|----------|-----------|-----------------------------|----------------------------------------------------------------------------------------------------|
| yangtse.io/pod-<br>with-eip     | 必选       | false     | 是否需要跟随Pod创建EIP<br>并绑定到该Pod。 | "false"或"true"                                                                                                    |
| yangtse.io/eip-<br>network-type | 可选       | 5_bg<br>p | 公网IP类型。                     | <ul> <li>5_bgp</li> <li>5_union</li> <li>5_sbgp         具体类型以各         区域配置为         准,详情请参         见弹性公网IP         控制台。     </li> </ul> |

| annotation                      | 是否<br>可选 | 默认<br>值 | 参数说明                                                                                                    | 取值范围 |
|---------------------------------|----------|---------|----------------------------------------------------------------------------------------------------|------|
| yangtse.io/eip-<br>bandwidth-id | 使共型宽必    | 空       | 已有的带宽ID。<br>• 不填写该字段时,则默<br>认使用独占带宽的<br>EIP。独占带宽EIP的参<br>数设置请参见表3-21。<br>• 填写该字段时,只允许<br>同时指定yangtse.io/<br>eip-network-type字<br>段,且该字段为可选。 | -    |

### 删除固定 EIP

删除Pod后,在配置的固定EIP过期时间内,如果有同名的Pod创建,EIP依旧可用。只 有在EIP过期时间内没有同名Pod创建或者删除StatefulSet时开启级联删除EIP时,固定 EIP才会删除。

# 3.5 从容器访问公网

NAT网关能够为VPC内的容器实例提供网络地址转换(Network Address Translation)服务,SNAT功能通过绑定弹性公网IP,实现私有IP向公有IP的转换,可 实现VPC内的容器实例共享弹性公网IP访问Internet。其原理如<mark>图3-11</mark>所示。通过NAT 网关的SNAT功能,即使VPC内的容器实例不配置弹性公网IP也可以直接访问Internet, 提供超大并发数的连接服务,适用于请求量大、连接数多的服务。

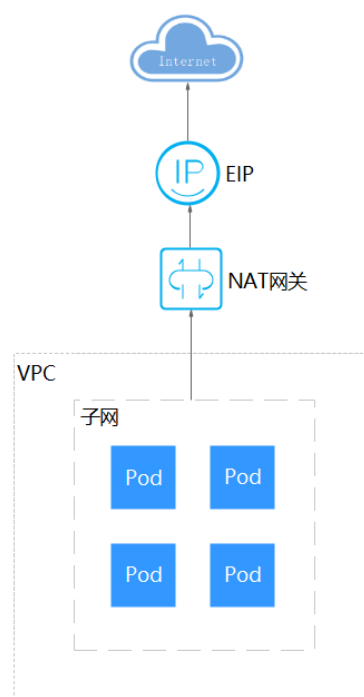

图 3-11 SNAT

### 操作步骤

您可以通过如下步骤实现容器实例访问Internet。

步骤1 创建弹性公网IP。

- 1. 登录管理控制台。
- 2. 在管理控制台左上角单击 🔍 ,选择区域和项目。
- 3. 在控制台首页,单击左上角的 , 在展开的列表中单击"网络 > 弹性公网 IP"。
- 4. 在"弹性公网IP"界面,单击"购买弹性公网IP"。
- 5. 根据界面提示配置参数。

🛄 说明

此处"区域"需选择容器实例所在区域。

图 3-12 购买弹性公网 IP

| く   购买弹性公网IP ⑦ |                                                                                                    |
|----------------|----------------------------------------------------------------------------------------------------|
| 计费模式           | 包年/包月 技需计费                                                                                                    |
| 区域             | 华北北京四 ▼ 弹性公网IP仅支持绑定在处于相同区域的云资源上。购买后不能更换区域,请谨慎选择。                                                               |
| 线路             | 全动态BGP     静态BGP     ⑦       ⓒ 不低于99.95%可用性保障                                                                  |
| 公网带宽           | 按带宽计费                                                                                                    |
| 带宽大小           | 1     2     5     10     100     200     ⑦ 自定义     一     5     +     帯宽范围: 1-2,000 Mbit/s       ⑦ 免费开启DDoS基础防护 |
| IPv6转换         | □ 一键开启,实现对外提供IPV6访问能力 ⑦ 公测期间IPV6转换功能免费。                                                                        |
| 带宽名称           | bandwidth-341f                                                                                                 |
| 企业项目           | default v C 新建企业项目 ②                                                                                           |
| 高级配置           | 标签                                                                                                    |

步骤2 创建NAT网关,具体请参见购买NAT网关。

- 1. 登录管理控制台。
- 2. 在管理控制台左上角单击 🔍 ,选择区域和项目。
- 3. 在控制台首页,单击左上角的 , 在展开的列表中单击"网络 > NAT网关"。
- 4. 在NAT网关页面,单击右上角的"购买公网NAT网关"。
- 5. 根据界面提示配置参数。

### 门 说明

此处需选择集群相同的VPC。

### 图 3-13 购买公网 NAT 网关

| * 计费模式            | 包年/包月 按需计费                                                                        |             |
|-------------------|-----------------------------------------------------------------------------------|-------------|
| <mark>★</mark> 区域 | <ul> <li>♀ 华东-上海一</li> <li>▼</li> <li>不同区域的资源之间内网不互通。请选择靠近您客户的区域,可以降低网</li> </ul> | 络时延、提高访问速度。 |
| * 名称              | nat-9d86                                                                          |             |
| * 虚拟私有云           | vpc-b945 ▼ C 查看虚拟私有云                                                              |             |
| ★子网               | 该VPC下已经存在NAT网天,新建网天还需要配直VPC于网路出才能够正打<br>subnet-8c8d (192.168.2.0/24) ▼ C          | 吊使用。教我设直。   |
|                   | 本子网仅为系统配置NAT网关使用,需要在购买后继续添加规则,才能够                                                 | 连通Internet。 |
| * 规格              | 小型中型大型                                                                            | 超大型         |
|                   | SNAT支持最大连接数10,000。 了解更多                                                           |             |
| *企业项目             | 请选择企业项目 • C 新建企业项目 ?                                                              |             |

步骤3 配置SNAT规则,为子网绑定弹性公网IP,具体请参见添加SNAT规则。

- 1. 登录管理控制台。
- 2. 在管理控制台左上角单击 🔍 ,选择区域和项目。
- 3. 在控制台首页,单击左上角的 ,在展开的列表中单击"网络 >NAT网关"。
- 4. 在NAT网关页面,单击需要添加SNAT规则的NAT网关名称。
- 5. 在SNAT规则页签中,单击"添加SNAT规则"。
- 6. 根据界面提示配置参数。

### 🗀 说明

SNAT规则按网段生效,此处子网需要选择容器所在子网,即创建集群时选择的容器子网。 对于存在多个网段的情况,可以创建多个SNAT规则或选择自定义网段,只要网段能包含容器子 网即可。
## 图 3-14 配置 SNAT 规则

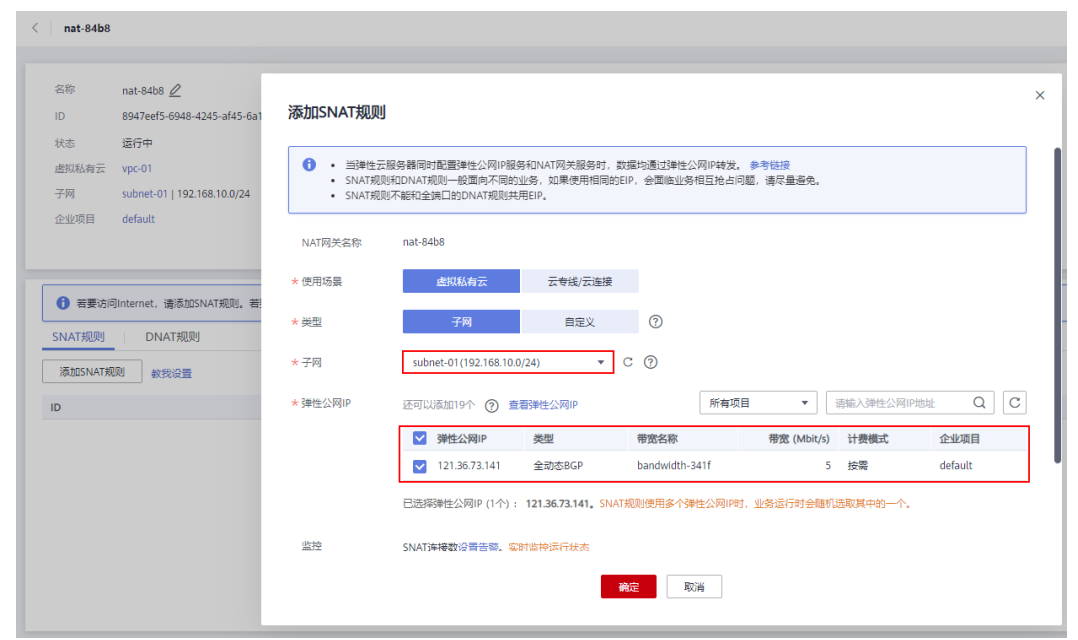

SNAT规则配置完成后,您就可以从容器中访问公网了,从容器中能够ping通公网。----**结束** 

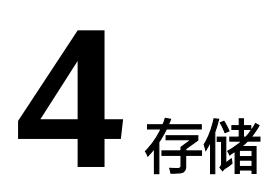

# 4.1 文件存储(SFS)

# 4.1.1 文件存储概述

# 文件存储介绍

CCE Autopilot支持将弹性文件存储(SFS)创建的存储卷挂载到容器的某一路径下, 以满足数据持久化需求,SFS存储卷适用于多读多写的持久化存储,适用大容量扩展以 及成本敏感型的业务场景,包括媒体处理、内容管理、大数据分析和分析工作负载程 序等。SFS文件系统不适合海量小文件业务,推荐使用SFS Turbo文件系统。

SFS为用户提供一个完全托管的共享文件存储,能够弹性伸缩至PB规模,具备高可用性和持久性,为海量数据、高带宽型应用提供有力支持。

- 符合标准文件协议:用户可以将文件系统挂载给服务器,像使用本地文件目录一样。
- 数据共享:多台服务器可挂载相同的文件系统,数据可以共享操作和访问。
- 私有网络: 数据访问必须在数据中心内部网络中。
- 容量与性能:单文件系统容量较高(PB级),性能极佳(IO读写时延ms级)。
- 应用场景:适用于多读多写(ReadWriteMany)场景下的各种工作负载
   (Deployment/StatefulSet)和普通任务(Job)使用,主要面向高性能计算、媒体处理、内容管理和Web服务、大数据和分析应用程序等场景。

# 文件存储性能

CCE Autopilot支持使用SFS 3.0文件存储。更多关于文件存储类型的详细介绍,请参见 文件系统类型。

表 4-1 文件存储性能

| 参数   | SFS 3.0  |
|------|----------|
| 最大带宽 | 1.25TB/s |

| 参数     | SFS 3.0 |
|--------|---------|
| 最高IOPS | 百万      |
| 时延     | 10ms    |
| 最大容量   | EB      |

# 使用场景

根据使用场景不同,文件存储支持以下挂载方式:

- 通过静态存储卷使用已有文件存储:即静态创建的方式,需要先使用已有的文件存储创建PV,然后通过PVC在工作负载中挂载存储。适用于已有可用的底层存储 或底层存储需要包周期的场景。
- 通过动态存储卷使用文件存储:即动态创建的方式,无需预先创建文件存储,在 创建PVC时通过指定存储类(StorageClass),即可自动创建文件存储和对应的 PV对象。适用于无可用的底层存储,需要新创建的场景。

# 计费说明

- 挂载文件存储类型的存储卷时,通过StorageClass自动创建的文件存储默认创建计 费模式为"按需计费",按实际使用的存储容量和时长收费。关于文件存储的价 格信息,请参见文件存储计费说明。
- 如需使用包周期的文件存储,请<mark>使用已有的文件存储</mark>进行挂载。

# 4.1.2 通过静态存储卷使用已有文件存储

文件存储(SFS)是一种可共享访问,并提供按需扩展的高性能文件系统(NAS),适 用大容量扩展以及成本敏感型的业务场景。本文介绍如何使用已有的文件存储静态创 建PV和PVC,并在工作负载中实现数据持久化与共享性。

# 前提条件

- 如果您需要通过命令行创建,需要使用kubectl连接到集群,详情请参见通过 kubectl连接集群。
- 您已经创建好一个文件存储,并且文件存储与集群在同一个VPC内。

# 约束与限制

- 支持多个PV挂载同一个SFS或SFS Turbo,但有如下限制:
  - 多个不同的PVC/PV使用同一个底层SFS或SFS Turbo卷时,如果挂载至同一 Pod使用,会因为PV的volumeHandle参数值相同导致无法为Pod挂载所有 PVC,出现Pod无法启动的问题,请避免该使用场景。
  - PV中persistentVolumeReclaimPolicy参数建议设置为Retain,否则可能存在
     一个PV删除时级联删除底层卷,其他关联这个底层卷的PV会由于底层存储被
     删除导致使用出现异常。
  - 重复用底层存储时,建议在应用层做好多读多写的隔离保护,防止产生的数 据覆盖和丢失。

# 通过控制台使用已有文件存储

步骤1 登录CCE控制台,单击集群名称进入集群。

步骤2 静态创建存储卷声明和存储卷。

 在左侧导航栏选择"存储",在右侧选择"存储卷声明"页签。单击右上角"创 建存储卷声明",在弹出的窗口中填写存储卷声明参数。

| 参数                 | 描述                                                                                                    |
|--------------------|----------------------------------------------------------------------------------------------------|
| 存储卷声明类型            | 本文中选择"文件存储"。                                                                                                    |
| PVC名称              | 输入PVC的名称,同一命名空间下的PVC名称需唯一。                                                                                                    |
| 创建方式               | <ul> <li>已有底层存储的场景下,根据是否已经创建PV可选择"新建存储卷"或"已有存储卷"来静态创建PVC。</li> <li>无可用底层存储的场景下,可选择"动态创建",具体操作请参见通过动态存储卷使用文件存储。</li> <li>本文示例中选择"新建存储卷",可通过控制台同时创建PV及PVC。</li> </ul> |
| 关联存储卷 <sup>a</sup> | 选择集群中已有的PV卷,需要提前创建PV,请参考 <mark>相关操作</mark><br>中的"创建存储卷"操作。<br>本文示例中无需选择。                                                                                            |
| 文件存储 <sup>b</sup>  | 单击"选择文件存储",您可以在新页面中勾选满足要求的<br>文件存储,并单击"确定"。<br>说明<br>当前仅支持选择SFS 3.0的文件存储。                                                                                           |
| PV名称 <sup>b</sup>  | 输入PV名称,同一集群内的PV名称需唯一。                                                                                                    |
| 访问模式 <sup>b</sup>  | 文件存储类型的存储卷仅支持ReadWriteMany,表示存储卷<br>可以被多个节点以读写方式挂载,详情请参见 <mark>存储卷访问模</mark><br><mark>式</mark> 。                                                                    |
| 回收策略 <sup>b</sup>  | 您可以选择Delete或Retain,用于指定删除PVC时底层存储<br>的回收策略,详情请参见PV回收策略。<br>说明<br>多个PV使用同一个底层存储时建议使用Retain,避免级联删除底层<br>卷。                                                            |
| 挂载参数 <sup>b</sup>  | 输入挂载参数键值对,详情请参见 <mark>设置文件存储挂载参数</mark> 。                                                                                                    |

🛄 说明

- a: 创建方式选择"已有存储卷"时可设置。
- b: 创建方式选择"新建存储卷"时可设置。
- 2. 单击"创建",将同时为您创建存储卷声明和存储卷。
  - 您可以在左侧导航栏中选择"存储",在"存储卷声明"和"存储卷"页签下查 看已经创建的存储卷声明和存储卷。

4 存储

### 步骤3 创建应用。

- 1. 在左侧导航栏中选择"工作负载",在右侧选择"无状态负载"页签。
- 单击页面右上角"创建工作负载",在"容器配置"中选择"数据存储"页签, 并单击"添加存储卷 > 已有存储卷声明 (PVC)"。

本文主要为您介绍存储卷的挂载使用,如<mark>表4-2</mark>,其他参数详情请参见工作负载。

表 4-2 存储卷挂载

| 参数             | 参数说明                                                                                                    |
|----------------|----------------------------------------------------------------------------------------------------|
| 存储卷声明<br>(PVC) | 选择已有的文件存储卷。                                                                                                    |
| 挂载路径           | 请输入挂载路径,如:/tmp。<br>数据存储挂载到容器上的路径。请不要挂载在系统目录下,<br>如"/"、"/var/run"等,会导致容器异常。建议挂载在<br>空目录下,若目录不为空,请确保目录下无影响容器启动的<br>文件,否则文件会被替换,导致容器启动异常,工作负载创<br>建失败。<br><b>须知</b><br>挂载高危目录的情况下,建议使用低权限账号启动,否则可能会造<br>成宿主机高危文件被破坏。 |
| 子路径            | 请输入子路径,如:tmp,表示容器中挂载路径下的数据会存储在卷的tmp文件夹中。<br>使用子路径挂载本地磁盘,实现在单一Pod中重复使用同一个Volume。不填写时默认为根。                                                                                                    |
| 权限             | <ul> <li>- 只读:只能读容器路径中的数据卷。</li> <li>- 读写:可修改容器路径中的数据卷,容器迁移时新写入的数据不会随之迁移,会造成数据丢失。</li> </ul>                                                                                                    |

本例中将该存储卷挂载到容器中/data路径下,在该路径下生成的容器数据会存储 到文件存储中。

| 容器 - 1      |                 |                                | + ;       |
|-------------|-----------------|--------------------------------|-----------|
| 基本信息        | 已有存储卷声明 (PVC)   |                                |           |
| 生命周期        |                 |                                |           |
| 健康检查        | 存储增用时(PVC) test | 文件物编 ▼ C 想可以 60建存体管用制,完成批点通常数据 |           |
| 环境变量        | 11422512 ()     | 子路径 ②                          | 积陶 操作     |
| 10/10/04/2  | /data           | 请输入子路径,如: imp                  | (25 - 18) |
| 1           |                 |                                |           |
| <b>米玉水里</b> |                 | +                              |           |
| 容器日志        |                 |                                |           |

3. 其余信息都配置完成后,单击"创建工作负载"。

工作负载创建成功后,容器挂载目录下的数据将会持久化保持,您可以参考<mark>验证</mark> 数据持久化及共享性中的步骤进行验证。

----结束

# 通过 kubectl 命令行使用已有文件存储

- 步骤1 使用kubectl连接集群。
- 步骤2 创建PV。
  - 1. 创建pv-sfs.yaml文件。 apiVersion: v1 kind: PersistentVolume metadata: annotations: pv.kubernetes.io/provisioned-by: everest-csi-provisioner everest.io/reclaim-policy: retain-volume-only # 可选字段,删除PV,保留底层存储卷 name: pv-sfs # PV的名称 spec: accessModes: - ReadWriteMany # 访问模式,文件存储必须为ReadWriteMany capacity: storage: 1Gi # 文件存储容量大小 csi: driver: nas.csi.everest.io # 挂载依赖的存储驱动 fsType: nfs volumeHandle: <your\_volume\_id> # 使用SFS 3.0时填写文件存储名称 volumeAttributes: everest.io/share-export-location: <your\_location> #文件存储的共享路径 storage.kubernetes.io/csiProvisionerIdentity: everest-csi-provisioner everest.io/sfs-version: sfs3.0 # 使用SFS 3.0 persistentVolumeReclaimPolicy: Retain # 回收策略 storageClassName: csi-sfs # 存储类名称: csi-sfs表示使用SFS 3.0 mountOptions: [] # 挂载参数
    - **表 4-3** 关键参数说明

| 参数                                                    | 是否<br>必选 | 描述                                                                                                    |
|-------------------------------------------------------|----------|----------------------------------------------------------------------------------------------------|
| everest.io/reclaim-<br>policy: retain-<br>volume-only | 否        | 可选字段<br>目前仅支持配置"retain-volume-only"<br>回收策略为Delete时生效。如果回收策略是<br>Delete且当前值设置为"retain-volume-<br>only"删除PVC回收逻辑为:删除PV,保留底<br>层存储卷。 |
| volumeHandle                                          | 是        | 使用SFS 3.0文件存储:填写文件存储的名称。                                                                                                    |
| everest.io/share-<br>export-location                  | 是        | 文件存储的共享路径。<br>共享路径格式如下:<br><i>{your_sfs30_name}</i> :sfs3. <i>{region}</i> :myhuaweicloud.com:/<br><i>{your_sfs30_name}</i>        |
| mountOptions                                          | 是        | 挂载参数。<br>不设置时默认配置为如下配置,具体说明请参<br>见 <mark>设置文件存储挂载参数</mark> 。<br>mountOptions:<br>- vers=3<br>- timeo=600<br>- nolock<br>- hard     |

| 参数                                | 是否<br>必选 | 描述                                                                                                |
|-----------------------------------|----------|---------------------------------------------------------------------------------------------------|
| persistentVolumeRec<br>laimPolicy | 是        | 支持Delete、Retain回收策略,详情请参见 <b>PV</b><br>回收策略。多个PV使用同一个文件存储时建议<br>使用 <b>Retain</b> ,避免级联删除底层卷。      |
|                                   |          | Delete:                                                                                           |
|                                   |          | – Delete且不设置everest.io/reclaim-policy:<br>删除PVC,PV资源与文件存储均被删除。                                    |
|                                   |          | - Delete且设置everest.io/reclaim-<br>policy=retain-volume-only:删除PVC,PV<br>资源被删除,文件存储资源会保留。          |
|                                   |          | Retain:删除PVC,PV资源与底层存储资源均<br>不会被删除,需要手动删除回收。PVC删除后<br>PV资源状态为"已释放(Released )",不能<br>直接再次被PVC绑定使用。 |
| storage                           | 是        | PVC申请容量,单位为Gi。                                                                                    |
|                                   |          | 对文件存储来说,此处仅为校验需要(不能为<br>空和0 ),设置的大小不起作用,此处设定为<br>固定值1Gi 。                                         |

### 2. 执行以下命令,创建PV。 kubectl apply -f pv-sfs.yaml

### **步骤3** 创建PVC。

1. 创建pvc-sfs.yaml文件。 apiVersion: v1 kind: PersistentVolumeClaim metadata: name: pvc-sfs namespace: default annotations: volume.beta.kubernetes.io/storage-provisioner: everest-csi-provisioner spec: accessModes: - ReadWriteMany # 文件存储必须为ReadWriteMany resources: requests: storage: *1Gi* # 文件存储大小 storageClassName: *csi-sfs* # 存储类名称,必须与PV的存储类一致。 volumeName: pv-sfs # PV的名称

### 表 4-4 关键参数说明

| 参数         | 是否<br>必选 | 描述                                       |
|------------|----------|------------------------------------------|
| storage    | 是        | PVC申请容量,单位为Gi。<br>必须和已有PV的storage大小保持一致。 |
| volumeName | 是        | PV的名称,必须与1中PV的名称一致。                      |

2. 执行以下命令,创建PVC。

kubectl apply -f pvc-sfs.yaml

### 步骤4 创建应用。

创建web-demo.yaml文件,本示例中将文件存储挂载至/data路径。 1. apiVersion: apps/v1 kind: Deployment metadata: name: web-demo namespace: default spec: replicas: 2 selector: matchLabels: app: web-demo template: metadata: labels: app: web-demo spec: containers: - name: container-1 image: nginx:latest volumeMounts: - name: pvc-sfs-volume #卷名称,需与volumes字段中的卷名称对应 mountPath: /data #存储卷挂载的位置 imagePullSecrets: - name: default-secret volumes: - name: pvc-sfs-volume #卷名称,可自定义 persistentVolumeClaim: claimName: pvc-sfs #已创建的PVC名称 2. 执行以下命令,创建一个挂载文件存储的应用。 kubectl apply -f web-demo.yaml

工作负载创建成功后,容器挂载目录下的数据将会持久化保持,您可以参考<mark>验证</mark> 数据持久化及共享性中的步骤进行验证。

----结束

## 验证数据持久化及共享性

步骤1 查看部署的应用及文件。

|   | 1.    | 执行以下命令,查看已创建的Pod。                                                                                  |
|---|-------|----------------------------------------------------------------------------------------------------|
|   |       | kubectl get pod   grep web-demo                                                                    |
|   |       | 预期输出如下:                                                                                            |
|   |       | web-demo-846b489584-mjhm9 1/1 Running 0 46s                                                        |
|   |       | web-demo-846b489584-wvv5s 1/1 Running 0 46s                                                        |
|   | 2.    | 依次执行以下命令,查看Pod的/data路径下的文件。                                                                        |
|   |       | kubectl exec web-demo-846b489584-mjhm9 ls /data<br>kubectl exec web-demo-846b489584-wvv5s ls /data |
|   |       | 两个Pod均无返回结果,说明/data路径下无文件。                                                                         |
| n | tth 公 |                                                                                                    |

步骤2 执行以下命令,在/data路径下创建static文件。 kubectl exec web-demo-846b489584-mjhm9 -- touch /data/static

### 步骤3 执行以下命令,查看/data路径下的文件。 kubectl exec web-demo-846b489584-mjhm9 -- ls /data

预期输出如下:

static

### 步骤4 验证数据持久化

# 1. 执行以下命令,删除名称为web-demo-846b489584-mjhm9的Pod。 kubectl delete pod web-demo-846b489584-mjhm9

预期输出如下:

pod "web-demo-846b489584-mjhm9" deleted

删除后,Deployment控制器会自动重新创建一个副本。

- 执行以下命令,查看已创建的Pod。 kubectl get pod | grep web-demo
   预期输出如下,web-demo-846b489584-d4d4j为新建的Pod: web-demo-846b489584-d4d4j 1/1 Running 0 110s web-demo-846b489584-wvv5s 1/1 Running 0 7m50s
- 3. 执行以下命令,验证新建的Pod中/data路径下的文件是否更改。 kubectl exec web-demo-846b489584-d4d4j -- ls /data

预期输出如下:

static

static文件仍然存在,则说明数据可持久化保存。

### 步骤5 验证数据共享性

- 执行以下命令,查看已创建的Pod。 kubectl get pod | grep web-demo
   预期输出如下: web-demo-846b489584-d4d4j 1/1 Running 0 7m web-demo-846b489584-wvv5s 1/1 Running 0 13m
- 执行以下命令,在任意一个Pod的/data路径下创建share文件。本例中选择名为 web-demo-846b489584-d4d4j的Pod。 kubectl exec web-demo-846b489584-d4d4j -- touch /data/share

并查看该Pod中/data路径下的文件。 kubectl exec web-demo-846b489584-d4d4j -- ls /data

预期输出如下:

**share** static

3. 由于写入share文件的操作未在名为web-demo-846b489584-wvv5s的Pod中执 行,在该Pod中查看/data路径下是否存在文件以验证数据共享性。 kubectl exec web-demo-846b489584-wvv5s -- ls /data

预期输出如下:

share static

如果在任意一个Pod中的/data路径下创建文件,其他Pod下的/data路径下均存在 此文件,则说明两个Pod共享一个存储卷。

----结束

## 相关操作

您还可以执行<mark>表4-5</mark>中的操作。

| 操作                                     | 说明                                                                          | 操作步骤                                                                                                    |
|----------------------------------------|-----------------------------------------------------------------------------|----------------------------------------------------------------------------------------------------|
| <b>J</b> <del>珠</del> 1 F<br>创建存储<br>卷 | 通过CCE控制台单独<br>创建PV。                                                         | <ul> <li>1. 在左侧导航栏选择"存储",在右侧选择<br/>"存储卷"页签。单击右上角"创建存储<br/>卷",在弹出的窗口中填写存储卷声明参<br/>数。</li> <li>存储卷类型:选择"文件存储"。</li> <li>文件存储:单击"选择文件存储",在新<br/>页面中勾选满足要求的文件存储,并单击<br/>"确定"。</li> <li>PV名称:输入PV名称,同一集群内的PV<br/>名称需唯一。</li> <li>访问模式:仅支持ReadWriteMany,表示<br/>存储卷可以被多个节点以读写方式挂载,<br/>详情请参见存储卷访问模式。</li> <li>回收策略:Delete或Retain,详情请参见<br/>PV回收策略。</li> <li>说明<br/>多个PV使用同一个底层存储时建议使用<br/>Retain,避免级联删除底层卷。</li> <li>挂载参数:输入挂载参数键值对,详情请</li> </ul> |
|                                        |                                                                             | 参见 <mark>设置文件存储挂载参数</mark> 。<br>2. 单击"创建"。                                                                                                    |
| <br>事件                                 | 查看PVC或PV的事件<br>名称、事件类型、发<br>生次数、Kubernetes<br>事件、首次和最近发<br>生的时间,便于定位<br>问题。 | <ol> <li>1. 在左侧导航栏选择"存储",在右侧选择<br/>"存储卷声明"或"存储卷"页签。</li> <li>2. 单击目标实例操作列的"事件",即可查看1<br/>小时内的事件(事件保存时间为1小时)。</li> </ol>                                                                                                    |
| 查看<br>YAML                             | 可对PVC或PV的<br>YAML文件进行查<br>看、复制和下载。                                          | <ol> <li>在左侧导航栏选择"存储",在右侧选择<br/>"存储卷声明"或"存储卷"页签。</li> <li>单击目标实例操作列的"查看YAML",即可<br/>查看或下载YAML。</li> </ol>                                                                                                    |

### **表 4-5** 其他操作

# 4.1.3 通过动态存储卷使用文件存储

本文介绍如何通过存储类动态创建PV和PVC,并在工作负载中实现数据持久化与共享性。

# 通过控制台自动创建文件存储

- 步骤1 登录CCE控制台,单击集群名称进入集群。
- 步骤2 动态创建存储卷声明和存储卷。
  - 在左侧导航栏选择"存储",在右侧选择"存储卷声明"页签。单击右上角"创 建存储卷声明",在弹出的窗口中填写存储卷声明参数。

| 参数                      | 描述                                                                                                    |  |
|-------------------------|----------------------------------------------------------------------------------------------------|--|
| 存储卷声明类型                 | 本文中选择"文件存储"。                                                                                          |  |
| PVC名称                   | 输入PVC的名称,同一命名空间下的PVC名称需唯一。                                                                            |  |
| 创建方式                    | <ul> <li>无可用底层存储的场景下,可选择"动态创建",通过控制台级联创建存储卷声明PVC、存储卷PV和底层存储。</li> </ul>                               |  |
|                         | <ul> <li>已有底层存储的场景下,根据是否已经创建PV可选择"新<br/>建存储卷"或"已有存储卷",静态创建PVC,具体操作<br/>请参见通过静态存储卷使用已有文件存储。</li> </ul> |  |
|                         | 本文中选择"动态创建"。                                                                                          |  |
| 存储类 文件存储对应的存储类为csi-sfs。 |                                                                                                    |  |
| 访问模式                    | 文件存储类型的存储卷仅支持ReadWriteMany,表示存储卷<br>可以被多个节点以读写方式挂载,详情请参见 <mark>存储卷访问模</mark><br><mark>式</mark> 。      |  |

- 单击"创建",将同时为您创建存储卷声明和存储卷。
   您可以在左侧导航栏中选择"存储",在"存储卷声明"和"存储卷"页签下查 看已经创建的存储卷声明和存储卷。
- 步骤3 创建应用。
  - 1. 在左侧导航栏中选择"工作负载",在右侧选择"无状态负载"页签。
  - 单击页面右上角"创建工作负载",在"容器配置"中选择"数据存储"页签, 并单击"添加存储卷 > 已有存储卷声明 (PVC)"。

本文主要为您介绍存储卷的挂载使用,如<mark>表4-6</mark>,其他参数详情请参见<mark>创建工作负</mark> 载。

表 4-6 存储卷挂载

| 参数             | 参数说明                                                                                                    |
|----------------|----------------------------------------------------------------------------------------------------|
| 存储卷声明<br>(PVC) | 选择已有的文件存储卷。                                                                                                    |
| 挂载路径           | 请输入挂载路径,如:/tmp。<br>数据存储挂载到容器上的路径。请不要挂载在系统目录下,<br>如"/"、"/var/run"等,会导致容器异常。建议挂载在<br>空目录下,若目录不为空,请确保目录下无影响容器启动的<br>文件,否则文件会被替换,导致容器启动异常,工作负载创<br>建失败。<br><b>须知</b><br>挂载高危目录的情况下,建议使用低权限账号启动,否则可能会造<br>成宿主机高危文件被破坏。 |
| 子路径            | 请输入子路径,如:tmp,表示容器中挂载路径下的数据会存储在卷的tmp文件夹中。<br>使用子路径挂载本地磁盘,实现在单一Pod中重复使用同一个Volume。不填写时默认为根。                                                                                                    |

| 参数 | 参数说明                                                                                         |
|----|----------------------------------------------------------------------------------------------|
| 权限 | <ul> <li>- 只读:只能读容器路径中的数据卷。</li> <li>- 读写:可修改容器路径中的数据卷,容器迁移时新写入的数据不会随之迁移,会造成数据丢失。</li> </ul> |

本例中将该存储卷挂载到容器中/data路径下,在该路径下生成的容器数据会存储 到文件存储中。

| 容器配置 |        |                 |                               |        |        |   |
|------|--------|-----------------|-------------------------------|--------|--------|---|
| 容器信息 | 容器 - 1 |                 |                               |        | + 添加容器 |   |
|      | 基本信息   | 已有存储微声明 (PVC)   |                               |        | ť      | 7 |
|      | 生命周期   |                 |                               |        |        |   |
|      | 健康检查   | 存储物库明(PVC) test | 文件物種 ▼ C 您可以创建存储智声明,完成成仿击剧新按钮 |        |        |   |
|      | 环境变量   | 挂螺路径 ⑦          | 子繼径 ⑦                         | 积限     | 操作     |   |
|      | 数据存储   | /data           | 湖塘入子路径,J£ tmp                 | (RT) * |        |   |
|      | 安全设置   |                 | +                             |        |        |   |
|      | 容器日志   | 310988 ·        |                               |        |        | 1 |

3. 其余信息都配置完成后,单击"创建工作负载"。

工作负载创建成功后,容器挂载目录下的数据将会持久化保持,您可以参考<mark>验证</mark> 数据持久化及共享性中的步骤进行验证。

----结束

# 使用 kubectl 自动创建文件存储

- 步骤1 使用kubectl连接集群。
- 步骤2 使用StorageClass动态创建PVC及PV。

| 1. | 创建pvc-sfs-auto.yaml文件。                                                                     |
|----|--------------------------------------------------------------------------------------------|
|    | apiVersion: v1                                                                             |
|    | kind: PersistentVolumeClaim                                                                |
|    | metadata:                                                                                  |
|    | name: pvc-sfs-auto                                                                         |
|    | namespace: default                                                                         |
|    | annotations:                                                                               |
|    | everest.io/crypt-kev-id: < vour kev id> # 可洗字段, 密钥的id, 使用该密钥加密文件存储                         |
|    | everest io/crypt-alias: sfs/default # 可选字段。容钼的名称。创建加密卷时必须提供该字段                             |
|    | everest io/crypt.domain.id: vour domain.id> # Titspin #pines#fireation.in/crypt.domain.id> |
|    | いる理想は空間                                                                                    |
|    |                                                                                            |
|    | spec.                                                                                      |
|    |                                                                                            |
|    | - ReadwriteMany # 文件存储必须为ReadwriteMany                                                     |
|    | resources:                                                                                 |
|    | requests:                                                                                  |
|    | storage: <i>1Gi</i> # 文件存储大小                                                               |
|    | storageClassName: csi-sfs # StorageClass类型为文件存储                                            |

## 表 4-7 关键参数说明

| 参数                             | 是否<br>必选 | 描述                                                                                                    |
|--------------------------------|----------|----------------------------------------------------------------------------------------------------|
| storage                        | 是        | PVC申请容量,单位为Gi。<br>对文件存储来说,此处仅为校验需要(不能为<br>空和0 ),设置的大小不起作用,此处设定为<br>固定值1Gi。                                           |
| everest.io/crypt-key-<br>id    | 否        | 当文件存储是加密卷时为必填,填写创建文件<br>存储时选择的加密密钥ID,可使用自定义密钥<br>或名为"sfs/default"的云硬盘默认密钥。<br>获取方法:在数据加密控制台,找到需要加密<br>的密钥,复制密钥ID值即可。 |
| everest.io/crypt-alias         | 否        | 密钥的名称,创建加密卷时必须提供该字段。<br><b>获取方法</b> :在数据加密控制台,找到需要加密<br>的密钥,复制密钥名称即可。                                                |
| everest.io/crypt-<br>domain-id | 否        | 指定加密卷所属租户的ID,创建加密卷时必须<br>提供该字段。<br>获取方法:在云服务器控制台,鼠标悬浮至右<br>上角的用户名称并单击"我的凭证",复制账<br>号ID即可。                            |

2. 执行以下命令,创建PVC。 kubectl apply -f pvc-sfs-auto.yaml

# **步骤3**创建应用。

| 1. | 创建web-demo.yaml文件,本示例中将文件存储挂载至/data路径。         |
|----|------------------------------------------------|
|    | apiVersion: apps/v1                            |
|    | kind: Deployment                               |
|    | metadata:                                      |
|    | name: web-demo                                 |
|    | namespace: default                             |
|    | spec:                                          |
|    | replicas: 2                                    |
|    | selector:                                      |
|    | matchLabels:                                   |
|    | app: web-demo                                  |
|    | template:                                      |
|    | metadata:                                      |
|    | labels:                                        |
|    | app: web-demo                                  |
|    | spec:                                          |
|    | containers:                                    |
|    | - name: container-1                            |
|    | image: nginx:latest                            |
|    | volumeMounts:                                  |
|    | - name: pvc-srs-volume #卷名称,需与volumes子段中的卷名称对应 |
|    | mountPath:/data #仔情卷挂载的位直                      |
|    | ImagePuilSecrets:                              |
|    | - name: default-secret                         |
|    | Volumes:                                       |
|    | - name: pvc-sis-volume # 卷石你, り日正义             |
|    | persistent volume claim:                       |
|    | ctainivane: pvc-sis-auto #已创建的PVC石价            |

 执行以下命令,创建一个挂载文件存储的应用。 kubectl apply -f web-demo.yaml
 工作负载创建成功后,容器挂载目录下的数据将会持久化保持,您可以参考验证数据持久化及共享性中的步骤进行验证。

----结束

# 验证数据持久化及共享性

步骤1 查看部署的应用及文件。

 执行以下命令,查看已创建的Pod。 kubectl get pod | grep web-demo 预期输出如下:

| web-demo-846b489584-mjhm9 | 1/1 | Running | 0 | 46s |
|---------------------------|-----|---------|---|-----|
| web-demo-846b489584-wvv5s | 1/1 | Running | 0 | 46s |

2. 依次执行以下命令,查看Pod的/data路径下的文件。 kubectl exec web-demo-846b489584-mjhm9 -- ls /data kubectl exec web-demo-846b489584-wvv5s -- ls /data

两个Pod均无返回结果,说明/data路径下无文件。

- **步骤2** 执行以下命令,在/data路径下创建static文件。 kubectl exec web-demo-846b489584-mjhm9 -- touch /data/static
- 步骤3 执行以下命令,查看/data路径下的文件。 kubectl exec web-demo-846b489584-mjhm9 -- ls /data

预期输出如下:

static

### 步骤4 验证数据持久化

1. 执行以下命令,删除名称为web-demo-846b489584-mjhm9的Pod。 kubectl delete pod web-demo-846b489584-mjhm9

预期输出如下:

pod "web-demo-846b489584-mjhm9" deleted

删除后,Deployment控制器会自动重新创建一个副本。

 执行以下命令,查看已创建的Pod。 kubectl get pod | grep web-demo
 预期输出如下 web-demo-846b489584-d4d4i为新建的Pod:

| 」贝珀铜山如下,Web-dem           | 0-04 | 0040950 | 4-0 | 」4u4J/J利建的FOU。 |
|---------------------------|------|---------|-----|----------------|
| web-demo-846b489584-d4d4j | 1/1  | Running | 0   | 110s           |
| web-demo-846b489584-wvv5s | 1/1  | Running | 0   | 7m50s          |

3. 执行以下命令,验证新建的Pod中/data路径下的文件是否更改。 kubectl exec web-demo-846b489584-d4d4j -- ls /data

预期输出如下:

static

static文件仍然存在,则说明数据可持久化保存。

### 步骤5 验证数据共享性

 执行以下命令,查看已创建的Pod。 kubectl get pod | grep web-demo
 预期输出如下: web-demo-846b489584-d4d4j 1/1 Running 0 7m web-demo-846b489584-wvv5s 1/1 Running 0 13m 2. 执行以下命令,在任意一个Pod的/data路径下创建share文件。本例中选择名为 web-demo-846b489584-d4d4j的Pod。

kubectl exec web-demo-846b489584-d4d4j -- touch /data/share

并查看该Pod中/data路径下的文件。 kubectl exec web-demo-846b489584-d4d4j -- ls /data

预期输出如下:

share static

3. 由于写入share文件的操作未在名为web-demo-846b489584-wvv5s的Pod中执 行,在该Pod中查看/data路径下是否存在文件以验证数据共享性。 kubectl exec web-demo-846b489584-wvv5s -- ls /data

预期输出如下:

share

static

如果在任意一个Pod中的/data路径下创建文件,其他Pod下的/data路径下均存在 此文件,则说明两个Pod共享一个存储卷。

----结束

## 相关操作

您还可以执行<mark>表4-8</mark>中的操作。

**表 4-8** 其他操作

| 操作         | 说明                                                                          | 操作步骤                                                                                                    |
|------------|-----------------------------------------------------------------------------|----------------------------------------------------------------------------------------------------|
| 事件         | 查看PVC或PV的事件<br>名称、事件类型、发<br>生次数、Kubernetes<br>事件、首次和最近发<br>生的时间,便于定位<br>问题。 | <ol> <li>在左侧导航栏选择"存储",在右侧选择<br/>"存储卷声明"或"存储卷"页签。</li> <li>单击目标实例操作列的"事件",即可查看1<br/>小时内的事件(事件保存时间为1小时)。</li> </ol> |
| 查看<br>YAML | 可对PVC或PV的<br>YAML文件进行查<br>看、复制和下载。                                          | <ol> <li>在左侧导航栏选择"存储",在右侧选择<br/>"存储卷声明"或"存储卷"页签。</li> <li>单击目标实例操作列的"查看YAML",即可<br/>查看或下载YAML。</li> </ol>         |

# 4.1.4 设置文件存储挂载参数

本章节主要介绍如何设置文件存储的挂载参数。您可以在PV中设置挂载参数,然后通过PVC绑定PV,也可以在StorageClass中设置挂载参数,然后使用StorageClass创建 PVC,动态创建出的PV会默认带有StorageClass中设置的挂载参数。

# 文件存储挂载参数

CCE Autopilot在挂载文件存储时默认设置了如表4-9所示的参数。

### 4 存储

## 表 4-9 文件存储挂载参数

| 参数                          | 参数<br>值  | 描述                                                                                                    |
|-----------------------------|----------|----------------------------------------------------------------------------------------------------|
| keep-original-<br>ownership | 无需<br>填写 | 表示是否保留文件挂载点的ownership。<br>• 默认为不添加该参数,此时挂载文件存储时将会默<br>认把挂载点的ownership修改为root:root。<br>• 如添加该参数,挂载文件存储时将保持文件系统原<br>有的ownership。                                                                                                    |
| vers                        | 3        | 文件系统版本,目前只支持NFSv3。取值:3                                                                                                    |
| nolock                      | 无需<br>填写 | 选择是否使用NLM协议在服务器上锁文件。当选择<br>nolock选项时,锁对于同一主机的应用有效,对不同主<br>机不受锁的影响。                                                                                                    |
| timeo                       | 600      | NFS客户端重传请求前的等待时间(单位为0.1秒)。建议<br>值:600。                                                                                                    |
| hard/soft                   | 无需填写     | 挂载方式类型。<br>• 取值为hard,即使用硬连接方式,若NFS请求超时,则客户端一直重新请求直至成功。<br>• 取值为soft,即软挂载方式挂载系统,若NFS请求超时,则客户端向调用程序返回错误。<br>默认为hard。                                                                                                    |
| sharecache/<br>nosharecache | 无需<br>填写 | 设置客户端并发挂载同一文件系统时数据缓存和属性缓存的共享方式。设置为sharecache时,多个挂载共享共享同一缓存。设为nosharecache时,每个挂载各有一个缓存。默认为sharecache。<br><b>说明</b><br>设置nosharecache禁用共享缓存会对性能产生一定影响。每次<br>挂载都会重新获取挂载信息,会增加与NFS服务器的通信开销和NFS客户端的内存消耗,同时同客户端设置nosharecache存在cache不一致的风险。因此,应该根据具体情况进行权衡,<br>以确定是否需要使用nosharecache选项。 |

除了以上参数外,您还可以设置其他的文件存储挂载参数,具体请参见<mark>挂载NFS文件</mark> 系统到云服务器(Linux)。

# 在 PV 中设置挂载参数

在PV中设置挂载参数可以通过mountOptions字段实现,如下所示,mountOptions支 持挂载的字段请参见**文件存储挂载参数**。

步骤1 使用kubectl连接集群,详情请参见通过kubectl连接集群。

步骤2 在PV中设置挂载参数,示例如下:

apiVersion: v1 kind: PersistentVolume metadata: annotations: pv.kubernetes.io/provisioned-by: everest-csi-provisioner

```
everest.io/reclaim-policy: retain-volume-only # 可选字段,删除PV,保留底层存储卷
name: pv-sfs
spec:
 accessModes:
 - ReadWriteMany
                  # 访问模式,文件存储必须为ReadWriteMany
 capacity:
 storage: 1Gi
               # 文件存储容量大小
 csi:
  driver: nas.csi.everest.io # 挂载依赖的存储驱动
  fsType: nfs
  volumeHandle: < your_volume_id> # SFS文件存储的ID
  volumeAttributes:
   everest.io/share-export-location: < your_location> # 文件存储的共享路径
   storage.kubernetes.io/csiProvisionerIdentity: everest-csi-provisioner
 persistentVolumeReclaimPolicy: Retain # 回收策略
 storageClassName: csi-sfs #存储类名称
                              # 挂载参数
 mountOptions:
 - vers=3
 - nolock
 - timeo=600
- hard
```

- **步骤3** PV创建后,可以创建PVC关联PV,然后在工作负载的容器中挂载,具体操作步骤请参见通过静态存储卷使用已有文件存储。
- 步骤4 验证挂载参数是否生效。

本例中将PVC挂载至使用nginx:latest镜像的工作负载,并通过**mount -l**命令查看挂载 参数是否生效。

 查看已挂载文件存储的Pod,本文中的示例工作负载名称为web-sfs。 kubectl get pod | grep web-sfs
 回昻如下:

```
web-sfs-*** 1/1 Running 0 23m
```

2. 执行以下命令查看挂载参数,其中web-sfs-\*\*\*为示例Pod。 kubectl exec -it *web-sfs-\*\*\**-- mount -l | grep nfs

若回显中的挂载信息与设置的挂载参数一致,说明挂载参数设置成功。

```
<您的共享路径> on /data type nfs
(rw,relatime,vers=3,rsize=1048576,wsize=1048576,namlen=255,hard,nolock,noresvport,proto=tcp,
timeo=600,retrans=2,sec=sys,mountaddr=**.**.**,mountvers=3,mountport=2050,mountproto=tcp
,local_lock=all,addr=**.**.**)
```

```
----结束
```

# 在 StorageClass 中设置挂载参数

在StorageClass中设置挂载参数同样可以通过mountOptions字段实现,如下所示, mountOptions支持挂载的字段请参见**文件存储挂载参数**。

步骤1 使用kubectl连接集群,详情请参见通过kubectl连接集群。

步骤2 创建自定义的StorageClass,示例如下:

```
apiVersion: storage.k8s.io/v1
kind: StorageClass
metadata:
name: csi-sfs-mount-option
provisioner: everest-csi-provisioner
parameters:
csi.storage.k8s.io/csi-driver-name: nas.csi.everest.io
csi.storage.k8s.io/fstype: nfs
everest.io/share-access-to: <your_vpc_id> # 集群所在VPC的ID
reclaimPolicy: Delete
volumeBindingMode: Immediate
```

# 挂载参数

- vers=3
- mountOptions: - nolock
- *timeo=600*
- hard
- 步骤3 StorageClass设置好后,就可以使用这个StorageClass创建PVC,动态创建出的PV会默 认带有StorageClass中设置的挂载参数,具体操作步骤请参见通过动态存储卷使用文件 存储。
- 步骤4 验证挂载参数是否生效。

本例中将PVC挂载至使用nginx:latest镜像的工作负载,并通过mount -l命令查看挂载 参数是否生效。

查看已挂载文件存储的Pod,本文中的示例工作负载名称为web-sfs。 1 kubectl get pod | grep web-sfs 回显如下:

web-sfs-\*\*\* 1/1 Running 0

2 执行以下命令查看挂载参数,其中web-sfs-\*\*\*为示例Pod。 kubectl exec -it web-sfs-\*\*\* -- mount -l | grep nfs

若回显中的挂载信息与设置的挂载参数一致,说明挂载参数设置成功。

23m

<您的共享路径> on /data type nfs

```
(rw,relatime,vers=3,rsize=1048576,wsize=1048576,namlen=255,hard,nolock,noresvport,proto=tcp,
timeo=600,retrans=2,sec=sys,mountaddr=**.**.**,mountvers=3,mountport=2050,mountproto=tcp
,local_lock=all,addr=**.**.**)
```

----结束

# 4.2 极速文件存储(SFS Turbo)

# 4.2.1 极速文件存储概述

# 极速文件存储介绍

CCE Autopilot支持将极速文件存储(SFS Turbo)创建的存储卷挂载到容器的某一路 径下,以满足数据持久化的需求。极速文件存储具有按需申请,快速供给,弹性扩 展,方便灵活等特点,适用于海量小文件业务,例如DevOps、容器微服务、企业办公 等应用场景。

SFS Turbo为用户提供一个完全托管的共享文件存储,能够弹性伸缩至320TB规模,具 备高可用性和持久性,为海量的小文件、低延迟高IOPS型应用提供有力支持。

- **符合标准文件协议**:用户可以将文件系统挂载给服务器,像使用本地文件目录一 样。
- **数据共享:**多台服务器可挂载相同的文件系统,数据可以共享操作和访问。
- **私有网络:**数据访问必须在数据中心内部网络中。
- 安全隔离: 直接使用云上现有laaS服务构建独享的云文件存储, 为租户提供数据 隔离保护和IOPS性能保障。
- **应用场景:**适用于多读多写(ReadWriteMany)场景下的各种工作负载 (Deployment/StatefulSet)和普通任务(Job)使用,主要面向高性能网站、日 志存储、DevOps、企业办公等场景。

# 极速文件存储性能

关于极速文件存储的性能参数,请参考文件系统类型。

## 使用场景

极速文件存储支持以下挂载方式:

- 通过静态存储卷使用已有极速文件存储:即静态创建的方式,需要先使用已有的 文件存储创建PV,然后通过PVC在工作负载中挂载存储。
- SFS Turbo动态创建子目录并挂载: SFS Turbo支持动态创建子目录并挂载到容器,实现共享使用SFS Turbo,从而更加经济合理的利用SFS Turbo存储容量。

## 计费说明

极速文件存储不具备动态创建能力,只能挂载已创建完成的极速文件存储,您可根据 需求选择按需计费或者包年包月套餐。关于极速文件存储的价格详情,请参见<mark>极速文</mark> 件存储计费说明。

# 4.2.2 通过静态存储卷使用已有极速文件存储

极速文件存储(SFS Turbo)是一种具备高可用性和持久性的共享文件系统,适合海量的小文件、低延迟高IOPS的应用。本文介绍如何使用已有的极速文件存储静态创建PV和PVC,并在工作负载中实现数据持久化与共享性。

### 前提条件

- 您已经创建好一个状态可用的SFS Turbo,并且SFS Turbo与集群在同一个VPC 内。
- 如果您需要通过命令行创建,需要使用kubectl连接到集群,详情请参见通过 kubectl连接集群。

## 约束与限制

- 支持多个PV挂载同一个SFS或SFS Turbo,但有如下限制:
  - 多个不同的PVC/PV使用同一个底层SFS或SFS Turbo卷时,如果挂载至同一 Pod使用,会因为PV的volumeHandle参数值相同导致无法为Pod挂载所有 PVC,出现Pod无法启动的问题,请避免该使用场景。
  - PV中persistentVolumeReclaimPolicy参数建议设置为Retain,否则可能存在
     一个PV删除时级联删除底层卷,其他关联这个底层卷的PV会由于底层存储被
     删除导致使用出现异常。
  - 重复用底层存储时,建议在应用层做好多读多写的隔离保护,防止产生的数据覆盖和丢失。
- 对SFS Turbo类型的存储来说,删除集群或删除PVC时不会回收包周期的SFS Turbo资源,您需要在SFS Turbo控制台中自行回收。

## 通过控制台使用已有极速文件存储

步骤1 登录CCE控制台,单击集群名称进入集群。

步骤2 静态创建存储卷声明和存储卷。

1. 在左侧导航栏选择"存储",在右侧选择"存储卷声明"页签。单击右上角"创 建存储卷声明",在弹出的窗口中填写存储卷声明参数。

| 参数                  | 描述                                                                                   |
|---------------------|--------------------------------------------------------------------------------------|
| 存储卷声明类型             | 本文中选择"极速文件存储"。                                                                       |
| PVC名称               | 输入PVC的名称,同一命名空间下的PVC名称需唯一。                                                           |
| 创建方式                | 根据是否已经创建PV可选择"新建存储卷"或"已有存储<br>卷"来静态创建PVC。                                            |
|                     | 本文示例中选择"新建存储卷",可通过控制台同时创建PV<br>及PVC。                                                 |
| 关联存储卷ª              | 选择集群中已有的PV卷,需要提前创建PV,请参考 <mark>相关操作</mark><br>中的"创建存储卷"操作。<br>本文示例中无零选择              |
|                     | 本文小时十元而起]手。                                                                          |
| 极速文件存储 <sup>b</sup> | 单击"选择极速文件存储",您可以在新页面中勾选满足要<br>求的极速文件存储,并单击"确定"。                                      |
| PV名称 <sup>b</sup>   | 输入PV名称,同一集群内的PV名称需唯一。                                                                |
| 访问模式 <sup>b</sup>   | 极速文件存储类型的存储卷仅支持ReadWriteMany,表示存<br>储卷可以被多个节点以读写方式挂载,详情请参见 <mark>存储卷访</mark><br>问模式。 |
| 回收策略 <sup>b</sup>   | 仅支持Retain,表示删除PVC时PV不会被同时删除,详情请<br>参见 <b>PV回收策略</b> 。                                |
| 挂载参数 <sup>b</sup>   | 输入挂载参数键值对,详情请参见 <mark>设置极速文件存储挂载参</mark><br>数。                                       |

### 🛄 说明

- a: 创建方式选择"已有存储卷"时可设置。
- b: 创建方式选择"新建存储卷"时可设置。
- 单击"创建",将同时为您创建存储卷声明和存储卷。
   您可以在左侧导航栏中选择"存储",在"存储卷声明"和"存储卷"页签下查 看已经创建的存储卷声明和存储卷。
- 步骤3 创建应用。
  - 1. 在左侧导航栏中选择"工作负载",在右侧选择"无状态负载"页签。
  - 单击页面右上角"创建工作负载",在"容器配置"中选择"数据存储"页签, 并单击"添加存储卷 > 已有存储卷声明 (PVC)"。
     本文主要为您介绍存储卷的挂载使用,如表4-10,其他参数详情请参见工作负载。

### 表 4-10 存储卷挂载

| 参数              | 参数说明                                                                                                    |
|-----------------|----------------------------------------------------------------------------------------------------|
| 存储卷声明<br>(PVC ) | 选择已有的极速文件存储卷。                                                                                                    |
| 挂载路径            | 请输入挂载路径,如:/tmp。                                                                                                    |
|                 | 数据存储挂载到容器上的路径。请不要挂载在系统目录下,<br>如"/"、"/var/run"等,会导致容器异常。建议挂载在<br>空目录下,若目录不为空,请确保目录下无影响容器启动的<br>文件,否则文件会被替换,导致容器启动异常,工作负载创<br>建失败。 |
|                 | <b>须知</b><br>挂载高危目录的情况下 ,建议使用低权限账号启动,否则可能会造<br>成宿主机高危文件被破坏。                                                                      |
| 子路径             | 请输入存储卷的子路径,将存储卷中的某个路径挂载至容器,可以实现在单一Pod中使用同一个存储卷的不同文件<br>来。如:tmp,表示容器中挂载路径下的数据会存储在存储<br>卷的tmp文件夹中。不填写时默认为根路径。                      |
| 权限              | <ul> <li>- 只读:只能读容器路径中的数据卷。</li> <li>- 读写:可修改容器路径中的数据卷,容器迁移时新写入的数据不会随之迁移,会造成数据丢失。</li> </ul>                                     |

本例中将该存储卷挂载到容器中/data路径下,在该路径下生成的容器数据会存储 到极速文件存储中。

| 容器配置 |              |                                 |                                      |             |        |   |
|------|--------------|---------------------------------|--------------------------------------|-------------|--------|---|
| 容器信息 | 容器 - 1       |                                 |                                      |             | + 添加路器 |   |
|      | 基本信息<br>生命問題 | 已有存储卷声明 (PVC)<br>存语卷声明(PVC) tes | BECOMPR · C STU (ISPARAN), ANEADBING |             |        | Ū |
|      | 健康拉逊<br>环境交量 | Harry ()                        | 子師经《》                                | 权限          | 操作     |   |
|      | 数据存储         | /data                           | 博地入子部经。如: tmp                        | · · · · · · | 809    |   |
|      | 安全设置         |                                 | +                                    |             |        |   |
|      | 容積日古         | 添加存储管                           | ×                                    |             |        |   |

3. 其余信息都配置完成后,单击"创建工作负载"。

工作负载创建成功后,容器挂载目录下的数据将会持久化保持,您可以参考<mark>验证</mark> 数据持久化及共享性中的步骤进行验证。

----结束

# 通过 kubectl 命令行使用已有文件存储

- 步骤1 使用kubectl连接集群。
- 步骤2 创建PV。

| spec:<br>accessModes:                                                                                  |                      |
|----------------------------------------------------------------------------------------------------|----------------------|
| - ReadWriteMany # 访问模式,极速文件存储必须                                                                        | 页为ReadWriteMany      |
|                                                                                                    |                      |
| storage: <i>500Gi</i> #极速文件存储容量大小                                                                      |                      |
| csi:                                                                                                   |                      |
| driver: sfsturbo.csi.everest.io # 挂载依赖的存储驱                                                             | 动                    |
| fsType: nfs                                                                                            |                      |
| volumeHandle: <your_volume_id> # 极速文件存</your_volume_id>                                                | <b></b> 了储的ID        |
| volumeAttributes:                                                                                      |                      |
| everest.io/share-export-location: <your_location< td=""><td>on&gt; # 极速文件存储的共享路径</td></your_location<> | on> # 极速文件存储的共享路径    |
| everest.io/enterprise-project-id: <vour id<="" project="" td=""><td>&gt; #极速文件存储的项目ID</td></vour>      | > #极速文件存储的项目ID       |
| storage kubernetes io/csiProvisionerIdentity: ever                                                     | rest-csi-provisioner |
| norsistent\/elumeBedaimBelicy: Betain # 回收等型                                                           | \$                   |
| persistent volume Rectain Folicy. Retain # 回收泉崎                                                        |                      |
| storageClassName: csi-sfsturbo # SFS Turbo                                                             | D仔储奀名称               |
| mountOptions: [] # 挂载参数                                                                                |                      |
|                                                                                                    |                      |

# **表 4-11** 关键参数说明

| 参数                                | 是否<br>必选 | 描述                                                                                                    |
|-----------------------------------|----------|----------------------------------------------------------------------------------------------------|
| volumeHandle                      | 是        | 填写极速文件存储的ID。                                                                                                    |
|                                   |          | 获取方法:在CCE控制台,单击顶部的"服务<br>列表 > 存储 > 弹性文件服务",并选择SFS<br>Turbo。在列表中单击对应的SFS Turbo文件存<br>储名称,在详情页中复制"ID"后的内容即<br>可。          |
| everest.io/share-                 | 是        | 极速文件存储的共享路径。                                                                                                    |
| export-location                   |          | 获取方法:在CCE控制台,单击顶部的"服务<br>列表 > 存储 > 弹性文件服务",选择SFS<br>Turbo,在弹性文件服务列表中可以看到"挂<br>载地址"列,即为文件存储的共享路径。                        |
| everest.io/enterprise-            | 否        | 极速文件存储的项目ID。                                                                                                    |
| project-id                        |          | 获取方法:在弹性文件服务控制台,单击左侧<br>栏目树中的"SFS Turbo",单击要对接的SFS<br>Turbo名称进入详情页,在"基本信息"页签<br>下找到企业项目,单击并进入对应的企业项目<br>控制台,复制对应的ID值即可。 |
| mountOptions                      | 否        | 挂载参数。                                                                                                    |
|                                   |          | 不设置时默认配置为如下配置,具体说明请参<br>见 <mark>设置极速文件存储挂载参数</mark> 。<br>mountOptions:<br>- vers=3<br>- timeo=600<br>- nolock<br>- hard |
| persistentVolumeRec<br>laimPolicy | 是        | │<br>仅支持Retain回收策略,详情请参见 <b>PV回收策</b><br>│ <mark>略</mark> 。                                                             |
|                                   |          | Retain:删除PVC,PV资源与底层存储资源均<br>不会被删除,需要手动删除回收。PVC删除后<br>PV资源状态为"已释放(Released)",不能<br>直接再次被PVC绑定使用。                        |

| 参数               | 是<br>否<br>选 | 描述                               |
|------------------|-------------|----------------------------------|
| storage          | 油           | PVC申请容量,单位为Gi。                   |
| storageClassName | 是           | 极速文件存储对应的存储类名称为csi-<br>sfsturbo。 |

#### 2. 执行以下命令,创建PV。 kubectl apply -f pv-sfsturbo.yaml

### 步骤3 创建PVC。

#### 创建pvc-sfsturbo.yaml文件。 1.

apiVersion: v1 kind: PersistentVolumeClaim metadata: name: pvc-sfsturbo namespace: default annotations: volume.beta.kubernetes.io/storage-provisioner: everest-csi-provisioner everest.io/enterprise-project-id: <your\_project\_id> # 极速文件存储的项目ID spec: accessModes: - ReadWriteMany # 极速文件存储必须为ReadWriteMany resources: requests: storage: 500Gi # 极速文件存储大小

storageClassName: csi-sfsturbo # SFS Turbo存储类名称,必须与PV的存储类一致 volumeName: pv-sfsturbo # PV的名称

| 参数                                   | 是否<br>必选 | 描述                                                                                                    |
|--------------------------------------|----------|----------------------------------------------------------------------------------------------------|
| everest.io/enterprise-<br>project-id | 否        | 极速文件存储的项目ID。<br>获取方法:在弹性文件服务控制台,单击左侧<br>栏目树中的"SFS Turbo",单击要对接的SFS<br>Turbo名称进入详情页,在"基本信息"页签<br>下找到企业项目,单击并进入对应的企业项目<br>控制台,复制对应的ID值即可。 |
| storage                              | 是        | PVC申请容量,单位为Gi 。<br>必须和已有PV的storage大小保持一致 。                                                                                              |
| storageClassName                     | 是        | 存储类名称,必须与1中PV的存储类一致。<br>极速文件存储对应的存储类名称为csi-<br>sfsturbo。                                                                                |
| volumeName                           | 是        | PV的名称,必须与1中PV名称一致。                                                                                                    |

### 表 4-12 关键参数说明

执行以下命令,创建PVC。 2. kubectl apply -f pvc-sfsturbo.yaml

步骤4 创建应用。

1. 创建web-demo.yaml文件,本示例中将极速文件存储挂载至/data路径。

|    | aprovision: apps/vi                                  |
|----|------------------------------------------------------|
|    | kind: Deployment                                     |
|    | metadata:                                            |
|    | name: web-demo                                       |
|    | namespace: default                                   |
|    | spec:                                                |
|    | replicas: 2                                          |
|    | selector:                                            |
|    | matchLabels:                                         |
|    | app: web-demo                                        |
|    | template:                                            |
|    | metadata:                                            |
|    | labels:                                              |
|    | app: web-demo                                        |
|    | spec:                                                |
|    | containers:                                          |
|    | - name: container-1                                  |
|    | image: nginx:latest                                  |
|    | volumeMounts:                                        |
|    | - name: pvc-sfsturbo-volume  #卷名称,需与volumes字段中的卷名称对应 |
|    | mountPath: /data #存储卷挂载的位置                           |
|    | imagePullSecrets:                                    |
|    | - name: default-secret                               |
|    | volumes:                                             |
|    | - name: pvc-sfsturbo-volume  #卷名称,可自定义               |
|    | persistentVolumeClaim:                               |
|    | <b>claimName: pvc-sfsturbo</b> #已创建的PVC名称            |
| r  | 执行门下会会 创建                                            |
| ۷. |                                                      |
|    | kubecti apply -t web-demo.yami                       |
|    | 工作负载创建成功后,您可以尝试验证数据持久化及共享性。                          |

----结束

# 验证数据持久化及共享性

步骤1 查看部署的应用及文件。

- 执行以下命令,查看已创建的Pod。 kubectl get pod | grep web-demo
   预期输出如下: web-demo-846b489584-mjhm9 1/1 Running 0 46s web-demo-846b489584-wvv5s 1/1 Running 0 46s
- 2. 依次执行以下命令,查看Pod的/data路径下的文件。 kubectl exec web-demo-846b489584-mjhm9 -- ls /data kubectl exec web-demo-846b489584-wvv5s -- ls /data

两个Pod均无返回结果,说明/data路径下无文件。

- **步骤2** 执行以下命令,在/data路径下创建static文件。 kubectl exec web-demo-846b489584-mjhm9 -- touch /data/static
- 步骤3 执行以下命令,查看/data路径下的文件。 kubectl exec web-demo-846b489584-mjhm9 -- ls /data

预期输出如下:

static

### 步骤4 验证数据持久化

 执行以下命令,删除名称为web-demo-846b489584-mjhm9的Pod。 kubectl delete pod web-demo-846b489584-mjhm9
 预期输出如下:

pod "web-demo-846b489584-mjhm9" deleted

删除后,Deployment控制器会自动重新创建一个副本。

 执行以下命令,查看已创建的Pod。 kubectl get pod | grep web-demo
 预期输出如下,web-demo-846b489584-d4d4j为新建的Pod: web-demo-846b489584-d4d4i 1/1 Running 0 110s

|                          |       |           |   | · · · · · · · · · | _ |
|--------------------------|-------|-----------|---|-------------------|---|
| eb-demo-846b489584-wvv5s | 1/1   | Running   | 0 | 7m50s             |   |
|                          | • / • | rearining | 0 | 1105              |   |

 执行以下命令,验证新建的Pod中/data路径下的文件是否更改。 kubectl exec web-demo-846b489584-d4d4j -- ls /data 预期输出如下:

static

static文件仍然存在,则说明数据可持久化保存。

### 步骤5 验证数据共享性

- 执行以下命令,查看已创建的Pod。 kubectl get pod | grep web-demo
   预期输出如下: web-demo-846b489584-d4d4j 1/1 Running 0 7m web-demo-846b489584-wvv5s 1/1 Running 0 13m
- 2. 执行以下命令,在任意一个Pod的/data路径下创建share文件。本例中选择名为 web-demo-846b489584-d4d4j的Pod。

kubectl exec web-demo-846b489584-d4d4j -- touch /data/share

并查看该Pod中/data路径下的文件。 kubectl exec web-demo-846b489584-d4d4j -- ls /data

预期输出如下:

**share** static

 由于写入share文件的操作未在名为web-demo-846b489584-wvv5s的Pod中执 行,在该Pod中查看/data路径下是否存在文件以验证数据共享性。 kubectl exec web-demo-846b489584-wvv5s -- ls /data

预期输出如下:

share

static

如果在任意一个Pod中的/data路径下创建文件,其他Pod下的/data路径下均存在 此文件,则说明两个Pod共享一个存储卷。

----结束

## 相关操作

您还可以执行<mark>表4-13</mark>中的基本操作。

| 操作                  | 说明                                              | 操作步骤                                                                                        |
|---------------------|-------------------------------------------------|---------------------------------------------------------------------------------------------|
| 创建存储<br>卷           | 通过CCE控制台单独<br>创建PV。                             | <ol> <li>在左侧导航栏选择"存储",在右侧选择<br/>"存储卷"页签。单击右上角"创建存储<br/>卷",在弹出的窗口中填写存储卷声明参<br/>数。</li> </ol> |
|                     |                                                 | ● 存储卷类型:选择"极速文件存储"。                                                                         |
|                     |                                                 | <ul> <li>极速文件存储:单击"选择极速文件存<br/>储",在新页面中勾选满足要求的极速文<br/>件存储,并单击"确定"。</li> </ul>               |
|                     |                                                 | <ul> <li>PV名称:输入PV名称,同一集群内的PV<br/>名称需唯一。</li> </ul>                                         |
|                     |                                                 | <ul> <li>访问模式: 仅支持ReadWriteMany,表示<br/>存储卷可以被多个节点以读写方式挂载,<br/>详情请参见存储卷访问模式。</li> </ul>      |
|                     |                                                 | ● 回收策略:仅支持Retain,详情请参见 <b>PV</b><br>回收策略。                                                   |
|                     |                                                 | <ul> <li>挂载参数:输入挂载参数键值对,详情请<br/>参见设置极速文件存储挂载参数。</li> </ul>                                  |
|                     |                                                 | 2. 单击"创建"。                                                                                  |
| 扩容极速<br>文件存储<br>存储卷 | 通过CCE控制台快速<br>扩容已挂载的极速文<br>件存储。                 | 1. 在左侧导航栏选择 "存储",在右侧选择<br>"存储卷声明"页签。单击PVC操作列的<br>"更多 > 扩容"。                                 |
|                     |                                                 | 2. 输入新增容量,并单击"确定"。                                                                          |
| 事件                  | 查看PVC或PV的事件<br>名称、事件类型、发                        | 1. 在左侧导航栏选择"存储",在右侧选择<br>"存储卷声明"或"存储卷"页签。                                                   |
|                     | 生次数、Kubernetes<br>事件、首次和最近发<br>生的时间,便于定位<br>问题。 | 2. 单击目标实例操作列的"事件",即可查看1<br>小时内的事件(事件保存时间为1小时)。                                              |
| 查看<br>YAML          | 可对PVC或PV的<br>YAML文件进行查                          | 1. 在左侧导航栏选择"存储",在右侧选择<br>"存储卷声明"或"存储卷"页签。                                                   |
|                     | 看、复制和下载。<br>                                    | 2. 单击目标实例操作列的"查看YAML",即可<br>查看或下载YAML。                                                      |

### **表 4-13** 其他操作

# 4.2.3 设置极速文件存储挂载参数

本章节主要介绍如何设置极速文件存储的挂载参数。极速文件存储仅支持在PV中设置 挂载参数,然后通过创建PVC绑定PV。

# 极速文件存储挂载参数

CCE Autopilot在挂载极速文件存储时默认设置了如表4-14所示的参数。

文档版本 01 (2024-12-18)

### 表 4-14 极速文件存储挂载参数

| 参数        | 参数值  | 描述                                                                                                    |
|-----------|------|----------------------------------------------------------------------------------------------------|
| vers      | 3    | 文件系统版本,目前只支持NFSv3。取值:3。                                                                                                    |
| nolock    | 无需填写 | 选择是否使用NLM协议在服务器上锁文件。当选择<br>nolock选项时,锁对于同一主机的应用有效,对不同<br>主机不受锁的影响。                                                         |
| timeo     | 600  | NFS客户端重传请求前的等待时间(单位为0.1秒)。建<br>议值:600。                                                                                     |
| hard/soft | 无需填写 | 挂载方式类型。<br>• 取值为hard,即使用硬连接方式,若NFS请求超<br>时,则客户端一直重新请求直至成功。<br>• 取值为soft,即软挂载方式挂载系统,若NFS请求<br>超时,则客户端向调用程序返回错误。<br>默认为hard。 |

除了以上参数外,您还可以设置其他的文件存储挂载参数,具体请参见<mark>挂载NFS文件</mark> <mark>系统到云服务器(Linux)</mark>。

# 在 PV 中设置挂载参数

在PV中设置挂载参数可以通过mountOptions字段实现,如下所示,mountOptions支 持挂载的字段请参见极速文件存储挂载参数。

### 步骤1 使用kubectl连接集群,详情请参见通过kubectl连接集群。

步骤2 在PV中设置挂载参数,示例如下:

```
apiVersion: v1
kind: PersistentVolume
metadata:
 annotations:
  pv.kubernetes.io/provisioned-by: everest-csi-provisioner
 name: pv-sfsturbo # PV的名称
spec:
 accessModes:
 - ReadWriteMany # 访问模式,极速文件存储必须为ReadWriteMany
 capacity:
 storage: 500Gi
                  #极速文件存储容量大小
 csi:
  driver: sfsturbo.csi.everest.io # 挂载依赖的存储驱动
  fsType: nfs
  volumeHandle: {your_volume_id} # 极速文件存储的ID
  volumeAttributes:
   everest.io/share-export-location: {your_location} # 极速文件存储的共享路径
   everest.io/enterprise-project-id: {your_project_id} # 极速文件存储的项目ID
   storage.kubernetes.io/csiProvisionerIdentity: everest-csi-provisioner
 persistentVolumeReclaimPolicy: Retain # 回收策略
 storageClassName: csi-sfsturbo
                                 # SFS Turbo存储类名称
 mountOptions:
                               # 挂载参数
 - vers=3
 - nolock
 - timeo=600
 - hard
```

- **步骤3** PV创建后,可以创建PVC关联PV,然后在工作负载的容器中挂载,具体操作步骤请参见通过静态存储卷使用已有极速文件存储。
- 步骤4 验证挂载参数是否生效。

本例中将PVC挂载至使用nginx:latest镜像的工作负载,并通过**mount -l**命令查看挂载 参数是否生效。

1. 查看已挂载文件存储的Pod,本文中的示例工作负载名称为web-sfsturbo。 kubectl get pod | grep web-sfsturbo

回显如下:

web-sfsturbo-\*\*\* 1/1 Running 0 23m

2. 执行以下命令查看挂载参数,其中web-sfsturbo-\*\*\*为示例Pod。 kubectl exec -it *web-sfsturbo-\*\*\** -- mount -l | grep nfs

若回显中的挂载信息与设置的挂载参数一致,说明挂载参数设置成功。

*{您的挂载地址}* on /data type nfs

(rw,relatime,vers=3,rsize=1048576,wsize=1048576,namlen=255,hard,nolock,noresvport,proto=tcp, timeo=600,retrans=2,sec=sys,mountaddr=\*\*.\*\*.\*\*,mountvers=3,mountport=20048,mountproto=tc p,local\_lock=all,addr=\*\*.\*\*.\*\*)

----结束

# 4.2.4 SFS Turbo 动态创建子目录并挂载

# 背景信息

SFS Turbo容量最小500G,且不是按使用量计费。SFS Turbo挂载时默认将根目录挂载 到容器,而通常情况下负载不需要这么大容量,造成浪费。

CCE支持一种在SFS Turbo下动态创建子目录的方法,能够在SFS Turbo下动态创建子 目录并挂载到容器,这种方法能够共享使用SFS Turbo,从而更加经济合理的利用SFS Turbo存储容量。

## 创建 subpath 类型 SFS Turbo 存储卷

# ▲ 注意

subpath模式的卷请勿通过前端进行"扩容"、"解关联"、"删除"等操作。

步骤1 创建SFS Turbo资源,选择网络时,请选择与集群相同的VPC与子网。

步骤2 新建一个StorageClass的YAML文件,例如sfsturbo-subpath-sc.yaml。

配置示例:

```
apiVersion: storage.k8s.io/v1
allowVolumeExpansion: true
kind: StorageClass
metadata:
name: sfsturbo-subpath-sc
mountOptions:
- lock
parameters:
csi.storage.k8s.io/csi-driver-name: sfsturbo.csi.everest.io
csi.storage.k8s.io/fstype: nfs
everest.io/share-access-to: 7ca2dba2-1234-1234-1234-626371a8fb3a
everest.io/share-expand-type: bandwidth
```

everest.io/share-export-location: 192.168.1.1:/sfsturbo/ everest.io/share-source: sfs-turbo everest.io/share-volume-type: STANDARD everest.io/volume-as: subpath everest.io/volume-id: 0d773f2e-1234-1234-1234-de6a35074696 provisioner: everest-csi-provisioner reclaimPolicy: Delete volumeBindingMode: Immediate

### 其中:

- name: storageclass的名称。
- mountOptions:选填字段;mount挂载参数。

默认使用如下所示配置,具体请参见设置挂载参数。此处不能配置为 nolock=true,会导致挂载失败。 mountOptions:

- vers=3
- timeo=600
- nolock
- hard
- everest.io/volume-as: 该参数需设置为 "subpath"来使用subpath模式。
- everest.io/share-access-to:选填字段。subpath模式下,填写SFS Turbo资源的 所在VPC的ID。
- everest.io/share-expand-type:选填字段。若SFS Turbo资源存储类型为增强版 (标准型增强版、性能型增强版),设置为bandwidth。
- everest.io/share-export-location: 挂载目录配置。由SFS Turbo共享路径和子目 录组成,共享路径可至SFS Turbo服务页面查询,子路径由用户自定义,后续指定 该StorageClass创建的PVC均位于该子目录下。
- everest.io/share-volume-type:选填字段。填写SFS Turbo的类型。标准型为 STANDARD,性能型为PERFORMANCE。对于增强型需配合"everest.io/shareexpand-type"字段使用,everest.io/share-expand-type设置为"bandwidth"。
- everest.io/zone:选填字段。指定SFS Turbo资源所在的可用区。
- everest.io/volume-id: SFS Turbo资源的卷ID,可至SFS Turbo界面查询。

### 步骤3 执行kubectl create -f sfsturbo-subpath-sc.yaml。

步骤4 新建一个PVC的YAML文件, sfs-turbo-test.yaml。

### 配置示例:

| apiVersion: v1                        |
|---------------------------------------|
| kind: PersistentVolumeClaim           |
| metadata:                             |
| name: sfs-turbo-test                  |
| namespace: default                    |
| spec:                                 |
| accessModes:                          |
| - ReadWriteMany                       |
| resources:                            |
| requests:                             |
| storage: 50Gi                         |
| storageClassName: sfsturbo-subpath-so |
| volumeMode: Filesystem                |

### 其中:

- name: PVC的名称。
- storageClassName: SC的名称。

 storage: subpath模式下,该参数无实际意义,容量受限于SFS Turbo资源的总容 量,若SFS Turbo资源总容量不足,请及时到SFS Turbo界面扩容。

### 步骤5 执行kubectl create -f sfs-turbo-test.yaml。

-----结束

🛄 说明

对subpath类型的SFS Turbo扩容时,没有实际的扩容意义。该操作不会对SFS Turbo资源进行实际的扩容,需要用户自行保证SFS Turbo的总容量不被耗尽。

# 创建 Deployment 挂载已有数据卷

步骤1 新建一个Deployment的YAML文件,例如deployment-test.yaml。

配置示例: apiVersion: apps/v1 kind: Deployment metadata: name: test-turbo-subpath-example namespace: default generation: 1 labels: appgroup: " spec: replicas: 1 selector: matchLabels: app: test-turbo-subpath-example template: metadata: labels: app: test-turbo-subpath-example spec: containers: - image: nginx:latest name: container-0 volumeMounts: - mountPath: /tmp name: pvc-sfs-turbo-example restartPolicy: Always imagePullSecrets: - name: default-secret volumes: - name: pvc-sfs-turbo-example persistentVolumeClaim: claimName: sfs-turbo-test

### 其中:

- name: 创建的工作负载名称。
- image:工作负载的镜像。
- mountPath:容器内挂载路径,示例中挂载到"/tmp"路径。
- claimName:已有的PVC名称。

步骤2 创建Deployment负载。

### kubectl create -f deployment-test.yaml

----结束

# StatefulSet 动态创建 subpath 模式的数据卷

### 步骤1 新建一个StatefulSet的YAML文件,例如statefulset-test.yaml。

### 配置示例:

apiVersion: apps/v1 kind: StatefulSet metadata: name: test-turbo-subpath namespace: default generation: 1 labels: appgroup: " spec: replicas: 2 selector: matchLabels: app: test-turbo-subpath template: metadata: labels: app: test-turbo-subpath annotations: metrics.alpha.kubernetes.io/custom-endpoints: '[{"api":"","path":"","port":"","names":""}]' pod.alpha.kubernetes.io/initialized: 'true' spec: containers: - name: container-0 image: 'nginx:latest' resources: {} volumeMounts: - name: sfs-turbo-160024548582479676 mountPath: /tmp terminationMessagePath: /dev/termination-log terminationMessagePolicy: File imagePullPolicy: IfNotPresent restartPolicy: Always terminationGracePeriodSeconds: 30 dnsPolicy: ClusterFirst securityContext: {} imagePullSecrets: - name: default-secret affinity: {} schedulerName: default-scheduler volumeClaimTemplates: - metadata: name: sfs-turbo-160024548582479676 namespace: default annotations: {} spec: accessModes: - ReadWriteOnce resources: requests: storage: 10Gi storageClassName: sfsturbo-subpath-sc serviceName: wwww podManagementPolicy: OrderedReady updateStrategy: type: RollingUpdate revisionHistoryLimit: 10

### 其中:

- name:创建的工作负载名称。
- image:工作负载的镜像。

- mountPath:容器内挂载路径,示例中挂载到"/tmp"路径。
- "spec.template.spec.containers.volumeMounts.name"和
   "spec.volumeClaimTemplates.metadata.name"有映射关系,必须保持一致。
- storageClassName: 填写自建的SC名称。

步骤2 创建StatefulSet负载。

kubectl create -f statefulset-test.yaml

----结束

# 4.3 对象存储(OBS)

# 4.3.1 对象存储概述

# 对象存储介绍

对象存储服务(Object Storage Service,OBS)提供海量、安全、高可靠、低成本的 数据存储能力,可供用户存储任意类型和大小的数据。适合企业备份/归档、视频点 播、视频监控等多种数据存储场景。

- 标准接口:具备标准Http Restful API接口,用户必须通过编程或第三方工具访问 对象存储。
- 数据共享:服务器、嵌入式设备、IOT设备等所有调用相同路径,均可访问共享的 对象存储数据。
- 公共/私有网络:对象存储数据允许在公网访问,满足互联网应用需求。
- 容量与性能:容量无限制,性能较高(IO读写时延10ms级)。
- 应用场景:适用于(基于OBS界面、OBS工具、OBS SDK等)的一次上传共享多 读(ReadOnlyMany)的各种工作负载(Deployment/StatefulSet)和普通任务 (Job)使用,主要面向大数据分析、静态网站托管、在线视频点播、基因测序、 智能视频监控、备份归档、企业云盘(网盘)等场景。

# 对象存储规格

对象存储提供了多种存储类别,从而满足客户业务对存储性能、成本的不同诉求。

- 对象桶:提供高可靠、高性能、高安全、低成本的数据存储能力,无文件数量限制、容量限制。
  - 标准存储:访问时延低和吞吐量高,因而适用于有大量热点文件(平均一个 月多次)或小文件(小于1MB),且需要频繁访问数据的业务场景,例如: 大数据、移动应用、热点视频、社交图片等场景。
  - 低频访问存储:适用于不频繁访问(平均一年少于12次)但在需要时也要求 快速访问数据的业务场景,例如:文件同步/共享、企业备份等场景。与标准 存储相比,低频访问存储有相同的数据持久性、吞吐量以及访问时延,且成 本较低,但是可用性略低于标准存储。
- 并行文件系统:并行文件系统(Parallel File System)是对象存储服务的子产品,是经过优化的高性能文件语义系统,主要应用于大数据场景。详细介绍请参见什么是并行文件系统。

关于对象存储的详细介绍,请以<mark>对象存储类别</mark>为准。

# 性能说明

容器负载挂载对象存储时,每挂载一个对象存储卷,后端会产生一个常驻进程。当负 载使用对象存储数过多或大量读写对象存储文件时,常驻进程会占用大量内存,部分 场景下内存消耗量参考表4-15,为保证负载稳定运行,建议负载使用的对象存储卷数 量不超过其申请的内存GiB数量,如负载的申请的内存规格为4GiB,则建议其使用的对 象存储数**不超过**4。

表 4-15 单个对象存储常驻进程内存消耗

| 测试项目      | 内存消耗  |
|-----------|-------|
| 长稳运行      | 约50m  |
| 2并发写10M文件 | 约110m |
| 4并发写10M文件 | 约220m |
| 单写100G文件  | 约300m |

# 使用场景

根据使用场景不同,对象存储支持以下挂载方式:

- 通过静态存储卷使用已有对象存储:即静态创建的方式,需要先使用已有的对象存储创建PV,然后通过PVC在工作负载中挂载存储。适用于已有可用的底层存储 或底层存储需要包周期的场景。
- 通过动态存储卷使用对象存储:即动态创建的方式,无需预先创建对象存储,在 创建PVC时通过指定存储类(StorageClass),即可自动创建对象存储和对应的 PV对象。适用于无可用的底层存储,需要新创建的场景。

# 计费说明

- 挂载对象存储类型的存储卷时,通过StorageClass**自动创建**的对象存储默认创建计 费模式为"按需计费"。关于对象存储的价格信息,请参见**对象存储计费说明**。
- 如需使用包周期的对象存储,请<mark>使用已有的对象存储</mark>进行挂载。

# 4.3.2 通过静态存储卷使用已有对象存储

本文介绍如何使用已有的对象存储静态创建PV和PVC,并在工作负载中实现数据持久 化与共享性。

## 前提条件

如果您需要通过命令行创建,需要使用kubectl连接到集群,详情请参见<mark>通过kubectl</mark> 连接集群。

## 约束与限制

- 使用对象存储时,挂载点不支持修改属组和权限。
- 挂载普通桶时不支持硬链接(Hard Link)。

- 支持多个PV挂载同一个对象存储,但有如下限制:
  - 多个不同的PVC/PV使用同一个底层对象存储卷时,如果挂载至同一Pod使用,会因为PV的volumeHandle参数值相同导致无法挂载,请避免该使用场景。
  - PV中persistentVolumeReclaimPolicy参数建议设置为Retain,否则可能存在
     一个PV删除时,级联删除底层卷,其他关联这个底层卷的PV会由于底层存储
     被删除导致使用出现异常。
  - 重复用底层存储时,数据一致性由您自行维护。建议在应用层做好多读多写的隔离保护,合理规划文件使用时间,避免出现多个客户端写同一个文件的情况,防止产生数据覆盖和丢失。

# 通过控制台使用已有对象存储

步骤1 登录CCE控制台,单击集群名称进入集群。

- 步骤2 静态创建存储卷声明和存储卷。
  - 1. 在左侧导航栏选择"存储",在右侧选择"存储卷声明"页签。单击右上角"创 建存储卷声明 PVC",在弹出的窗口中填写存储卷声明参数。

| 参数                 | 描述                                                                                                    |
|--------------------|----------------------------------------------------------------------------------------------------|
| 存储卷声明类型            | 本文中选择"对象存储"。                                                                                                    |
| OBS终端节点            | Autopilot集群内访问对象存储,需要创建OBS终端节点,用<br>于连接VPC网络和OBS服务。                                                                                                    |
| PVC名称              | 输入PVC的名称,同一命名空间下的PVC名称需唯一。                                                                                                    |
| 创建方式               | <ul> <li>已有底层存储的场景下,根据是否已经创建PV可选择"新建存储卷"或"已有存储卷"来静态创建PVC。</li> <li>无可用底层存储的场景下,可选择"动态创建",具体操作请参见通过动态存储卷使用对象存储。</li> <li>本文示例中选择"新建存储卷",可通过控制台同时创建PV及PVC。</li> </ul> |
| 关联存储卷 <sup>a</sup> | 选择集群中已有的PV卷,需要提前创建PV,请参考 <mark>相关操作</mark><br>中的"创建存储卷"操作。<br>本文示例中无需选择。                                                                                            |
| 对象存储 <sup>b</sup>  | 单击"选择对象存储",您可以在新页面中勾选满足要求的<br>对象存储,并单击"确定"。                                                                                                    |
| PV名称 <sup>b</sup>  | 输入PV名称,同一集群内的PV名称需唯一。                                                                                                    |
| 访问模式 <sup>b</sup>  | 对象存储类型的存储卷仅支持ReadWriteMany,表示存储卷<br>可以被多个节点以读写方式挂载,详情请参见 <mark>存储卷访问模</mark><br><mark>式</mark> 。                                                                    |
| 回收策略 <sup>b</sup>  | 您可以选择Delete或Retain,用于指定删除PVC时底层存储<br>的回收策略,详情请参见PV回收策略。<br>说明<br>多个PV使用同一个对象存储时建议使用Retain,避免级联删除底层<br>卷。                                                            |

| 参数                           | 描述                                                                                                    |
|------------------------------|----------------------------------------------------------------------------------------------------|
| 访问密钥<br>(AK/SK) <sup>b</sup> | 自定义密钥:如果您需要为不同OBS存储分配不同的用户权<br>限时,可通过选择不同的Secret实现更灵活的权限控制( 推<br>荐使用 )。具体使用请参见 <mark>对象存储卷挂载设置自定义访问</mark><br><mark>密钥(AK/SK )</mark> 。 |
|                              | 仅支持选择带有 secret.kubernetes.io/used-by = csi 标签的<br>密钥,密钥类型为cfe/secure-opaque。如果无可用密钥,可<br>单击"创建密钥"进行创建:                                  |
|                              | - 名称:请输入密钥名称。                                                                                                    |
|                              | - 命名空间:密钥所在的命名空间。                                                                                                    |
|                              | – 访问密钥(AK/SK ): 上传.csv格式的密钥文件,详情请<br>参见 <mark>获取访问密钥</mark> 。                                                                           |
| 挂裁参数b                        | 输入挂载参数键值对,详情请参见 <b>设置对象存储挂载参数</b> 。                                                                                                    |

### 🗀 说明

- a: 创建方式选择"已有存储卷 PV"时可设置。
- b: 创建方式选择"新建存储卷 PV"时可设置。
- 单击"创建",将同时为您创建存储卷声明和存储卷。
   您可以在左侧导航栏中选择"存储",在"存储卷声明"和"存储卷"页签下查 看已经创建的存储卷声明和存储卷。

### 步骤3 创建应用。

- 1. 在左侧导航栏中选择"工作负载",在右侧选择"无状态负载"页签。
- 单击页面右上角"创建工作负载",在"容器配置"中选择"数据存储"页签, 并单击"添加存储卷 > 已有存储卷声明 (PVC)"。
   本文主要为您介绍存储卷的挂载使用,如表4-16,其他参数详情请参见创建工作 负载。

表 4-16 存储卷挂载

| 参数             | 参数说明                                                                                                    |
|----------------|----------------------------------------------------------------------------------------------------|
| 存储卷声明<br>(PVC) | 选择已有的对象存储卷。                                                                                                    |
| 挂载路径           | 请输入挂载路径,如:/tmp。<br>数据存储挂载到容器上的路径。请不要挂载在系统目录下,<br>如"/"、"/var/run"等,会导致容器异常。建议挂载在<br>空目录下,若目录不为空,请确保目录下无影响容器启动的<br>文件,否则文件会被替换,导致容器启动异常,工作负载创<br>建失败。<br><b>须知</b><br> |

| 参数  | 参数说明                                                                                                    |
|-----|----------------------------------------------------------------------------------------------------|
| 子路径 | 请输入存储卷的子路径,将存储卷中的某个路径挂载至容器,可以实现在单一Pod中使用同一个存储卷的不同文件<br>夹。如:tmp,表示容器中挂载路径下的数据会存储在存储<br>卷的tmp文件夹中。不填写时默认为根路径。 |
| 权限  | <ul><li>- 只读:只能读容器路径中的数据卷。</li><li>- 读写:可修改容器路径中的数据卷,容器迁移时新写入的数据不会随之迁移,会造成数据丢失。</li></ul>                   |

本例中将该存储卷挂载到容器中/data路径下,在该路径下生成的容器数据会存储 到对象存储中。

| 容器配置 |              |                      |                               |      |    |        |  |
|------|--------------|----------------------|-------------------------------|------|----|--------|--|
| 容器信息 | <u> 容器-1</u> |                      |                               |      |    | + 添加容器 |  |
|      | 基本信息         | 已有存储蓄害组 (PVC)        |                               |      |    | -      |  |
|      | 生命周期         | Chatriate was (r vo) |                               |      |    |        |  |
|      | 健康检查         | 存储增丰明(PVC) test      | 対象持編 - C 您可以创建存储增声明,完成远步击剧新按钮 |      |    |        |  |
|      | 环境空量         | 12528562 ⑦           | 78日 ①                         | 权限   | 操作 |        |  |
|      | 数据存储         | /data                | i附加入于IB名,30. Imp              | 28 · | ## |        |  |
|      | 安全设置         |                      | +                             |      |    |        |  |
|      | 容器日志         | 添加存錄卷                |                               |      |    | -      |  |

3. 其余信息都配置完成后,单击"创建工作负载"。

工作负载创建成功后,容器挂载目录下的数据将会持久化保持,您可以参考<mark>验证</mark> 数据持久化及共享性中的步骤进行验证。

----结束

# 通过 kubectl 命令行使用已有对象存储

- 步骤1 使用kubectl连接集群。
- 步骤2 创建PV。

```
创建pv-obs.yaml文件。
1.
     apiVersion: v1
     kind: PersistentVolume
     metadata:
     annotations:
       pv.kubernetes.io/provisioned-by: everest-csi-provisioner
       everest.io/reclaim-policy: retain-volume-only # 可选字段,删除PV,保留底层存储卷
     name: pv-obs
                    # PV的名称
     spec:
      accessModes:
      - ReadWriteMany #访问模式,对象存储必须为ReadWriteMany
      capacity:
       storage: 1Gi # 对象存储容量大小
      csi:
                               # 挂载依赖的存储驱动
       driver: obs.csi.everest.io
       fsType: obsfs
                              # 实例类型
       volumeHandle: <your_volume_id> # 对象存储的名称
       volumeAttributes:
        storage.kubernetes.io/csiProvisionerIdentity: everest-csi-provisioner
        everest.io/obs-volume-type: STANDARD
        everest.io/region: <your_region>
                                                 # 对象存储的区域
       nodePublishSecretRef: # 设置对象存储的自定义密钥
name: <your_secret_name> # 自定义密钥的名称
        namespace: <your_namespace> # 自定义密钥的命名空间
      persistentVolumeReclaimPolicy: Retain # 回收策略
```
storageClassName: *csi-obs* mountOptions: []

si-obs # 存储类名称 # 挂载参数

### **表 4-17** 关键参数说明

| 参数                                    | 是否<br>必填 | 描述                                                                                                    |
|---------------------------------------|----------|----------------------------------------------------------------------------------------------------|
| everest.io/reclaim-                   | 否        | 可选字段                                                                                                    |
| volume-only                           |          | 目前仅支持配置"retain-volume-only"                                                                                      |
| , , , , , , , , , , , , , , , , , , , |          | 如果回收策略是Delete且当前值设置为<br>"retain-volume-only <sup>"</sup> 删除PVC回收逻辑<br>为:删除PV,保留底层存储卷。                            |
| fsType                                | 是        | 实例类型,支持"obsfs"与"s3fs"。                                                                                           |
|                                       |          | – obsfs:并行文件系统,配套使用obsfs挂<br>载 。                                                                                 |
|                                       |          | – s3fs:对象桶,配套使用s3fs挂载。                                                                                           |
| volumeHandle                          | 是        | 对象存储的名称。                                                                                                    |
| everest.io/obs-                       | 是        | 对象存储类型。                                                                                                    |
| volume-type                           |          | – fsType设置为s3fs时,支持STANDARD(标<br>准桶 )、WARM(低频访问桶 )。                                                              |
|                                       |          | – fsType设置为obsfs时,该字段不起作用。                                                                                       |
| everest.io/region                     | 是        | OBS存储区域。                                                                                                    |
|                                       |          | Region对应的值请参见 <mark>地区和终端节点</mark> 。                                                                             |
| nodePublishSecretRe<br>f              | 凸        | 对象存储卷挂载支持设置自定义访问密钥<br>(AK/SK),您可以使用AK/SK创建一个<br>Secret,然后挂载到PV。详细说明请参见 <mark>对象</mark><br>存储卷挂载设置自定义访问密钥(AK/SK)。 |
|                                       |          | 示例如下:<br>nodePublishSecretRef:<br>name: secret-demo<br>namespace: default                                        |
| mountOptions                          | 否        | 挂载参数,具体请参见 <mark>设置对象存储挂载参</mark><br><b>数</b> 。                                                                  |

| 参数                                | 是否<br>必填 | 描述                                                                                                    |
|-----------------------------------|----------|----------------------------------------------------------------------------------------------------|
| persistentVolumeRec<br>laimPolicy | 是        | 支持Delete、Retain回收策略,详情请参见 <b>PV</b><br>回收策略。多个PV使用同一个对象存储时建议<br>使用 <b>Retain</b> ,避免级联删除底层卷。                 |
|                                   |          | Delete:                                                                                                    |
|                                   |          | – Delete且不设置everest.io/reclaim-policy:<br>删除PVC,PV资源与存储均被删除。                                                 |
|                                   |          | <ul> <li>Delete且设置everest.io/reclaim-<br/>policy=retain-volume-only: 删除PVC, PV<br/>资源被删除,存储资源会保留。</li> </ul> |
|                                   |          | Retain:删除PVC,PV资源与底层存储资源均<br>不会被删除,需要手动删除回收。PVC删除后<br>PV资源状态为"已释放(Released)",不能<br>直接再次被PVC绑定使用。             |
| storage                           | 是        | 存储容量,单位为Gi。                                                                                                  |
|                                   |          | 对对象存储来说,此处仅为校验需要(不能为<br>空和0 ),设置的大小不起作用,此处设定为<br>固定值1Gi 。                                                    |
| storageClassName                  | 是        | 对象存储对应的存储类名称为csi-obs。                                                                                        |

2. 执行以下命令,创建PV。 kubectl apply -f pv-obs.yaml

### **步骤3** 创建PVC。

| 1. | 创建pvc-obs.yaml文件。                                                                         |
|----|-------------------------------------------------------------------------------------------|
|    | apiVersion: v1                                                                            |
|    | kind: PersistentVolumeClaim                                                               |
|    | metadata:                                                                                 |
|    | name: <i>pvc-obs</i>                                                                      |
|    | namespace: default                                                                        |
|    | annotations:                                                                              |
|    | volume.beta.kubernetes.io/storage-provisioner: everest-csi-provisioner                    |
|    | everest.io/obs-volume-type: STANDARD                                                      |
|    | csi.storage.k8s.io/fstype: obsfs                                                          |
|    | csi.storage.k8s.jo/node-publish-secret-name: <vour name="" secret=""> # 自定义密钥的名称</vour>   |
|    | csi.storage.k8s.io/node-publish-secret-namespace: <vour namespace=""> # 自定义密钥的命名空间</vour> |
|    | spec:                                                                                     |
|    | accessModes:                                                                              |
|    | - ReadWriteMany # 对象存储必须为ReadWriteMany                                                    |
|    | resources:                                                                                |
|    | requests:                                                                                 |
|    | storage: <i>1Gi</i>                                                                       |
|    | storageČlassName: <i>csi-obs</i> #存储类名称,必须与PV的存储类一致。                                      |
|    | volumeName: <i>pv-obs</i> # PV的名称                                                         |
|    |                                                                                           |

### 表 4-18 关键参数说明

| 参数                                                       | 是否<br>必填 | 描述                                                                          |
|----------------------------------------------------------|----------|-----------------------------------------------------------------------------|
| csi.storage.k8s.io/<br>node-publish-secret-<br>name      | 衔        | PV中指定的自定义密钥的名称。                                                             |
| csi.storage.k8s.io/<br>node-publish-secret-<br>namespace | 否        | PV中指定的自定义密钥的命名空间。                                                           |
| storage                                                  | 是        | PVC申请容量,单位为Gi。<br>对于对象存储来说,此处仅为校验需要(不能<br>为空和0 ),设置的大小不起作用,此处设定<br>为固定值1Gi。 |
| storageClassName                                         | 是        | 存储类名称,必须与1中PV的存储类一致。<br>对象存储对应的存储类名称为csi-obs。                               |
| volumeName                                               | 是        | PV的名称,必须与 <b>1</b> 中PV名称一致。                                                 |

2. 执行以下命令,创建PVC。 kubectl apply -f pvc-obs.yaml

### 步骤4 创建应用。

1. 创建web-demo.yaml文件,本示例中将对象存储挂载至/data路径。

| apiVersion: apps/v1                                                             |
|---------------------------------------------------------------------------------|
| kind: Deployment                                                                |
| metadata:                                                                       |
| name: web-demo                                                                  |
| namespace: default                                                              |
| spec:                                                                           |
| replicas: 2                                                                     |
| selector:                                                                       |
| matchLabels:                                                                    |
| app: web-demo                                                                   |
| template:                                                                       |
| metadata:                                                                       |
| labels:                                                                         |
| app: web-demo                                                                   |
| spec.                                                                           |
| containers.                                                                     |
| - Halle. collaliter-1                                                           |
| volumeMounts:                                                                   |
| - name: nyc-obs-yolume #米名称 雪与yolumes字段由的米名称对应                                  |
| - Tidlite. pvc-obs-volume #苍石尔,而与volumes于权中的苍石尔列应<br>mountPath: /data #方佬关结我的位置 |
| imageDullSecrets:                                                               |
| - name: default-secret                                                          |
| volumes:                                                                        |
| - name: pvc-obs-volume #卷名称, 可白完义                                               |
| nersistentVolumeClaim:                                                          |
| claimName: pvc-obs #已创建的PVC名称                                                   |
|                                                                                 |
| 执行以卜命令,创建一个挂载对象仔储的应用。                                                           |
| kubectl apply -f web-demo.yaml                                                  |
| 工作负载创建成功后,您可以尝试 <mark>验证数据持久化及共享性</mark> 。                                      |

### ----结束

2.

### 验证数据持久化及共享性

### 步骤1 查看部署的应用及文件。

- 执行以下命令,查看已创建的Pod。 kubectl get pod | grep web-demo
   预期输出如下: web-demo-846b489584-mjhm9 1/1 Running 0 46s web-demo-846b489584-wvv5s 1/1 Running 0 46s
- 依次执行以下命令,查看Pod的/data路径下的文件。 kubectl exec web-demo-846b489584-mjhm9 -- ls /data kubectl exec web-demo-846b489584-wvv5s -- ls /data 两个Pod均无返回结果,说明/data路径下无文件。
- **步骤2** 执行以下命令,在/data路径下创建static文件。 kubectl exec web-demo-846b489584-mjhm9 -- touch /data/static
- **步骤3** 执行以下命令,查看/data路径下的文件。 kubectl exec web-demo-846b489584-mjhm9 -- ls /data

预期输出如下:

static

### 步骤4 验证数据持久化

1. 执行以下命令,删除名称为web-demo-846b489584-mjhm9的Pod。 kubectl delete pod web-demo-846b489584-mjhm9

预期输出如下:

pod "web-demo-846b489584-mjhm9" deleted

删除后,Deployment控制器会自动重新创建一个副本。

- 执行以下命令,查看已创建的Pod。 kubectl get pod | grep web-demo
   预期输出如下,web-demo-846b489584-d4d4j为新建的Pod: web-demo-846b489584-d4d4j 1/1 Running 0 110s web-demo-846b489584-wvv5s 1/1 Running 0 7m50s
- 3. 执行以下命令,验证新建的Pod中/data路径下的文件是否更改。 kubectl exec web-demo-846b489584-d4d4j -- ls /data 预期输出如下:

static

static文件仍然存在,则说明数据可持久化保存。

### 步骤5 验证数据共享性

 执行以下命令,查看已创建的Pod。 kubectl get pod | grep web-demo
 预期输出如下: web-demo-846b489584-d4d4j 1/1 Running 0

web-demo-846b489584-d4d4j 1/1 Running 0 7m web-demo-846b489584-wvv5s 1/1 Running 0 13m

2. 执行以下命令,在任意一个Pod的/data路径下创建share文件。本例中选择名为 web-demo-846b489584-d4d4j的Pod。 kubectl exec web-demo-846b489584-d4d4j -- touch /data/share

并查看该Pod中/data路径下的文件。 kubectl exec web-demo-846b489584-d4d4j -- ls /data

预期输出如下:

share

static

3. 由于写入share文件的操作未在名为web-demo-846b489584-wvv5s的Pod中执 行,在该Pod中查看/data路径下是否存在文件以验证数据共享性。 kubectl exec web-demo-846b489584-wvv5s -- ls /data

预期输出如下:

**share** static

如果在任意一个Pod中的/data路径下创建文件,其他Pod下的/data路径下均存在 此文件,则说明两个Pod共享一个存储卷。

----结束

### 相关操作

您还可以执行<mark>表4-19</mark>中的操作。

| 表 4-19 | 其他操作 |
|--------|------|
|--------|------|

| 操作        | 说明                  | 操作步骤                                                                                                    |
|-----------|---------------------|----------------------------------------------------------------------------------------------------|
| 创建存储<br>卷 | 通过CCE控制台单独<br>创建PV。 | <ol> <li>在左侧导航栏选择"存储",在右侧选择<br/>"存储卷"页签。单击右上角"创建存储<br/>卷",在弹出的窗口中填写存储卷声明参<br/>数。</li> </ol>                                                                                                    |
|           |                     | ● 存储卷类型:选择"对象存储"。                                                                                                    |
|           |                     | <ul> <li>对象存储:单击"选择对象存储",在新<br/>页面中勾选满足要求的对象存储,并单击<br/>"确定"。</li> </ul>                                                                                                    |
|           |                     | <ul> <li>PV名称:输入PV名称,同一集群内的PV<br/>名称需唯一。</li> </ul>                                                                                                    |
|           |                     | <ul> <li>访问模式: 仅支持ReadWriteMany,表示<br/>存储卷可以被多个节点以读写方式挂载,<br/>详情请参见存储卷访问模式。</li> </ul>                                                                                                    |
|           |                     | ● 回收策略:Delete或Retain,详情请参见<br>PV回收策略。                                                                                                    |
|           |                     | <b>说明</b><br>多个PV使用同一个底层存储时建议使用<br><b>Retain</b> ,避免级联删除底层卷。                                                                                                    |
|           |                     | <ul> <li>自定义密钥:如果您需要为不同OBS存储<br/>分配不同的用户权限时,可通过选择不同<br/>的Secret实现更灵活的权限控制(推荐使<br/>用)。具体使用请参见对象存储卷挂载设<br/>置自定义访问密钥(AK/SK)。<br/>仅支持选择带有 secret.kubernetes.io/<br/>used-by = csi 标签的密钥,密钥类型为<br/>cfe/secure-opaque。如果无可用密钥,<br/>可单击"创建密钥"进行创建。</li> </ul> |
|           |                     | <ul> <li>挂载参数:输入挂载参数键值对,详情请参见设置对象存储挂载参数。</li> </ul>                                                                                                    |
|           |                     | 2. 单击"创建"。                                                                                                    |

| 操作         | 说明                                                                          | 操作步骤                                                                                                    |
|------------|-----------------------------------------------------------------------------|----------------------------------------------------------------------------------------------------|
| 更新访问<br>密钥 | 通过CCE控制台更新<br>对象存储的访问密<br>钥。                                                | <ol> <li>在左侧导航栏选择"存储",在右侧选择<br/>"存储卷声明"页签。单击PVC操作列的<br/>"更多 &gt; 更新访问密钥"。</li> <li>上传.csv格式的密钥文件,详情请参见获取访<br/>问密钥。单击"确定"。</li> </ol> |
| 事件         | 查看PVC或PV的事件<br>名称、事件类型、发<br>生次数、Kubernetes<br>事件、首次和最近发<br>生的时间,便于定位<br>问题。 | <ol> <li>在左侧导航栏选择"存储",在右侧选择<br/>"存储卷声明"或"存储卷"页签。</li> <li>单击目标实例操作列的"事件",即可查看1<br/>小时内的事件(事件保存时间为1小时)。</li> </ol>                    |
| 查看<br>YAML | 可对PVC或PV的<br>YAML文件进行查<br>看、复制和下载。                                          | <ol> <li>在左侧导航栏选择"存储",在右侧选择<br/>"存储卷声明"或"存储卷"页签。</li> <li>单击目标实例操作列的"查看YAML",即可<br/>查看或下载YAML。</li> </ol>                            |

### 4.3.3 通过动态存储卷使用对象存储

本文介绍如何自动创建对象存储,适用于无可用的底层存储卷,需要新创建的场景。

### 约束与限制

- 使用对象存储时,挂载点不支持修改属组和权限。
- 挂载普通桶时不支持硬链接(Hard Link)。
- OBS限制单用户创建100个桶,当动态创建的PVC数量较多时,容易导致桶数量超 过限制,OBS桶无法创建。此种场景下建议直接调用OBS的API或SDK使用OBS, 不在工作负载中挂载OBS桶。

### 通过控制台自动创建对象存储

步骤1 登录CCE控制台,单击集群名称进入集群。

- 步骤2 动态创建存储卷声明和存储卷。
  - 在左侧导航栏选择"存储",在右侧选择"存储卷声明"页签。单击右上角"创 建存储卷声明 PVC",在弹出的窗口中填写存储卷声明参数。

| 参数      | 描述                                                  |
|---------|-----------------------------------------------------|
| 存储卷声明类型 | 本文中选择"对象存储"。                                        |
| OBS终端节点 | Autopilot集群内访问对象存储,需要创建OBS终端节点,用<br>于连接VPC网络和OBS服务。 |
| PVC名称   | 输入PVC的名称,同一命名空间下的PVC名称需唯一。                          |

| 参数              | 描述                                                                                                    |
|-----------------|----------------------------------------------------------------------------------------------------|
| 创建方式            | - 无可用底层存储的场景下,可选择"动态创建",通过控制台级联创建存储卷声明PVC、存储卷PV和底层存储。                                                                     |
|                 | - 已有底层存储的场景下,根据是否已经创建PV可选择"新建存储卷"或"已有存储卷",静态创建PVC,具体操作请参见通过静态存储卷使用已有对象存储。                                                 |
|                 | 本文中选择"动态创建"。                                                                                                    |
| 存储类             | 对象存储对应的存储类为csi-obs。                                                                                                    |
| 实例类型            | <ul> <li>并行文件系统:一种对象存储服务提供的高性能文件系统,提供毫秒级别访问时延,以及TB/s级别带宽和百万级别的IOPS。推荐您使用并行文件系统。</li> </ul>                                |
|                 | - 对象桶:桶(Bucket)是OBS中存储对象的容器,桶中的<br>所有对象都处于同一逻辑层级 。                                                                        |
| 对象存储类型          | 选择"对象桶"时,支持选择以下类别:                                                                                                    |
|                 | - 标准存储:适用于有大量热点文件或小文件,且需要频繁访问(平均一个月多次)并快速获取数据的业务场景。                                                                       |
|                 | - 低频访问存储:适用于不频繁访问(平均一年少于12<br>次),但需要快速获取数据的业务场景。                                                                          |
| 访问模式            | 对象存储类型的存储卷仅支持ReadWriteMany,表示存储卷<br>可以被多个节点以读写方式挂载,详情请参见 <mark>存储卷访问模</mark><br><mark>式</mark> 。                          |
| 访问密钥<br>(AK/SK) | 自定义密钥:如果您需要为不同OBS存储分配不同的用户权<br>限时,可通过选择不同的Secret实现更灵活的权限控制( 推<br>荐使用 )。具体使用请参见 <mark>对象存储卷挂载设置自定义访问</mark><br>密钥(AK/SK )。 |
|                 | 仅支持选择带有 secret.kubernetes.io/used-by = csi 标签的<br>密钥,密钥类型为cfe/secure-opaque。如果无可用密钥,可<br>单击"创建密钥"进行创建:                    |
|                 | - 名称: 请输入密钥名称。                                                                                                    |
|                 | - 命名空间:密钥所在的命名空间。                                                                                                    |
|                 | - 访问密钥(AK/SK ): 上传.csv格式的密钥文件,详情请<br>参见 <mark>获取访问密钥</mark> 。                                                             |

- 2. 单击"创建",将同时为您创建存储卷声明和存储卷。
  - 您可以在左侧导航栏中选择"存储",在"存储卷声明"和"存储卷"页签下查 看已经创建的存储卷声明和存储卷。

### 步骤3 创建应用。

- 1. 在左侧导航栏中选择"工作负载",在右侧选择"无状态负载"页签。
- 单击页面右上角"创建工作负载",在"容器配置"中选择"数据存储"页签, 并单击"添加存储卷 > 已有存储卷声明 (PVC)"。
   本文主要为您介绍存储卷的挂载使用,如表4-20,其他参数详情请参见创建工作 负载。

### 表 4-20 存储卷挂载

| 参数              | 参数说明                                                                                                    |
|-----------------|----------------------------------------------------------------------------------------------------|
| 存储卷声明<br>(PVC ) | 选择已有的对象存储卷。                                                                                                    |
| 挂载路径            | 请输入挂载路径,如:/tmp。                                                                                                    |
|                 | 数据存储挂载到容器上的路径。请不要挂载在系统目录下,<br>如"/"、"/var/run"等,会导致容器异常。建议挂载在<br>空目录下,若目录不为空,请确保目录下无影响容器启动的<br>文件,否则文件会被替换,导致容器启动异常,工作负载创<br>建失败。 |
|                 | <b>2024</b><br>挂载高危目录的情况下 ,建议使用低权限账号启动,否则可能会造<br>成宿主机高危文件被破坏。                                                                    |
| 子路径             | 请输入存储卷的子路径,将存储卷中的某个路径挂载至容器,可以实现在单一Pod中使用同一个存储卷的不同文件<br>来。如:tmp,表示容器中挂载路径下的数据会存储在存储<br>卷的tmp文件夹中。不填写时默认为根路径。                      |
| 权限              | <ul> <li>- 只读:只能读容器路径中的数据卷。</li> <li>- 读写:可修改容器路径中的数据卷,容器迁移时新写入的数据不会随之迁移,会造成数据丢失。</li> </ul>                                     |

本例中将该存储卷挂载到容器中/data路径下,在该路径下生成的容器数据会存储 到对象存储中。

| 容器配置 |        |                       |                                 |    |        |
|------|--------|-----------------------|---------------------------------|----|--------|
| 容弱信息 | 容器 - 1 |                       |                                 |    | + 添加容器 |
|      | 基本信息   | 已有在线发声明 (PVC)         |                                 |    | ū      |
|      | 生命問題   | Character and (1.4.0) |                                 |    |        |
|      | 他和公正   | 存储卷声明(PVC) test       | 文法条存值 • C 按可以 创建存储程序时,完成后点击影响按钮 |    |        |
|      | 环境变量   | 挂载路径 ②                | 子離陸 ①                           | 权陶 | 操作     |
|      | 数据存储   | Adata                 | 博输入子部后,统t tmp                   |    |        |
|      | 安全设置   |                       | +                               |    |        |
|      | 容器日志   | 添加存律者 ▼               |                                 |    |        |

3. 其余信息都配置完成后,单击"创建工作负载"。

工作负载创建成功后,容器挂载目录下的数据将会持久化保持,您可以参考<mark>验证</mark> 数据持久化及共享性中的步骤进行验证。

----结束

### 使用 kubectl 自动创建对象存储

- 步骤1 使用kubectl连接集群。
- 步骤2 使用StorageClass动态创建PVC及PV。
  - 1. 创建pvc-obs-auto.yaml文件。 apiVersion: v1 kind: PersistentVolumeClaim metadata: name: pvc-obs-auto namespace: default

| annotations:<br>everest.io/obs-volume-type: <i>STANDARD</i> # 对象存储类型<br>csi.storage.k8s.io/fstype: <i>obsfs</i> # 实例类型<br>csi.storage.k8s.io/node-publish-secret-name: <i><your_secret_name></your_secret_name></i> # 自定义密钥的名称<br>csi.storage.k8s.io/node-publish-secret_names# 自定义密钥的名称 |
|----------------------------------------------------------------------------------------------------|
| CSI.Storage.Kos.io/node-publish-secret-namespace. /www.space/ # 日定文召访的市台上问</td                                                                                                    |
| pec:                                                                                                    |
| accessModes:                                                                                                    |
| - ReadWriteMany     # 对象存储必须为ReadWriteMany                                                                                                    |
| resources:                                                                                                    |
| requests:                                                                                                    |
| storage: <i>1Gi</i>                                                                                                    |
| storageClassName: csi-obs # StorageClass类型为对象存储                                                                                                    |

### 表 4-21 关键参数说明

| 参数                                                       | 是否<br>必选 | 描述                                                                                                    |
|----------------------------------------------------------|----------|----------------------------------------------------------------------------------------------------|
| everest.io/obs-<br>volume-type                           | 是        | 对象存储类型。<br>- fsType设置为s3fs时,支持STANDARD(标<br>准桶)、WARM(低频访问桶)。<br>- fsType设置为obsfs时,该字段不起作用。                                    |
| csi.storage.k8s.io/<br>fstype                            | 是        | 实例类型,支持"obsfs"与"s3fs"。<br>- obsfs:并行文件系统,配套使用obsfs挂<br>载。<br>- s3fs:对象桶,配套使用s3fs挂载。                                           |
| csi.storage.k8s.io/<br>node-publish-secret-<br>name      | 否        | 自定义密钥的名称。<br>如果您需要为不同OBS存储分配不同的用户权<br>限时,可通过选择不同的Secret实现更灵活的<br>权限控制(推荐使用)。具体使用请参见 <mark>对象</mark><br>存储卷挂载设置自定义访问密钥(AK/SK)。 |
| csi.storage.k8s.io/<br>node-publish-secret-<br>namespace | 否        | 自定义密钥的命名空间。                                                                                                    |
| storage                                                  | 是        | PVC申请容量,单位为Gi。<br>对对象存储来说,此处仅为校验需要(不能为<br>空和0 ),设置的大小不起作用,此处设定为<br>固定值1Gi。                                                    |
| storageClassName                                         | 是        | 存储类名称,对象存储对应的存储类名称为<br>csi-obs。                                                                                               |

2. 执行以下命令,创建PVC。 kubectl apply -f pvc-obs-auto.yaml

### 步骤3 创建应用。

1. 创建web-demo.yaml文件,本示例中将对象存储挂载至/data路径。 apiVersion: apps/v1 kind: Deployment metadata: name: web-demo namespace: default spec:

| replicas: 2                                     |
|-------------------------------------------------|
| selector:                                       |
| matchLabels:                                    |
| app: web-demo                                   |
| template:                                       |
| metadata:                                       |
| labels:                                         |
| app: web-demo                                   |
| spec:                                           |
| containers:                                     |
| - name: container-1                             |
| image: nginx:latest                             |
| volumeMounts:                                   |
| - name: pvc-obs-volume  #卷名称,需与volumes字段中的卷名称对应 |
| mountPath: /data #存储卷挂载的位置                      |
| imagePullSecrets:                               |
| - name: default-secret                          |
| volumes:                                        |
| - name: pvc-obs-volume  #卷名称,可自定义               |
| persistentVolumeClaim:                          |
| claimName: pvc-obs-auto  #已创建的PVC名称             |
| 执行以下命令。创建一个挂裁对象存储的应用。                           |
| kubertl annly -f web-demo yaml                  |
| Rubecu apply - web-demo.yam                     |
| 工作负载创建成功后,您可以尝试验证数据持久化及共享性。                     |

-----结束

2.

### 验证数据持久化及共享性

步骤1 查看部署的应用及文件。

| 1. 执行以下命令,查看已创建的Pod。 |                                |     |         |   |     |
|----------------------|--------------------------------|-----|---------|---|-----|
|                      | kubectl get pod   grep web-dem | 0   |         |   |     |
|                      | 预期输出如下:                        |     |         |   |     |
|                      | web-demo-846b489584-mjhm9      | 1/1 | Running | 0 | 46s |
|                      | web-demo-846b489584-wvv5s      | 1/1 | Running | 0 | 46s |
|                      |                                |     |         |   |     |

2. 依次执行以下命令,查看Pod的/data路径下的文件。 kubectl exec web-demo-846b489584-mjhm9 -- ls /data kubectl exec web-demo-846b489584-wvv5s -- ls /data

两个Pod均无返回结果,说明/data路径下无文件。

- **步骤2** 执行以下命令,在/data路径下创建static文件。 kubectl exec web-demo-846b489584-mjhm9 -- touch /data/static
- 步骤3 执行以下命令,查看/data路径下的文件。

kubectl exec web-demo-846b489584-mjhm9 -- ls /data

### 预期输出如下:

static

### 步骤4 验证数据持久化

1. 执行以下命令,删除名称为web-demo-846b489584-mjhm9的Pod。 kubectl delete pod web-demo-846b489584-mjhm9

### 预期输出如下:

pod "web-demo-846b489584-mjhm9" deleted

删除后,Deployment控制器会自动重新创建一个副本。

 执行以下命令,查看已创建的Pod。 kubectl get pod | grep web-demo
 预期输出如下,web-demo-846b489584-d4d4j为新建的Pod:

|     |                                                 | web-demo-846b489584-d4d4j         1/1         Running         0         110s           web-demo-846b489584-wvv5s         1/1         Running         0         7m50s                                                                                                    |
|-----|-------------------------------------------------|----------------------------------------------------------------------------------------------------|
|     | 3.                                              | 执行以下命令,验证新建的Pod中/data路径下的文件是否更改。<br>kubectl exec web-demo-846b489584-d4d4i ls /data                                                                                                    |
|     |                                                 | 预期输出如下:                                                                                                    |
|     |                                                 | static                                                                                                    |
|     |                                                 | static文件仍然存在,则说明数据可持久化保存。                                                                                                    |
| 步骤5 | 验证                                              | E数据共享性                                                                                                    |
|     | 1.                                              | 执行以下命令,查看已创建的Pod。                                                                                                    |
|     |                                                 | Rabeen get pour get pour get |
|     |                                                 | Jツ央別刊1112日 <b>ト・</b><br>web_demo_846b489584_d4d4i 1/1 Punning 0 7m                                                                                                    |
|     |                                                 | web-demo-846b489584-wvv5s 1/1 Running 0 13m                                                                                                    |
|     | 2.                                              | 执行以下命令,在任意一个Pod的/data路径下创建share文件。本例中选择名为<br>web-demo-846b489584-d4d4j的Pod 。                                                                                                    |
|     |                                                 | kubectl exec web-demo-846b489584-d4d4j touch /data/share                                                                                                    |
|     |                                                 | 并查看该Pod中/data路径下的文件。<br>kubectl exec web-demo-846b489584-d4d4j ls /data                                                                                                    |
|     |                                                 | 预期输出如下:                                                                                                    |
|     |                                                 | share<br>static                                                                                                    |
|     | 3.                                              | 由于写入share文件的操作未在名为web-demo-846b489584-wvv5s的Pod中执行,在该Pod中查看/data路径下是否存在文件以验证数据共享性。                                                                                                    |
|     | kubecti exec web-demo-846b489584-wvv5s ls /data |                                                                                                    |
|     |                                                 | 预期输出如卜:                                                                                                    |
|     |                                                 | <b>share</b><br>static                                                                                                    |
|     |                                                 | 如果在任意一个Pod中的/data路径下创建文件,其他Pod下的/data路径下均存在<br>此文件,则说明两个Pod共享一个存储卷。                                                                                                    |

----结束

### 相关操作

您还可以执行<mark>表4-22</mark>中的操作。

### **表 4-22** 其他操作

| 操作         | 说明                           | 操作步骤                                                           |
|------------|------------------------------|----------------------------------------------------------------|
| 更新访问<br>密钥 | 通过CCE控制台更新<br>对象存储的访问密<br>钥。 | 1. 在左侧导航栏选择"存储",在右侧选择<br>"存储卷声明"页签。单击PVC操作列的<br>"更多 > 更新访问密钥"。 |
|            |                              | 2. 上传.csv格式的密钥文件,详情请参见 <mark>获取访</mark><br>问密钥。单击"确定"。         |

| 操作         | 说明                                                                          | 操作步骤                                                                                                    |
|------------|-----------------------------------------------------------------------------|----------------------------------------------------------------------------------------------------|
| 事件         | 查看PVC或PV的事件<br>名称、事件类型、发<br>生次数、Kubernetes<br>事件、首次和最近发<br>生的时间,便于定位<br>问题。 | <ol> <li>在左侧导航栏选择"存储",在右侧选择<br/>"存储卷声明"或"存储卷"页签。</li> <li>单击目标实例操作列的"事件",即可查看1<br/>小时内的事件(事件保存时间为1小时)。</li> </ol> |
| 查看<br>YAML | 可对PVC或PV的<br>YAML文件进行查<br>看、复制和下载。                                          | <ol> <li>在左侧导航栏选择"存储",在右侧选择<br/>"存储卷声明"或"存储卷"页签。</li> <li>单击目标实例操作列的"查看YAML",即可<br/>查看或下载YAML。</li> </ol>         |

### 4.3.4 设置对象存储挂载参数

本章节主要介绍如何设置对象存储的挂载参数。您可以在PV中设置挂载参数,然后通过PVC绑定PV,也可以在StorageClass中设置挂载参数,然后使用StorageClass创建 PVC,动态创建出的PV会默认带有StorageClass中设置的挂载参数。

### 对象存储挂载参数

CCE Autopilot在挂载对象存储时默认设置了表4-23和表4-24的参数,其中表4-23中的参数不可取消。

| 表 4-23 | 默认使用且不可取消的挂载参数 |
|--------|----------------|
|--------|----------------|

| 参数                       | 参数<br>值  | 描述                                   |  |
|--------------------------|----------|--------------------------------------|--|
| use_ino                  | 无需<br>填写 | 使用该选项,由obsfs分配inode编号。读写模式下自动<br>开启。 |  |
| big_writes               | 无需<br>填写 | 配置后可更改写缓存最大值大小                       |  |
| nonempty                 | 无需<br>填写 | 允许挂载目录非空                             |  |
| allow_other              | 无需<br>填写 | 允许其他用户访问并行文件系统                       |  |
| no_check_certif<br>icate | 无需<br>填写 | 不校验服务端证书                             |  |
| sigv2                    | 无需<br>填写 | 签名版本。对象桶自动使用。                        |  |
| public_bucket            | 1        | 设置为1时匿名挂载公共桶。对象桶只读模式下自动使<br>用。       |  |

### 表 4-24 默认使用且可修改的挂载参数

| 参数                      | 参数<br>值    | 描述                                                                                           |
|-------------------------|------------|----------------------------------------------------------------------------------------------|
| max_write               | 13107<br>2 | 仅配置big_writes的情况下才生效,推荐使用128KB。                                                              |
| ssl_verify_hostn<br>ame | 0          | 不根据主机名验证SSL证书。                                                                               |
| max_backgrou<br>nd      | 100        | 可配置后台最大等待请求数。并行文件系统自动使用。                                                                     |
| umask                   | 0          | 配置文件权限的掩码。<br>例如,如果umask值为022,而目录最大权限为777,则<br>设置umask后该目录权限为777 - 022 = 755,即rwxr-<br>xr-x。 |

### 在 PV 中设置挂载参数

在PV中设置挂载参数可以通过mountOptions字段实现,如下所示,mountOptions支 持挂载的字段请参见**对象存储挂载参数**。

- 步骤1 使用kubectl连接集群,详情请参见通过kubectl连接集群。
- 步骤2 在PV中设置挂载参数,示例如下:

```
apiVersion: v1
kind: PersistentVolume
metadata:
annotations:
  pv.kubernetes.io/provisioned-by: everest-csi-provisioner
  everest.io/reclaim-policy: retain-volume-only
                                       # 可选字段,删除PV,保留底层存储卷
              # PV的名称
name: pv-obs
spec:
 accessModes:
 - ReadWriteMany #访问模式,对象存储必须为ReadWriteMany
 capacity:
 storage: 1Gi # 对象存储容量大小
 csi:
                        # 挂载依赖的存储驱动
  driver: obs.csi.everest.io
  fsType: obsfs
                        # 实例类型
  volumeHandle: <your_volume_id> # 对象存储的名称
  volumeAttributes:
   storage.kubernetes.io/csiProvisionerIdentity: everest-csi-provisioner
   everest.io/obs-volume-type: STANDARD
   everest.io/region: <your_region>
                                         # 对象存储的区域
   everest.io/enterprise-project-id: <your_project_id> # 可选字段,企业项目ID,如果指定企业项目,则创
建PVC时也需要指定相同的企业项目,否则PVC无法绑定PV。
                        # 设置对象存储的自定义密钥
  nodePublishSecretRef:
   name: <your_secret_name> # 自定义密钥的名称
   namespace: <your_namespace> # 自定义密钥的命名空间
 persistentVolumeReclaimPolicy: Retain # 回收策略
 storageClassName: csi-obs
                              # 存储类名称
mountOptions:
                            # 挂载参数
- umask=027
```

- **步骤3** PV创建后,可以创建PVC关联PV,然后在工作负载的容器中挂载,具体操作步骤请参见通过静态存储卷使用已有对象存储。
  - ----结束

### 在 StorageClass 中设置挂载参数

在StorageClass中设置挂载参数同样可以通过mountOptions字段实现,如下所示, mountOptions支持挂载的字段请参见<mark>对象存储挂载参数</mark>。

- 步骤1 使用kubectl连接集群,详情请参见通过kubectl连接集群。
- 步骤2 创建自定义的StorageClass,示例如下:

| kind: StorageClass                   |                      |
|--------------------------------------|----------------------|
| apiVersion: storage.k8s.io/v1        |                      |
| metadata:                            |                      |
| name: csi-obs-mount-option           |                      |
| provisioner: everest-csi-provisioner |                      |
| parameters:                          |                      |
| csi.storage.k8s.io/csi-driver-name   | : obs.csi.everest.io |
| csi.storage.k8s.io/fstype: s3fs      |                      |
| everest.io/obs-volume-type: STAN     | NDARD                |
| reclaimPolicy: Delete                |                      |
| volumeBindingMode: Immediate         |                      |
| mountOptions:                        | # 挂载参数               |
| - umask=027                          |                      |
|                                      |                      |

步骤3 StorageClass设置好后,就可以使用这个StorageClass创建PVC,动态创建出的PV会默 认带有StorageClass中设置的挂载参数,具体操作步骤请参见通过静态存储卷使用已有 对象存储。

```
----结束
```

### 4.3.5 对象存储卷挂载设置自定义访问密钥(AK/SK)

### 背景信息

CCE提供了设置自定义访问密钥的能力,可以让IAM用户使用自己的访问密钥挂载对象存储卷,从而可以对OBS进行访问权限控制(具体请参见OBS不同权限控制方式的区别)。

### 约束与限制

对象存储卷使用自定义访问密钥(AK/SK)时,对应的AK/SK不允许删除或禁用,否则 业务容器将无法访问已挂载的对象存储。

### 获取访问密钥

- 步骤1 登录控制台。
- 步骤2 鼠标指向界面右上角的登录用户名,在下拉列表中单击"我的凭证"。
- 步骤3 在左侧导航栏单击"访问密钥"。
- 步骤4 单击"新增访问密钥",进入"新增访问密钥"页面。
- 步骤5 单击"确定",下载访问密钥。

----结束

### 使用访问密钥创建 Secret

步骤1 获取访问密钥。

文档版本 01 (2024-12-18)

### 步骤2 对访问密钥进行base64编码(假设上文获取到的ak为"xxx",sk为"yyy")。

### echo -n xxx|base64

### echo -n yyy|base64

### 记录编码后的AK和SK。

### 步骤3 新建一个secret的yaml,如test-user.yaml。

apiVersion: v1 data: access.key: WE5WWVhVNU\*\*\*\*\* secret.key: Nnk4emJyZ0\*\*\*\*\* kind: Secret metadata: name: test-user namespace: default labels: secret.kubernetes.io/used-by: csi type: cfe/secure-opaque

### 其中:

| 参数                                    | 描述                            |
|---------------------------------------|-------------------------------|
| access.key                            | base64编码后的ak。                 |
| secret.key                            | base64编码后的sk。                 |
| name                                  | secret的名称                     |
| namespace                             | secret的命名空间                   |
| secret.kubernetes.i<br>o/used-by: csi | 带上这个标签才能在控制台上创建OBS PV/PVC时可见。 |
| type                                  | 密钥类型,该值必须为cfe/secure-opaque   |
|                                       | 使用该类型,用户输入的数据会自动加密。           |

#### 步骤4 创建Secret。

### kubectl create -f test-user.yaml

#### ----结束

### 静态创建对象存储卷时指定挂载 Secret

使用访问密钥创建Secret后,在创建PV时只需要关联上Secret,就可以使用Secret中的访问密钥(AK/SK)挂载对象存储卷。

- 步骤1 登录OBS控制台,创建对象存储桶,记录桶名称和存储类型,以并行文件系统为例。
- 步骤2 新建一个pv的yaml文件,如pv-example.yaml。

apiVersion: v1 kind: PersistentVolume metadata: name: pv-obs-example annotations: pv.kubernetes.io/provisioned-by: everest-csi-provisioner spec: accessModes: - ReadWriteMany capacity: storage: 1Gi csi: nodePublishSecretRef: name: test-user namespace: default driver: obs.csi.everest.io fsType: obsfs volumeAttributes: everest.io/obs-volume-type: STANDARD everest.io/region: ap-southeast-1 storage.kubernetes.io/csiProvisionerIdentity: everest-csi-provisioner volumeHandle: obs-normal-static-pv persistentVolumeReclaimPolicy: Delete storageClassName: csi-obs

| 参数                       | 描述                                                                                             |
|--------------------------|------------------------------------------------------------------------------------------------|
| nodePublishSecretR<br>ef | 挂载时指定的密钥,其中<br>• name:指定secret的名字<br>• namespace:指定secret的命令空间                                 |
| fsType                   | 文件类型,支持"obsfs"与"s3fs",取值为s3fs时创建是<br>obs对象桶,配套使用s3fs挂载;取值为obsfs时创建的是obs<br>并行文件系统,配套使用obsfs挂载。 |
| volumeHandle             | 对象存储的桶名称。                                                                                      |

步骤3 创建PV。

#### kubectl create -f pv-example.yaml

PV创建完成后,就可以创建PVC关联PV。

步骤4 新建一个PVC的yaml文件,如pvc-example.yaml。

### PVC yaml文件配置示例:

apiVersion: v1 kind: PersistentVolumeClaim metadata: annotations: csi.storage.k8s.io/node-publish-secret-name: test-user csi.storage.k8s.io/node-publish-secret-namespace: default volume.beta.kubernetes.io/storage-provisioner: everest-csi-provisioner everest.io/obs-volume-type: STANDARD csi.storage.k8s.io/fstype: obsfs name: obs-secret namespace: default spec: accessModes: - ReadWriteMany resources: requests: storage: 1Gi storageClassName: csi-obs volumeName: pv-obs-example

| 参数                                                   | 描述            |
|------------------------------------------------------|---------------|
| csi.storage.k8s.io/node-publish-<br>secret-name      | 指定secret的名字   |
| csi.storage.k8s.io/node-publish-<br>secret-namespace | 指定secret的命令空间 |

### **步骤5** 创建PVC。

### kubectl create -f pvc-example.yaml

PVC创建后,就可以创建工作负载挂载PVC使用存储。

----结束

### 动态创建对象存储卷时指定挂载密钥

动态创建对象存储卷时,可通过如下方法指定挂载密钥。

步骤1 新建一个pvc的yaml文件,如pvc-example.yaml。

| 参数                                                   | 描述            |
|------------------------------------------------------|---------------|
| csi.storage.k8s.io/node-publish-<br>secret-name      | 指定secret的名字   |
| csi.storage.k8s.io/node-publish-<br>secret-namespace | 指定secret的命令空间 |

### 步骤2 创建PVC。

### kubectl create -f pvc-example.yaml

PVC创建后,就可以创建工作负载挂载PVC使用存储。

----结束

### 配置验证

根据上述步骤,使用IAM用户的密钥挂载对象存储卷。假设工作负载名称为obssecret,容器内挂载目录是/temp,IAM用户权限为CCE ReadOnlyAccess和Tenant Guest。

1. 查询工作负载实例名称。

kubectl get po | grep obs-secret 期望输出:

obs-secret-5cd558f76f-vxslv 1/1 Running 0 3m22s

2. 查询挂载目录下对象,查询正常。

kubectl exec obs-secret-5cd558f76f-vxslv -- ls -l /temp/

3. 尝试在挂载目录内写入数据,写入失败。

### kubectl exec obs-secret-5cd558f76f-vxslv -- touch /temp/test 期望输出:

touch: setting times of '/temp/test': No such file or directory command terminated with exit code 1

4. 参考桶策略配置,给挂载桶的子用户设置读写权限。

| 对象存储服务             | 对象符值 / pvc-f19e5f2e-1daf-4a06-87 | 0                       |                                          |                                                                                          |                                                    |        | © #     |
|--------------------|----------------------------------|-------------------------|------------------------------------------|------------------------------------------------------------------------------------------|----------------------------------------------------|--------|---------|
| 概范                 | OBS访问权限控制特性提供用。                  | 目景、对象的访问权限控制,可对         | 1账户下的用户和再想账户进行操作级别的权限控制。 0               | BS校規控制概述 OBS校規典型场展                                                                       |                                                    |        | ×       |
| 73歳<br>15月757月1日 ▲ | 積策略<br>構策略進供語于各种条件的集中访问拉         | n, Tousacleighte, singe | 权产生冲突,以横策略大于佛ACL的优先说决定毁权地理               | . 7%#\$                                                                                  |                                                    |        | ISON#E開 |
| MiACLs             | ✓ 桶被号-b10b                       | 允许                      | ◎ 包含1个用户                                 | 包含当前種、種内所有对象                                                                             | ● 排除3个助性                                           | © 7.8# | 1 0     |
| CORS规则<br>防盗枷      |                                  |                         | -paas_cce_z00202524(2cd7ebd02e4743eba4ef | -pvc-f19e5f2e-1daf-4a06-8748-5fca777ec38d<br>-pvc-f19e5f2e-1daf-4a06-8748-5fca777ec38d/* | -DeleteBucket<br>-PutBucketPolicy<br>-PutBucketAcl |        |         |
| 送动配置 ▼             |                                  |                         | 6                                        |                                                                                          |                                                    |        |         |

- 再次尝试在挂载目录内写入数据,写入成功。
   kubectl exec obs-secret-5cd558f76f-vxslv -- touch /temp/test
- 6. 查看容器内挂载目录,验证数据写入成功。

```
kubectl exec obs-secret-5cd558f76f-vxslv -- ls -l /temp/
期望输出:
```

-rwxrwxrwx 1 root root 0 Jun 7 01:52 test

### 4.4 临时路径(EmptyDir)

临时路径是Kubernetes原生的EmptyDir类型,生命周期与容器实例相同,并支持指定 内存作为存储介质。容器实例消亡时,EmptyDir会被删除,数据会永久丢失。

### 通过控制台使用临时路径

- 步骤1 登录CCE控制台,单击集群名称进入集群。
- 步骤2 在左侧导航栏中选择"工作负载",在右侧选择"无状态负载"页签。
- **步骤3** 单击页面右上角"创建工作负载",在"容器配置"中选择"数据存储"页签,并单击"添加存储卷 > 临时路径(EmptyDir)"。
- 步骤4 本文主要为您介绍存储卷的挂载使用,如表4-25,其他参数详情请参见创建工作负 载。

### 4 存储

### 表 4-25 临时路径挂载

| 参数   | 参数说明                                                                                                    |
|------|----------------------------------------------------------------------------------------------------|
| 存储介质 | 开启内存:                                                                                                    |
|      | <ul> <li>开启后可以使用内存提高运行速度,但存储容量受内存大小<br/>限制。适用于数据量少,读写效率要求高的场景。</li> </ul>                                                    |
|      | <ul> <li>未开启时默认存储在硬盘上,适用于数据量大,读写效率要<br/>求低的场景。</li> </ul>                                                                    |
|      | 说明                                                                                                    |
|      | <ul> <li>开启内存后请注意内存大小,如果存储容量超出内存大小会发生<br/>OOM事件。</li> </ul>                                                                  |
|      | ● 使用内存时的EmptyDir的大小为Pod规格限制值的100%。                                                                                           |
|      | • 不使用内存的EmptyDir不会占用系统内存。                                                                                                    |
| 挂载路径 | 请输入挂载路径,如:/tmp。                                                                                                    |
|      | 数据存储挂载到容器上的路径。请不要挂载在系统目录下,如<br>"/"、"/var/run"等,会导致容器异常。建议挂载在空目录<br>下,若目录不为空,请确保目录下无影响容器启动的文件,否<br>则文件会被替换,导致容器启动异常,工作负载创建失败。 |
|      | <b>须知</b><br>挂载高危目录的情况下 ,建议使用低权限账号启动,否则可能会造成宿<br>主机高危文件被破坏。                                                                  |
| 子路径  | 请输入存储卷的子路径,将存储卷中的某个路径挂载至容器,可以实现在单一Pod中使用同一个存储卷的不同文件夹。如:<br>tmp,表示容器中挂载路径下的数据会存储在存储卷的tmp文件<br>夹中。不填写时默认为根路径。                  |
| 权限   | <ul> <li>只读:只能读容器路径中的数据卷。</li> <li>读写:可修改容器路径中的数据卷,容器迁移时新写入的数据不会随之迁移,会造成数据丢失。</li> </ul>                                     |

步骤5 其余工作负载参数都配置完成后,单击"创建工作负载"。

----结束

### 通过 kubectl 使用临时路径

- 步骤1 请参见通过kubectl连接集群配置kubectl命令。
- 步骤2 创建并编辑nginx-emptydir.yaml文件。

### vi nginx-emptydir.yaml

YAML文件内容如下:

apiVersion: apps/v1 kind: Deployment metadata: name: nginx-emptydir namespace: default spec: replicas: 2 selector:

| matchLabels:                           |                                           |
|----------------------------------------|-------------------------------------------|
| app: nginx-emptydir                    |                                           |
| template:                              |                                           |
| metadata:                              |                                           |
| labels:                                |                                           |
| app: nginx-emptydir                    |                                           |
| spec:                                  |                                           |
| containers:                            |                                           |
| - name: container-1                    |                                           |
| image: nginx:latest                    |                                           |
| volumeMounts:                          |                                           |
| <ul> <li>name: vol-emptydi</li> </ul>  | r # 卷名称,需与volumes字段中的卷名称对应                |
| mountPath: /tmp                        | # emptyDir挂载路径                            |
| imagePullSecrets:                      |                                           |
| - name: default-secret                 |                                           |
| volumes:                               |                                           |
| <ul> <li>name: vol-emptydir</li> </ul> | # 卷名称,可自定义                                |
| emptyDir:                              |                                           |
| medium: Memory                         | # emptyDir磁盘介质:设置为Memory时,表示开启内存;设置为空时为原生 |
| 默认的存储介质类型                              |                                           |
| sizeLimit: 1Gi                         | # 卷容量大小                                   |

步骤3 创建工作负载。

kubectl apply -f nginx-emptydir.yaml

-----结束

### 4.5 增加 Pod 的临时存储容量

工作负载中的每个Pod默认提供30GiB(IOPS上限2500,IOPS突发上限16000)的免费 磁盘空间,除系统本身及平台预留资源占用外,用户实际可用的镜像、容器及临时存 储的空间总大小约为20GiB。当此存储容量无法满足您的需求时,您可以通过控制台或 kubectl命令行的方式自定义增加Pod临时存储容量。新增的临时存储容量按照大小和 使用时长计费,更多计费信息请参考<mark>计费说明</mark>。

### 约束与限制

集群版本要求在1.27.8-r0、1.28.6-r0及以上。如果您的集群版本不符合该要求,则需 要通过集群升级使用该功能。

### 增加临时存储容量

本节将介绍两种方式增加Pod的临时存储容量,即控制台方式和kubectl命令行方式。

### 使用控制台方式

本部分将向您介绍如何通过控制台增加Pod的临时存储容量,重点说明该功能的相关参数。关于工作负载的其他参数,请参见<mark>创建工作负载</mark>。

- 步骤1 登录CCE控制台,单击集群名称进入集群。
- 步骤2 在左侧导航栏中选择"工作负载"。
  - 如果您需要新创建一个工作负载,并增加Pod的临时存储容量,请选择对应负载类型,单击页面右上角"创建工作负载"。
  - 如果您需要增加已有的工作负载的Pod临时存储容量,请找到对应的工作负载名称,单击右侧"升级"。

### 步骤3 您可以通过两种方式增加临时存储容量。

### 表 4-26 增加临时存储容量的不同方式

| 方式                | 示例                                                                            | 步骤                                                                                                    |
|-------------------|-------------------------------------------------------------------------------|----------------------------------------------------------------------------------------------------|
| 添加<br>"Pod注<br>解" | 键:<br>resource.cce.<br>io/extra-<br>ephemeral-<br>storage-in-<br>GiB<br>值: 10 | <ol> <li>选择"高级配置 &gt; 标签与注解"页签。</li> <li>在Pod注解的"键"中输入"resource.cce.io/extraephemeral-storage-in-GiB",用来表示额外增加的Pod的临时存储容量。</li> <li>在Pod注解的"值"中,填入需要增加的存储容量,取值范围为0-994。单击"确定添加"。</li> <li>进明<br/>在Pod注解中添加上述注解后,"规格确认"中的"单Pod临时存储"会由默认的30GiB变为40GiB,即"单Pod临时存储"会由默认的30GiB变为40GiB,即"单Pod临时存储容量"。</li> <li>图 4-1 增加 Pod 的临时存储容量</li> </ol> 8 4-1 增加 Pod 的临时存储容量 9 10 ● ● ● ● ● ● ● ● ● ● ● ● ● ● ● ● ● ● |

| 方式                   | 示例    | 步骤                                                                                                    |
|----------------------|-------|----------------------------------------------------------------------------------------------------|
| 修改"单<br>Pod临时<br>存储" | 40GiB | <ol> <li>"规格确认 &gt; 单Pod临时存储",单击"编辑图标"。</li> <li>在对话框中输入您需要的容量,该容量=默认的 30GiB+增加的临时存储容量,取值范围为 30-1024。</li> <li>须知</li> </ol>                                                                                                    |
|                      |       | 如果无法确定需要为Pod增加多少临时存储容量,您可以<br>直接保持系统推荐值,即"单Pod临时存储"的取值。当<br>选择镜像后,系统会根据选择的镜像大小和系统占用计算<br>推荐值,计算公式:Pod临时存储推荐值=max(30GiB免<br>费额度,系统占用+镜像大小之和*2)。<br>图 4-3 修改单 Pod 临时存储                                                                                                    |
|                      |       | Alt         mda.cs         inda.v.         Crvitati         Availati           ordares         \$3356         spin.cs         litet         0.00005         12006         12006                                                                                                    |
|                      |       | 925.1 (0.1006)<br>Wruddall (0.1006)<br>Wruddall (0.1006 |
|                      |       | 3. 单击"确定"。                                                                                                    |

步骤4 勾选"我已知晓上述计费规则",单击"创建工作负载"或"升级工作负载"。

----结束

### 使用 kubectl 命令行方式

本部分将向您介绍如何通过kubectl增加Pod的临时存储容量,重点说明该功能的相关 参数。关于工作负载的其他参数,请参见<mark>创建工作负载</mark>。接下来,分别介绍"创建工 作负载,并增加Pod的临时存储容量"和"增加已有的工作负载的Pod临时存储容量" 的两种情况。

### 🛄 说明

该步骤涉及命令行操作,您可以使用以下两种方式进行相关操作:

- 通过集群内命令行工具进行操作,该命令行工具已经配置kubectl命令,并已连接集群。
- 通过ECS虚拟机进行操作,该ECS需与集群处于同一VPC,并通过kubectl连接集群。

### 创建工作负载,并增加Pod的临时存储容量

创建YAML文件extra-ephemeral-storage-test.yaml,用于配置工作负载,文件名称可自定义。
 vim *extra-ephemeral-storage-test.yaml*

```
文件内容如下:
apiVersion: apps/v1
kind: Deployment
metadata:
name: extra-ephemeral-storage-test # 工作负载名称
spec:
replicas: 1 # 实例数量
selector:
```

```
matchLabels: # 选择器,用于选择带有特定标签的资源
app: nginx
template:
metadata:
labels: # 标签
app: nginx
annotations:
resource.cce.io/extra-ephemeral-storage-in-GiB: '10'
spec:
containers:
- image: nginx:latest # 镜像名称: 镜像版本
name: nginx
imagePullSecrets:
- name: default-secret
```

其中,"**resource.cce.io/extra-ephemeral-storage-in-GiB**"表示额外增加的 Pod的临时存储容量,取值范围为0-994,例如"10"。Pod的临时存储总容量为 默认30GiB与该值之和。

输入完成后,Esc键退出编辑,输入:wq保存。

- 2. 创建工作负载。
  - kubectl create -f extra-ephemeral-storage-test.yaml
- 查询工作负载状态。 kubectl get deployment

回显如下,如果READY为1/1,则表示创建成功。此时工作负载内的Pod的临时存 储容量已经变为您设置的值。

NAME READY UP-TO-DATE AVAILABLE AGE nova-test 1/1 1 1 59s

4. 验证工作负载内的Pod的临时存储容量是否增加成功。

通过以下命令,查询工作负载对应的Pod名称,extra-ephemeral-storage-test可 以换为工作负载的名称。

kubectl get pod | grep extra-ephemeral-storage-test

回显如下:

extra-ephemeral-storage-test-85dbdb8c5d-4vftc 1/1 Running 0 2m24s

通过以下命令,进入该Pod内部。

kubectl exec -it extra-ephemeral-storage-test-85dbdb8c5d-4vftc /bin/sh

#### 查询该Pod的临时存储容量。

lsblk

回显结果如下,Pod的存储总容量为40G,说明Pod扩容成功。输入exit,按下 Enter键,退出Pod。

NAME MAJ:MIN RM SIZE RO TYPE MOUNTPOINT

 vda
 254:0
 0
 40G
 0 disk

 -vda1
 254:1
 0
 59M
 0 part

 -vda2
 254:2
 0
 1.5G
 0 part

 -vda3
 254:3
 0
 1.5G
 0 part

 -vda4
 254:4
 0
 37G
 0 part /etc/resolv.conf

#### 增加已有的工作负载的Pod临时存储容量

1. 修改对应工作负载的YAML文件,添加resource.cce.io/extra-ephemeral-storagein-GiB的annotations。以名为extra-ephemeral-storage-test的无状态工作负载为 例。

kubectl edit deployment extra-ephemeral-storage-test

在下方位置,添加resource.cce.io/extra-ephemeral-storage-in-GiB的 annotations。输入完成后,Esc键退出编辑,输入:wq保存。

template: metadata: creationTimestamp: null labels: app: nginx annotations:

resource.cce.io/extra-ephemeral-storage-in-GiB: '10'

其中,**"resource.cce.io/extra-ephemeral-storage-in-GiB"**表示额外增加的 Pod的临时存储容量,取值范围为0-994,例如"10"。Pod的临时存储总容量为 默认30GiB与该值之和。

 查询工作负载状态。 kubectl get deployment

> 回显如下,如果READY为1/1,则表示工作负载升级成功。此时工作负载内的Pod 的临时存储容量已经变为您设置的值。

NAME READY UP-TO-DATE AVAILABLE AGE nova-test 1/1 1 1 59m

3. 验证工作负载内的Pod的临时存储容量是否增加成功。

通过以下命令,查询工作负载对应的Pod名称,extra-ephemeral-storage-test可以换为工作负载的名称。

kubectl get pod | grep extra-ephemeral-storage-test

回显如下:

extra-ephemeral-storage-test-85dbdb8c5d-4vftc 1/1 Running 0 60m24s

通过以下命令,进入该Pod内部。

kubectl exec -it extra-ephemeral-storage-test-85dbdb8c5d-4vftc /bin/sh

查询该Pod的临时存储容量。

lsblk

回显结果如下,Pod的存储总容量为40G,说明Pod扩容成功。输入exit,按下 Enter键,退出Pod。

NAME MAJ:MIN RM SIZE RO TYPE MOUNTPOINT

vda 254:0 0 40G 0 disk

-vda1 254:1 0 59M 0 part

vda4 254:4 0 37G 0 part /etc/resolv.conf

# **5** 可观测性

### 5.1 监控中心

### 5.1.1 开通监控中心

开通监控中心将在集群中安装云原生监控插件,该插件提供监控中心的指标采集功 能。开通后,监控中心将采集集群中的指标并上报至AOM实例。本章节介绍如何为集 群开通监控中心功能。

### 须知

- 开通监控中心后,集群中的指标将上报至AOM实例,AOM针对基础指标免费,自 定义指标由AOM服务收费,具体请参考价格详情。
- 云原生监控插件在集群中运行需要消耗集群资源,请确保集群资源能够满足插件的 安装。具体资源消耗可以前往"插件中心"云原生监控插件安装页面获取。

### 前提条件

开通监控中心前,用户需要使用具有admin用户组的账户完成对CCE及其依赖服务的委 托授权。

授权方式:监控中心页面自动弹出"确认授权"页面,用户单击"确认授权"按钮后 系统自动完成授权。

### 约束与限制

使用监控中心前,用户需要使用具有admin用户组的账户完成对CCE及其依赖服务的委托授权。授权完成后,拥有CCE Administrator角色或CCE FullAccess权限的用户可进行监控中心所有操作;拥有CCE ReadOnlyAccess权限的用户可以查看所有资源信息,但是无法进行任何操作。

### 开通监控中心

### • 购买集群时开通

- a. 登录云容器引擎控制台,购买集群。
- b. 在"插件选择"页面,勾选云原生监控插件。
- c. 在"插件配置"页面,选择云原生监控插件需要对接的AOM实例。如 AccessCode未创建,请先创建AccessCode。

### 图 5-1 启用容器监控

| 可現測性 | DIFFECTRORIES, DIFFECTRORIES                                                                                                    |         |          |            |        |
|------|----------------------------------------------------------------------------------------------------|---------|----------|------------|--------|
| 0    | 元用生意的GFT<br>hide proverbase data                                                                                                    | 自定文安装 へ | @ 查看计器说明 | @ 1841.74M | 899501 |
| 0 4  | on infisingsetters (AOA) Buid Puncton Income Income income income and in the statistical income income in<br>Income income income income income income income income income income income income income income income income |         |          |            |        |
| 这样加乐 | LEBIN ACM RAY west CO1 • C HERRAY 💿                                                                                                    |         |          |            |        |

- 在监控中心页面开通
  - a. 在目标集群左侧导航栏选择"监控中心"。
  - b. 单击"立即开通",并选择指标上报的AOM实例。

图 5-2 开通监控中心

### 请选择指标上报的 AOM 实例

×

| ● 选择已有实例 | ○ 新建实例 |
|----------|--------|
|----------|--------|

AOM 实例 <sup>[1</sup> 是应用运维监控(AOM)服务推出的 Prometheus 监控功能。开通监控中心,指标会上报到您选择的 AOM 实例,其中容器基础指标 <sup>[1</sup> 免费,其他指标按需收费。价格详情 <sup>[1</sup>

- C

AOM 实例

test1

c. 开通成功后,等待3-5分钟,监控数据将上报至AOM实例,随即可以使用监 控中心相关功能。

### • 在插件管理页面开通

- a. 在目标集群左侧导航栏选择"插件中心"。
- b. 选择云原生监控插件,单击"安装"。
- c. 开启对接AOM开关,指标将上报至AOM实例。

#### 图 5-3 安装云原生监控插件

| 参数配置  |                                                                               |
|-------|-------------------------------------------------------------------------------|
| 对接AOM | 0                                                                             |
| AOM实例 | 选择指标上报的 AOM 实例 test-001 v C 新建实例 ⑦                                            |
|       | AOM 实例是应用运维管理服务(AOM)推出的 Prometheus 监控功能。启用后指标会上报到您选择的 AOM 实例,其中容器基础指标免费,其他指标按 |
|       | 素收费。 査看容器基础指标 ビー 价格详情 ビ                                                       |

d. 插件安装完成3-5分钟后,监控数据将上报至AOM实例,随即可以使用监控 中心相关功能。

### 门 说明

如需关闭监控中心,请前往CCE控制台"插件管理"页面卸载云原生监控插件,或关闭AOM对接,即可以停止使用该功能。

### 5.1.2 集群监控

当您想观测整个集群的资源使用情况和健康度时,可以在"集群"页面查看,该页面 提供了单个集群的监控情况,包含<mark>资源健康概况、资源消耗Top统计和数据面监控</mark>多维 度的信息概况。

### 功能入口

- 步骤1 登录CCE控制台,单击集群名称进入集群详情页。
- 步骤2 在左侧导航栏中选择"监控中心",单击"集群"。

----结束

### 资源健康概况

资源概况涵盖了工作负载和Pod资源中异常资源所占比例,以及命名空间的总数。

**图 5-4** 资源概况

| 888400 (Call  |                    |         |                                             |
|---------------|--------------------|---------|---------------------------------------------|
| 集群 工作氏数 Pod   |                    |         | #EEEBIRRET#E: 2024/01/13 17.46.33 GMT+08.00 |
| 资源健康概况        |                    |         |                                             |
| <b>》</b> I作货载 | <mark>2</mark> /15 | Pod Pod | 1/36                                        |
| · 승규오비        | 5                  |         |                                             |

### 资源消耗 Top 统计

在资源消耗Top统计中,CCE服务会将CPU使用率和内存使用率排名前五的无状态负载、有状态负载和Pod纳入统计范围,以帮助您识别资源消耗"大户"。如果您需要查 看全部数据,可前往<mark>工作负载</mark>或Pod页面。

### 图 5-5 资源消耗 Top 统计

| 资源消耗 Top 统计                            |          |                    |           |                          |          |
|----------------------------------------|----------|--------------------|-----------|--------------------------|----------|
| CPU 使用率 Top5 Pod                       | 全部 Pod > | 内存使用率 Top5 无状态负载 - | 全部无状态负载 > | 内存使用率 Top5 Pod           | 全部 Pod > |
| everest-csi-controller-c675f6fd6-9hmjg | 1.63%    |                    |           | node-exporter-mhblz      | 1.85%    |
| prometheus-lightweight-0               | 0.42%    |                    |           | node-exporter-b2847      | 1.84%    |
| metrics-server-5bccdb948-zrlzt         | 0.25%    | =                  |           | node-exporter-jbvz6      | 1.81%    |
| everest-csi-controller-c675f6fd6-78vkl | 0.17%    | 暂无数据               |           | node-exporter-m9tzp      | 1.79%    |
| metrics-server-5bccdb948-gtmnm         | 0.15%    |                    |           | -<br>node-exporter-b4q7v | 1.79%    |

### 监控名词解释:

CPU使用率

工作负载CPU使用率 = 工作负载各个Pod中CPU使用率的平均值 Pod CPU使用率 = Pod实际使用的CPU核数 / 业务容器CPU核数限制值之和

## 内存使用率 工作负载内存使用率 = 工作负载各个Pod中内存使用率的平均值 Pod内存使用率 = Pod实际使用的物理内存 / 业务容器物理内存限制值之和

### 数据面监控

此处默认统计近1小时、近8小时和近24小时的各维度资源用量。如需查看更多监控信息,请单击"查看全部监控",跳转至"仪表盘"页面,相应指导请参见使用仪表盘。

### 🛄 说明

您可以将鼠标悬停在图表上,以便查看每分钟的监控数据。

- Pod数量状态趋势:实时监控集群Pod的状态。
- Pod总重启次数趋势:近5分钟的集群的Pod重启次数总和。

### 5.1.3 工作负载监控

如果您需要监控工作负载的资源使用情况,可以前往"工作负载"页面查看。该页面 提供了指定集群下所有工作负载的综合信息,以及单个工作负载的详细监控数据,包 括CPU/内存使用率、网络流入/流出速率等。

### 功能入口

步骤1 登录CCE控制台,单击集群名称进入集群详情页。

步骤2 在左侧导航栏中选择"监控中心",单击"工作负载"。

页面呈现了所有工作负载的综合信息,如需深入了解单个工作负载的监控情况,可单 击工作负载名称,进入该工作负载的"概览"页面,通过切换"Pod列表"、"监控" 页签查看相应内容。

#### ----结束

### 工作负载列表

工作负载列表中包含工作负载名称、状态、Pod个数(正常/全部)、命名空间、镜像 名称、CPU使用率,以及内存使用率等信息。

### 图 5-6 工作负载列表

| 容器消蔵 仪表盘                         |        |                |         |                |           |               |                             |         |     |
|----------------------------------|--------|----------------|---------|----------------|-----------|---------------|-----------------------------|---------|-----|
| 集計 工作负载 Pod                      |        |                |         |                |           | 銀近5期第6日1月: 20 | 24/01/13 16:09:31 GMT+08:00 | 无状态负载   | * C |
| <b>负载规况</b> 9版 5 正版 2 月版 3<br>田山 |        |                |         |                |           |               |                             |         |     |
| default • Q IKALEXII:            | 片微荣、过速 |                |         |                |           |               |                             |         | ۲   |
| 工作负载名称 ≑                         | 秋窓 0   | Pod 个数 (正常/全部) | 命名空间 🔅  | 销像名称           | CPU 使用量 💠 | 内存使用量 💠       | CPU 使用率 💠                   | 内存使用率 💠 |     |
| 🗌 dada                           | ● 运行中  | 1/1            | default | 🗼 ngiroclatest | 0 Cores   | 2 MiB         | 0%                          |         | %   |

您可以利用页面右上角的工作负载类型,以及列表上方的工作负载名称、状态和命名 空间进行筛选,快速定位所需的工作负载。

您也可以单击"导出"按钮来导出全部工作负载数据,或者选择部分工作负载进行导出,此时仅导出所选中的数据。导出的文件为".xlsx"格式,文件命名中包含时间 戳。

### 概览

单击工作负载名称,您可以方便地查看资源概况,包括负载状态、Pod数量(异常/总数)以及异常事件。此外,还可以浏览近一小时的监控概览,其中包括CPU使用率、 内存使用率和网络流入/流出速率这些常见的监控指标。

### 图 5-7 资源概况和监控概览

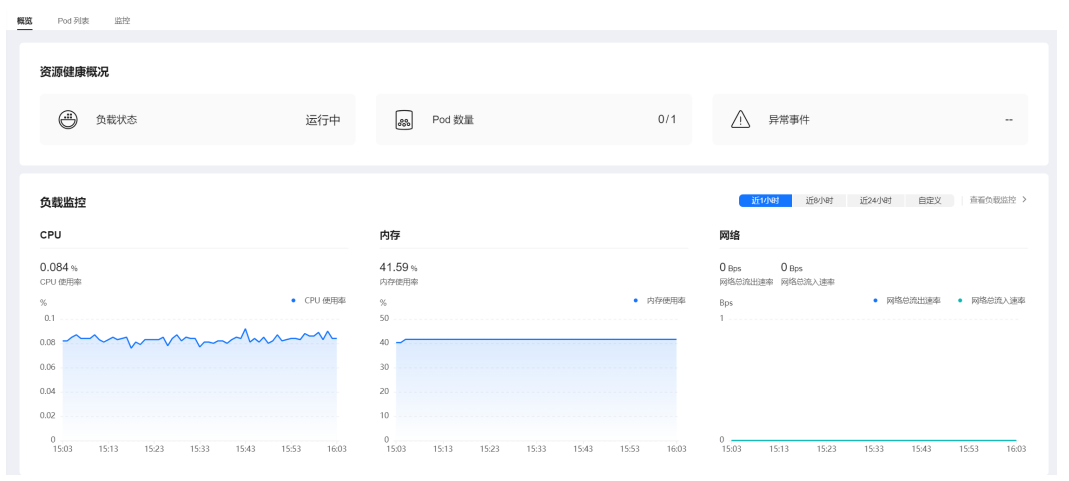

同时,概览页面还提供了Pod使用趋势功能,您可以从中了解工作负载中各Pod的CPU 使用率、CPU使用量、内存使用率和内存使用量(在图表右上角切换对应指标),并 且支持查看降序Top5和升序Top5数据(在图表左上角进行切换)。

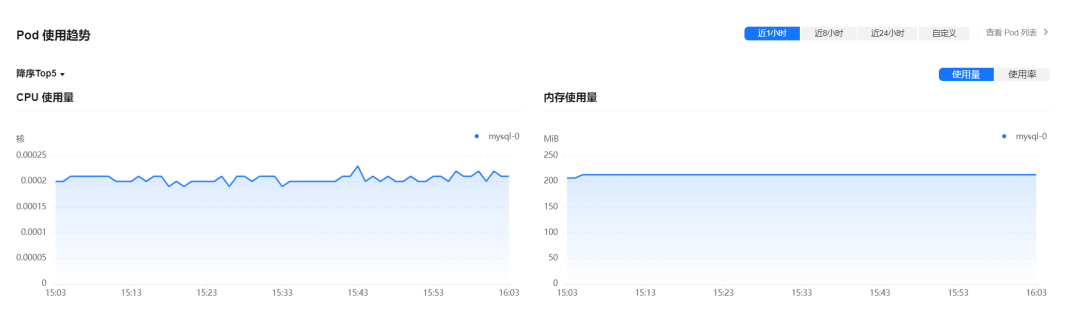

图 5-8 Pod 使用趋势

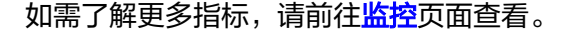

### Pod 列表

Pod列表中包含了Pod名称、状态、命名空间、Pod IP、所在节点、重启次数、CPU申请/限制、内存申请/限制,以及CPU和内存使用率等详细信息。

### 图 5-9 Pod 列表

| 集群:  | 集群: (CCE 整理: / 工作负载 / mysql / Pod 列表 |                      |                         |         |            |               |        |                  |                    |           |         |           |         |               |         |      |
|------|--------------------------------------|----------------------|-------------------------|---------|------------|---------------|--------|------------------|--------------------|-----------|---------|-----------|---------|---------------|---------|------|
| lls. | mys<br><sub>负载类型</sub>               | <b>ql</b><br>: 有状态负载 | 命名空间: defa              | n       |            |               |        |                  |                    |           |         |           |         |               |         |      |
| 概范   | Pod 列表                               | 监控                   |                         |         |            |               |        |                  |                    |           |         |           |         |               |         |      |
|      |                                      |                      |                         |         |            |               |        |                  |                    |           |         |           |         |               |         |      |
|      | ▽ 默认接关键字                             | 聖泰、过速                |                         |         |            |               |        |                  |                    |           |         |           |         | ۹             | 0       | Ľ    |
|      | Pod 名称                               | ÷                    | 状态 ≑                    | 命名空间 🔅  | Pod IP 👙   | 所在节点 🔅        | 重启次数 🔅 | CPU 申请/限制        | 内存申请/限制            | CPU 使用量 🔅 | 内存使用量 👙 | CPU 使用率 💠 | 内存使用率 🗘 | 创建时间 🔅        |         |      |
|      | mysql-0                              |                      | <ul> <li>运行中</li> </ul> | default | 10.0.0.139 | 192.168.0.198 | 1      | 0.25 核<br>0.25 核 | 512 MiB<br>512 MiB | 0.00021 核 | 213 MiB | 0.08%     | 41.59%  | 2023/11/29 17 | 14:06 G | 3MT+ |

您可以通过在列表上方按照Pod名称、状态、命名空间、Pod IP和所在节点进行筛选, 快速找到需要的Pod。您也可以单击"导出"按钮来导出全部Pod数据,或者选择部分 Pod进行导出,此时仅导出所选中的数据。导出的文件为".xlsx"格式,文件命名中包 含时间戳。

单击实例名称可以查看实例的详细监控数据。更多相关内容,请参见Pod监控。

### 监控

在此处,您可以方便地查看工作负载在近1小时、近8小时、近24小时以及自定义时间 段内各维度资源的使用情况。如需查看更多监控信息,请单击"查看全部仪表盘", 跳转至"仪表盘"页面,相应指导请参见使用仪表盘。

### **图 5-10** 工作负载监控

| 集群:                |                                              |
|--------------------|----------------------------------------------|
|                    | СРО                                          |
|                    | 内存                                           |
| 负载监控               | 近10101 近8/18时 近24/18时 自定义 查看全部仪表盘 > 网络       |
|                    | 最近历期所时间: 2023/12/01 16.04.28 GMT+08:00 C Pod |
| CPU 相关指标           | ^                                            |
| CPU 🕐              | CPU 要限(CPU Throttled) ②                      |
| 0.084 %<br>CPU 使形策 | 0 %<br>CPU Throttled                         |
| % CPU 使用率          | % CPU Throttled                              |
| 0.1                | 1                                            |
| 0.06               |                                              |
| 0.04               |                                              |
| 0.02               |                                              |
| 0                  | 0                                            |

### • CPU相关指标

- CPU: 负载的所有 Pod 的容器在不同的时间段使用的 CPU 总量占负载的所有 Pod 的容器的 CPU Limit 总量的比例。
- CPU 受限(CPU Throttled ): 负载的所有 Pod 的容器在不同的时间段的 CPU 受限时间所占的平均比例。
- 内存相关指标
  - 内存使用率: 负载的所有 Pod 的容器在不同的时间段使用的内存总量占负载的所有 Pod 的容器的内存 Limit 总量比例。

### • 网络相关指标

- 网络总流出速率:负载的所有 Pod 的容器在不同的时间段的每秒钟发送的总 字节数。
- 网络总流入速率:负载的所有 Pod 的容器在不同的时间段的每秒钟接收的总字节数。
- 网络发送丢包率:负载的所有 Pod 的容器在不同的时间段的发送丢失的数据
   包总量占发送的数据包总量的比例。
- 网络接收丢包率:负载的所有 Pod 的容器在不同的时间段的接收丢失的数据
   包总量占接收的数据包总量的比例。
- Pod相关指标
  - Pod CPU使用率: 负载的每个 Pod 在不同的时间段的CPU使用量除以它们的 CPU Limit 量。

- · Pod内存使用率:负载的每个 Pod 在不同的时间段的内存使用量除以它们的 内存 Limit 量。
- Pod状态数量趋势:负载在不同的时间段分别处于不可用、未就绪、运行中、
   已完成或其他的状态 Pod 数量之和。
- Pod数量变化趋势:负载的 Pod (副本)在不同的时间段的数量。

### 5.1.4 Pod 监控

如果您需要监控Pod的资源使用情况,可以前往"Pod"页面查看。该页面提供了指定 集群下所有Pod的综合信息,以及单个Pod的详细监控数据,包括CPU/内存使用率、网 络流入/流出速率等。

### 功能入口

步骤1 登录CCE控制台,单击集群名称进入集群详情页。

步骤2 在左侧导航栏中选择"监控中心",单击"Pod"。

页面呈现了所有Pod的综合信息,如需深入了解单个Pod的监控情况,可单击Pod名称,进入该Pod的"概览"页面,通过切换"容器列表"、"监控"页签查看相应内容。

#### ----结束

### Pod 列表

Pod列表中包含Pod名称、状态、命名空间、Pod IP、所在节点、重启次数、CPU申请/限制、内存申请/限制、CPU使用率,以及内存使用率等信息。

#### 图 5-11 Pod 列表

| 容器時度 仪表盘  |                         |         |              |             |        |                          |                  |           |         |           |           |                              |     |
|-----------|-------------------------|---------|--------------|-------------|--------|--------------------------|------------------|-----------|---------|-----------|-----------|------------------------------|-----|
| 集計 工作负载 P | od                      |         |              |             |        |                          |                  |           |         |           | 最近限制时间: ; | 2024/01/13 16:12:22 GMT+08:0 | • • |
| Pod 概况    |                         |         |              |             |        |                          |                  |           |         |           |           |                              |     |
| default   | • Q RARXWERR            | 过速      |              |             |        |                          |                  |           |         |           |           |                              | 9   |
| Pod 新称 0  | 状态 ○                    | 命名空间 0  | Pod IP 🔅     | 所在节点 0      | 重启次数 0 | CPU 申請報制                 | 内存申请限制           | CPU 使用量 🔅 | 内存使用量 🔅 | CPU 使用率 🔅 | 内存使用率 🗘   | enablie ÷                    |     |
| adada-0   | <ul> <li>运行中</li> </ul> | default | 172.16.0.244 | 30.87.2.238 | 0      | 0.25 Cores<br>0.25 Cores | 512 MB<br>512 MB | 0 Cores   | 2 MiB   | 0%        | 0.3%      | 2024/01/13 15:35:51 GMT      | 08  |

您可以利用列表上方的命名空间,以及搜索栏中的Pod名称、状态、Pod IP和所在节点 进行筛选,快速定位所需的Pod。

您也可以单击"导出"按钮来导出全部Pod数据,或者选择部分Pod进行导出,此时仅 导出所选中的数据。导出的文件为".xlsx"格式,文件命名中包含时间戳。

### 概览

单击Pod名称,您可以方便地查看资源概况,包括Pod状态、容器数量(异常/总数) 以及异常事件。此外,还可以浏览Pod近一小时的监控概览,其中包括CPU使用率、内 存使用率和网络流入/流出速率这些常见的监控指标。

### 图 5-12 资源概况和监控概览

| 第 容器列表 监控                                               |                                              |                           |                                        |                       |
|---------------------------------------------------------|----------------------------------------------|---------------------------|----------------------------------------|-----------------------|
| 资源健康概况                                                  |                                              |                           |                                        |                       |
| A Pod 状态 运行中                                            | 谷器数量                                         | 0/1                       | ▲ 异常事件                                 | 1                     |
|                                                         |                                              |                           |                                        |                       |
| Pod 监控                                                  |                                              |                           | <b>র্দেগেন্চা</b> র্দ্রিগন্ধা র্দ্র241 | Net 自定义 查看 Pod 监控 >   |
| CPU                                                     | 内存                                           |                           | 网络                                     |                       |
| 0.085 %                                                 | 41.59 %                                      |                           | 0 Bos 0 Bos                            |                       |
| CPU 使用率                                                 | 内存使用率                                        |                           | 网络总流出速率 网络总流入速率                        |                       |
| CPU 使用率<br>% ・ CPU 使用率<br>0.1                           | 内存使用率<br>5 %<br>50                           | • 内存使用率                   | 网络总流出速率 网络总流入速率<br>Bps<br>1            | 网络总流出速率 • 网络总流入速率     |
| 000<br>CED 帝雄者<br>CED 帝雄者                               | 内存使用率<br><sup>2</sup> %<br>50                | • 内存使用率                   | 网络总统出途和 网络总统入途中<br>Bps •<br>1          | 网络总流出速率 • 网络总流入速率     |
| % ・ CPU 使用率<br>0.1<br>0.09<br>0.05                      | 内份绝到单<br>8 %<br>50<br>40<br>30               | • 内存使用率                   | 网络白斑出港和 网络白斑入港和<br>Bps<br>1            | 网络包流出速率 • 网络包流入速率     |
| CPU 使用率<br>% ・ CPU 使用率<br>0.1<br>0.05<br>0.04           | R599年3月8年<br>本<br>50<br>40<br>30<br>20       | <ul> <li>内存使用率</li> </ul> | 网络白北山田田 网络白北人田田 Pps •<br>1             | 网络也进出速率 • 网络也统入速率     |
| сгч енда<br>% • СРЧ енда<br>0.1<br>0.05<br>0.04<br>0.02 | ринелра<br>к %<br>50<br>40<br>30<br>20<br>10 | <ul> <li>均存使用率</li> </ul> | PRESENTATION PRESENTATION              | Magneries e Magneries |

同时,概览页面还提供了容器使用趋势功能,您可以从中了解Pod中各容器的CPU使用 率、CPU使用量、内存使用率和内存使用量(在图表右上角切换对应指标),并且支 持查看降序Top5和升序Top5数据(在图表左上角进行切换)。

如需了解更多指标,请前往<mark>监控</mark>页面查看。

### 容器列表

容器列表中包含了容器名称、状态、命名空间、重启次数,以及镜像等详细信息。

#### **图 5-13** 容器列表

| 概范 | 容器列表 监控       |       |         |        |      |            |     |
|----|---------------|-------|---------|--------|------|------------|-----|
|    |               |       |         |        |      |            |     |
|    |               |       |         |        |      |            |     |
|    |               |       |         |        |      |            |     |
|    | ▼ 默认按关键字搜索、过滤 |       |         |        |      | α          | 0 6 |
|    | 容器名称 👙        | 状态 ↓  | 命名空间 👙  | 重启次数 👙 | 创建时间 | 镜像         |     |
|    | container-1   | • 运行中 | default | 1      | 1 时前 | 👉 mysqt5.7 |     |

您可以通过在列表上方按照容器名称、状态和命名空间进行筛选,快速找到需要的容器。您也可以单击"导出"按钮来导出全部容器数据,或者选择部分容器进行导出,此时仅导出所选中的数据。导出的文件为".xlsx"格式,文件命名中包含时间戳。

### 监控

在此处,您可以方便地查看实例在近1小时、近8小时、近24小时以及自定义时间段内 各维度资源的使用情况。如需查看更多监控信息,请单击"查看全部仪表盘",跳转 至"仪表盘"页面,相应指导请参见使用仪表盘。

### 图 5-14 Pod 监控

| 集群: CCE 集群 / Pod / mysql-0 / 脑腔                                    |                                                                                                    |
|--------------------------------------------------------------------|----------------------------------------------------------------------------------------------------|
| mysql-0     #272000 - 45490 - 102 189 0 100 - 25724/batter=7556- 1 |                                                                                                    |
|                                                                    | СРИ                                                                                                    |
|                                                                    | 内存                                                                                                    |
| Pod 监控                                                             | 開始<br>近からす 近24/hot 日定义 当在全部の末本 う<br>電話の部語時間: 2023/1201160747GMT-9600 C<br>日定义 1460747GMT-9600 C<br>で 141 |
| CPU 相关指标                                                           |                                                                                                    |
| CPU 💿                                                              | CPU 使用量 ⑦                                                                                                |
| 0.089 %<br>CPU 使用添                                                 | 0.00022板 0.25 板 0.25 板<br>CPU 伊利量 CPU 時間量 CPU 防制量                                                        |
| % CPU 使用率                                                          | 核                                                                                                    |
|                                                                    | 02                                                                                                    |
| 0.06                                                               | 0.15                                                                                                    |
| 0.04                                                               | 0.1                                                                                                    |
| 0.02                                                               | 0.05                                                                                                    |
| 0                                                                  | 0                                                                                                    |

### • CPU相关指标

- CPU: Pod 的所有容器在不同的时间段 CPU 使用总量占 Pod 的所有容器 CPU Limit 总量的比例。
- CPU 使用量: Pod 已经使用的 CPU 核数。
- CPU 申请量: Pod CPU Request 值。
- CPU 限制量:Pod CPU Limit 值,使用量接近该值时容器的 CPU 资源会被限 流,影响容器性能。
- 内存相关指标
  - 内存使用率: Pod 的所有容器在不同的时间段内存使用总量占 Pod 的所有容器内存 Limit 总量。
  - 内存使用量: Pod 已经使用的内存量。
  - 内存申请量:Pod 内存 Request 值。
  - 内存限制量: Pod 内存 Limit 值, 使用量到达该值时会导致容器 OOM。
- 网络相关指标
  - 网络总流出速率: Pod 的所有容器每秒钟发送的总字节数。
  - 网络总流入速率:Pod 的所有容器每秒钟接收的总字节数。
- 容器相关指标
  - 容器CPU使用率: Pod 的每个容器在不同的时间段的 CPU 使用量占它们的 CPU Limit 量的比例。
  - 容器内存使用率: Pod 的每个容器在不同的时间段的内存使用量占它们的内存 Limit 量的比例。
  - 容器CPU受限:Pod 的每个容器在不同的时间段的 CPU 受限时间所占的比例。
  - 容器网络丢包率: Pod 的每个的容器在不同的时间段接收丢失的数据包总量 占接收的数据包总量的比例。
- 其他指标
  - Pod 历史状态:Pod 在不同时间段所处的状态。
  - 容器历史状态:Pod 的每个容器在不同的时间段所处的状态。

### 5.1.5 仪表盘

文档版本 01 (2024-12-18)

### 5.1.5.1 使用仪表盘

仪表盘集合了不同视角、不同组件的高频监控指标。将不同的指标以图表的形式直观、综合性地汇集在同一个屏幕上,帮助您实时全面地掌握集群整体运行状况。 仪表盘提供了丰富的视图监控指标呈现,包括集群视图、Pod视图等等。

### 前提条件

- 集群处于"运行中"状态。
- 集群已开通"监控中心"。

### 查看/切换视图

- 步骤1 登录CCE控制台,单击集群名称进入集群详情页。
- 步骤2 在左侧导航栏中选择"监控中心",单击"仪表盘"页签,默认展示集群视图。
- **步骤3** 监控中心仪表盘提供了预置视图,您可单击视图名称边上的"切换视图"按钮,选择 需要的视图查看监控数据。
- 步骤4 设置查看视图的相关参数。
- 步骤5 设置视图的时间窗。

在页面右上角处,选择时间段,或者自定义时间,并单击。同新界面。

----结束

### 5.2 日志中心

### 5.2.1 收集容器日志

云原生日志采集插件是基于开源fluent-bit和opentelemetry构建的云原生日志、 Kubernetes事件采集插件。云原生日志采集插件支持基于CRD的日志采集策略,可以 根据您配置的策略规则,对集群中的容器标准输出日志、容器文件日志及Kubernetes 事件日志进行采集与转发。同时支持上报Kubernetes事件到AOM,用于配置事件告 警,默认上报所有异常事件和部分正常事件。

### 约束与限制

- 每个集群限制50条日志规则。
- 不采集.gz、.tar、.zip后缀类型的日志文件,且不支持采集日志文件的软链接。
- 每个集群限制单行日志采集速率不超过10000条/秒,多行日志不超过2000条/
   秒。
- 如果业务容器的数据目录是通过数据卷(Volume)挂载的,插件不支持采集它的 父目录,需设置采集目录为完整的数据目录。

### 费用说明

LTS创建日志组免费,并每月赠送每个账号一定量免费日志采集额度,超过免费额度部 分将产生费用(<mark>价格计算器</mark>)。

×

### 使用云原生日志采集插件采集日志

### 步骤1 启用云原生日志采集插件日志采集功能

### 在集群创建时启用云原生日志采集插件日志采集

- 1. 登录云容器引擎(CCE)控制台。
- 2. 在控制台上方导航栏,单击"购买集群"。
- 3. 在"插件选择"页面中,选择"云原生日志采集插件"。
- 4. 单击右下角"下一步:插件配置",根据需求勾选以下配置。
  - 容器日志:开启后,将创建名为default-stdout的日志策略,并上报所有命名
     空间下的标准输出到云日志服务(LTS)。
  - Kubernetes事件:开启后,将创建名为default-event的日志策略,并上报所有命名空间下的Kubernetes事件到云日志服务(LTS)。
- 5. 配置完成后,单击右下角"下一步:确认配置",在弹出的窗口中单击"确 定",完成创建。

### 为已有集群启用CCE 云原生日志采集插件日志采集

- 1. 登录云容器引擎(CCE)控制台,单击集群名称进入集群,选择左侧导航栏的"日志中心"。
- 未进行授权的用户需要先授权,已授权的用户直接跳转下一步。
   在弹出框中单击"确认授权"。

#### 图 5-15 添加授权

#### 确认授权

```
您确定要同意以下授权给 CCE和 AOM 吗?
同意授权后您将可以同时使用健康中心、监控中心、告警中心、日志中心,来完成对资源的分析、预警,保障您的业务健康运行。
```

| 授权类型 | 权限名称               | 描述                           |
|------|--------------------|------------------------------|
| CCE  | IAM ReadOnlyAccess | 健康中心、监控中心、告警中心、日志中心获得该权限     |
| CCE  | Tenant Guest       | 健康中心、监控中心、告警中心、日志中心支持对集群     |
| CCE  | CCE Administrator  | 健康中心、监控中心、告警中心、日志中心在运行过程     |
| CCE  | SWR Administrator  | 健康中心、监控中心、告警中心、日志中心在运行过程     |
| CCE  | SMN Administrator  | 健康中心、监控中心、告警中心、日志中心在运行过程     |
| CCE  | AOM Administrator  | 健康中心、监控中心、告警中心、日志中心在运行过程     |
| CCE  | LTS Administrator  | 健康中心、监控中心、告警中心、日志中心在运行过程     |
| AOM  | DMS UserAccess     | AOM 支持用户通过 DMS 获取数据订阅的功能,因此… |
|      |                    | 暂不授权 确 <b>认授权</b>            |

- 3. 页面单击"一键开启",等待约30秒后,页面自动跳转。
  - 采集容器标准输出:开启后,将创建名为default-stdout的日志策略,并上报 所有命名空间下的标准输出到云日志服务(LTS)。
  - **采集Kubernetes事件:**开启后,将创建名为default-event的日志策略,并上 报所有命名空间下的Kubernetes事件到云日志服务(LTS )。

图 5-16 开启

| <b>日志沢集与管理</b><br>COLEREARTIERED.I Social URGERESED IN COLEREARTIERED.I Social URGERESED IN COLEREARTIERED.I Social URGERESED IN COLERE<br>● RESIDENCE IN COLEREARTIE ESTIMATION (RELATION COLEREARTIE)<br>● RESIDENCE IN COLEREARTIE ESTIMATION (RELATION COLEREARTIE)<br>● RESIDENCE IN COLEREARTIE ESTIMATION (RELATION COLEREARTIE)<br>● RESIDENCE IN COLEREARTIE ESTIMATION (RELATION COLEREARTIE)<br>● RESIDENCE IN COLEREARTIE ESTIMATION (RELATION COLEREARTIE)<br>● RESIDENCE IN COLEREARTIE ESTIMATION (RELATION COLEREARTIE)<br>● RESIDENCE IN COLEREARTIE ESTIMATION (RELATION COLEREARTIE)<br>● RESIDENCE IN COLEREARTIE ESTIMATION (RELATION COLEREARTIE)<br>● RESIDENCE IN COLEREARTIE ESTIMATION (RELATION COLEREARTIE)<br>● RESIDENCE IN COLEREARTIE ESTIMATION (RELATION COLEREARTIE)<br>● RESIDENCE IN COLEREARTIE ESTIMATION (RELATION COLEREARTIE)<br>● RESIDENCE IN COLEREARTIE ESTIMATION (RELATION COLEREARTIE)<br>● RESIDENCE IN COLEREARTIE ESTIMATION (RELATION COLEREARTIE)<br>● RESIDENCE IN COLEREARTIE ESTIMATION (RELATION COLEREARTIE)<br>● RESIDENCE INTERNATION (RELATION COLEREARTIE)<br>● RESIDENCE INTERNATION (RELATION COLEREARTIE)<br>● RELATION (RELATION COLEREARTIE)<br>● R | Sciences B                                                                                                    |                                                                                   | 2      |
|----------------------------------------------------------------------------------------------------|----------------------------------------------------------------------------------------------------|-----------------------------------------------------------------------------------|--------|
| 使用滤程说明                                                                                                    |                                                                                                    | <u>_</u>                                                                          | 2222 > |
| <ol> <li>–иля</li> <li>ловя ссірівляная, преядновал виловорнилномия, сдеядновершия<br/>я контом блас, провирорленяня,</li> </ol>                                                                                                    | 2) Sublackanne<br>Neeks Reisersen - utendeskeidelandesen<br>Neeksen Theireskossel ekondernigenetere ite böringen<br>Neeksen Theireskossel ekondernigenetere ite böringen<br>Neeksen | <ol> <li>Bommerni</li> <li>Ny-Schwerzen, wegewarziewiczenie of Schwarz</li> </ol> |        |

步骤2 查看并配置日志采集策略。

- 1. 登录云容器引擎(CCE)控制台,单击集群名称进入集群,选择左侧导航栏的"日 志中心"。
- 右上角单击"日志采集策略",将显示当前集群所有上报LTS的日志策略。
   若启用日志采集功能时勾选了采集容器标准输出和采集Kubernetes事件,将创建两个日志策略,并对接默认的LTS日志组、日志流。
  - **default-stdout:** 采集标准输出。默认日志组: k8s-logs-{集群ID}; 默认日 志流: stdout-{集群ID}。
  - default-event:采集Kubernetes事件。默认日志组:k8s-logs-{集群ID};默认日志流:event-{集群ID}。

### 图 5-17 查看日志策略

日志采集策略

| 创建日志策略         |        |      |        |                             |    |
|----------------|--------|------|--------|-----------------------------|----|
| ▶ 默认按关键字搜索     | 、过滤    |      |        |                             | QC |
| 名称             | 日志类型   | 日志格式 | 创建时间   | 操作                          |    |
| default-event  | k8s事件  | 单行文本 | 21 小时前 | 查看日志   编辑   <mark>删除</mark> |    |
| default-stdout | 容器标准输出 | 单行文本 | 4 天前   | 查看日志 编辑  <mark>删除</mark>    |    |

- 3. 创建日志策略:单击上方"创建日志策略",输入要采集的配置信息。
  - 策略模板:若启用日志采集功能时未勾选采集容器标准输出和采集
     Kubernetes事件,或者删除了对应的日志策略,可通过该方式重新创建默认
     日志策略。
  - **自定义策略:**用于配置自定义日志策略。
## **图 5-18** 自定义策略

## 创建日志采集策略

| 策略模构                  | 反自      | 定义策略          |   |        |
|-----------------------|---------|---------------|---|--------|
| 策略名称                  |         |               |   |        |
| 请输入名称                 |         |               |   |        |
| 日志类型                  |         |               |   |        |
| 容器板                   | 7准输出    | 容器文件日志        | ? |        |
| 日志源                   |         |               |   |        |
| 所有                    | 容器      | 指定工作负载        | 1 | 指定实例标签 |
| 命名空间                  | 请选择     |               |   | •      |
|                       | 如不指定命名: | 空间, 则表示所有命名空间 |   |        |
| 日志格式                  |         |               |   |        |
| 单行                    | 立文本     | ?             |   |        |
| 上报到云日志服务 (LTS)        |         |               |   |        |
| 使用默认日志组/日志流 自定义日志组/日: |         |               |   | С      |

表 5-1 自定义策略参数说明

| 参数   | 说明                                                                          |
|------|-----------------------------------------------------------------------------|
| 日志类型 | 指定采集哪类日志。                                                                   |
|      | - <b>容器标准输出:</b> 用于采集容器标准输出,可以按命名空<br>间、工作负载名称、实例标签配置采集策略。                  |
|      | - 容器文件日志:用于采集容器内的日志,可以按工作负载<br>和实例标签配置采集策略。                                 |
| 日志源  | 采集哪些容器的日志。                                                                  |
|      | - <b>所有容器:</b> 可以指定采集某个命名空间的所有容器,如不<br>指定则采集所有命名空间的容器。                      |
|      | - <b>指定工作负载</b> :指定采集哪些工作负载容器的日志,可以<br>指定采集工作负载中具体容器的日志,如不指定则采集所<br>有容器的日志。 |
|      | - <b>指定实例标签:</b> 根据标签指定采集哪些工作负载容器的日志,可以指定采集工作负载中具体容器的日志,如不指定则采集所有容器的日志。     |

| 参数                | 说明                                                                                                    |
|-------------------|----------------------------------------------------------------------------------------------------|
| 日志格式              | - <b>单行文本</b><br>每条日志仅包含一行文本,以换行符 \n 作为各条日志的分<br>界线。                                                                                                    |
|                   | <ul> <li>多行文本</li> <li>有些程序打印的日志存在一条完整的日志数据跨占多行</li> <li>(例如 Java 程序日志)情况,日志采集系统默认是按行采集。如果您想在日志采集系统中按整条显示日志,可以开启多行文本,采用首行正则的方式进行匹配,当选择多行文本时,需填写日志匹配格式。</li> </ul>                                                                                                    |
|                   | 例如:                                                                                                    |
|                   | 需采集的日志格式如下,则需填写时间的正则匹配,在日<br>志匹配格式处填写:\d{4}-\d{2}-\d{2} \d{2}\:\d{2}\:\d{2}.*                                                                                                    |
|                   | 则下面以日期开头三行日志会作为一条完整日志。<br>2022-01-01 00:00:00 Exception in thread "main"<br>java.lang.RuntimeException: Something has gone wrong, aborting!<br>at com.myproject.module.MyProject.badMethod(MyProject.java:22)<br>at com.myproject.module.MyProject.oneMoreMethod(MyProject.java:18) |
| 上报到云日志<br>服务(LTS) | 用于配置日志上报的日志组和日志流。                                                                                                    |
|                   | - 使用默认日志组/日志流: 将为您自动选择默认日志组<br>(k8s-log-{集群ID})和默认的日志流(stdout-{集群<br>ID})。                                                                                                    |
|                   | - <b>自定义日志组/日志流:</b> 可在下拉框选择任意日志组和日志流。                                                                                                    |
|                   | <ul> <li>日志组是云日志服务进行日志管理的基本单位。如果您<br/>未创建日志组,CCE会提示您进行创建,默认名称为<br/>k8s-log-{集群ID},如 k8s-log-bb7eaa87-07dd-11ed-<br/>ab6c-0255ac1001b3。</li> </ul>                                                                                                    |
|                   | <ul> <li>日志流(LogStream):日志流是日志读写的基本单位,日志组中可以创建日志流,将不同类型的日志分类存储,方便对日志进一步分类管理。在安装插件或者根据模板创建日志策略时,会自动创建以下日志流:容器日志:默认名称为stdout-{集群ID},如 stdout-bb7eaa87-07dd-11ed-ab6c-0255ac1001b3。k8s事件:默认名称为event-{集群ID},如 event-bb7eaa87-07dd-11ed-ab6c-0255ac1001b3。</li> </ul>                    |

- 4. 编辑日志策略:单击"编辑"按钮,可对已经存在的日志策略进行修改。
- 5. 删除日志策略:单击"删除"按钮,可对已经存在的日志策略进行删除。

**步骤3** 查看日志。

- 1. 登录云容器引擎(CCE)控制台,单击集群名称进入集群,选择左侧导航栏的"日志中心"。
- 2. 日志中心下有3个页签,支持不同类型日志查看。
  - 容器日志:显示默认日志组(k8s-log-{集群ID})下默认日志流(stdout-{集 群ID})中的所有日志数据,支持通过工作负载搜索。

#### **图 5-19** 容器日志查询

| 15 kubernetes 8/11 129(3  | 20116 HATEVIG 2016ER                                                                                                    |  |  |  |
|---------------------------|----------------------------------------------------------------------------------------------------|--|--|--|
| 284524                    | * 2668 millioneri • 2620 millioneri • 2620 milli |  |  |  |
| Q MAARMENBERM             | 1, 3350000000000000, 00000, 0000, 00000, 0000, 0000, 0000, 0000, 0 |  |  |  |
| 1500 <b>1500</b> 2013     | 8                                                                                                    |  |  |  |
| C ##                      | RH-DERBONHE DEGENOURS · 5 d 15 · 0                                                                                                    |  |  |  |
| atili 😗                   | Bana (BUARTINGT)                                                                                                    |  |  |  |
| > 2023/18/20 14:45:05:762 | B S = 0.93 Between two Bottomerstein Bestument keine Statistikken V 100 MB2 MB Bestukg<br>anteren Error 2019 VS 10423 MB andre Statistikken V 100 MB2 MB Andre Statistikken Statistikken Statistiken Statistikken Sta |  |  |  |
| > 2023/10/20 14:45:05:762 | 2 👔 g — g m 1 Bhown Bholenin Bhown Bholenin Bholenin Bho  |  |  |  |
| > 2023/10/20 14:44:58:630 | C G = 0 10. Optimistation (Comparison of Comparison of     |  |  |  |
| > 2023/10/20 14:44:58:630 | 🔗 🖟 — 0.12. 🗟 darályment kos 🔲 daraszonat kos költőlék la pála – 0.192. ME.2022. 🗟 330 a kirj<br>cantemi : érez 2023-10-20 14-0-22331 kestővék myszkélek is legen cantáler csprága, em őde perivisión devid – Méle hýng to connect to the Docker deenos socket at velvi///kayhvaldockessoki. Get                                                                                                    |  |  |  |

- Kubernetes事件:显示默认日志组(k8s-log-{集群ID})下默认日志流 (event-{集群ID})中的所有日志数据,用于查询集群产生的Kubernetes事件。
- 全局日志查询:支持查看所有日志组日志流下的日志信息。可通过选择日志 流查看所选日志流中的日志信息,默认会选择集群默认日志组(k8s-log-{集 群ID}),可通过单击切换日志组右侧的图标切换其他日志组。

#### **图 5-20** 全局日志查询

| 副日本 Automatos 単体 12年回                        | 2486 24127-186 <b>2483.000</b>                                                                                                    |          |         |          |     | Berge        |  |
|----------------------------------------------|----------------------------------------------------------------------------------------------------|----------|---------|----------|-----|--------------|--|
| 340a0 <b>280</b> a                           | *) tanaa 🖉                                                                                                    |          |         |          |     |              |  |
|                                              |                                                                                                    | 4.0      | 8 i 📾 # | * (1923) | 0   | • 0          |  |
| ▼ Q. MMAXEEMOBISING.                         | 315局的出版规则出版地。950网入Temor, Terfor, Thor, Terfor,                                                                                                    |          |         |          | 0 🗆 | <b>1</b> (4) |  |
| 1996 1997 1997 1998 1998 1998 1998 1998 1998 |                                                                                                    |          |         |          |     |              |  |
| C) #F                                        | RTELESROHT I                                                                                                    | 存録日志秋い販売 |         | 5 4      | 1F  | •            |  |
| EB ()                                        | 自動共産(他以現所500分)                                                                                                    |          |         |          |     |              |  |
| > 2023/10/20 14:45:05 702                    | ng 👷 = 9 m2 🛛 Bedanmerten 🗇 Bedanmerten Bildelikkow 🔅 11, 112, 114 🕞 114 L 114 🕞 114 L 114 🕞 114 L 114 🕞 114 L 114 L 1 |          |         |          |     |              |  |
| > 2023/10/20 14 45 05 782                    | 🗇 😤 — 🖉 m 1 🗧 strib-mar 🧻 trib-mar 3 📑 112 198 23 194 🗎 stribul tog<br>content: finne-2023-19-20 1442/2391 U anti-info mag-halied to impact container cop-lags, em (or) permission deried while trying to connect to the Ducker deemon socket at univ///we//urdockensock Set                                                                                                    |          |         |          |     |              |  |

 单击右上角"日志采集策略",单击"查看日志",可以直接跳转至对应日志策 略的日志列表。

#### **图 5-21** 查看日志

日志采集策略

| 创建日志策略         |        |      |        |                          |  |  |  |
|----------------|--------|------|--------|--------------------------|--|--|--|
| ☑ 默认按关键字搜索     | 、过滤    |      |        | QC                       |  |  |  |
| 名称             | 日志类型   | 日志格式 | 创建时间   | 操作                       |  |  |  |
| default-event  | k8s事件  | 单行文本 | 21 小时前 | 查看日志<br>编辑 删除            |  |  |  |
| default-stdout | 容器标准输出 | 单行文本 | 4 天前   | 查看日志 编辑  <mark>删除</mark> |  |  |  |

#### ----结束

## 常见问题处理

• 插件中除log-operator外组件均未就绪,且出现异常事件"实例挂卷失败"。 解决方案:请查看log-operator日志,安装插件时,其余组件所需的配置文件需要 log-operator生成,log-operator生成配置出错,会导致所有组件无法正常启动。 日志信息如下:

MountVolume.SetUp failed for volume "otel-collector-config-vol":configmap "log-agent-otel-collectorconfig" not found

• log-operator标准输出报错: Failed to create log group, the number of log groups exceeds the quota

#### 示例:

2023/05/05 12:17:20.799 [E] call 3 times failed, resion: create group failed, projectID: xxx, groupName: k8s-log-xxx, err: create groups status code: 400, response: {"error\_code":"LTS.0104","error\_msg":"Failed to create log group, the number of log groups exceeds

the quota"}, url: https://lts.cn-north-4.myhuaweicloud.com/v2/xxx/groups, process will retry after 45s

**解决方案**:LTS日志组有配额限制,如果出现该报错,请前往LTS下删除部分无用 的日志组。限制详情见:<mark>日志组</mark>。

#### • 日志无法上报,otel组件标准输出报错:log's quota has full

| 2023-08-16T09:03:20.067+0800 error exporterhelper/queued_retry.go:361 Exporting failed. Try enabling retry_           |
|----------------------------------------------------------------------------------------------------|
| on_failure config option to retry on retryable errors = {"kind": "exporter", "data_type": "logs", "name": "lts/defaul |
| t-event", "error": "fail to push event data via lts exporter: read body {\"errorCode\":\"SWCSTG.ALS.200.210\",\"error |
| Message/":\"projectid s quota has full!!\",\"result\":null} error"}                                                   |
| go.opentelemetry.io/collector/exporter/exporterhelper.(*retrySender).send                                             |
| go.opentelemetry.io/collector@v0.58.0/exporter/exporterhelper/queued_retry.go:361                                     |
| go.opentelemetry.io/collector/exporter/exporterhelper.(*logsExporterWithObservability).send                           |
| go. opentelemetry. io/collector@v0.58.0/exporter/exporterhelper/logs.go:142                                           |
| go.opentelemetry.io/collector/exporter/exporterhelper. (*queuedRetrySender).send                                      |
| go.opentelemetry.io/collector@v0.58.0/exporter/exporterhelper/queued_retry.go:295                                     |
| go.opentelemetry.io/collector/exporter/exporterhelper.NewLogsExporterWithContext.func2                                |
| go.opentelemetry.io/collector@v0.58.0/exporter/exporterhelper/logs.go:122                                             |
| go.opentelemetry.io/collector/consumer.ConsumeLogsFunc.ConsumeLogs                                                    |
| go.opentelemetry.io/collector@v0.58.0/consumer/logs.go:36                                                             |
| go.opentelemetry.io/collector/service/internal/fanoutconsumer.(*logsConsumer).ConsumeLogs                             |
| go.opentelemetry.io/collector@v0.58.0/service/internal/fanoutconsumer/logs.go:77                                      |
| cieotelcol/receiver/k8seventsreceiver.(*k8seventsReceiver).handleEvent                                                |
| cieotelcol/receiver/k8seventsreceiver/receiver.go:138                                                                 |
| cieotelcol/receiver/k8seventsreceiver. (*k8seventsReceiver).start∛atch.func1                                          |
| cieotelcol/receiver/k8seventsreceiver/receiver.go:116                                                                 |
| k8s.io/client-go/tools/cache.ResourceEventHandlerFuncs.OnAdd                                                          |
| k8s.io/client-go@v0.24.3/tools/cache/controller.go:232                                                                |
| k8s.io/client-go/tools/cache.processDeltas                                                                            |
| k8s.io/client-go@v0.24.3/tools/cache/controller.go:441                                                                |
| k8s.io/client-go/tools/cache.newInformer.func1                                                                        |

#### 解决方案:

云日志服务(LTS)有免费赠送的额度,超出后将收费,报错说明免费额度已用 完,如果需要继续使用,请前往云日志服务控制台"配置中心",打开"超额继 续采集日志"开关。

#### 图 5-22 配额设置

| 云日志服务    | 記置中心                                                                                           |
|----------|------------------------------------------------------------------------------------------------|
| 日志管理     | 配额设置 分词配置 ICAgent采集开关 关联数据源                                                                    |
| 仪表盘 Beta | 超频继续采集日志      开启后表示当日志超过免费履送的额度(500M)时,继续采集日志,超过的部分按索收费。了解计费详情                                 |
| 告答       | 自定义日志按療使用量預整 🕥 开启后US首页的日志资源统计数据研扮递到is-system/Is-resource-statistics、您可以基于日志苦善功能实现自定义日志资源使用目预需。 |
| 日志接入     |                                                                                                |
| 主机管理     |                                                                                                |
| 日志转储     |                                                                                                |
| 日志加工Beta |                                                                                                |
| 配置中心     |                                                                                                |

## • 采集容器内日志,且采集目录配置了通配符,日志无法采集。

**排查方法:**请检查工作负载配置中Volume挂载情况,如果业务容器的数据目录是 通过数据卷(Volume)挂载的,插件不支持采集它的父目录,需设置采集目录为 完整的数据目录。例如/var/log/service目录是数据卷挂载的路径,则设置采集目 录为/var/log或/var/log/\*将采集不到该目录下的日志,需设置采集目录 为/var/log/service。 **解决方案:**若日志生成目录为/application/logs/{应用名}/\*.log,建议工作负载挂 载Volume时,直接挂载/application/logs,日志策略中配置采集路径为/ application/logs/\*/\*.log

## 5.2.2 收集 Kubernetes 事件

云原生日志采集插件可采集Kubernetes事件上报到云日志服务(LTS)和应用运维管理 (AOM),用于保存事件信息和事件告警。

## 费用说明

LTS创建日志组免费,并每月赠送每个账号一定量免费日志采集额度,超过免费额度部 分将产生费用(<mark>价格计算器</mark>)。

## Kubernetes 事件上报云日志服务(LTS)

## 集群未安装云原生日志采集插件

安装CCE 云原生日志采集插件时,可通过勾选采集Kubernetes事件,创建默认日志采 集策略,采集所有事件上报到LTS。安装方法见:收集容器日志。

## 集群已安装云原生日志采集插件

- 1. 登录云容器引擎(CCE)控制台,单击集群名称进入集群,选择左侧导航栏的"日 志中心"。
- 2. 右上角单击"日志采集策略",将显示当前集群所有上报LTS的日志策略。
- 3. 单击上方"创建日志策略",输入要采集的配置信息。

策略模板:若安装插件时未勾选采集Kubernetes事件,或者删除了对应的日志策略,可通过该方式重新创建默认事件采集策略。

## 创建日志策略

| 策略模板                      | 自定义策略                        |                        |  |
|---------------------------|------------------------------|------------------------|--|
|                           |                              |                        |  |
| 采集容器标准                    | 推输出(已创建)                     |                        |  |
| 将创建名为 defa<br>日志服务 (LTS)。 | ult-stdout 的日志策略,            | 并上报所有命名空间下的标准输出到云      |  |
|                           |                              |                        |  |
| 采集 kubern                 | etes 事件(已创建                  | !)                     |  |
| 将创建名为 defa<br>事件到云日志服     | ult-event 的日志策略,<br>务 (LTS)。 | 并上报所有命名空间下的 Kubernetes |  |

4. 事件查看:可直接在"日志中心"页面查看,选择日志策略配置的日志流名称, 即可查看上报到云日志服务(LTS)的事件。

| 886 | in <u>kubernetus (MR</u> 1240 | 1844日本 2840至年1月日本 金属日本通知                                                                                                    | BERREN                           |
|-----|-------------------------------|----------------------------------------------------------------------------------------------------|----------------------------------|
|     | 0. E   E 18(193) *            | □ · 0                                                                                                    |                                  |
|     | Q 第86入算规范的日本内容                | 此写着确認素以經解認素等,例如輸入ienor', 'erfor', 'mo", 'erfr'.                                                                                                    | 001 88                           |
|     | 1918. 1783. 1887 ALE          | 8                                                                                                    |                                  |
|     | C] ##                         |                                                                                                    | 877 Desman 18 Russe - 5 d 15 - 0 |
|     | 1539 <b>()</b>                | Bone (#U.B.TSON)                                                                                                    |                                  |
|     | 2023/10/15/24 40 761          | 0         0         0         0         0         0         0         0         0         0         0         0         0         0         0         0         0         0         0         0         0         0         0         0         0         0         0         0         0         0         0         0         0         0         0         0         0         0         0         0         0         0         0         0         0         0         0         0         0         0         0         0         0         0         0         0         0         0         0         0         0         0         0         0         0         0         0         0         0         0         0         0         0         0         0         0         0         0         0         0         0         0         0         0         0         0         0         0         0         0         0         0         0         0         0         0         0         0         0         0         0         0         0         0         0         0         0 |                                  |

## Kubernetes 事件上报应用运维管理(AOM)

安装云原生日志采集插件后,默认会将上报所有Warning级别事件以及部分Normal级 别事件到应用运维管理(AOM ),上报的事件可用于配置告警。

## 自定义事件上报

若已上报的事件不能满足需求,可通过修改配置,修改需要上报到应用运维管理 (AOM)的事件。

步骤1 在集群上执行以下命令,编辑当前的事件采集配置。

kubectl edit logconfig -n kube-system default-event-aom

#### 步骤2 根据需要修改事件采集配置。

```
apiVersion: logging.openvessel.io/v1
kind: LogConfig
metadata:
annotations:
 helm.sh/resource-policy: keep
name: default-event-aom
namespace: kube-system
spec:
 .
inputDetail: #采集端配置
 type: event #采集端类型,请勿修改
 event:
   normalEvents: #Normal级别事件采集配置
   enable: true #是否开启Normal级别事件采集
   includeNames: #需要采集的事件名,不指定则采集所有事件
    - NotTriggerScaleUp
   excludeNames: #不采集的事件名,不指定则采集所有事件
    - ScaleDown
   warningEvents: #Warning级别事件采集配置
   enable: true #是否开启Warning级别事件采集
   includeNames: #需要采集的事件名,不指定则采集所有事件
   - NotTriggerScaleUp
   excludeNames: #不采集的事件名,不指定则采集所有事件
   - ScaleDown
 outputDetail:
 type: AOM #输出端类型,请勿修改
 AOM:
   events:
   - name: DeleteNodeWithNoServer #事件名,必选
   resourceType: Namespace #事件对应的资源类型
   severity: Major #事件上报到AOM后的事件级别,默认Major。可选值:Critical:紧急;Major:重要;
Minor: 次要; Info: 提示
```

----结束

# 5.3 告警中心

## 5.3.1 告警中心概述

云原生告警是可观测性体系里面比较重要的一环。在云原生告警中,除了传统的 CPU、内存等资源使用量的告警以外,还有容器重启等事件告警、应用访问失败等自 定义的监控指标告警。

CCE的云原生告警能力是由AOM服务提供的,支持指标和事件的告警。同时,CCE集 群详情中增加了告警中心能力,能支持快速配置资源等常用告警和告警查看。

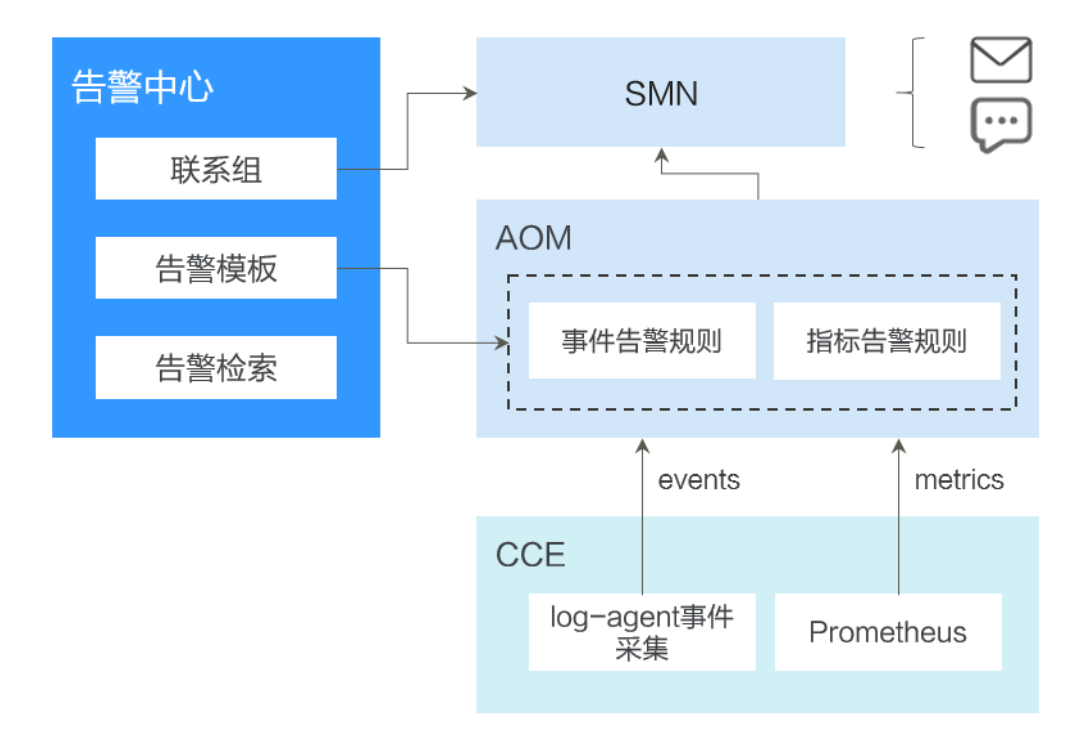

**图 5-23** 告警中心架构

● 告警中心

基于AOM服务的告警能力实现,提供集群内的告警快速检索、告警快速配置的能力。用户可以通过告警中心一键配置常用的告警规则。

- AOM服务
   华为云应用运维管理服务,是云上应用的一站式立体化运维管理平台,是云上监 控、告警的基础。
- SMN服务
   华为云的消息通知服务,是云上应用发送告警或通知的依赖服务。在云原生场景中,在AOM服务触发的告警将通过SMN里面配置的短信、电子邮件、HTTP等方式发送。

## 5.3.2 通过告警中心一键配置告警

告警中心基于AOM告警功能,提供集群内置告警一键开启能力,在集群发生故障时能 够及时发现并预警,协助您维护业务稳定性。智能告警中心可有效节省您在AOM侧手 动配置告警规则的工作量,并且内置的告警规则基于华为云容器团队大规模集群运维 经验,能够满足您的日常运维所需,覆盖容器服务异常事件告警、集群相关基础资源 的关键指标告警及集群中应用的指标告警。

## 约束与限制

仅华为云/华为账号,或者拥有CCE Administrator权限或CCE FullAccess权限的IAM用 户可进行告警中心所有操作。CCE ReadOnlyAccess权限的IAM用户可以查看所有资源 信息,但是无法进行任何操作。

## 开启告警中心

- 步骤1 在目标集群左侧导航栏选择"告警中心"。
- **步骤2**选择"告警规则"页签,单击"开启告警中心",在弹出的页面中选择一个或多个联系组,以便分组管理订阅终端并接收告警消息。如果当前还没有联系组,请参考配置告警通知人进行创建。
- 步骤3 单击"确认"完成功能开启。

#### 🛄 说明

告警中心中的指标类告警规则依赖云原生监控插件上报指标数据到AOM Prometheus实例,需要开通监控中心。当您的集群未安装插件或者在安装插件时未对接AOM Prometheus实例,告警中心将不会创建指标类告警规则。开通监控中心请参考<mark>开通监控中心。表5-2</mark>中的事件类告警依赖日志中心开启收集Kubernetes事件的能力,详情请参见<mark>收集</mark>Kubernetes事件。

----结束

#### 配置告警规则

开启智能告警中心后,可以进行告警规则的配置和管理。

- 步骤1 登录CCE控制台。
- 步骤2 在集群列表页面,单击目标集群名称进入详情页。
- **步骤3** 在左侧导航栏选择"告警中心",选择"告警规则"页签,在此处进行告警规则的配置和管理。

智能告警中心功能会默认生成容器场景下的告警规则模板(包含异常事件告警、异常 指标告警)。告警规则被分类为若干个告警规则集,您可以为告警规则集关联多个联 系组,并开启或关闭告警项。告警规则集中包含多个告警规则,一个告警规则对应单 个异常的检查项。关于默认告警规则模板,请参见表5-2。

| 告警<br>规则 | 告警项                       | 告警说明                        | 告警类型 | 依赖项         | PromQL/事件名称                                                                                                    |
|----------|---------------------------|-----------------------------|------|-------------|----------------------------------------------------------------------------------------------------|
| 类型       |                           |                             |      |             |                                                                                                    |
| 负规集      | Pod状态<br>异常               | 检查Pod<br>状态是否<br>异常         | 指标类  | 云原生监<br>控插件 | <pre>sum(min_over_time(k ube_pod_status_phas e{phase=~"Pending  Unknown Failed"} [10m]) and count_over_time(kube _pod_status_phase{ph ase=~"Pending  Unknown Failed"} [10m]) &gt; 18 )by (namespace,pod, phase, cluster_name, cluster) &gt; 0</pre> |
|          | Pod频繁<br>重启               | 检查Pod<br>是否频繁<br>重启         | 指标类  | 云原生监<br>控插件 | increase(kube_pod_co<br>ntainer_status_restarts<br>_total[5m]) > 3                                                                                                    |
|          | Deployme<br>nt副本数<br>不匹配  | 检查无状<br>态负载的<br>副本数是<br>否匹配 | 指标类  | 云原生监<br>控插件 | <pre>(kube_deployment_sp<br/>ec_replicas !=<br/>kube_deployment_stat<br/>us_replicas_available )<br/>and<br/>( changes(kube_deplo<br/>yment_status_replicas<br/>_updated[5m]) == 0)</pre>                                                           |
|          | Statefulse<br>t副本数不<br>匹配 | 检查有状<br>态负载的<br>副本数是<br>否匹配 | 指标类  | 云原生监<br>控插件 | <pre>(kube_statefulset_stat<br/>us_replicas_ready !=<br/>kube_statefulset_statu<br/>s_replicas) and<br/>(changes(kube_statef<br/>ulset_status_replicas_u<br/>pdated[5m]) == 0)</pre>                                                                |

## 表 5-2 默认告警规则

| 告警<br>规则<br>类型 | 告警项                         | 告警说明                          | 告警类型 | 依赖项                             | PromQL/事件名称                                                                                                    |
|----------------|-----------------------------|-------------------------------|------|---------------------------------|----------------------------------------------------------------------------------------------------|
|                | 容器CPU<br>使用率大<br>于百分之<br>八十 | 检查容器<br>CPU使用<br>率是否大<br>于80% | 指标类  | 云原生监<br>控插件                     | 100 *<br>(sum(rate(container_c<br>pu_usage_seconds_tot<br>al{image!="",<br>container!="POD"}<br>[1m])) by<br>(cluster_name,pod,no<br>de,namespace,contain<br>er, cluster) /<br>sum(kube_pod_contai<br>ner_resource_limits{re<br>source="cpu"}) by<br>(cluster_name,pod,no<br>de,namespace,contain<br>er, cluster)) > 80     |
|                | 容器内存<br>使用率大<br>于百分之<br>八十  | 检查容器<br>内存使用<br>率是否大<br>于80%  | 指标类  | 云原生监<br>控插件                     | <pre>(sum(container_mem<br/>ory_working_set_byte<br/>s{image!="",<br/>container!="POD"})<br/>BY (cluster_name,<br/>node,container, pod ,<br/>namespace, cluster) /<br/>sum(container_spec_<br/>memory_limit_bytes &gt;<br/>0) BY (cluster_name,<br/>node, container, pod ,<br/>namespace, cluster) *<br/>100) &gt; 80</pre> |
|                | 容器状态<br>异常                  | 检查容器<br>状态是否<br>异常            | 指标类  | 云原生监<br>控插件                     | sum by (namespace,<br>pod, container,<br>cluster_name, cluster)<br>(kube_pod_container_<br>status_waiting_reason<br>) > 0                                                                                                    |
|                | 更新负载<br>均衡失败                | 检查更新<br>负载均衡<br>是否成功          | 事件类  | 云原生日<br>志采集插<br>件               | 不涉及                                                                                                    |
|                | Pod内存<br>不足OOM              | 检查Pod<br>是否OOM                | 事件类  | 节点故障<br>检测插件<br>云原生日<br>志采<br>件 | PodOOMKilling                                                                                                    |

| 告警<br>规则<br>类型 | 告警项         | 告警说明               | 告警类型 | 依赖项               | PromQL/事件名称 |
|----------------|-------------|--------------------|------|-------------------|-------------|
| 集群<br>状则<br>集  | 集群状态<br>不可用 | 检查集群<br>状态是否<br>可用 | 事件类  | 云原生日<br>志采集插<br>件 | 不涉及         |

## 配置告警通知人

联系组是基于**消息通知服务 SMN**的主题功能实现的,目的是为消息发布者和订阅者提 供一个可以相互交流的通道。联系组包含一个或多个订阅终端,您可以通过配置告警 联系组,分组管理订阅终端,接收告警信息。联系组创建完成后,需要绑定至告警规 则集,这样,当有告警触发时,联系组中的订阅终端就可以收到告警消息了。

- 步骤1 登录CCE控制台。
- 步骤2 在集群列表页面,单击目标集群名称进入详情页。
- 步骤3 在左侧导航栏选择"告警中心",选择"默认联系组"页签。
- 步骤4 单击"新建联系组",在弹出的页面中输入联系组参数。
  - 联系组名称:输入联系组名称,创建后不可修改。名称只能包含大写字母、小写字母、数字、-和\_,且必须由大写字母、小写字母或数字开头,名称长度为1~255字符。
  - 告警消息显示名:即订阅终端接收消息的标题名称。假设订阅终端为邮件,推送邮件消息时,若已设置告警消息显示名,发件人则呈现为"显示名",若未设置告警消息显示名,发件人呈现为"username@example.com"。支持在联系组创建完成后修改告警消息显示名。
  - 添加订阅终端: 您需要添加一个或多个订阅终端来接收告警消息。终端类型包括 短信和邮件,选择"短信"时,请输入有效的手机号码;选择"邮件"时,请输 入有效的电子邮件地址。
- 步骤5 单击"确定"完成联系组的创建。

返回联系组列表,订阅终端状态为"未确认",您需要继续执行后续操作,向该终端 发送订阅请求,以验证终端有效性。

- **步骤6** 单击操作列"请求订阅",向该终端发送订阅请求。若终端收到请求,请按照提示进行确认,确认完成后订阅终端状态将变为"已确认"。
- **步骤7** 联系组创建并确认后,单击 图标启用联系组,实现联系组和告警规则集的绑定。

🗀 说明

告警规则集最多支持绑定5个联系组。

----结束

## 查看告警列表

您可以在"告警列表"页面查看最近发送的历史记录。

文档版本 01 (2024-12-18)

步骤1 登录CCE控制台。

- 步骤2 在集群列表页面,单击目标集群名称进入详情页。
- 步骤3 在左侧导航栏选择"告警中心",选择"告警列表"页签。

列表中默认展示全部待解决告警,支持按照告警关键字、告警等级,以及告警发生的 时间范围筛选。同时支持查看指定筛选条件的告警在不同时间段的分布情况。

如果确认某条告警已排除,可以单击操作列的"清除",清除后可在历史告警中查 询。

图 5-24 告警列表

| 告誓名称            | 告醫等级 | 告留详讀                                                                                                    | 发生时间 1Ξ                       | 持续时长 ↓Ξ | 操作   |
|-----------------|------|----------------------------------------------------------------------------------------------------|-------------------------------|---------|------|
| 容器CPU使用率大于百分之八十 | ◎重要  | 集群: testcie-123/命名空间: monitoring/Pod: log-agent-fluent-bit-h7hl4 容器: cop-logs cpu使用斯超过80%, 当前值0.17%。                   | 2023/06/12 16:58:18 GMT+08:00 | 13分21秒  | 古 清除 |
| 容器CPU使用索大于百分之八十 | ◎重要  | 集群: testcie-123/命名至间: monitoring/Pod: kube-state-metrics-6d87b89985-q9cd4容器: cie-collector-kube-state-metrics cpu使用高超  | 2023/06/12 16:54:18 GMT+08:00 | 17分21秒  | ◎ 清除 |
| 容器CPU使用率大于百分之八十 | ● 重要 | 集群: testcie-123/命名空间; monitoring/Pod; log-agent-otel-collector-84fcf86dcc-xidgt/容器; otel-collector cpu使用率超过80%, 兰前值0.1 | 2023/06/12 16:53:18 GMT+08:00 | 18分21秒  | 立 清除 |
| 容器CPU使用率大于百分之八十 | ◎重要  | 魚群: testcie-123/命名空间: kube-system/Pod: cceeddon-npd-qxbr6/容器: npd cpu使用車超过80%, 当前讓10.79%。                              | 2023/06/12 16:49:18 GMT+08:00 | 22分21秒  | 立 清除 |
| 容器CPU使用率大于百分之八十 | ◎重要  | 集群: testcie-123/命名空间: kube-system/Pod: cluster-autoscaler-66b59cccdb-rb6tp.容器: cluster-autoscaler cpu使用本超过80%,当前置      | 2023/06/12 16:44:18 GMT+08:00 | 27分21秒  | ☆ 清除 |
| 容器CPU使用率大于百分之八十 | ◎重要  | 集群: testcie-123/命名空间: kube-system/Pod: cceeddon-npd-mmhkg容器: npd cpu使用率超过80%, 当前值9.48%,                                | 2023/06/12 16:37:19 GMT+08:00 | 34分21秒  | ① 清除 |
|                 |      |                                                                                                    |                               |         |      |

#### ----结束

## 5.3.3 通过 CCE 配置自定义告警

当默认的告警规则无法满足您的述求时,可以创建自定义告警规则。通过在CCE中创建 告警规则,您可以及时了解集群中各种资源是否存在异常。

## 添加指标类告警示例

🛄 说明

基于Prometheus指标的阈值告警规则,指标告警规则依赖开通监控中心,请前往监控中心一键 开通。详情请参见<mark>开通监控中心</mark>。

- 步骤1 登录CCE控制台,单击集群名称进入一个已有的集群。
- **步骤2** 在左侧导航栏选择"告警中心",切换至"告警规则 > 自定义告警规则"页签,单击 "创建告警规则"。
- 步骤3 设置告警规则,在创建告警规则面板填写配置。
  - 规则类型:选择"指标告警",设置基于Prometheus指标的阈值告警规则。
  - 告警模板:不使用模板场景下,需填写手动规则详情。您也可以使用告警模板, 快速定义告警规则(PromQL)或基于已有模板进行修改。
  - 规则详情:

| 参数         | 说明         | 场景示例                         |
|------------|------------|------------------------------|
| 规则名称       | 自定义告警规则的名称 | CoreDNS内存使用率超过百分之八十          |
| 描述(可<br>选) | 添加告警规则描述。  | 检查CoreDNS容器内存使用率是否大<br>于80%。 |

| 参数                   | 说明                                                                           | 场景示例                                                                                                    |
|----------------------|------------------------------------------------------------------------------|----------------------------------------------------------------------------------------------------|
| 告警规则<br>(PromQL<br>) | 输入普罗查询语句。关于<br>如何编写普罗查询语句,<br>请参见 <mark>查询示例</mark> 。                        | 本例中设置CoreDNS当内存使用率的<br>最大值大于80%产生告警,示例如<br>下:<br>(sum(container_memory_working_set_bytes{i<br>mage!="", container!<br>="POD",namespace="kube-<br>system",container="coredns"}) BY<br>(cluster_name, node,container, pod,<br>namespace, cluster) /<br>sum(container_spec_memory_limit_bytes{nam<br>espace="kube-system", container="coredns"}<br>> 0) BY (cluster_name, node, container, pod,<br>namespace, cluster) * 100) > 80 |
| 告警等级                 | 根据重要性选择告警等<br>级,分为"紧急"、"重<br>要"、"次要"、"提<br>示"四个等级。                           | 紧急                                                                                                    |
| 持续时长                 | 通过下拉菜单选择告警持<br>续时长,默认为1分钟。                                                   | 1分钟                                                                                                    |
| 告警内容                 | 定义告警通知中的内容,<br>可通过"\${变量}"的形<br>式捕获Prometheus中的<br>变量。                       | <b>示例如下:</b><br>集群: \${cluster_name}/命名空间: \$<br>{namespace}/Pod: \${pod}/容器: \$<br>{container} 内存使用率超过80%, 当前值\$<br>{value}%。                                                                                                    |
| 联系组                  | 选择一个已有的联系组。<br>您也可以单击"新建联系<br>组"进行创建,配置参数<br>详情请参见 <mark>配置告警通知</mark><br>人。 | CCEGroup                                                                                                    |

上述示例为kube-system空间下的CoreDNS设置一条名为"CoreDNS内存使用率 超过百分之八十"的告警规则,告警等级为紧急。当内存使用率的最大值大于 80%,且持续了1分钟时,给联系组CCEGroup内的所有告警联系人发送通知(通 知方式为短信或邮件)。通知内容包含集群名称、命名空间、Pod名称、容器名 称以及当前的内存使用率。

- 高级设置(可选)
  - 告警标签:添加告警标识性属性,用于告警降噪分组条件,标签值可用在通知内容模板中以*\$event.metadata.*标签名被引用。一共可以添加10个告警标签。
  - 告警标注:添加告警非标识性属性,标注值可用在通知内容模板中以 *\$event.annotations*.标注名被引用。一共可以添加10个告警标注。

步骤4 单击"确定",然后可前往自定义告警规则列表中查看规则是否创建成功。

## 添加事件类告警

🛄 说明

基于事件触发的告警规则依赖开通日志中心并开启Kubernetes事件采集,前往日志中心一键开 通。详情请参见<mark>收集容器日志</mark>。

- 步骤1 登录CCE控制台,单击集群名称进入一个已有的集群。
- **步骤2** 在左侧导航栏选择"告警中心",切换至"告警规则 > 自定义告警规则"页签,单击 "创建告警规则"。
- 步骤3 设置告警规则,在创建告警规则面板填写配置。
  - 规则类型:选择"事件告警",设置基于事件触发的告警规则,常见事件来源为 Kubernetes事件和云服务事件。
  - 规则详情:

| 参数         | 说明                                                                                                   | 场景示例                                  |
|------------|----------------------------------------------------------------------------------------------------|---------------------------------------|
| 规则名称       | 自定义告警规则的名称                                                                                           | ReplicaSet副本数变化                       |
| 描述(可<br>选) | 添加告警规则描述。                                                                                            | ReplicaSet副本数在5分钟内变化次<br>数超过3次        |
| 事件名称       | 输入事件的名称,该名称<br>需要与实际产生的<br>Kubernetes事件或云服务<br>事件相匹配。                                                | ScalingReplicaSet                     |
| 触发方式       | <ul> <li>立即触发:只要事件<br/>出现即发生告警。</li> <li>累计触发:在指定的<br/>监控周期内,累计次<br/>数满足数值要求,才<br/>会发生告警。</li> </ul> | 选择"累计触发",并设置监控周期<br>为"5分钟",累计次数为">3"。 |
| 告警等级       | 根据重要性选择告警等<br>级,分为"紧急"、"重<br>要"、"次要"、"提<br>示"四个等级。                                                   | 次要                                    |
| 联系组        | 选择一个已有的联系组。<br>您也可以单击"新建联系<br>组"进行创建,配置参数<br>详情请参见 <mark>配置告警通知</mark><br>人。                         | CCEGroup                              |

上述示例为ScalingReplicaSet事件设置一条名为"ReplicaSet副本数变化"的告警,告警等级为次要。当5分钟内累计次数超过3次时,CCEGroup内的所有告警联系人发送通知(通知方式为短信或邮件)。

步骤4 单击"确定",然后可前往自定义告警规则列表中查看规则是否创建成功。

# **6**命名空间

# 6.1 创建命名空间

## 操作场景

命名空间(Namespace)是对一组资源和对象的抽象整合。在同一个集群内可创建不同的命名空间,不同命名空间中的数据彼此隔离。使得它们既可以共享同一个集群的服务,也能够互不干扰。

例如可以将开发环境、测试环境的业务分别放在不同的命名空间。

## 前提条件

至少已创建一个集群。

## 约束与限制

每个命名空间下,创建的服务数量不能超过6000个。此处的服务对应kubernetes的 service资源,即工作负载所添加的服务。

## 命名空间类别

命名空间按创建类型分为两大类:集群默认创建的、用户创建的。

- 集群默认创建的:集群在启动时会默认创建default、kube-public、kubesystem、kube-node-lease命名空间。
  - default:所有未指定Namespace的对象都会被分配在default命名空间。
  - kube-public: 此命名空间下的资源可以被所有人访问(包括未认证用户), 用来部署公共插件、容器模板等。
  - kube-system:所有由Kubernetes系统创建的资源都处于这个命名空间。
  - kube-node-lease:每个节点在该命名空间中都有一个关联的"Lease"对象,该对象由节点定期更新。NodeStatus和NodeLease都被视为来自节点的心跳,在v1.13之前的版本中,节点的心跳只有NodeStatus,NodeLease特性从v1.13开始引入。NodeLease比NodeStatus更轻量级,该特性在集群规模扩展性和性能上有明显提升。

 用户创建的:用户可以按照需要创建命名空间,例如开发环境、联调环境和测试 环境分别创建对应的命名空间。或者按照不同的业务创建对应的命名空间,例如 系统若分为登录和游戏服务,可以分别创建对应命名空间。

创建命名空间

- 步骤1 登录CCE控制台,单击集群名称进入集群。
- 步骤2 在左侧导航栏中选择"命名空间",在右上角单击"创建命名空间"。
- 步骤3 参照表6-1设置命名空间参数。

表 6-1 命名空间基本信息

| 参数   | 参数说明                                           |  |  |
|------|------------------------------------------------|--|--|
| 名称   | 新建命名空间的名称,命名必须唯一。                              |  |  |
| 描述   | 输入对命名空间的描述信息。                                  |  |  |
| 配额管理 | 资源配额可以限制命名空间下的资源使用,进而支持以命名<br>空间为粒度的资源划分。      |  |  |
|      | 须知<br>建议根据需要在命名空间中设置资源配额,避免因资源过载导致集<br>群或节点异常。 |  |  |
|      | 请输入整型数值,不输入表示不限制该资源的使用。                        |  |  |
|      | 若您需要限制CPU或内存的配额,则创建工作负载时必须指<br>定CPU或内存请求值。     |  |  |

步骤4 配置完成后,单击"确定"。

----结束

## 使用 kubectl 创建 Namespace

使用如下方式定义Namespace。

apiVersion: v1 kind: Namespace metadata: name: custom-namespace

#### 使用kubectl命令创建。

\$ kubectl create -f custom-namespace.yaml
namespace/custom-namespace created

您还可以使用kubectl create namespace命令创建。

\$ kubectl create namespace custom-namespace namespace/custom-namespace created

# 6.2 管理命名空间

使用命名空间

- 创建工作负载时,您可以选择对应的命名空间,实现资源或租户的隔离。
- 查询工作负载时,选择对应的命名空间,查看对应命名空间下的所有工作负载。

## 命名空间使用实践

• 按照不同环境划分命名空间

一般情况下,工作负载发布会经历开发环境、联调环境、测试环境,最后到生产 环境的过程。这个过程中不同环境部署的工作负载相同,只是在逻辑上进行了定 义。分为两种做法:

- · 分别创建不同集群。 不同集群之间,资源不能共享。同时,不同环境中的服务互访需要通过负载 均衡才能实现。
- 不同环境创建对应命名空间。

同个命名空间下,通过服务名称(Service name )可直接访问。跨命名空间 的可以通过服务名称、命名空间名称访问。

例如下图,开发环境/联调环境/测试环境分别创建了命名空间。

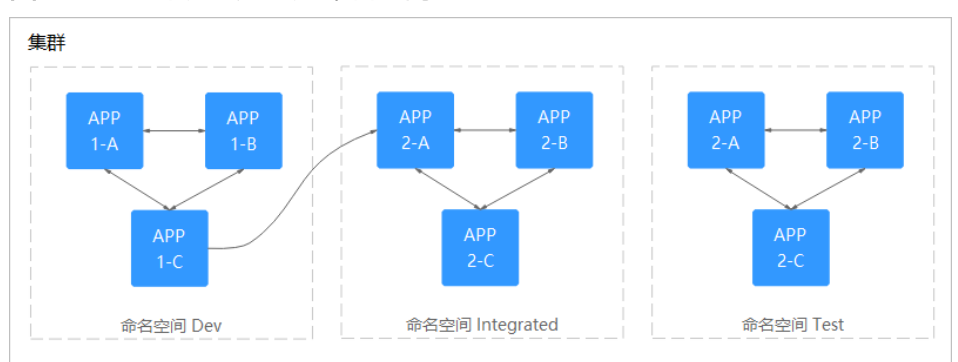

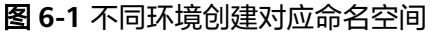

## • 按照应用划分命名空间

对于同个环境中,应用数量较多的情况,建议进一步按照工作负载类型划分命名 空间。例如下图中,按照APP1和APP2划分不同命名空间,将不同工作负载在逻辑 上当做一个工作负载组进行管理。且同一个命名空间内的工作负载可以通过服务 名称访问,不同命名空间下的通过服务名称、命名空间名称访问。

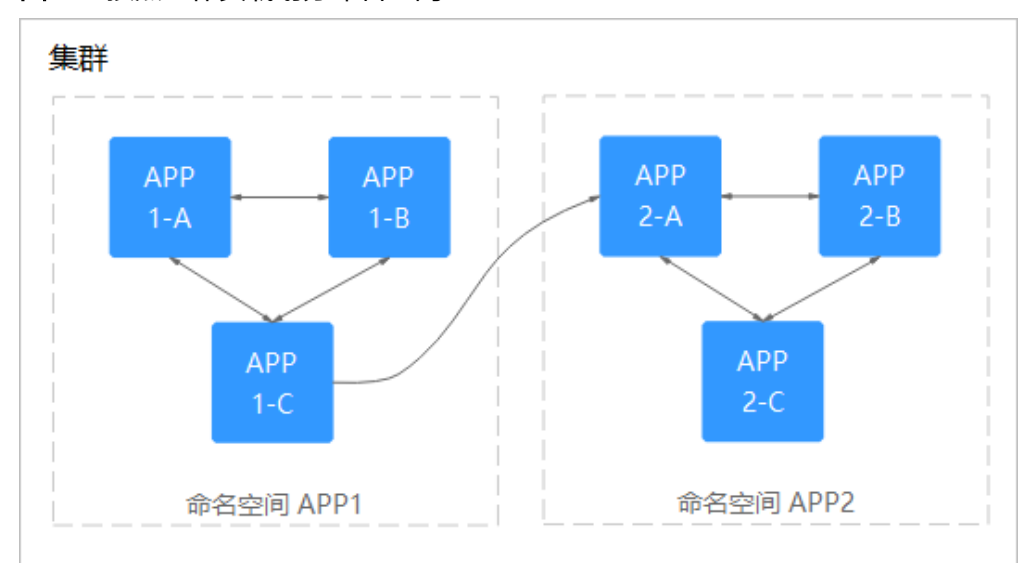

#### 图 6-2 按照工作负载划分命名空间

## 管理命名空间标签

- 步骤1 登录CCE控制台,单击集群名称进入集群,在左侧选择"命名空间"。
- 步骤2 单击目标命名空间操作列的"更多 > 标签管理"。
- 步骤3 弹出的窗口中将展示命名空间已有的标签,您可根据需要进行修改。
  - 添加标签:单击"添加",填写需要增加标签的"键"和"值",单击"确定"。
     例如,填写的键为"project",值为"cicd",就可以从逻辑概念表示该命名空间是用来部署CICD环境使用。
  - 删除标签:单击需要删除标签前的 ;并单击"确定"。

图 6-3 添加或删除命名空间标签

| kubernetes.io/metadata.name | cicd |  |
|-----------------------------|------|--|
| ⊖ project                   | cicd |  |
| ⊕ 添加                        |      |  |

**步骤4**标签修改成功后,再次进入该界面,在"标签"列下可查看到已经修改的标签。 ----**结束** 

## 删除命名空间

删除命名空间会删除该命名空间下所有的资源(如工作负载,短任务、配置项等), 请谨慎操作。

- 步骤1 登录CCE控制台,进入集群。
- **步骤2** 在左侧导航栏中选择"命名空间",选中待删除的命名空间,单击"更多 > 删除"。 根据系统提示进行删除操作。系统内置的命名空间不支持删除。

-----结束

## 6.3 设置资源配额及限制

通过设置命名空间级别的资源配额,实现多团队或多用户在共享集群资源的情况下限 制团队、用户可以使用的资源总量,包括限制命名空间下创建某一类型对象的数量以 及对象消耗计算资源(CPU、内存)的总量。

## 背景信息

默认情况下,运行中的Pod可以无限制地使用Node节点上的CPU和内存,这意味着任 意一个Pod都可以无节制地使用集群的计算资源,某个命名空间的Pod可能会耗尽集群 的所有资源。

kubernetes在一个物理集群上提供了多个虚拟集群,这些虚拟集群被称为命名空间。 命名空间可用于多种工作用途,满足多用户的使用需求,通过为每个命名空间配置资 源额度可以有效限制资源滥用,从而保证集群的可靠性。

您可为命名空间配置包括CPU、内存、Pod数量等资源的额度,更多信息请参见<mark>资源配</mark> <mark>额</mark>。

## 约束与限制

在Kubernetes中,外部用户及内部组件频繁的数据更新操作采用乐观并行的控制方法。通过定义资源版本(resourceVersion)实现乐观锁,资源版本字段包含在对象的元数据(metadata)中。这个字段标识了对象的内部版本号,且对象被修改时,该字段将随之修改。kube-apiserver可以通过该字段判断对象是否已经被修改。当包含resourceVersion的更新请求到达apiserver,服务器端将对比请求数据与服务器中数据的资源版本号,如果不一致,则表明在本次更新提交时,服务端对象已被修改,此时apiserver将返回冲突错误(409)。客户端需重新获取服务端数据,重新修改后再次提交到服务器端;而资源配额对每个命名空间的资源消耗总量提供限制,并且会记录集群中的资源信息,因此开启资源配额后,在大规模并发场景下创建资源冲突概率会变高,会影响批创资源性能。

## 操作步骤

- 步骤1 登录CCE控制台,单击集群名称进入集群。
- 步骤2 在左侧导航栏中选择"命名空间"。
- 步骤3 单击对应命名空间后的"管理配额"。

系统级别的命名空间kube-system、kube-public默认不支持设置资源配额。

步骤4 设置资源配额,然后单击"确定"。

## 须知

- 命名空间设置了CPU或内存资源配额后,创建工作负载时,必须指定CPU或内存的 请求值(request)和约束值(limit),否则CCE将拒绝创建实例。若设置资源配额 值为0,则不限制该资源的使用。
- 配额累计使用量包含CCE系统默认创建的资源,如default命名空间下系统默认创建的kubernetes服务(该服务可通过后端kubectl工具查看)等,故建议命名空间下的资源配额略大于实际期望值以去除系统默认创建资源的影响。

# 7 配置项与密钥

# 7.1 创建配置项

## 操作场景

配置项(ConfigMap)是一种用于存储工作负载所需配置信息的资源类型,内容由用 户决定。配置项创建完成后,可在容器工作负载中作为文件或者环境变量使用。

配置项允许您将配置文件从容器镜像中解耦,从而增强容器工作负载的可移植性。

配置项价值如下:

- 使用配置项功能可以帮您管理不同环境、不同业务的配置。
- 方便您部署相同工作负载的不同环境,配置文件支持多版本,方便您进行更新和
   回滚工作负载。
- 方便您快速将您的配置以文件的形式导入到容器中。

## 约束与限制

- ConfigMap资源文件大小不得超过1MB。
- 静态Pod中不可使用ConfigMap。

操作步骤

- 步骤1 登录CCE控制台,单击集群名称进入集群。
- 步骤2 在左侧导航栏中选择"配置与密钥",在右上角单击"创建配置项"。
- **步骤3**填写参数。

## 表 7-1 新建配置参数说明

| 参数   | 参数说明                          |
|------|-------------------------------|
| 名称   | 新建的配置项名称,同一个命名空间里命名必须唯一。      |
| 命名空间 | 新建配置项所在的命名空间。若不选择,默认为default。 |

| 参数   | 参数说明                                                  |  |  |
|------|-------------------------------------------------------|--|--|
| 描述   | 配置项的描述信息。                                             |  |  |
| 配置数据 | 配置项的数据。                                               |  |  |
|      | 键值对形式,单击 <sup>十</sup> 添加。其中值支持String、JSON和<br>YAML格式。 |  |  |
| 标签   | 配置项的标签。键值对形式,输入键值对后单击"确认添<br>加"。                      |  |  |

步骤4 配置完成后,单击"确定"。

工作负载配置列表中会出现新创建的工作负载配置。

----结束

## 使用 kubectl 创建配置项

- 步骤1 请参见通过kubectl连接集群配置kubectl命令。
- 步骤2 创建并编辑cce-configmap.yaml文件。

#### vi cce-configmap.yaml

apiVersion: v1 kind: ConfigMap metadata: name: cce-configmap data: SPECIAL\_LEVEL: Hello SPECIAL\_TYPE: CCE

## 表 7-2 关键参数说明

| 参数            | 说明               |
|---------------|------------------|
| apiVersion    | 固定值为v1。          |
| kind          | 固定值为ConfigMap。   |
| metadata.name | 配置项名称,可自定义。      |
| data          | 配置项的数据,需填写键值对形式。 |

#### 步骤3 创建配置项。

kubectl create -f cce-configmap.yaml

查看已创建的配置项。

#### kubectl get cm

NAME DATA AGE cce-configmap 3 7m

## 相关操作

配置项创建完成后,您还可以执行<mark>表7-3</mark>中的操作。

## 表 7-3 其他操作

| 操作     | 说明                                                                     |
|--------|------------------------------------------------------------------------|
| 编辑YAML | 单击配置项名称后的"编辑YAML",可编辑当前配置项<br>的YAML文件。                                 |
| 更新配置   | 1. 选择需要更新的配置项名称,单击"更新"。<br>2. 根据 <mark>表7-1</mark> 更改信息。<br>3. 单击"确定"。 |
| 删除配置   | 选择要删除的配置项,单击"删除"。<br>根据系统提示删除配置。                                       |

# 7.2 使用配置项

配置项创建后,可在工作负载环境变量、命令行参数和数据卷三个场景使用。

- 通过配置项设置工作负载环境变量
- 通过配置项设置命令行参数
- 使用配置项挂载到工作负载数据卷

本节以下面这个ConfigMap为例,具体介绍ConfigMap的用法。

apiVersion: v1 kind: ConfigMap metadata: name: cce-configmap data: SPECIAL\_LEVEL: Hello SPECIAL\_TYPE: CCE

#### 须知

- 在工作负载里使用ConfigMap时,需要工作负载和ConfigMap处于同一集群和命名 空间中。
- 以数据卷挂载使用ConfigMap时,当ConfigMap被更新,Kubernetes会同时更新数据卷中的数据。

对于以**subPath**形式挂载的ConfigMap数据卷,当ConfigMap被更新时, Kubernetes无法自动更新数据卷中的数据。

以环境变量方式使用ConfigMap时,当ConfigMap被更新,数据不会被自动更新。
 更新这些数据需要重新启动Pod。

## 通过配置项设置工作负载环境变量

## 使用控制台方式

文档版本 01 (2024-12-18)

- 步骤1 登录CCE控制台,单击集群名称进入集群。
- 步骤2 在左侧导航栏选择"工作负载",单击右上角"创建工作负载"。

在创建工作负载时,在"容器配置"中找到"环境变量",单击"新增变量"。

配置项导入:选择一个配置项,将配置项中所有键值都导入为环境变量。

| 容器配置 |              |               |                         |                 |        |
|------|--------------|---------------|-------------------------|-----------------|--------|
| 容器信息 | 容器 - 1       |               |                         |                 | + 添加容器 |
|      | <b>被本信息</b>  | ♀ 容器运行环境中设定的一 | 个变量。可以在应用部署后修改,为应用提供极大的 | 的现活性。如何谈如环境变量已  |        |
|      | 生命通期<br>健康检查 |               | 自定义交量                   |                 |        |
|      | 环境变量         | 类型            | 安量名称                    | 安量安量引用          | 现作     |
|      | 数据存储         | 配置项导入         |                         | cce-configmap * | - 80   |
|      | 安全设置         |               |                         |                 |        |
|      | 容器日志         |               |                         |                 |        |

- 配置项键值导入:将配置项中某个键的值导入作为某个环境变量的值。
  - 变量名称:工作负载中的环境变量名称,可自定义,默认为配置项中选择的 键名。
  - 变量/变量引用:选择一个配置项及需要导入的键名,将其对应的值导入为工作负载环境变量。

例如将cce-configmap这个配置项中"SPECIAL\_LEVEL"的值"Hello"导入,作为工作负载环境变量"SPECIAL\_LEVEL"的值,导入后容器中有一个名为 "SPECIAL\_LEVEL"的环境变量,其值为"Hello"。

| 容器 - 1 |               |                           |               |                 | + 添加容器 |
|--------|---------------|---------------------------|---------------|-----------------|--------|
| 基本信息   | •             |                           |               |                 |        |
| 生命問題   | ♥ 容器运行环境中设定的一 | 个安量。可以在应用部署后修改,为应用提供极大的灵活 | S性。如何添加环境安量已  |                 |        |
| 建康拉直   |               |                           |               |                 |        |
| 环境变量   | 类型            | 变量名称                      | 安量/支量引用       |                 | 操作     |
| 数据存储   | 配置动物值导入       | * SPECIAL_LEVEL           | cos-configmap | * SPECIAL_LEVEL | - ###  |
| 安全设置   |               |                           |               |                 |        |
| 容器日志   |               |                           |               |                 |        |

步骤3 配置其他工作负载参数后,单击"创建工作负载"。

等待工作负载正常运行后,您可<mark>登录容器</mark>执行以下语句,查看该配置项是否已被设置 为工作负载的环境变量。

printenv SPECIAL\_LEVEL

示例输出如下:

容認

Hello

----结束

#### 使用kubectl方式

- 步骤1 请参见通过kubectl连接集群配置kubectl命令。
- 步骤2 创建并编辑nginx-configmap.yaml文件。

#### vi nginx-configmap.yaml

YAML文件内容如下:

 配置项导入:如果要将一个配置项中所有数据都添加到环境变量中,可以使用 envFrom参数,配置项中的Key会成为工作负载中的环境变量名称。 apiVersion: apps/v1 kind: Deployment metadata: name: nginx-configmap spec:

replicas: 1 selector: matchLabels: app: nginx-configmap template: metadata: labels: app: nginx-configmap spec: containers: - name: container-1 image: nginx:latest envFrom: # 使用envFrom来指定环境变量引用的配置项 - configMapRef: name: cce-configmap # 引用的配置项名称 imagePullSecrets: - name: default-secret **配置项键值导入**:您可以在创建工作负载时将配置项设置为环境变量,使用 valueFrom参数单独引用ConfigMap中的Key/Value。 apiVersion: apps/v1 kind: Deployment metadata: name: nginx-configmap spec: replicas: 1 selector: matchLabels: app: nginx-configmap template: metadata: labels: app: nginx-configmap spec: containers: - name: container-1 image: nginx:latest # 设置工作负载中的环境变量 env: - name: SPECIAL\_LEVEL # 工作负载中的环境变量名称 valueFrom: # 使用valueFrom来指定环境变量引用配置项 configMapKeyRef: name: cce-configmap # 引用的配置项名称 key: SPECIAL\_LEVEL # 引用的配置项中的key # 添加多个环境变量参数,可同时导入多个环境变量 - name: SPECIAL\_TYPE valueFrom: configMapKeyRef: name: *cce-configmap* key: SPECIAL\_TYPE imagePullSecrets: - name: default-secret 步骤3 创建工作负载。 kubectl apply -f nginx-configmap.yaml

- 步骤4 创建完成后,查看Pod中的环境变量。
  - 执行以下命令,查看已创建的Pod。 kubectl get pod | grep nginx-configmap
     预期输出如下: nginx-configmap-\*\*\* 1/1 Running 0 2m18s
  - 执行以下命令,查看该Pod中的环境变量。 kubectl exec *nginx-configmap-\*\*\** -- printenv *SPECIAL\_LEVEL SPECIAL\_TYPE* 预期输出如下: Hello

```
CCE
```

说明该配置项已被设置为工作负载的环境变量。

----结束

#### 通过配置项设置命令行参数

您可以使用配置项作为环境变量来设置容器中的命令或者参数值,使用环境变量替换 语法\$VAR\_NAME来进行。

#### 使用控制台方式

- 步骤1 登录CCE控制台,单击集群名称进入集群。
- 步骤2 在左侧导航栏选择"工作负载",单击右上角"创建工作负载"。

在创建工作负载时,在"容器配置"中找到"环境变量",单击"新增变量"。本例 中以"配置项导入"为例。

• **配置项导入**:选择一个配置项,将配置项中所有键值都导入为环境变量。

| 容器-1         |              |                           |                 | + 添加容器 |
|--------------|--------------|---------------------------|-----------------|--------|
| 基本信息         | 容易运行环境中设定的-  | 一个变量。可以在应用部署后修改,为应用提供极大的灵 | 新生,如何就如环境支量已    |        |
| 生命周期<br>健康检查 | #189.2 11.29 | 開始定义安量                    |                 |        |
| 环境安量         | 発型           | 安量名称                      | 交量/变量引用         | 操作     |
| 数据存储         | 配置項导入        | •                         | cce-configmap * | * ##\$ |
| 安全设置         |              |                           |                 |        |
| 容器日志         |              |                           |                 |        |
|              |              |                           |                 |        |

- **步骤3** 在"容器配置"中找到"生命周期",在右侧选择"启动后处理"页签,并填写以下参数。
  - 处理方式:命令行脚本。
  - 执行命令:以下命令需分三行填写,其中SPECIAL\_LEVEL和SPECIAL\_TYPE为工作 负载中的环境变量名,即cce-configmap配置项中的键名。
     /bin/bash
     -c

echo \$SPECIAL\_LEVEL \$SPECIAL\_TYPE > /usr/share/nginx/html/index.html

| - <b>2</b> 23 | 0.0 | <b>X</b> 3 | -  |  |
|---------------|-----|------------|----|--|
| - 谷           |     | ПC         | ш. |  |
|               |     |            |    |  |

| 容器信息 | 容器 - 1                               |                                                                                                    | + 添加容器                                  |                         |                   |                     |       |          |                   |                |  |
|------|--------------------------------------|----------------------------------------------------------------------------------------------------|-----------------------------------------|-------------------------|-------------------|---------------------|-------|----------|-------------------|----------------|--|
|      | 基本信息<br>生命周期                         | 如何设置弱器生命期期     日<br>日前の今 目前の伝達 停止的处理     日     日      日      日      日      日      日      日      日      日      日      日      日      日      日      日      日      田      日      日        日      日      日      日      日      日 |                                         |                         |                   |                     |       |          |                   |                |  |
|      | 健康检查<br>环境变量<br>敗屆存储<br>安全设置<br>容器日志 | 启动后处理<br>处理方式                                                                                                    | 启动后处理将在应用启动后载发<br>处理方式 ● 命令行脚本 ○ HTTP请求 |                         | <b>示例</b><br>执行命令 | bash方式<br>/bin/bash | 二进制方式 | HTTP请求方式 |                   |                |  |
|      |                                      | 安全设置 执行                                                                                                    | 执行命令                                    | /bin/bash<br>-c         |                   | 影除                  |       | -c       | do echo hello: si | een 10: done 🗇 |  |
|      |                                      |                                                                                                    | echo \$SPECI                            | AL_LEVEL \$SPECIAL_TYPE | 删除                |                     |       |          |                   |                |  |
|      |                                      |                                                                                                    |                                         |                         |                   |                     |       |          |                   |                |  |

步骤4 配置其他工作负载参数后,单击"创建工作负载"。

等待工作负载正常运行后,您可<mark>登录容器</mark>执行以下语句,查看该配置项是否已被设置 为工作负载的环境变量。

cat /usr/share/nginx/html/index.html

示例输出如下:

Hello CCE

#### 使用kubectl方式

- 步骤1 请参见通过kubectl连接集群配置kubectl命令。
- 步骤2 创建并编辑nginx-configmap.yaml文件。

#### vi nginx-configmap.yaml

如下面的示例所示,在工作负载中导入了cce-configmap配置项,其中SPECIAL\_LEVEL 和SPECIAL\_TYPE为工作负载中的环境变量名,即cce-configmap配置项中的键名。 apiVersion: apps/v1 kind: Deployment metadata: name: nginx-configmap spec: replicas: 1 selector: matchLabels: app: nginx-configmap template: metadata: labels: app: nginx-configmap spec: containers: - name: container-1 image: nginx:latest lifecycle: postStart: exec: command: [ "/bin/sh", "-c", "echo \$SPECIAL LEVEL \$SPECIAL TYPE > /usr/share/nginx/html/ index.html" ] envFrom: # 使用envFrom来指定环境变量引用的配置项 - configMapRef: name: cce-configmap # 引用的配置项名称 imagePullSecrets: - name: default-secret

步骤3 创建工作负载。

#### kubectl apply -f nginx-configmap.yaml

- **步骤4** 等待工作负载正常运行后,容器中的/usr/share/nginx/html/index.html文件将被输入如下内容。
  - 执行以下命令,查看已创建的Pod。 kubectl get pod | grep nginx-configmap
     预期输出如下: nginx-configmap-\*\*\* 1/1 Running 0 2m18s
     执行以下命令,查看该Pod中的环境变量。
  - 2. 预订以下印マ,旦省以下UU中的环境支重。 kubectl exec *nginx-configmap-\*\*\** -- cat /usr/share/nginx/html/index.html 预期输出如下: Hello CCE

#### ----结束

## 使用配置项挂载到工作负载数据卷

配置项(ConfigMap)挂载是将配置项中的数据挂载到指定的容器路径。平台提供工作 负载代码和配置文件的分离,"配置项挂载"用于处理工作负载配置参数。用户需要 提前创建工作负载配置,操作步骤请参见<mark>创建配置项</mark>。

## 使用控制台方式

步骤1 登录CCE控制台,单击集群名称进入集群。

步骤2 在左侧导航栏选择"工作负载",单击右上角"创建工作负载"。

在创建工作负载时,在"容器配置"中找到"数据存储",选择"添加存储卷 > 配置 项(ConfigMap)"。

步骤3 选择配置项挂载参数,如表7-4。

#### 表 7-4 配置项挂载

| 参数   | 参数说明                                                                                                    |
|------|----------------------------------------------------------------------------------------------------|
| 配置项  | 选择对应的配置项名称。<br>配置项需要提前创建,具体请参见 <mark>创建配置项</mark> 。                                                                                                    |
| 挂载路径 | 请输入挂载路径。配置项挂载完成后,会在容器中的挂载路径<br>下生成以配置项中的key为文件名, value为文件内容的配置文<br>件。<br>数据存储挂载到容器上的路径。请不要挂载在系统目录下,如<br>"/"、"/var/run"等,会导致容器异常。建议挂载在空目录<br>下,若目录不为空,请确保目录下无影响容器启动的文件,否<br>则文件会被替换,导致容器启动异常,工作负载创建失败。<br><b>须知</b><br>挂载高危目录的情况下,建议使用低权限账号启动,否则可能会造成宿<br>主机高危文件被破坏。 |
| 子路径  | <ul> <li>请输入挂载路径的子路径。</li> <li>使用子路径挂载本地磁盘,实现在单一Pod中重复使用同一个Volume,不填写时默认为根。</li> <li>子路径可以填写ConfigMap/Secret的键值,子路径若填写为不存在的键值则数据导入不会生效。</li> <li>通过子路径导入的数据不会随ConfigMap/Secret的更新而动态更新。</li> </ul>                                                                  |
| 权限   | 只读。只能读容器路径中的数据卷。                                                                                                    |

## 图 7-1 使用配置项挂载到工作负载数据卷

| 容器配置 |                      |                 |              |            |         |        |   |
|------|----------------------|-----------------|--------------|------------|---------|--------|---|
| 容器信息 | 容器 - 1               |                 |              |            |         | + 添加容器 |   |
|      | 基本信息<br>生命周期<br>健康检查 | 配置現 (ConfigMap) | C 您可以创建配置项,完 | 成后应击电频164日 |         |        | Ū |
|      | 环境变量                 | 挂载路径 ⑦          | 子路径          | 0          | 权限      | 操作     |   |
|      | 数据存储<br>安全设置         | Vetcloonfig     |              | 子能是, 近 tmp | (只读 * ) |        |   |
|      | 容器日志                 | 液加存給器 ▼ 7航存给器 ビ |              | т.<br>Т    |         |        |   |

步骤4 其余信息都配置完成后,单击"创建工作负载"。

等待工作负载正常运行后,本示例将在/etc/config目录下生成SPECIAL\_LEVEL和 SPECIAL\_TYPE两个文件,且文件的内容分别为Hello和CCE。

您可登录容器执行以下语句,查看容器中的SPECIAL\_LEVEL或SPECIAL\_TYPE文件。

cat /etc/config/*SPECIAL\_LEVEL* 

预期输出如下:

Hello

----结束

#### 使用kubectl方式

步骤1 请参见通过kubectl连接集群配置kubectl命令。

步骤2 创建并编辑nginx-configmap.yaml文件。

#### vi nginx-configmap.yaml

如下面的示例所示,配置项挂载完成后,最终会在容器中的/etc/config目录下生成以 配置项中的key为文件名, value为文件内容的配置文件。

| apiVersion: apps/v1<br>kind: Deployment |                     |
|-----------------------------------------|---------------------|
| metadata:                               |                     |
| name: nginy configman                   |                     |
| name. nginx-connginap                   |                     |
| ppec.                                   |                     |
| replicas: i                             |                     |
|                                         |                     |
| matchLabels:                            |                     |
| app: nginx-configmap                    |                     |
| template:                               |                     |
| metadata:                               |                     |
| labels:                                 |                     |
| app: nginx-configmap                    |                     |
| spec:                                   |                     |
| containers:                             |                     |
| - name: container-1                     |                     |
| image: nginx:latest                     |                     |
| volumeMounts:                           |                     |
| <ul> <li>name: config-volume</li> </ul> |                     |
| mountPath: <i>/etc/config</i>           | # 挂载到/etc/config目录下 |
| readOnly: true                          |                     |
| volumes:                                |                     |
| <ul> <li>name: config-volume</li> </ul> |                     |
| configMap:                              |                     |
| name: <i>cce-configmap</i>              | # 引用的配置项名称          |
|                                         |                     |

步骤3 创建工作负载。

## kubectl apply -f nginx-configmap.yaml

**步骤4** 等待工作负载正常运行后,在/etc/config目录下会生成SPECIAL\_LEVEL和 SPECIAL\_TYPE两个文件,且文件的内容分别为Hello和CCE。

1. 执行以下命令,查看已创建的Pod。 kubectl get pod | grep nginx-configmap

| 预期输出如下:             |     |         |   |       |
|---------------------|-----|---------|---|-------|
| nginx-configmap-*** | 1/1 | Running | 0 | 2m18s |

2. 执行以下命令,查看该Pod中的SPECIAL\_LEVEL或SPECIAL\_TYPE文件。 kubectl exec *nginx-configmap-\*\*\** -- cat /etc/config/*SPECIAL\_LEVEL* 

预期输出如下:

Hello

# 7.3 创建密钥

## 操作场景

密钥(Secret)是一种用于存储工作负载所需要认证信息、密钥的敏感信息等的资源类型,内容由用户决定。资源创建完成后,可在容器工作负载中作为文件或者环境变量使用。

## 约束与限制

静态Pod中不可使用Secret。

## 操作步骤

- 步骤1 登录CCE控制台,单击集群名称进入集群。
- **步骤2** 在左侧导航栏中选择"配置与密钥",选择"密钥"页签,在右上角单击"创建密 钥"。
- **步骤3**填写参数。

#### 表 7-5 基本信息说明

| 参数   | 参数说明                                                                                                    |
|------|----------------------------------------------------------------------------------------------------|
| 名称   | 新建的密钥的名称,同一个命名空间内命名必须唯一。                                                                                             |
| 命名空间 | 新建密钥所在的命名空间,默认为default。                                                                                              |
| 描述   | 密钥的描述信息。                                                                                                    |
| 密钥类型 | 新建的密钥类型。                                                                                                    |
|      | ● Opaque:一般密钥类型。                                                                                                    |
|      | <ul> <li>kubernetes.io/dockerconfigjson:存放拉取私有仓库镜<br/>像所需的认证信息。</li> </ul>                                           |
|      | <ul> <li>kubernetes.io/tls:Kubernetes的TLS密钥类型,用于存放7层负载均衡服务所需的证书。kubernetes.io/tls类型的密钥示例及说明请参见TLS Secret。</li> </ul> |
|      | <ul> <li>IngressTLS: CCE提供的TLS密钥类型,用于存放7层负载<br/>均衡服务所需的证书。</li> </ul>                                                |
|      | <ul> <li>其他:若需要创建其他类型的密钥,请手动输入密钥类型。</li> </ul>                                                                       |

| 参数   | 参数说明                                                                              |  |  |  |  |
|------|-----------------------------------------------------------------------------------|--|--|--|--|
| 密钥数据 | 工作负载密钥的数据可以在容器中使用。                                                                |  |  |  |  |
|      | <ul> <li>当密钥为Opaque类型时,单击<sup>十</sup>,在弹出的窗口中输入键值对,并且可以勾选"自动Base64转码"。</li> </ul> |  |  |  |  |
|      | <ul> <li>当密钥为kubernetes.io/dockerconfigjson类型时,输入<br/>私有镜像仓库的账号和密码。</li> </ul>    |  |  |  |  |
|      | ● 当密钥为kubernetes.io/tls或IngressTLS类型时,上传证<br>书文件和私钥文件。                            |  |  |  |  |
|      | 说明                                                                                |  |  |  |  |
|      | – 证书是自签名或CA签名过的凭据,用来进行身份认证。<br>– 证书请求是对签名的请求,需要使用私钥进行签名。                          |  |  |  |  |
| 密钥标签 | 密钥的标签。键值对形式,输入键值对后单击"确认添<br>加"。                                                   |  |  |  |  |

步骤4 配置完成后,单击"确定"。

密钥列表中会出现新创建的密钥。

----结束

## Secret 资源文件配置示例

本章节主要介绍Secret类型的资源描述文件的配置示例。

Opaque类型

定义的Secret文件secret.yaml内容如下。其中data字段以键值对的形式填写,value需要用Base64编码,Base64编码方法请参见如何进行Base64编码。

apiVersion: v1 kind: Secret metadata: name: mysecret # secret的名称 namespace: default #命名空间,默认为default data: <your\_key> <your\_value> #填写键值对,其中value需要用Base64编码 type: Opaque

• kubernetes.io/dockerconfigjson类型

定义的Secret文件secret.yaml内容如下。其中.dockerconfigjson需要用Base64, Base64编码方法请参见**如何进行Base64编码**。

```
apiVersion: v1
kind: Secret
metadata:
name: mysecret # secret的名称
namespace: default #命名空间,默认为default
data:
.dockerconfigjson: eyJh***** #Base64编码后的内容
type: kubernetes.io/dockerconfigjson
```

获取.dockerconfigjson内容的步骤如下:

- a. 获取镜像仓库的登录信息:
  - 镜像仓库地址:本文中以address为例,请根据实际信息替换。

- 用户名:本文中以username为例,请根据实际信息替换。
- 密码:本文中以password为例,请根据实际信息替换。
- b. 使用Base64将键值对username:password进行编码,获取编码后的内容填入

```
3中。
```

echo -n "*username:password*"|base64 回显如下:

dXNlcm5hbWU6cGFzc3dvcmQ=

使用Base64对以下JSON内容进行编码。 echo -n '{"auths":{"*address*":

{"username":"*username*","password":"*password*',"auth":"*dXNlcm5hbWU6cGFzc3dvcmQ=*"}}}' | base64

回显如下:

c.

eyJhdXRocyI6eyJhZGRyZXNzIjp7InVzZXJuYW1lIjoidXNlcm5hbWUiLCJwYXNzd29yZCI6InBhc3N3b3J kliwiYXV0aCI6ImRYTmxjbTVoYldVNmNHRnpjM2R2Y21RPSJ9fX0=

编码后的内容即为.dockerconfigjson内容。

• kubernetes.io/tls类型

其中tls.crt和tls.key需要用Base64,Base64编码方法请参见如何进行Base64编码。

```
kind: Secret
apiVersion: v1
metadata:
name: mysecret # secret的名称
namespace: default #命名空间,默认为default
data:
tls.crt: LSOtLS1CRU*****FURSOtLSOt #证书内容,需要Base64编码
tls.key: LSOtLS1CRU*****VZLSOtLS0= #私钥内容,需要Base64编码
type: kubernetes.io/tls
```

IngressTLS类型

其中tls.crt和tls.key需要用Base64,Base64编码方法请参见如何进行Base64编码。 Wind: Secret apiVersion: v1 metadata: name: mysecret # secret的名称 namespace: default #命名空间,默认为default data: tls.crt: LSOtLS1CRU\*\*\*\*\*FURSOtLSOt #证书内容,需要Base64编码 tls.key: LSOtLS1CRU\*\*\*\*\*VZLSOtLSO= #私钥内容,需要Base64编码 type: IngressTLS

## 使用 kubectl 创建密钥

步骤1 请参见通过kubectl连接集群配置kubectl命令。

**步骤2** 通过Base64编码,创建并编辑cce-secret.yaml文件。 # echo -n "待编码内容" | base64

#### vi cce-secret.yaml

Opaque类型的YAML示例如下,其余类型请参见Secret资源文件配置示例:

apiVersion: v1 kind: Secret metadata: name: mysecret type: Opaque data:

*<your\_key>: <your\_value>* #填写键值对,其中value需要用Base64编码

步骤3 创建密钥。

kubectl create -f cce-secret.yaml

创建完成后可以查询到密钥。

kubectl get secret -n default

----结束

## 相关操作

密钥创建完成后,您还可以执行<mark>表7-6</mark>中的操作。

🛄 说明

密钥列表中包含系统密钥资源,系统密钥资源不可更新,也不能删除,只能查看。

表 7-6 其他操作

| 操作     | 说明                                                                                     |
|--------|----------------------------------------------------------------------------------------|
| 编辑YAML | 单击密钥名称后的"编辑YAML",可编辑当前密钥的<br>YAML文件。                                                   |
| 更新密钥   | 1. 选择需要更新的密钥名称,单击"更新"。<br>2. 根据 <mark>表7-5</mark> 更改信息。<br>3. 单击"确定"。                  |
| 删除密钥   | 选择要删除的密钥,单击"删除"。<br>根据系统提示删除密钥。                                                        |
| 批量删除密钥 | <ol> <li>勾选需要删除的密钥名称。</li> <li>单击页面左上角的"批量删除",删除选中的密钥。</li> <li>根据系统提示删除密钥。</li> </ol> |

## 如何进行 Base64 编码

对字符串进行Base64编码,可以直接使用 "echo -n 要编码的内容 | base64 "命令即可,示例如下:

root@ubuntu:~# echo -n "待编码内容" | base64

# 7.4 使用密钥

密钥创建后,可在工作负载环境变量和数据卷两个场景使用。

文档版本 01 (2024-12-18)

## 须知

请勿对以下CCE系统使用的密钥做任何操作,详情请参见<mark>集群系统密钥说明</mark>。

- 请不要操作kube-system下的secrets。
- 请不要操作任何命名空间下的default-secret、paas.elb。其中,default-secret用于 SWR的私有镜像拉取,paas.elb用于该命名空间下的服务对接ELB。
- 使用密钥设置工作负载的环境变量
- 使用密钥配置工作负载的数据卷

本节以下面这个Secret为例,具体介绍Secret的用法。

apiVersion: v1 kind: Secret metadata: name: mysecret type: Opaque data: username: \*\*\*\*\*\* #需要用Base64编码 password: \*\*\*\*\*\* #需要用Base64编码

## 须知

- 在Pod里使用密钥时,需要Pod和密钥处于同一集群和命名空间中。
- 当Secret 被更新时,Kubernetes会同时更新数据卷中的数据。
   但对于以subPath形式挂载的Secret数据卷,当Secret 被更新时,Kubernetes无法
   自动更新数据卷中的数据。

## 使用密钥设置工作负载的环境变量

#### 使用控制台方式

- 步骤1 登录CCE控制台,单击集群名称进入集群。
- 步骤2 在左侧导航栏选择"工作负载",单击右上角"创建工作负载"。

在创建工作负载时,在"容器配置"中找到"环境变量",单击"新增变量"。

• 密钥导入:选择一个密钥,将密钥中所有键值都导入为环境变量。

| 容器配置 |      |                     |                              |            |        |
|------|------|---------------------|------------------------------|------------|--------|
| 容器信息 | 容器-1 |                     |                              |            | + 漆加容器 |
|      | 越本信息 | 容器运行环境中说法的一个姿量,可以在虚 | 用部署后修改,为应用提供极大的灵活性。如何添加环境变量已 |            |        |
|      | 建酸碱酮 |                     |                              |            |        |
|      | 环境变量 | 类型                  | 安量名称                         | 安曇安量引用     | 操作     |
|      | 数据存储 |                     |                              | mysecret * | 883    |
|      | 安全设置 |                     |                              | ·          |        |
|      | 容器日志 |                     |                              |            |        |

- 密钥项键值导入:将密钥中某个键的值导入作为某个环境变量的值。
  - 一 变量名称:工作负载中的环境变量名称,可自定义,默认为密钥中选择的键名。
  - 变量/变量引用:选择一个密钥及需要导入的键名,将其对应的值导入为工作 负载环境变量。

例如将mysecret这个密钥中"username"的值导入,作为工作负载环境变量 "username"的值,导入后容器中将会有一个名为"username"的环境变量。

| 器-1          |             |                             |               |            | + 添) |
|--------------|-------------|-----------------------------|---------------|------------|------|
| 越本信息.        | 容器运行环境中设定的- | 一个变量。可以在应用部署后修改,为应用提供极大的灵活性 | 1. 如何淡加环境变量13 |            |      |
| 生命流明<br>健康检查 |             | 續自定义变量                      |               |            |      |
| 环境安量         | 类型          | 安量名称                        | 安量安量引用        |            | 細作   |
| 数据存储         | 密明維值等入      | v . usemame                 | mysecret      | * Username | * ## |
| 安全设置         | C           |                             |               |            |      |
| 容器日表         |             |                             |               |            |      |

步骤3 配置其他工作负载参数后,单击"创建工作负载"。

等待工作负载正常运行后,您可<mark>登录容器</mark>执行以下语句,查看该密钥是否已被设置为 工作负载的环境变量。

printenv username

如输出与Secret中的内容一致,则说明该密钥已被设置为工作负载的环境变量。

----结束

使用kubectl方式

- 步骤1 请参见通过kubectl连接集群配置kubectl命令。
- 步骤2 创建并编辑nginx-secret.yaml文件。

vi nginx-secret.yaml

YAML文件内容如下:

密钥导入:如果要将一个密钥中所有数据都添加到环境变量中,可以使用 envFrom参数,密钥中的Key会成为工作负载中的环境变量名称。 apiVersion: apps/v1 kind: Deployment metadata: name: nginx-secret spec: replicas: 1 selector: matchLabels: app: nginx-secret template: metadata: labels: app: nginx-secret spec: containers: - name: container-1 image: nginx:latest # 使用envFrom来指定环境变量引用的密钥 envFrom: - secretRef: # 引用的密钥名称 name: mysecret imagePullSecrets: - name: default-secret 密钥键值导入:您可以在创建工作负载时将密钥设置为环境变量,使用 valueFrom参数单独引用Secret中的Key/Value。 apiVersion: apps/v1 kind: Deployment metadata: name: nginx-secret spec: replicas: 1 selector: matchLabels:

| app: nginx-secret                        |                                      |
|------------------------------------------|--------------------------------------|
| template:                                |                                      |
| metadata:                                |                                      |
| labels:                                  |                                      |
| app: nginx-secret                        |                                      |
| spec:                                    |                                      |
| containers:                              |                                      |
| - name: container-1                      |                                      |
| image: nginx:latest                      |                                      |
| env:                                     | # 设置工作负载中的环境变量                       |
| <ul> <li>name: SECRET_USER</li> </ul>    | <i>NAME</i> #工作负载中的环境变量名称            |
| valueFrom:                               | # 使用valueFrom来指定环境变量引用的密钥            |
| secretKeyRef:                            |                                      |
| name: <i>mysecret</i>                    | # 引用的密钥名称                            |
| key: <i>username</i>                     | # 引用的密钥中的key                         |
| - name: SECRET_PASS                      | <i>NORD</i> # 添加多个环境变量参数,可同时导入多个环境变量 |
| valueFrom:                               |                                      |
| secretKeyRef:                            |                                      |
| name: <i>mysecret</i>                    |                                      |
| key: <i>password</i>                     |                                      |
| imagePullSecrets:                        |                                      |
| <ul> <li>name: default-secret</li> </ul> |                                      |

步骤3 创建工作负载。

#### kubectl apply -f nginx-secret.yaml

- 步骤4 创建完成后,查看Pod中的环境变量。
  - 1. 执行以下命令,查看已创建的Pod。 kubectl get pod | grep nginx-secret 预期输出如下: nginx-secret-\*\*\* 1/1 Running 0 2m18s
  - 执行以下命令,查看该Pod中的环境变量。 kubectl exec *nginx-secret-\*\*\**-- printenv *SPECIAL\_USERNAME SPECIAL\_PASSWORD* 如输出与Secret中的内容一致,则说明该密钥已被设置为工作负载的环境变量。
  - ----结束

## 使用密钥配置工作负载的数据卷

密钥(Secret)挂载将密钥中的数据挂载到指定的容器路径,密钥内容由用户决定。用户 需要提前创建密钥,操作步骤请参见<mark>创建密钥</mark>。

## 使用控制台方式

- 步骤1 登录CCE控制台,单击集群名称进入集群。
- **步骤2** 在左侧导航栏选择"工作负载",在右侧选择"无状态负载"页签。单击右上角"创建工作负载"。

在创建工作负载时,在"容器配置"中找到"数据存储",选择"添加存储卷 > 密钥 (Secret)"。

步骤3选择密钥挂载参数,如表7-7。
#### 表 7-7 密钥挂载

| 参数   | 参数说明                                                                                                    |
|------|----------------------------------------------------------------------------------------------------|
| 密钥   | 选择对应的密钥名称。                                                                                                    |
|      | 密钥需要提前创建,具体请参见 <mark>创建密钥</mark> 。                                                                                                    |
| 挂载路径 | 请输入挂载路径。密钥挂载完成后,会在容器中的挂载路径下<br>生成以密钥中的key为文件名,value为文件内容的密钥文件。<br>数据存储挂载到容器上的路径。请不要挂载在系统目录下,如<br>"/"、"/var/run"等,会导致容器异常。建议挂载在空目录<br>下,若目录不为空,请确保目录下无影响容器启动的文件,否<br>则文件会被替换,导致容器启动异常,工作负载创建失败。<br>须知 |
|      | 主机高危文件被破坏。                                                                                                    |
| 子路径  | 请输入挂载路径的子路径。<br>● 使用子路径挂载本地磁盘,实现在单一Pod中重复使用同一<br>个Volume,不填写时默认为根。                                                                                                    |
|      | <ul> <li>子路径可以填写ConfigMap/Secret的键值,子路径若填写为<br/>不存在的键值则数据导入不会生效。</li> </ul>                                                                                                    |
|      | ● 通过子路径导入的数据不会随ConfigMap/Secret的更新而动态更新。                                                                                                    |
| 权限   | 只读。只能读容器路径中的数据卷。                                                                                                    |

#### 图 7-2 使用密钥挂载到工作负载数据卷

| 容置 - 1       |                      |                        | + 添加    |
|--------------|----------------------|------------------------|---------|
| 基本信息         | 密钥 (Secret)          |                        |         |
| 生却间的         | 图明 (Secret) mysecret | ▼ C 参可以 創建臣朝,完成后后由朝新統田 |         |
| 环境交量         | #2588径 ⑦             | 子翻经 ⑦                  | 权限 操作:  |
| 数据存储         | /etc/too             | 谢输入子描径,如: tmp          | 見談 マ 無除 |
| 安全设置         |                      |                        |         |
| states These |                      | +                      |         |

步骤4 其余信息都配置完成后,单击"创建工作负载"。

等待工作负载正常运行后,本示例将在/etc/foo目录下生成username和password两个 文件,且文件的内容分别为密钥值。

您可<del>登录容器</del>执行以下语句,查看容器中的username和password两个文件。

cat /etc/foo/*username* 

预期输出与Secret中的内容一致。

----结束

## 使用kubectl方式

步骤1 请参见通过kubectl连接集群配置kubectl命令。

#### 步骤2 创建并编辑nginx-secret.yaml文件。

#### vi nginx-secret.yaml

| 如下面的示例所示,<br>目录下。                                    | mysecret密钥的username和password以文件方式保存在/etc/foo |
|------------------------------------------------------|----------------------------------------------|
| apiVersion: apps/v1<br>kind: Deployment<br>metadata: |                                              |
| name: nginx-secret                                   |                                              |
| spec:                                                |                                              |
| replicas: 1                                          |                                              |
| selector:                                            |                                              |
| matchLabels:                                         |                                              |
| app: nginx-secret                                    |                                              |
| template:                                            |                                              |
| metadata:                                            |                                              |
| labels:                                              |                                              |
| app: nginx-secret                                    |                                              |
| spec:                                                |                                              |
| containers:                                          |                                              |
| - name: container-1                                  |                                              |
| image: nginx:latest                                  |                                              |
| volumeMounts:                                        |                                              |
| - name: foo                                          |                                              |
| <b>mountPath:</b> /etc/f<br>readOnly: true           | oo # 挂载到/etc/foo目录下                          |
| volumes:                                             |                                              |
| - name: foo                                          |                                              |
| secret:                                              |                                              |
| secretName: mysee                                    | <i>cret</i> # 引用的密钥名称                        |

您还可以使用items字段控制Secret键的映射路径,例如,将username存放在容器中的/etc/foo/my-group/my-username目录下。

#### 🛄 说明

- 使用items字段指定Secret键的映射路径后,没有被指定的键将不会被以文件形式创建。例 如,下面的例子中的password键未被指定,则该文件将不会被创建。
- 如果要使用Secret中全部的键,那么必须将全部的键都列在items字段中。
- items字段中列出的所有键必须存在于相应的Secret 中。否则,该卷不被创建。

```
apiVersion: apps/v1
kind: Deployment
metadata:
name: nginx-secret
spec:
 replicas: 1
 selector:
  matchLabels:
   app: nginx-secret
 template:
  metadata:
   labels:
    app: nginx-secret
  spec:
   containers:
   - name: container-1
    image: nginx:latest
    volumeMounts:
    - name: foo
     mountPath: /etc/foo # 挂载到/etc/foo目录下
     readOnly: true
  volumes:
  - name: foo
   secret:
    secretName: mysecret # 引用的密钥名称
```

items:
 key: username # 引用的密钥中的键名
 path: my-group/my-username # Secret键的映射路径

步骤3 创建工作负载。

#### kubectl apply -f nginx-secret.yaml

步骤4 等待工作负载正常运行后,在/etc/foo目录下会生成username和password两个文件。

- 执行以下命令,查看已创建的Pod。 kubectl get pod | grep nginx-secret
   预期输出如下: nginx-secret-\*\*\* 1/1 Running 0 2m18s
- 执行以下命令,查看该Pod中的username或password文件。 kubectl exec *nginx-secret-\*\*\** -- cat /etc/foo/username
   预期输出与Secret中的内容一致。

----结束

# 7.5 集群系统密钥说明

CCE默认会在每个命名空间下创建如下密钥。

- default-secret
- paas.elb
- default-token-xxxxx(xxxxx为随机数)

下面将详细介绍这个几个密钥的用途。

## default-secret

default-secret的类型为kubernetes.io/dockerconfigjson,其data内容是登录SWR镜像 仓库的凭据,用于从SWR拉取镜像。在CCE中创建工作负载时如果需要从SWR拉取镜 像,需要配置imagePullSecrets的取值为default-secret,如下所示。

apiVersion: v1 kind: Pod metadata: name: nginx spec: containers: - image: nginx:alpine name: container-0 resources: limits: cpu: 100m memory: 200Mi requests: cpu: 100m memory: 200Mi imagePullSecrets: - name: default-secret

**default-secret的data数据会定期更新,且当前的data内容会在一定时间后会过期失效**。您可以使用describe命令在default-secret的中查看到具体的过期时间,如下所示。

#### 须知

在使用时请直接使用default-secret,而不要复制secret内容重新创建,因为secret里面的凭据会过期,从而导致无法拉取镜像。

\$ kubectl describe secret default-secret
Name: default-secret
Namespace: default
Labels: secret-generated-by=cce
Annotations: temporary-ak-sk-expires-at: 2021-11-26 20:55:31.380909 +0000 UTC

Type: kubernetes.io/dockerconfigjson

Data ==== .dockerconfigjson: 347 bytes

## paas.elb

paas.elb的data内容是临时AK/SK数据,创建节点或自动创建ELB时均会使用该密钥。 paas.elb的data数据同样会定期更新,且在一定时间后会过期失效。

实际使用中您不会直接使用paas.elb,但请不要删除paas.elb,否则会导致创建节点或 ELB失败。

## default-token-xxxxx

Kubernetes为每个命名空间默认创建一个名为default的ServiceAccount, default-token-xxxxx为这个ServiceAccount的密钥, xxxxx是随机数。

\$ kubectl get sa NAME SECRETS AGE default 1 30d \$ kubectl describe sa default Name: default Namespace: default <none> Labels: Annotations: <none> Image pull secrets: <none> Mountable secrets: default-token-xxxxx Tokens: default-token-xxxxx Events: <none>

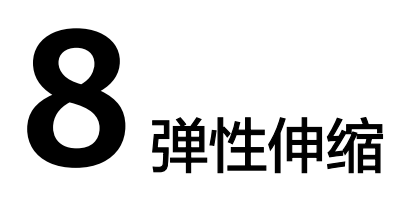

# 8.1 工作负载弹性伸缩

## 8.1.1 工作负载伸缩原理

## HPA 工作原理

HPA(Horizontal Pod Autoscaler)是用来控制Pod水平伸缩的控制器,HPA周期性检查Pod的度量数据,计算满足HPA资源所配置的目标数值所需的副本数量,进而调整目标资源(如Deployment)的replicas字段。

想要做到自动弹性伸缩,先决条件就是能感知到各种运行数据,例如集群节点、Pod、容器的CPU、内存使用率等等。而这些数据的监控能力Kubernetes也没有自己实现, 而是通过其他项目来扩展Kubernetes的能力,Kubernetes提供**Prometheus**和**Metrics** Server插件来实现该能力:

- Prometheus是一套开源的系统监控报警框架,能够采集丰富的Metrics(度量数据),目前已经基本是Kubernetes的标准监控方案。
- Metrics Server是Kubernetes集群范围资源使用数据的聚合器。Metrics Server从 kubelet公开的Summary API中采集度量数据,能够收集包括了Pod、Node、容 器、Service等主要Kubernetes核心资源的度量数据,且对外提供一套标准的 API。

使用HPA(Horizontal Pod Autoscaler)配合Metrics Server可以实现基于CPU和内存的自动弹性伸缩,再配合Prometheus还可以实现自定义监控指标的自动弹性伸缩。

HPA主要流程如图8-1所示。

#### 图 8-1 HPA 流程图

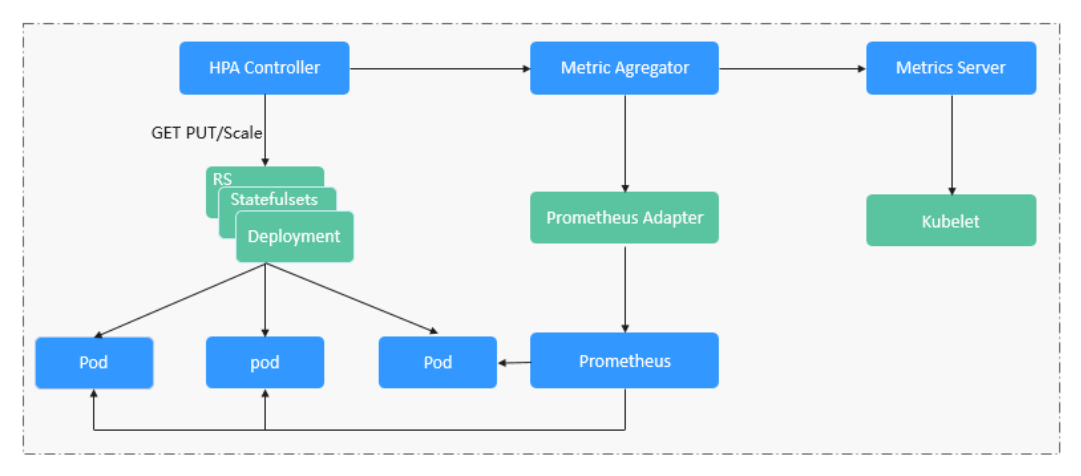

#### HPA的核心有如下2个部分:

• 监控数据来源

最早社区只提供基于CPU和Mem的HPA,随着应用越来越多搬迁到K8s上以及 Prometheus的发展,开发者已经不满足于CPU和Memory,开发者需要应用自身 的业务指标,或者是一些接入层的监控信息,例如:Load Balancer的QPS、网站 的实时在线人数等。社区经过思考之后,定义了一套标准的Metrics API,通过聚 合API对外提供服务。

- metrics.k8s.io: 主要提供Pod和Node的CPU和Memory相关的监控指标。
- custom.metrics.k8s.io: 主要提供Kubernetes Object相关的自定义监控指标。
- external.metrics.k8s.io:指标来源外部,与任何的Kubernetes资源的指标无 关。
- 扩缩容决策算法

HPA controller根据当前指标和期望指标来计算缩放比例,计算公式如下:

# desiredReplicas = ceil[currentReplicas \* ( currentMetricValue / desiredMetricValue )]

例如当前的指标值是200m,目标值是100m,那么按照公式计算期望的实例数就 会翻倍。那么在实际过程中,可能会遇到实例数值反复伸缩,导致集群震荡。为 了保证稳定性,HPA controller从以下几个方面进行优化:

- 冷却时间:在1.11版本以及之前的版本,社区引入了horizontal-podautoscaler-downscale-stabilization-window和horizontal-pod-autoScalerupscale-stabilization-window这两个启动参数代表缩容冷却时间和扩容冷却 时间,这样保证在冷却时间内,跳过扩缩容。1.14版本之后引入延迟队列, 保存一段时间内每一次检测的决策建议,然后根据当前所有有效的决策建议 来进行决策,从而保证期望的副本数尽量小的发生变更,保证稳定性。
- 忍受度:可以看成一个缓冲区,当实例变化范围在忍受范围之内的话,保持 原有的实例数不变。

首先定义ratio = currentMetricValue / desiredMetricValue

当|ratio – 1.0| <= tolerance时,则会忽略,跳过scale。

当|ratio – 1.0| > tolerance时, 就会根据之前的公式计算期望值。

当前社区版本中默认值为0.1。

HPA是基于指标阈值进行伸缩的,常见的指标主要是 CPU、内存,也可以通过自定义 指标,例如QPS、连接数等进行伸缩。但是存在一个问题:基于指标的伸缩存在一定 的时延,这个时延主要包含:采集时延(分钟级)+判断时延(分钟级)+伸缩时延(分钟 级)。这个分钟级的时延,可能会导致应用CPU飚高,响应时间变慢。为了解决这个问 题,CCE提供了定时策略,对于一些有周期性变化的应用,提前扩容资源,而业务低谷 时,定时回收资源。

## 8.1.2 HPA 策略

HPA策略即Horizontal Pod Autoscaling,是Kubernetes中实现POD水平自动伸缩的功能。该策略在Kubernetes社区HPA功能的基础上,增加了应用级别的冷却时间窗和扩缩容阈值等功能。

## 前提条件

使用HPA需要安装能够提供Metrics API的插件:

- Kubernetes Metrics Server:提供基础资源使用指标,例如容器CPU和内存使用率。
- **云原生监控插件**:根据自定义指标进行弹性伸缩需要将自定义指标聚合到 Kubernetes API Server,详情请参见使用自定义指标创建HPA策略。

## 创建 HPA 策略

- 步骤1 在CCE控制台,单击集群名称进入集群。
- **步骤2** 单击左侧导航栏的"策略",切换至"HPA策略"页签,在右上角单击"创建HPA策略"。
- 步骤3 填写HPA基本信息。
  - 策略名称:新建策略的名称,请自定义。
  - 命名空间:请选择工作负载所在的命名空间。
  - 关联工作负载:请选择要设置HPA策略的工作负载。
- 步骤4 填写HPA策略配置参数。

#### 表 8-1 HPA 策略配置

| 参数   | 参数说明                                    |
|------|-----------------------------------------|
| 实例范围 | 请输入最小实例数和最大实例数。<br>策略触发时,工作负裁实例终在此范围内伸缩 |
|      | 采响瓶双时,工作火粮大的行工地沿国内评组。                   |

| 参数   | 参数说明                                                                                                    |
|------|----------------------------------------------------------------------------------------------------|
| 伸缩配置 | <ul> <li>系统默认:采用社区推荐的默认行为进行负载伸缩,详情请参<br/>见社区默认行为说明。</li> </ul>                                                             |
|      | <ul> <li>自定义:自定义扩/缩容配置的稳定窗口、步长、优先级等策</li> <li>略,实现更灵活的配置。未配置的参数将采用社区推荐的默认</li> <li>值。</li> </ul>                           |
|      | - 禁止扩/缩容:选择是否禁止扩容或缩容。                                                                                                    |
|      | <ul> <li>稳定窗口:需要伸缩时,会在一段时间(设定的稳定窗口<br/>值)内持续检测,如在该时间段内始终需要进行伸缩(不满<br/>足设定的指标期望值)才进行伸缩,避免短时间的指标抖动<br/>造成异常。</li> </ul>      |
|      | <ul> <li>步长策略:扩/缩容的步长,可设置一定时间内扩/缩容Pod数<br/>量或百分比。在存在多条策略时,可以选择使Pod数量最多<br/>或最少的策略。</li> </ul>                              |
| 系统策略 | ● 指标:可选择"CPU利用率"或"内存利用率"。                                                                                                  |
|      | <b>说明</b><br>利用率 = 工作负载容器组(Pod )的实际使用量 / 申请量                                                                               |
|      | <ul> <li>期望值:请输入期望资源平均利用率。</li> <li>期望值表示所选指标的期望值,通过向上取整(当前指标值/</li> <li>期望值×当前实例数)来计算需要伸缩的实例数。</li> </ul>                 |
|      | <b>说明</b><br>HPA在计算扩容、缩容实例数时,会选择最近5分钟内实例数的最大值。                                                                             |
|      | <ul> <li>容忍范围:指标处于范围内时不会触发伸缩,期望值必须在容忍范围之间。</li> <li>当指标值大于缩容阈值且小于扩容阈值时,不会触发扩容或缩容。</li> <li>阈值仅在1.15及以上版本的集群中支持。</li> </ul> |

步骤5 设置完成后,单击"创建"。

----结束

## 8.1.3 CronHPA 定时策略

在一些复杂的业务场景下,可能有固定时间段高峰业务,又有日常突发高峰业务。此种情况下,用户既期望能定时弹性伸缩应对固定时间段高峰业务,又期望能根据指标弹性伸缩应对日常突发高峰业务。CCE提供CronHPA的自定义资源,实现在固定时间段对集群进行扩缩容,并且可以和HPA策略共同作用,定时调整HPA伸缩范围,实现复杂场景下的工作负载伸缩。

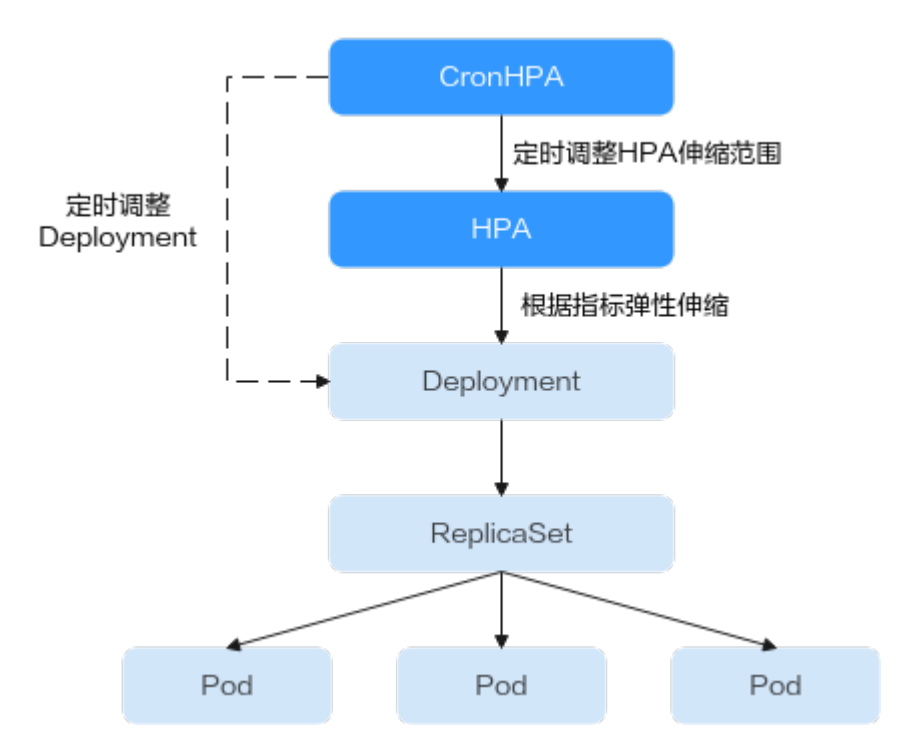

CronHPA支持定时调整HPA策略的最大和最小实例数,也可以直接定时调整 Deployment的Pod实例数。

## 前提条件

集群中已安装**CCE容器弹性引擎**插件。

## 使用 CronHPA 调整 HPA 伸缩范围

CronHPA支持定时调整HPA策略的最大和最小实例数,满足复杂场景下的工作负载伸 缩。

由于HPA与CronHPA均通过scaleTargetRef字段来获取伸缩对象,如果CronHPA和HPA 同时设置Deployment为伸缩对象,两个伸缩策略相互独立,后执行的操作会覆盖先执 行的操作,导致伸缩效果不符合预期,因此需避免这种情况发生。

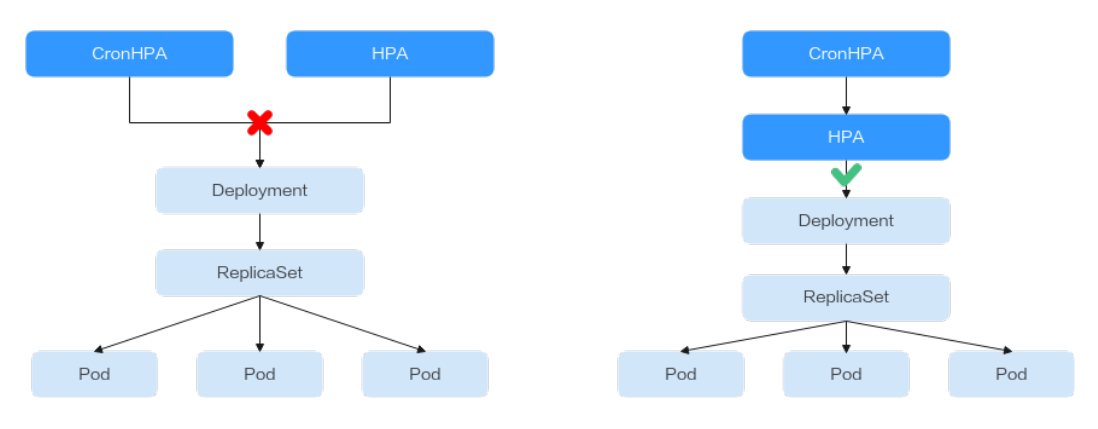

在CronHPA与HPA共同使用时,CronHPA规则是在HPA策略的基础上生效的, CronHPA不会直接调整Deployment的副本数目,而是通过HPA来操作Deployment, 因此了解以下参数可帮助您更好地理解其工作原理。

- CronHPA的目标实例数(targetReplicas):表示CronHPA设定的实例数,在 CronHPA生效时用于调整HPA的最大/最小实例数,从而间接调整Deployment实 例数。
- HPA的最小实例数(minReplicas): Deployment的实例数下限。
- HPA的最大实例数(maxReplicas): Deployment的实例数上限。
- Deployment的实例数(replicas): CronHPA策略生效之前Deployment的Pod数量。

在CronHPA规则生效时,通过比较目标实例数(targetReplicas)与实际Deployment 的实例数,并结合HPA的最小实例数或最大实例数的数值大小,来调整Deployment实 例数的上下限值。

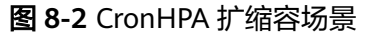

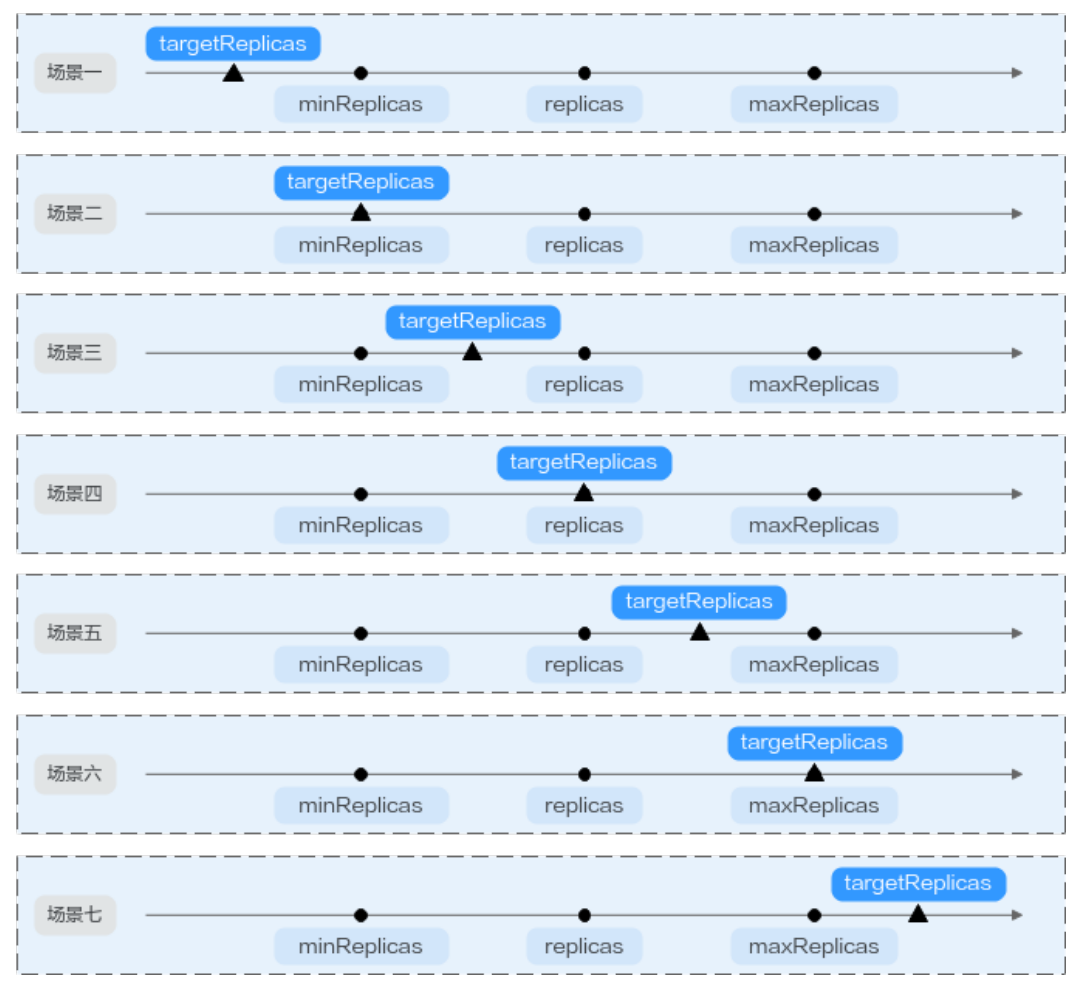

<mark>图8-2</mark>中为可能存在的扩缩容场景,如下表格以举例的形式说明了不同场景下CronHPA 修改HPA的情况。

## 表 8-2 CronHPA 扩缩容场景

| 场景  | 场景说明                                                           | CronH<br>PA<br>(target<br>Replica<br>s) | Deplo<br>ymen<br>t<br>(repli<br>cas) | HPA<br>(minR<br>eplicas<br>/<br>maxRe<br>plicas) | 最终结<br>果                          | 操作说明                                                                                                    |
|-----|----------------------------------------------------------------|-----------------------------------------|--------------------------------------|--------------------------------------------------|-----------------------------------|----------------------------------------------------------------------------------------------------|
| 场景一 | targetReplicas<br>< minReplicas<br>≤ replicas ≤<br>maxReplicas | 4                                       | 5                                    | 5/10                                             | HPA:<br>4/10<br>Deploy<br>ment: 5 | CronHPA目标实例<br>数低于HPA最小实<br>例数<br>(minReplicas)<br>时:<br>• 修改HPA的最<br>小实例数。<br>• Deployment实<br>例数无修改。                                       |
| 场景二 | targetReplicas<br>= minReplicas<br>≤ replicas ≤<br>maxReplicas | 5                                       | 6                                    | 5/10                                             | HPA:<br>5/10<br>Deploy<br>ment: 6 | CronHPA目标实例<br>数等于HPA最小实<br>例数<br>(minReplicas)<br>时:<br>• HPA的最小实<br>例数无修改。<br>• Deployment实<br>例数无修改。                                      |
| 场景三 | minReplicas <<br>targetReplicas<br>< replicas ≤<br>maxReplicas | 4                                       | 5                                    | 1/10                                             | HPA:<br>4/10<br>Deploy<br>ment: 5 | CronHPA目标实例<br>数大于HPA最小实<br>例数<br>(minReplicas)<br>,小于<br>Deployment实例<br>数(replicas)<br>时:<br>• 修改HPA的最<br>小实例数。<br>• Deployment实<br>例数无修改。 |

| 场景  | 场景说明                                                                  | CronH<br>PA<br>(target<br>Replica<br>s) | Deplo<br>ymen<br>t<br>(repli<br>cas) | HPA<br>(minR<br>eplicas<br>/<br>maxRe<br>plicas) | 最终结<br>果                               | 操作说明                                                                                                    |
|-----|-----------------------------------------------------------------------|-----------------------------------------|--------------------------------------|--------------------------------------------------|----------------------------------------|----------------------------------------------------------------------------------------------------|
| 场景四 | minReplicas <<br>targetReplicas<br>= replicas <<br>maxReplicas        | 5                                       | 5                                    | 1/10                                             | HPA:<br>5/10<br>Deploy<br>ment: 5      | CronHPA目标实例<br>数大于HPA最小实<br>例数<br>(minReplicas)<br>,等于<br>Deployment实例<br>数(replicas)<br>时:<br>• 修改HPA的最<br>小实例数。<br>• Deployment实<br>例数无修改。    |
| 场景五 | minReplicas ≤<br>replicas <<br><b>targetReplicas</b><br>< maxReplicas | 6                                       | 5                                    | 1/10                                             | HPA:<br>6/10<br>Deploy<br>ment: 6      | CronHPA目标实例<br>数大于<br>Deployment实例<br>数(replicas),<br>小于HPA最大实例<br>数<br>(maxReplicas)<br>时:<br>• 修改HPA的最<br>小实例数。<br>• 修改<br>Deployment实<br>例数。 |
| 场景六 | minReplicas ≤<br>replicas <<br><b>targetReplicas</b><br>= maxReplicas | 10                                      | 5                                    | 1/10                                             | HPA:<br>10/10<br>Deploy<br>ment:<br>10 | CronHPA目标实例<br>数大于<br>Deployment实例<br>数(replicas),<br>等于HPA最大实例<br>数<br>(maxReplicas)<br>时:<br>• 修改HPA的最<br>小实例数。<br>• 修改<br>Deployment实<br>例数。 |

| 场景  | 场景说明                                                           | CronH<br>PA<br>(target<br>Replica<br>s) | Deplo<br>ymen<br>t<br>(repli<br>cas) | HPA<br>(minR<br>eplicas<br>/<br>maxRe<br>plicas) | 最终结<br>果                               | 操作说明                                                                                                    |
|-----|----------------------------------------------------------------|-----------------------------------------|--------------------------------------|--------------------------------------------------|----------------------------------------|----------------------------------------------------------------------------------------------------|
| 场景七 | minReplicas ≤<br>replicas ≤<br>maxReplicas <<br>targetReplicas | 11                                      | 5                                    | 5/10                                             | HPA:<br>11/11<br>Deploy<br>ment:<br>11 | CronHPA目标实例<br>数大于HPA最大实<br>例数<br>(maxReplicas)<br>时:<br>• 修改HPA的最<br>小实例数。<br>• 修改HPA的最<br>大实例数。<br>• 修改<br>Deployment实<br>例数。 |

## 使用控制台创建

步骤1 在CCE控制台,单击集群名称进入集群。

**步骤2** 单击左侧导航栏的"工作负载",在目标工作负载的操作列中单击"更多 > 弹性伸缩"。

图 8-3 工作负载弹性伸缩

| <b>2.角壁</b> 有状态负载 守护进程集 | 普通任务 龙时任务 容器组           |             |         |            |                | 使用指袖(创建工作实统)(YAML创建 |
|-------------------------|-------------------------|-------------|---------|------------|----------------|---------------------|
| 批量影除                    |                         |             |         |            |                |                     |
| Q 数以接关键字搜索、过滤           |                         |             |         |            |                | ) C (@) []          |
| ■ 工作负载名称 ÷              | 状态                      | 实制个数(正常/全部) | 命名空间 0  | 01221010 0 | 鏡像名称           | 操作                  |
| nginx                   | <ul> <li>运行中</li> </ul> | 1/1 🖉       | default | 1 天前       | 🍲 nginx latest | 藍控 日志 升版 更多 🔺       |
|                         |                         |             |         |            |                | 501±1498            |
|                         |                         |             |         |            |                | 同語                  |
|                         |                         |             |         |            |                | 重却能够                |
|                         |                         |             |         |            |                | 关闭升级                |
|                         |                         |             |         |            |                | 标签管理                |
|                         |                         |             |         |            |                | 删除                  |

- **步骤3** 策略类型选择"HPA+CronHPA策略",启用HPA策略,并同时启用CronHPA策略。 此时CronHPA会定时调整HPA策略的最大和最小实例数。
- 步骤4 设置HPA策略,详情请参见HPA策略。

## 图 8-4 启用 HPA 策略

#### 弹性伸缩

| 策略类型                       | HPA + CronHPA             | 策略                                              |         |        |             |          |           |        |      |
|----------------------------|---------------------------|-------------------------------------------------|---------|--------|-------------|----------|-----------|--------|------|
| <b>HPA 策略</b><br>支持在满足系统指标 | 示(CPU利用率、内存和              | 刘用率)和自定义普罗指标时,对负                                | į载Podjį | 进行弹性伸缩 | 。 了解 HPA 策时 | 各        |           |        |      |
| 启用策略                       |                           |                                                 |         |        |             |          |           |        |      |
| 实例范围                       | 1                         | - 10                                            |         | 策略触发时, | 工作负载实例将     | 在此范围内伸缩  |           |        |      |
| 伸缩配置                       | 系统默认                      | 自定义                                             |         |        |             |          |           |        |      |
|                            | 选择系统默认则采用 H<br>参数将采用社区推荐的 | K8S 社区推荐的默认行为进行负载<br>的默认值。社区默认行为说明 <sup>2</sup> | î伸缩。i   | 选择自定义则 | 旧户可以自定义和    | 隐定窗口、步长、 | 优先级等策略实现更 | 灵活的配置, | 未配置的 |
| 系统策略                       | 指标 ⑦                      | 期望值 ⑦                                           |         | 容忍范围   | 0           |          |           | 操作     | F    |
|                            | CPU利用率                    | ✓ 70                                            | %       | 63     |             | % - 77   | %         | 删防     | Â    |
|                            |                           |                                                 |         |        | +           |          |           |        |      |

## 表 8-3 HPA 策略配置

| 参数   | 参数说明                                                                                                    |  |  |  |  |
|------|----------------------------------------------------------------------------------------------------|--|--|--|--|
| 实例范围 | 请输入最小实例数和最大实例数。<br>策略触发时,工作负载实例将在此范围内伸缩。                                                                              |  |  |  |  |
| 伸缩配置 | <ul> <li>系统默认:采用社区推荐的默认行为进行负载伸缩,详情请参<br/>见社区默认行为说明。</li> </ul>                                                        |  |  |  |  |
|      | <ul> <li>自定义:自定义扩/缩容配置的稳定窗口、步长、优先级等策</li> <li>略,实现更灵活的配置。未配置的参数将采用社区推荐的默认<br/>值。</li> </ul>                           |  |  |  |  |
|      | - 禁止扩/缩容:选择是否禁止扩容或缩容。                                                                                                 |  |  |  |  |
|      | <ul> <li>稳定窗口:需要伸缩时,会在一段时间(设定的稳定窗口<br/>值)内持续检测,如在该时间段内始终需要进行伸缩(不满<br/>足设定的指标期望值)才进行伸缩,避免短时间的指标抖动<br/>造成异常。</li> </ul> |  |  |  |  |
|      | <ul> <li>步长策略:扩/缩容的步长,可设置一定时间内扩/缩容Pod数<br/>量或百分比。在存在多条策略时,可以选择使Pod数量最多<br/>或最少的策略。</li> </ul>                         |  |  |  |  |

| 参数   | 参数说明                                                                                                    |
|------|----------------------------------------------------------------------------------------------------|
| 系统策略 | ● 指标:可选择"CPU利用率"或"内存利用率"。                                                                               |
|      | <b>说明</b><br>利用率 = 工作负载容器组(Pod )的实际使用量 / 申请量                                                            |
|      | <ul> <li>期望值:请输入期望资源平均利用率。</li> <li>期望值表示所选指标的期望值,通过向上取整(当前指标值/<br/>期望值 × 当前实例数)来计算需要伸缩的实例数。</li> </ul> |
|      | <b>说明</b><br>HPA在计算扩容、缩容实例数时,会选择最近5分钟内实例数的最大值。                                                          |
|      | <ul> <li>容忍范围:指标处于范围内时不会触发伸缩,期望值必须在容忍范围之间。</li> </ul>                                                   |
|      | 当指标值大于缩容阈值且小于扩容阈值时,不会触发扩容或缩<br>容。 <b>阈值仅在1.15及以上版本的集群中支持</b> 。                                          |

步骤5 在CronHPA的策略规则中单击<sup>十</sup>,在弹出的窗口中设置伸缩策略参数。

## 图 8-5 启用 CronHPA 策略

| CronHPA 策略                 |                                                                                                    |       |                         |      |    |  |
|----------------------------|----------------------------------------------------------------------------------------------------|-------|-------------------------|------|----|--|
| HPA 策略启用: Ci<br>HPA 策略未启用: | HPA 策略启用:CronHPA 作用于 HPA 策略之上,用于定时调整 HPA 策略的最小实例数。<br>HPA 策略未启用:CronHPA 直接定时调整工作负载的 Pod 实例数。 了解 CronHPA 策略 C |       |                         |      |    |  |
| 启用策略                       |                                                                                                    |       |                         |      |    |  |
| 策略规则                       | 触发时间                                                                                                    | 目标实例数 | 生效策略                    | 是否启用 | 操作 |  |
|                            | 在00:00                                                                                                    | 10    | 调整 HPA 策略实例数范围为 10 - 10 |      | 删除 |  |
|                            |                                                                                                    |       | +                       |      |    |  |

#### 表 8-4 CronHPA 策略参数配置

| 参数    | 参数说明                                                    |
|-------|---------------------------------------------------------|
| 目标实例数 | 策略触发时,将根据实际情况调整HPA策略实例数范围,详情请参<br>见 <mark>表8-2</mark> 。 |
| 触发时间  | 可选择每天、每周、每月或每年的具体时间点。<br><b>说明</b><br>触发时间基于节点所在时区进行计算。 |
| 是否启用  | 可选择启用或关闭该策略规则。                                          |

- **步骤6** 填写完成上述参数,单击"确定",您可以在列表中查看添加的策略规则。重复以上步骤,您可以添加多条策略规则,但策略的触发时间不能相同。
- 步骤7 设置完成后,单击"创建"。

----结束

#### 使用kubectl命令行创建

文档版本 01 (2024-12-18)

当CronHPA与HPA兼容使用时,需要将CronHPA中的scaleTargetRef字段设置为HPA策略,而HPA策略的scaleTargetRef字段设置为Deployment,这样CronHPA策略会在固定的时间调整HPA策略的实例数量上下限,即可实现工作负载定时伸缩和弹性伸缩的兼容。

#### 步骤1 为Deployment创建HPA策略。

apiVersion: autoscaling/v1 kind: HorizontalPodAutoscaler metadata: name: hpa-test namespace: default spec: maxReplicas: 10 # 最大实例数 minReplicas: 5 # 最小实例数 scaleTargetRef: # 关联Deployment apiVersion: apps/v1 kind: Deployment name: nginx targetCPUUtilizationPercentage: 50

#### 步骤2 创建CronHPA策略,并关联步骤1中创建的HPA策略。

| apiVersion: autoscaling.cce.ic<br>kind: CronHorizontalPodAuto | /v2alpha1<br>scaler                             |
|---------------------------------------------------------------|-------------------------------------------------|
| metadata:                                                     |                                                 |
| name: costoct                                                 |                                                 |
| Hame. Collest                                                 |                                                 |
| namespace: default                                            |                                                 |
| spec:                                                         |                                                 |
| scaleTargetRef:                                               | # 关联HPA策略                                       |
| apiVersion: autoscaling/v                                     | 1                                               |
| kind: HorizontalPodAuto                                       | scaler                                          |
| name: hpa-test                                                |                                                 |
| rules:                                                        |                                                 |
| - ruleName: "scale-down"                                      |                                                 |
| schedule: "15 * * * *"                                        | # 指定任务运行时间与周期、参数格式请参见Cron、例如0 * * * * 或@hourly。 |
| targetReplicas: 1                                             | # 日标立例数量                                        |
| disable: false                                                |                                                 |
|                                                               |                                                 |
| - ruleName: scale-up                                          |                                                 |
| schedule: "13 ^ ^ ^ ^                                         |                                                 |
| targetReplicas: 11                                            |                                                 |
| disable: false                                                |                                                 |

#### 表 8-5 CronHPA 关键字段说明

| 字段                     | 说明                                      |
|------------------------|-----------------------------------------|
| apiVersion             | API版本,固定值"autoscaling.cce.io/v2alpha1"。 |
| kind                   | API类型,固定值"CronHorizontalPodAutoscaler"。 |
| metadata.name          | CronHPA策略名称。                            |
| metadata.namespa<br>ce | CronHPA策略所在的命名空间。                       |

| 字段                  | 说明                                                                                                    |
|---------------------|----------------------------------------------------------------------------------------------------|
| spec.scaleTargetRef | 指定CronHPA的扩缩容对象,可配置以下字段: <ul> <li>apiVersion: CronHPA扩缩容对象的API版本。</li> <li>kind: CronHPA扩缩容对象的API类型。</li> <li>name: CronHPA扩缩容对象的名称。</li> </ul> <li>CronHPA支持HPA策略或Deployment,具体用法请参见使用</li> <li>CronHPA调整HPA伸缩范围或使用CronHPA直接调整</li> <li>Deployment实例数量。</li>                         |
| spec.rules          | CronHPA策略规则,可添加多个规则。每个规则可配置以下<br>字段:<br>• ruleName: CronHPA规则名称,该名称需唯一。<br>• schedule: 指定任务运行时间与周期,参数格式与<br>CronTab类似,请参见Cron,例如0 * * * * 或@hourly。<br>说明<br>触发时间基于节点所在时区进行计算。<br>• targetReplicas: 扩缩容的Pod数目。<br>• disable: 参数值为"true"或"false"。其中"false"表<br>示该规则生效,"true"则表示该规则不生效。 |

## ----结束

## 使用 CronHPA 直接调整 Deployment 实例数量

CronHPA还可以单独调整关联Deployment,定时调整Deployment的实例数,使用方法如下。

## 使用控制台创建

- 步骤1 在CCE控制台,单击集群名称进入集群。
- **步骤2** 单击左侧导航栏的"工作负载",在目标工作负载的操作列中单击"更多 > 弹性伸缩"。

#### 图 8-6 工作负载弹性伸缩

| tkone aktor ofter | 普通任务 龙时任务 容器组           |             |         |            |                                  |               |
|-------------------|-------------------------|-------------|---------|------------|----------------------------------|---------------|
| 批量期种              |                         |             |         |            |                                  |               |
| Q. 默认接关键字搜索、过滤    |                         |             |         |            |                                  |               |
| Ⅰ作负载名称 ○          | 状态                      | 实例个数(正常/全部) | 命名空间 0  | 01828310 0 | 鏡像名称                             | 股作            |
| nginx             | <ul> <li>运行中</li> </ul> | 1/1 🖉       | default | 1 天前       | <ul> <li>nginx latest</li> </ul> | 盆腔 日志 升级 更多 ▲ |
|                   |                         |             |         |            |                                  | 501生14%日      |
|                   |                         |             |         |            |                                  | 編編YAML        |
|                   |                         |             |         |            |                                  | 同道            |
|                   |                         |             |         |            |                                  | 重动体质          |
|                   |                         |             |         |            |                                  | 关闭升级          |
|                   |                         |             |         |            |                                  | 称亚雷坦          |
|                   |                         |             |         |            |                                  | 無味            |

步骤3 策略类型选择"HPA+CronHPA策略",选择不启用HPA策略,并选择启用CronHPA策略。

此时CronHPA会直接定时调整工作负载的实例数。

## 步骤4 在CronHPA的策略规则中单击<sup>十</sup>,在弹出的窗口中设置伸缩策略参数。

| 图 8-7 使用 CronHPA 调整 | 餐工作负载实例数 |
|---------------------|----------|
|---------------------|----------|

| 弹性伸缩                                             |                                                          |                                                           |                  |        |    |
|--------------------------------------------------|----------------------------------------------------------|-----------------------------------------------------------|------------------|--------|----|
| 策略类型                                             | HPA + CronHPA策略                                          |                                                           |                  |        |    |
| HPA 策略<br>支持在满足系统指<br>启用策略                       | 标(CPU利用率、内存利用率)和自定义普罗推                                   | 标时,对负载Pod进行                                               | 弹性伸缩。 了解 HPA 策略  |        |    |
| CronHPA 策略<br>HPA 策略启用: Ci<br>HPA 策略未启用:<br>启用策略 | ronHPA 作用于 HPA 策略之上,用于定时调整<br>CronHPA 直接定时调整工作负载的 Pod 实例 | <sup>§</sup> HPA 策略的最小实例<br>擞。 了 <mark>解 CronHPA</mark> ∮ | 数。<br>春 <b>略</b> |        |    |
| 策略规则                                             | 触发时间                                                     | 目标实例数                                                     | 生效策略 ⇔           | 是否启用 ⇔ | 操作 |
|                                                  | 在00:00                                                   | 10                                                        | 调整工作负载实例数为 10    |        | 删除 |
|                                                  | 10 ~ 总条数: 1 〈 1                                          | >                                                         |                  |        |    |
|                                                  |                                                          |                                                           | +                |        |    |

#### 表 8-6 CronHPA 策略参数配置

| 参数    | 参数说明                                                    |
|-------|---------------------------------------------------------|
| 目标实例数 | 策略触发时,工作负载实例将调整至该数值。                                    |
| 触发时间  | 可选择每天、每周、每月或每年的具体时间点。<br><b>说明</b><br>触发时间基于节点所在时区进行计算。 |
| 是否启用  | 可选择启用或关闭该策略规则。                                          |

- **步骤5** 填写完成上述参数,单击"确定",您可以在列表中查看添加的策略规则。重复以上步骤,您可以添加多条策略规则,但策略的触发时间不能相同。
- 步骤6 设置完成后,单击"创建"。

----结束

## 使用kubectl命令行创建

```
apiVersion: autoscaling.cce.io/v2alpha1
kind: CronHorizontalPodAutoscaler
metadata:
name: ccetest
namespace: default
spec:
scaleTargetRef: # 关联Deployment
apiVersion: apps/v1
kind: Deployment
name: nginx
rules:
- ruleName: "scale-down"
schedule: "08 * * * * * " # 指定任务运行时间与周期,参数格式请参见Cron,例如0 * * * * 或@hourly。
targetReplicas: 1
```

```
disable: false

- ruleName: "scale-up"

schedule: "05 * * * *"

targetReplicas: 3

disable: false
```

## 8.1.4 管理工作负载伸缩策略

## 操作场景

HPA策略创建完成后,可对创建的策略进行更新、克隆、编辑YAML以及删除等操作。

## 查看 HPA 策略

您可以查看HPA策略的规则、状态和事件,参照界面中的报错提示有针对性的解决异 常事件。

- 步骤1 登录CCE控制台,单击集群名称进入集群。
- **步骤2** 在左侧导航栏中单击"策略",切换至"HPA策略"页签,单击要查看的HPA策略前 方的 、
- **步骤3** 在展开的区域中,可以看到规则、状态页签,单击策略操作区域的"事件",可以看 到事件页签。若策略异常,请参照界面中的报错提示进行定位处理。

#### 🛄 说明

您还可以在工作负载详情页中查看已创建的HPA策略:

- 1. 登录CCE控制台,单击集群名称进入集群。
- 2. 在左侧导航栏中单击"工作负载",单击工作负载名称查看详情。
- 在该工作负载详情页的"弹性伸缩"页签下可以看到HPA策略,您在"策略"页面配置的伸 缩策略也会在这里显示。

#### 表 8-7 事件类型及名称

| 事件类型       | 事件名称                         | 描述             |
|------------|------------------------------|----------------|
| 正常         | SuccessfulRescale            | 扩缩容成功          |
| 异 <b>党</b> | InvalidTargetRange           | 无效的TargetRange |
|            | InvalidSelector              | 无效选择器          |
|            | FailedGetObjectMetric        | 获取对象失败数        |
|            | FailedGetPodsMetric          | 获取Pod列表失败指标    |
|            | FailedGetResourceMetric      | 获取资源失败数        |
|            | FailedGetExternalMetric      | 获取外部指标失败       |
|            | InvalidMetricSourceType      | 无效的指标来源类型      |
|            | FailedConvertHPA             | 转换HPA失败        |
|            | FailedGetScale               | 获取比例尺失败        |
|            | FailedComputeMetricsReplicas | 计算指标副本数失败      |

| 事件类型 | 事件名称                 | 描述              |  |
|------|----------------------|-----------------|--|
|      | FailedGetScaleWindow | 获取ScaleWindow失败 |  |
|      | FailedRescale        | 扩缩容失败           |  |

----结束

## 编辑 HPA 策略

以HPA策略为例。

- 步骤1 登录CCE控制台,单击集群名称进入集群。
- **步骤2** 在左侧导航栏中单击"策略",切换至"HPA策略"页签,单击策略后方"操作"栏中的"更多 > 编辑"。
- 步骤3 在打开的"编辑HPA策略"页面中,参考表8-1更新策略参数。
- 步骤4 单击"确定"完成策略更新。

----结束

编辑 YAML (HPA 策略)

- 步骤1 登录CCE控制台,单击集群名称进入集群。
- **步骤2** 在左侧导航栏中单击"策略",切换至"HPA策略"页签,单击HPA策略后方"操作"栏中的"编辑YAML"。
- 步骤3 在弹出的"编辑YAML"窗口中,可以对YAML进行修改和下载。

----结束

## 删除 HPA 策略

- 步骤1 登录CCE控制台,单击集群名称进入集群。
- 步骤2 在左侧导航栏中单击"策略",单击策略后方栏中的"更多 > 删除"。
- 步骤3 在弹出的窗口中,单击"是"完成删除操作。

----结束

# **9** 插件

# 9.1 CoreDNS 域名解析

## 插件简介

CoreDNS域名解析插件是一款通过链式插件的方式为Kubernetes提供域名解析服务的 DNS服务器。

CoreDNS是由CNCF孵化的开源软件,用于Cloud-Native环境下的DNS服务器和服务发现解决方案。CoreDNS实现了插件链式架构,能够按需组合插件,运行效率高、配置灵活。在Kubernetes集群中使用CoreDNS能够自动发现集群内的服务,并为这些服务提供域名解析。同时,通过级联云上DNS服务器,还能够为集群内的工作负载提供外部域名的解析服务。

该插件为系统资源插件,在创建集群时默认安装。

目前CoreDNS已经成为社区Kubernetes集群推荐的DNS服务器解决方案。

CoreDNS官网: https://coredns.io/

开源社区地址: https://github.com/coredns/coredns

🛄 说明

DNS详细使用方法请参见DNS。

## 约束与限制

CoreDNS域名解析插件正常运行或升级时,请确保集群中的可用节点数大于等于插件 的实例数,且所有实例都处于运行状态,否则将导致插件异常或升级失败。

## 编辑插件

本插件为系统默认安装,若需自定义参数,可参照如下步骤进行编辑。

**步骤1** 登录CCE控制台,单击集群名称进入集群,在左侧导航栏中选择"插件中心",在右侧 找到**CoreDNS域名解析**插件,单击"编辑"。

步骤2 在编辑插件页面,查看"规格配置"。

#### 表 9-1 CoreDNS 插件规格配置

| 参数  | 参数说明                                                                       |
|-----|----------------------------------------------------------------------------|
| 实例数 | 插件实例的副本数量。                                                                 |
|     | 实例数为1时插件不具备高可用能力,当插件实例所在节点异常<br>时可能导致插件功能无法正常使用,请谨慎选择。                     |
| 容器  | CoreDNS所能提供的域名解析QPS与CPU消耗成正相关,集群<br>中的节点/容器数量增加时,CoreDNS实例承受的压力也会同步<br>增加。 |

## 步骤3 设置插件支持的"参数配置"。

## 表 9-2 CoreDNS 插件参数配置

| 参数    | 参数说明                                                                                                    |
|-------|----------------------------------------------------------------------------------------------------|
| 存根域设置 | 对自定义的域名配置域名服务器,格式为一个键值对,键为<br>DNS后缀域名,值为一个或一组DNS IP地址,如 'acme.local<br>1.2.3.4,6.7.8.9'。<br>详情请参见 <mark>为CoreDNS配置存根域</mark> 。 |

| 参数   | 参数说明                                                                                                    |
|------|----------------------------------------------------------------------------------------------------|
| 高级配置 | ● parameterSyncStrategy:插件升级时是否配置一致性检查。                                                                                                    |
|      | – ensureConsistent:表示启用配置一致性检查,如果集群<br>中记录的配置和实际生效配置不一致,插件将无法升级。                                                                                              |
|      | <ul> <li>force:表示升级时忽略配置一致性检查。请您自行确保<br/>当前生效配置和原配置一致。插件升级完毕后,需恢复<br/>parameterSyncStrategy值为ensureConsistent,重新启<br/>用配置一致性检查。</li> </ul>                    |
|      | – inherit:表示升级时自动继承差异配置。插件升级完毕<br>后,需恢复parameterSyncStrategy值为<br>ensureConsistent,重新启用配置一致性检查。                                                               |
|      | • stub_domains:存根域,您可对自定义的域名配置域名服务器,格式为一个键值对,键为DNS后缀域名,值为一个或一组DNS IP地址。                                                                                       |
|      | ● upstream_nameservers:上游域名服务器地址。                                                                                                    |
|      | • servers: CoreDNS 1.23.1插件版本开始开放servers配置,用<br>户可对servers做定制化配置,详情请参见 <b>dns-custom</b> -                                                                    |
|      | 其中plugins为CoreDNS中各组件配置。一般场景建议保持<br>默认配置,以免出现配置错误而导致CoreDNS整体不可用。<br>每个plugin组件可包含"name"、"parameters"(可选)、<br>"configBlock"(可选)配置,对应生成的Corefile配置文件中<br>格式如下: |
|      | \$name \$parameters {<br>\$configBlock<br>}                                                                                                    |
|      | 常用plugin的说明请参见 <mark>表9-3</mark> 。更多配置详情请参见<br>Plugins。<br>一句                                                                                                 |
|      | 7.19月1日<br>{                                                                                                    |
|      | "servers": [                                                                                                    |
|      | "plugins": [                                                                                                    |
|      | "name": "bind",<br>"parameters": "{\$POD_IP}"<br>},<br>{                                                                                                    |
|      | "name": "cache",<br>"parameters": 30<br>},                                                                                                    |
|      | {<br>"name": "errors"<br>},<br>{                                                                                                    |
|      | ۱<br>"name": "health",<br>"parameters": "{\$POD_IP}:8080"<br>}                                                                                                |
|      | ,, {<br>"name": "ready",<br>"{\$POD_IP}:8081"<br>}.                                                                                                    |
|      | {<br>"configBlock": "pods insecure\nfallthrough in-addr.arpa                                                                                                  |

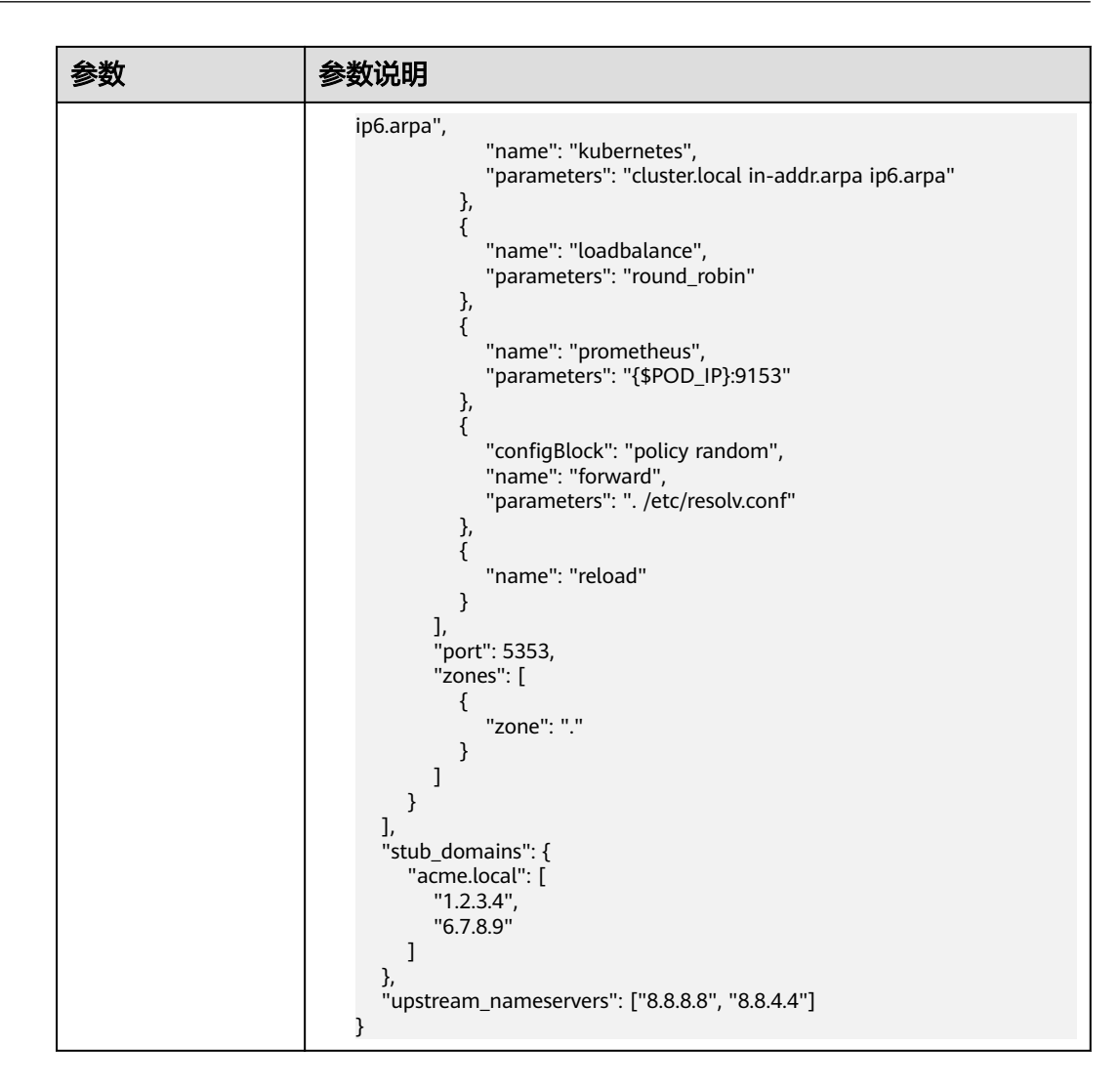

| plugin名称 | 描述                                                                                                    |
|----------|----------------------------------------------------------------------------------------------------|
| bind     | CoreDNS侦听的hostlP配置,建议保持当前默认值<br>{\$POD_IP}。详情请参见 <mark>bind</mark> 。                                     |
| cache    | 启用DNS缓存。详情请参见 <b>cache</b> 。                                                                             |
| errors   | 错误信息到标准输出。详情请参见errors。                                                                                   |
| health   | CoreDNS健康检查配置,当前侦听{\$POD_IP}:8080,请保持此<br>默认值,否则导致coredns健康检查失败而不断重启。详情请<br>参见 <mark>health</mark> 。     |
| ready    | 检查后端服务是否准备好接收流量,当前侦听<br>{\$POD_IP}:8081。如果后端服务没有准备好,CoreDNS将会暂<br>停 DNS 解析服务,直到后端服务准备好为止。详情请参见<br>ready。 |

| plugin名称    | 描述                                                                                                    |
|-------------|----------------------------------------------------------------------------------------------------|
| kubernetes  | CoreDNS Kubernetes插件,提供集群内服务解析能力。详情<br>请参见 <mark>kubernetes</mark> 。                                                   |
| loadbalance | 轮转式 DNS 负载均衡器,在应答中随机分配A、AAAA和MX<br>记录的顺序。详情请参见 <mark>loadbalance</mark> 。                                              |
| prometheus  | CoreDNS自身metrics数据接口,默认zone侦听<br>{\$POD_IP}:9153,请保持此默认值,否则普罗无法采集<br>coredns metrics数据。详情请参见 <mark>prometheus</mark> 。 |
| forward     | 不在 Kubernetes 集群域内的任何查询都将转发到默认的解析器 (/etc/resolv.conf)。详情请参见forward。                                                    |
| reload      | 允许自动重新加载已更改的Corefile。编辑ConfigMap配置<br>后,请等待两分钟,以使更改生效。详情请参见 <mark>reload</mark> 。                                      |
| log         | 开启CoreDNS域名解析的日志。详情请参见 <b>log</b> 。<br>示例如下:<br>{<br>                                                                  |
|             | }                                                                                                    |
| template    | 设置快速应答模板,AAAA表示IPv6解析请求,rcode控制应答<br>返回NXDOMAIN,即表示没有IPv6解析结果。详情请参见<br><b>template</b> 。<br>示例如下:                      |
|             | {<br>"configBlock": "rcode NXDOMAIN",<br>"name": "template",<br>"parameters": "ANY AAAA"<br>}                          |

## 步骤4 完成以上配置后,单击"确定"。

----结束

## 组件说明

## 表 9-4 coredns 组件

| 容器组件    | 说明                         | 资源类型           |
|---------|----------------------------|----------------|
| coredns | 该容器为提供集群域名解析服务的DNS服务<br>器。 | Deploym<br>ent |

## Kubernetes 中的域名解析逻辑

DNS策略可以在每个pod基础上进行设置,目前,Kubernetes支持**Default、** ClusterFirst、ClusterFirstWithHostNet和None四种DNS策略,具体请参见Service 与Pod的DNS。这些策略在pod-specific的dnsPolicy字段中指定。

- **"Default"**: 如果dnsPolicy被设置为"Default",则名称解析配置将从pod运行的节点继承。 自定义上游域名服务器和存根域不能够与这个策略一起使用。
- "ClusterFirst":如果dnsPolicy被设置为"ClusterFirst",任何与配置的集群 域后缀不匹配的DNS查询(例如,www.kubernetes.io)将转发到从该节点继承的 上游名称服务器。集群管理员可能配置了额外的存根域和上游DNS服务器。
- "ClusterFirstWithHostNet": 对于使用hostNetwork运行的Pod, 您应该明确 设置其DNS策略"ClusterFirstWithHostNet"。
- "None": 它允许Pod忽略Kubernetes环境中的DNS设置。应使用dnsConfigPod 规范中的字段提供所有DNS设置。

#### 🗀 说明

- Kubernetes 1.10及以上版本,支持Default、ClusterFirst、ClusterFirstWithHostNet和None 四种策略;低于Kubernetes 1.10版本,仅支持default、ClusterFirst和 ClusterFirstWithHostNet三种。
- "Default"不是默认的DNS策略。如果dnsPolicy的Flag没有特别指明,则默认使用 "ClusterFirst"。

#### 路由请求流程:

未配置存根域:没有匹配上配置的集群域名后缀的任何请求,例如 "www.kubernetes.io",将会被转发到继承自节点的上游域名服务器。

已配置存根域:如果配置了存根域和上游DNS服务器,DNS查询将基于下面的流程对 请求进行路由:

- 1. 查询首先被发送到coredns中的DNS缓存层。
- 2. 从缓存层,检查请求的后缀,并根据下面的情况转发到对应的DNS上:
  - 具有集群后缀的名字(例如".cluster.local"):请求被发送到coredns。
  - 具有存根域后缀的名字(例如".acme.local"):请求被发送到配置的自定 义DNS解析器(例如:监听在 1.2.3.4 )。
  - 未能匹配上后缀的名字(例如"widget.com"):请求被转发到上游DNS。

#### 图 9-1 路由请求流程

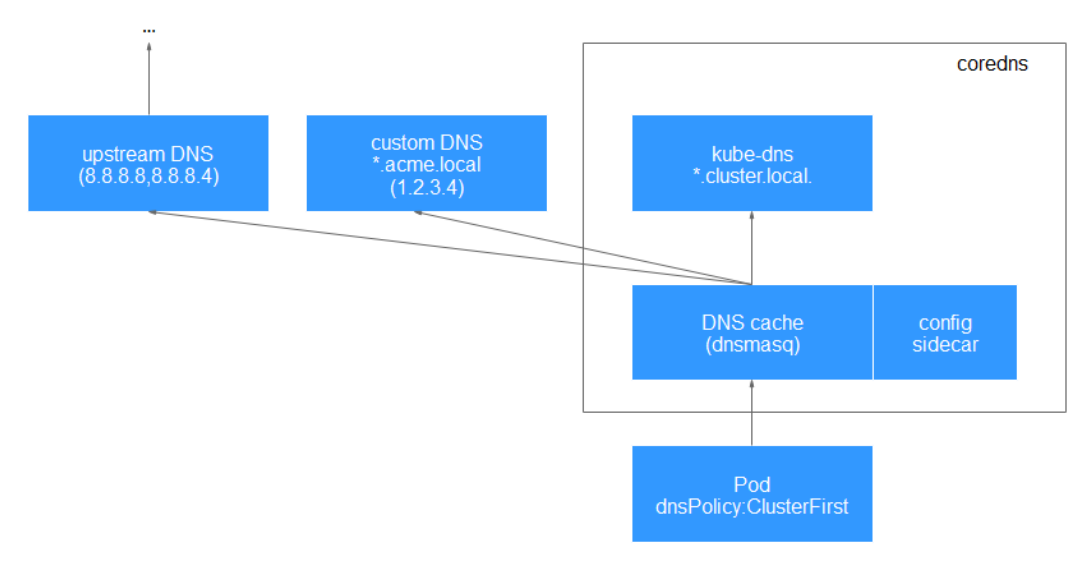

# 9.2 CCE 容器存储插件(Everest)

## 插件简介

CCE容器存储插件(Everest)是一个云原生容器存储系统,基于CSI(即Container Storage Interface)为Kubernetes集群对接云存储服务的能力。

## 🛄 说明

v1.27.5-r0、v1.28.3-r0及以上版本的集群中,该插件由系统自动配置,无需手动安装或更新。

## 编辑插件

本插件为系统默认安装,若需自定义参数,可参照如下步骤进行编辑。

- **步骤1** 登录CCE控制台,单击集群名称进入集群,单击左侧导航栏的"插件中心",在右侧找 到CCE容器存储插件(Everest)插件,单击"编辑"。
- 步骤2 在编辑插件页面,查看"规格配置"。

| 表 9-5 | everest | 插件规格配置 |
|-------|---------|--------|
|-------|---------|--------|

| 参数  | 参数说明                                                                                             |
|-----|--------------------------------------------------------------------------------------------------|
| 实例数 | 插件实例的副本数量。<br>实例数为1时插件不具备高可用能力,当插件实例所在节点异常<br>时可能导致插件功能无法正常使用,请谨慎选择。                             |
| 容器  | CCE容器存储插件(Everest )包含everest-csi-controller和<br>everest-csi-driver两个组件,详情请参见 <mark>组件说明</mark> 。 |

步骤3 设置插件支持的"参数配置"。

#### 表 9-6 everest 插件参数配置

| 参数                                         | 参数说明                                                                                      |
|--------------------------------------------|-------------------------------------------------------------------------------------------|
| csi_attacher_wor<br>ker_threads            | CCE容器存储插件(Everest)中同时处理挂EVS卷的worker<br>数,默认值为"60"。                                        |
| csi_attacher_deta<br>ch_worker_threa<br>ds | CCE容器存储插件(Everest)中同时处理卸载EVS卷的worker<br>数,默认值均为"60"。                                      |
| volume_attachin<br>g_flow_ctrl             | CCE容器存储插件(Everest)在1分钟内可以挂载EVS卷的最大<br>数量,此参数的默认值"0"表示everest插件不做挂卷限制,<br>此时挂卷性能由底层存储资源决定。 |
| cluster_id                                 | 集群ID。                                                                                     |
| default_vpc_id                             | 集群所在VPC的ID。                                                                               |

| 参数                            | 参数说明                                                                   |
|-------------------------------|------------------------------------------------------------------------|
| disable_auto_mo<br>unt_secret | 挂载对象桶/并行文件系统时,是否允许使用默认的AKSK,默<br>认为false 。                             |
| enable_node_att<br>acher      | 是否开启agent侧attacher,开启后由attacher负责处理<br><mark>VolumeAttachment</mark> 。 |
| flow_control                  | 默认为空。用户无需填写。                                                           |
| over_subscription             | 本地存储池(local_storage )的超分比。默认为80,若本地存<br>储池为100GiB,可以超分为180GiB使用。       |
| project id                    | 集群所属项目ID。                                                              |

#### 🛄 说明

CCE容器存储插件(Everest)针对大批量挂EVS卷的性能做了优化,用户可配置如下3个参数:

- csi\_attacher\_worker\_threads
- csi\_attacher\_detach\_worker\_threads
- volume\_attaching\_flow\_ctrl

上述三个参数由于存在关联性且与集群所在局点的底层存储资源限制有关,当您对大批量挂卷的 性能有要求(大于500EVS卷/分钟)时,请联系客服,在指导下进行配置,否则可能会因为参数 配置不合理导致出现everest插件运行不正常的情况。

#### 步骤4 单击"确定"。

----结束

## 组件说明

#### 表 9-7 everest 组件

| 容器组件                   | 说明                                         | 资源类型           |
|------------------------|--------------------------------------------|----------------|
| everest-csi-controller | 此容器负责存储卷的创建、删除、快照、扩<br>容、attach/detach等功能。 | Deploym<br>ent |
| everest-csi-driver     | 此容器负责PV的挂载、卸载、文件系统resize等<br>功能。           | Daemon<br>Set  |

# **9.3 Kubernetes Metrics Server**

Kubernetes通过Metrics API提供资源使用指标,例如容器CPU和内存使用率。这些度 量可以由用户直接访问(例如,通过使用kubectl top命令),或者由集群中的控制器 (例如,Horizontal Pod Autoscaler)使用来进行决策。

Metrics Server是集群核心资源监控数据的聚合器,您可以在CCE控制台快速安装本插件。

安装本插件后,可创建HPA策略,具体请参见HPA策略。

社区官方项目及文档: https://github.com/kubernetes-sigs/metrics-server。

## 编辑插件

- **步骤1** 登录CCE控制台,单击集群名称进入集群,单击左侧导航栏的"插件中心",在右侧找 到Kubernetes Metrics Server插件,单击"编辑"。
- 步骤2 在编辑插件页面,设置"规格配置"。

表 9-8 metrics-server 插件规格配置

| 参数  | 参数说明             |
|-----|------------------|
| 实例数 | 显示插件中的实例数。       |
| 容器  | 显示插件容器的CPU和内存配额。 |

步骤3 单击"确定"。

----结束

组件说明

#### 表 9-9 metrics-server 组件

| 容器组件           | 说明                                                       | 资源类型           |
|----------------|----------------------------------------------------------|----------------|
| metrics-server | 集群核心资源监控数据的聚合器,用于收集和<br>聚合集群中通过Metrics API提供的资源使用指<br>标。 | Deploym<br>ent |

# 9.4 云原生监控插件

## 插件简介

云原生监控插件(kube-prometheus-stack)通过使用Prometheus-operator和 Prometheus,提供简单易用的端到端Kubernetes集群监控能力。

使用kube-prometheus-stack可将监控数据与监控中心对接,在监控中心控制台查看监控数据,配置告警等。

开源社区地址: https://github.com/prometheus/prometheus

## 安装插件

- **步骤1** 登录CCE控制台,单击集群名称进入集群,在左侧导航栏中选择"插件中心",在右侧 找到**云原生监控插件**,单击"安装"。
- **步骤2** "数据存储配置"开启"监控数据上报至AOM服务",并选择"指标上报的AOM实例"。

**监控数据上报至AOM服务:**将普罗数据上报至 AOM 服务。开启后,可选择对应的 AOM实例。采集的基础指标免费,自定义指标将由AOM服务进行收费,详情请参见<mark>价 格详情</mark>。对接AOM需要用户具备一定权限,目前仅**华为云/华为账号**,或者在admin 用户组下的用户支持此操作。

步骤3 根据需求进行"规格配置"。

- **普罗高可用:** 高可用会在集群中将prometheus-lightweight、prometheusoperator、custom-metrics-apiserver、kube-state-metrics组件按多实例方式部 署。
- 配置清单:您可以根据需求为各组件配置CPU配额和内存配额。

步骤4 根据需求进行"参数配置"。

- 自定义指标HPA:以服务发现的形式自动采集应用的指标用于HPA。开启后需要 在目标应用添加相关配置,详情请参见使用自定义指标创建HPA策略。
- 采集周期:采集时间间隔,输入值必须在10到60之间。

步骤5 完成以上配置后,单击"安装"。

插件安装完成后,根据您的使用需求,可能还需进行以下操作。

如需使用自定义指标创建弹性伸缩策略,请将Prometheus采集到的自定义指标聚合到 API Server,可供HPA策略使用,详情请参见使用自定义指标创建HPA策略。

----结束

## 组件说明

安装kube-prometheus-stack插件创建的Kubernetes资源,全部都创建在monitoring 命名空间下。

| 表 9-10 kube-promethe | eus-stack 组件 |
|----------------------|--------------|
|                      |              |

| 容器组件                                                                  | 说明                                                                                                    | 资源类型            |
|-----------------------------------------------------------------------|----------------------------------------------------------------------------------------------------|-----------------|
| prometheusOperator<br>(负载名称:<br>prometheus-<br>operator )             | 根据自定义资源(Custom Resource<br>Definition / CRDs)来部署和管理Prometheus<br>Server,同时监控这些自定义资源事件的变化<br>来做相应的处理,是整个系统的控制中心。        | Deploym<br>ent  |
| prometheus-<br>lightweight<br>( 负载名称:<br>prometheus-<br>lightweight ) | Operator根据自定义资源Prometheus类型中定<br>义的内容而部署Prometheus Server集群,这些<br>自定义资源可以看作是用来管理Prometheus<br>Server集群的StatefulSets资源。 | StatefulS<br>et |
| kubeStateMetrics<br>(负载名称:kube-<br>state-metrics )                    | 将Prometheus的metrics数据格式转换成K8s<br>API接口能识别的格式。<br><b>说明</b><br>该组件如果存在多个Pod,只会有一个Pod暴露指<br>标。                           | Deploym<br>ent  |

| 容器组件         | 说明                                                                                           | 资源类型           |
|--------------|----------------------------------------------------------------------------------------------|----------------|
| adapter<br>( | 将自定义指标聚合到原生的Kubernetes API<br>Server,与"自定义指标HPA"密切相关。仅当<br>"自定义指标HPA"被启用时,需要安装<br>adapter组件。 | Deploym<br>ent |

## 通过 Metrics API 提供资源指标

容器和节点的资源指标,如CPU、内存使用量,可通过Kubernetes的Metrics API获得。这些指标可以直接被用户访问,比如用kubectl top命令,也可以被HPA或者CustomedHPA使用,根据资源使用率使负载弹性伸缩。

插件可为Kubernetes提供Metrics API,但默认未开启,若要将其开启,需要创建以下 APIService对象:

apiVersion: apiregistration.k8s.io/v1 kind: APIService metadata: labels: app: custom-metrics-apiserver release: cceaddon-prometheus name: v1beta1.metrics.k8s.io spec: group: metrics.k8s.io groupPriorityMinimum: 100 insecureSkipTLSVerify: true service: name: custom-metrics-apiserver namespace: monitoring port: 443 version: v1beta1 versionPriority: 100

可以将该对象保存为文件,命名为metrics-apiservice.yaml,然后执行以下命令:

kubectl create -f metrics-apiservice.yaml

执行kubectl top pod -n monitoring命令,若显示如下,则表示Metrics API能正常访 问:

| # kubectl top pod -n monitoring<br>NAME      | CPU(cores) | MEMORY | (bytes) |
|----------------------------------------------|------------|--------|---------|
| <br>custom-metrics-apiserver-d4f556ff9-l2j2m | 3          | 38m    | 44Mi    |

#### 须知

卸载插件时,需要执行以下kubectl命令,同时删除APIService对象,否则残留的 APIService资源将导致metrics-server插件安装失败。

kubectl delete APIService v1beta1.metrics.k8s.io

## 使用自定义指标创建 HPA 策略

步骤1 登录CCE控制台,单击集群名称进入集群。

# **步骤2** 自定义采集规则,采集到的指标可以作为HPA策略的监控指标,用于控制工作负载弹性伸缩。

如果需要创建一个新的配置项,用于自定义采集规则,可以按照以下步骤进行。
 在左侧导航栏中选择"配置与密钥",单击"YAML创建",自定义采集规则示例如下。

如果您需要增加多个采集规则,可在rules字段下添加多个配置,关于采集规则配置详情请参见Metrics Discovery and Presentation Configuration。

```
kind: ConfigMap
apiVersion: v1
.
metadata:
name: user-adapter-config # 配置项名称,不能修改
namespace: monitoring # 配置项所在的命名空间
data:
config.yaml: |-
  rules: # 采集规则
  - seriesQuery: 'container_network_receive_bytes_total{namespace!="",pod!=""}' # 扩容需要的原始指
标(指标来源kubelet)
   seriesFilters: []
   resources:
    overrides: # 指定Pod和命名空间资源
     namespace:
      resource: namespace
     pod:
      resource: pod
   name:
    matches: container_(.*)_total #匹配以container_开头并以_total结尾的指标。
    as: "pod_${1}_per_second" # 采集指标的别名
   metricsQuery: sum(rate(<<.Series>>{<<.LabelMatchers>>}[30s])) by (<<.GroupBy>>) # 负载下所有
容器的30s内指标变化率
```

🗋 说明

以上示例中,聚合时间为30s,如果该参数设置小于15s采集周期,可能会导致指标不准确。

• 如果已有一个配置项,可以通过以下步骤对其采集规则进行修改。

在左侧导航栏中选择"配置与密钥",切换至"monitoring"命名空间,在"配置项"页签找到对应的配置项,并单击"更新"。

在"更新配置项"页面,单击"配置数据>编辑",进而修改采集规则。

## 图 9-2 更新配置项

| 更新配置 | 顷                                         |                                |                | ×    |
|------|-------------------------------------------|--------------------------------|----------------|------|
| 名称   | user-adapter-config                       |                                |                |      |
| 命名空间 | monitoring                                |                                |                |      |
| 描述   | 请输入描述信息                                   |                                |                |      |
|      |                                           | 0/255 4                        |                |      |
| 配置数据 | 键                                         | 值                              | 1              | 操作   |
|      | config.yaml                               | rules: - seriesQuery: containe | r_fs_writes_by | 编辑删除 |
|      | (                                         | ÷                              |                |      |
| 标签   | 键 = 值                                     | 确认                             | 添加             |      |
|      | prometheus-name = server-for-sel $\times$ |                                |                |      |
| 版本管理 | 开启版本管理后,会对修改前的配置项数据                       | 进行备份,方便用户管理、回退配                | 置数据            |      |

**步骤3** 在左侧导航栏中选择"插件中心",在右侧找到**云原生监控插件**,单击"编辑",并 开启**"自定义指标HPA"**功能。

完成后,单击"确定"。

□□ 说明

您需要先创建步骤2中的自定义采集规则,然后打开**"自定义指标HPA"**功能触发插件重新部署,自定义指标采集才可以生效。

**步骤4** 在左侧导航栏中选择"工作负载",找到需要创建HPA策略的工作负载单击"弹性伸缩"。您可在"自定义策略"中选择<mark>步骤2</mark>中的采集指标创建弹性伸缩策略。

🗋 说明

当负载创建后,请您等待Pod ready并完成第一个采集周期的指标采集后,再创建HPA策略。

图 9-3 创建 HPA 策略

| 弹性伸缩                     |                                                                                                    | × |
|--------------------------|----------------------------------------------------------------------------------------------------|---|
| 策略类型                     | HPA + CrontHPA指載                                                                                       |   |
| HPA 策略<br>支持在满足系<br>启用策略 | 绕指标(CPU利用率、内存利用率)和自定义普罗指标时,对负载Pod进行弹性伸缩。 了解 HPA 策略                                                     |   |
| 实例范围                     | 1 - 10 策略触发时,工作负载实例将在此范围内伸缩                                                                            |   |
| 伸缩配置                     | 系统默认 自定义 选择系统默认则采用 K8S 社区推荐的默认行为进行负载伸缩。选择自定义则用户可以自定义稳定窗口、步长、优先级等策略实现更灵活的配置,未配置的参数采用社区推荐的默认值,社区默认行为说明 ℃ | 將 |
| 系统策略                     | 指标     ③     期望值     ③     容忍范围     ③     操作                                                           |   |
| 自定义策略                    | 自定义指标 指标来源 ⑦ 期望值 ⑦ 容忍范围 ⑦ 操作                                                                           |   |
|                          | pod_netwr         Pod > 负载下所         平均值 > 3         2         4         謝除                            |   |
|                          | · · · · · · · · · · · · · · · · · · ·                                                                  |   |

#### ----结束

# 9.5 云原生日志采集插件

## 插件简介

云原生日志采集插件(log-agent)是基于开源fluent-bit和opentelemetry构建的云原 生日志、K8s事件采集插件。log-agent安装后,会自动创建fluent-bit容器组件,用于 日志采集。此外,log-agent支持基于CRD的日志采集策略,可以根据您配置的策略规 则,对集群中的容器标准输出日志、容器文件日志及K8s事件日志进行采集与转发。同 时支持上报K8s事件到AOM,用于配置事件告警,默认上报所有异常事件和部分正常 事件。采集日志的详细使用方法请参见收集容器日志。

#### 🛄 说明

fluent-bit容器组件由华为云免费提供,不收取任何费用。

## 约束与限制

云原生日志采集插件有如下限制:

- 每个集群限制50条日志规则。
- 不采集.gz、.tar、.zip后缀类型的日志文件。
- 若容器运行时为containerd模式,容器标准输出日志中的多行配置暂不生效。
- 每个集群限制单行日志采集速率不超过10000条/秒,多行日志不超过2000条/
   秒。

## 权限说明

云原生日志采集插件中的fluent-bit组件会根据用户的采集配置,读取容器标准输出、 容器内文件日志并采集。 fluent-bit组件运行需要以下权限:

- CAP\_DAC\_OVERRIDE: 忽略文件的 DAC 访问限制。
- CAP\_FOWNER: 忽略文件属主 ID 必须和进程用户 ID 相匹配的限制。
- DAC\_READ\_SEARCH: 忽略文件读及目录搜索的 DAC 访问限制。
- SYS\_PTRACE: 允许跟踪任何进程。

## 安装插件

- **步骤1** 登录CCE控制台,单击集群名称进入集群,在左侧导航栏中选择"插件中心",在右侧 找到**云原生日志采集插件**,单击"安装"。
- 步骤2 在安装插件页面,设置"规格配置"。

表 9-11 插件规格配置

| 参数  | 参数说明                                                      |  |
|-----|-----------------------------------------------------------|--|
| 实例数 | 选择上方插件规格后,显示插件中的实例数。<br>选择"自定义"规格时,您可根据需求调整插件实例数。         |  |
| 容器  | log-agent插件还包含以下容器组件,您可根据需求自定义调整<br>规格:                   |  |
|     | ● log-operator:负责解析及更新日志规则的组件。                            |  |
|     | ● otel-collector:负责集中式日志转发的组件,将fluent-bit收<br>集的日志转发到LTS。 |  |

步骤3 完成以上配置后,单击"安装"。

----结束

## 组件说明

## 表 9-12 log-agent 组件

| 容器组件           | 说明                                  | 资源类型           |
|----------------|-------------------------------------|----------------|
| fluent-bit     | 轻量级的日志收集器和转发器,用于采集日<br>志。           | Pod            |
| log-operator   | 负责生成内部的配置文件。                        | Deploym<br>ent |
| otel-collector | 负责收集来自不同应用程序和服务的日志数<br>据,集中后上报至LTS。 | Deploym<br>ent |

# 9.6 NGINX Ingress 控制器

## 插件简介

Kubernetes通过kube-proxy服务实现了Service的对外发布及负载均衡,它的各种方式 都是基于传输层实现的。在实际的互联网应用场景中,不仅要实现单纯的转发,还有 更加细致的策略需求,如果使用真正的负载均衡器更会增加操作的灵活性和转发性 能。

基于以上需求,Kubernetes引入了资源对象Ingress,Ingress为Service提供了可直接被 集群外部访问的虚拟主机、负载均衡、SSL代理、HTTP路由等应用层转发功能。

Kubernetes官方发布了基于Nginx的Ingress控制器,CCE的NGINX Ingress控制器插件 直接使用社区模板与镜像。Nginx Ingress控制器会将Ingress生成一段Nginx的配置, 并将Nginx配置通过ConfigMap进行储存,这个配置会通过Kubernetes API写到Nginx 的Pod中,然后完成Nginx的配置修改和更新,详细工作原理请参见工作原理。

开源社区地址: https://github.com/kubernetes/ingress-nginx

🗀 说明

- 安装该插件时,您可以通过"nginx配置参数"添加配置,此处的设置将会全局生效,该参数直接通过配置nginx.conf生成,将影响管理的全部Ingress,相关参数可通过ConfigMaps 查找,如果您配置的参数不包含在ConfigMaps所列出的选项中将不会生效。
- 安装该插件后,您在CCE控制台创建Ingress时可以选择对接Nginx控制器,并通过"注解" 设置Nginx Ingress功能,支持的注解字段详情请参见Annotations。
- 请勿手动修改和删除CCE自动创建的ELB和监听器,否则将出现工作负载异常;若您已经误修 改或删除,请卸载Nginx Ingress插件后重装。

## 工作原理

Nginx Ingress由资源对象Ingress、Ingress控制器、Nginx三部分组成,Ingress控制器 用以将Ingress资源实例组装成Nginx配置文件(nginx.conf),并重新加载Nginx使变 更的配置生效。当它监听到Service中Pod变化时通过动态变更的方式实现Nginx上游服 务器组配置的变更,无须重新加载Nginx进程。工作原理如图9-4所示。

- Ingress:一组基于域名或URL把请求转发到指定Service实例的访问规则,是
   Kubernetes的一种资源对象, Ingress实例被存储在对象存储服务etcd中,通过接
   口服务被实现增、删、改、查的操作。
- Ingress控制器(Ingress Controller):用以实时监控资源对象Ingress、Service、 End-point、Secret(主要是TLS证书和Key)、Node、ConfigMap的变化,自动 对Nginx进行相应的操作。
- Nginx: 实现具体的应用层负载均衡及访问控制。
## 图 9-4 Nginx Ingress 工作原理

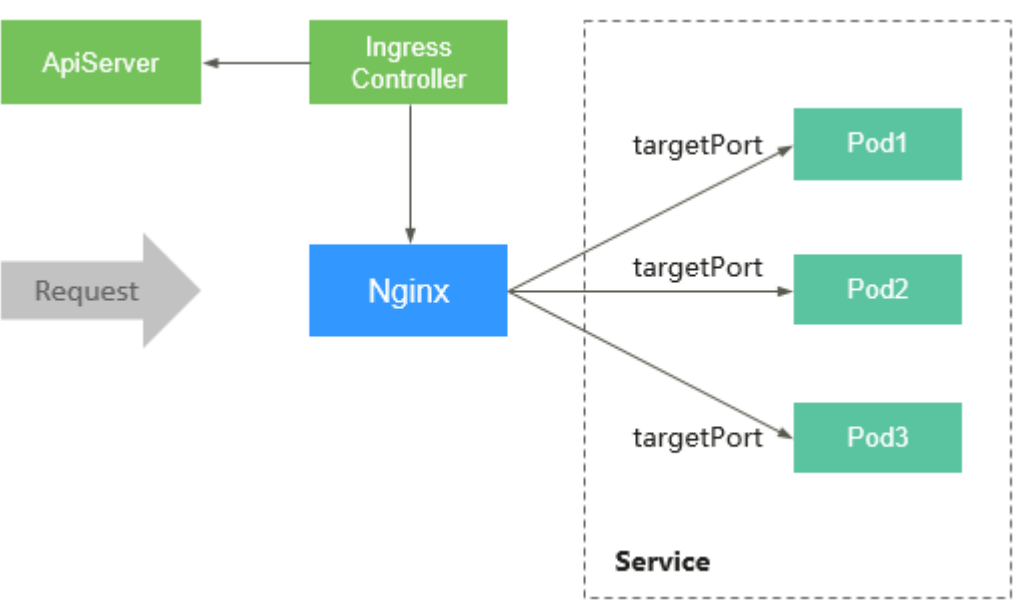

# 使用约束

- 独享型ELB规格必须支持网络型(TCP/UDP),且网络类型必须支持私网(有私有IP地址)。
- nginx-ingress在升级时会预留10s的宽限时间,用于删除ELB后端的nginx-ingress 控制器。
- nginx-ingress-controller的优雅退出时间为300s,若nginx-ingress升级时存在超过300s的长连接,长连接会被断开,出现服务短暂中断。

## 前提条件

在创建容器工作负载前,您需要存在一个可用集群。若没有可用集群 ,请参照<mark>购买</mark> Autopilot<mark>集群</mark>中的步骤创建 。

# 安装插件

- **步骤1** 登录CCE控制台,单击集群名称进入集群,在左侧导航栏中选择"插件中心",在右侧 找到NGINX Ingress**控制器**插件,单击"安装"。
- 步骤2 在安装插件页面,设置"规格配置"。

表 9-13 nginx-ingress 插件规格配置

| 参数  | 参数说明               |
|-----|--------------------|
| 实例数 | 您可根据需求调整插件实例数。     |
| 容器  | 您可根据需求调整插件实例的容器规格。 |

步骤3 设置插件支持的"参数配置"。

负载均衡器:支持对接独享型负载均衡实例,如果无可用实例,请先创建。负载
 均衡器需要拥有至少两个监听器配额,且端口 80 和 443 没有被监听器占用。

开启准入校验:针对Ingress资源的准入控制,以确保控制器能够生成有效的配置。开启后将会对Nginx类型的Ingress资源配置做准入校验,若校验失败,请求将被拦截。关于准入校验详情,请参见准入控制。

🛄 说明

- 开启准入校验后,会在一定程度上影响Ingress资源的请求响应速度。
- 仅2.4.1及以上版本的插件支持开启准入校验。
- nginx配置参数:配置nginx.conf文件,将影响管理的全部Ingress,相关参数可通过ConfigMaps查找,如果您配置的参数不包含在ConfigMaps所列出的选项中将不会生效。

```
此处以设置keep-alive-requests参数为例,设置保持活动连接的最大请求数为
100。
```

{
 "keep-alive-requests": "100"
}

默认404服务:默认使用插件自带的404服务。支持自定义404服务,填写"命名空间/服务名称",如果服务不存在,插件会安装失败。

步骤4 单击"安装"。

----结束

# 组件说明

表 9-14 nginx-ingress 组件

| 容器组件                                            | 说明                                       | 资源类型           |
|-------------------------------------------------|------------------------------------------|----------------|
| cceaddon-nginx-<br>ingress-controller           | 基于Nginx的Ingress控制器,为集群提供灵活<br>的路由转发能力。   | Deploym<br>ent |
| cceaddon-nginx-<br>ingress-default-<br>backend  | Nginx的默认后端。返回"default backend -<br>404"。 | Deploym<br>ent |
| cceaddon-nginx-<br>ingress-admission-<br>create | 开启webhook功能后,创建证书用于webhook<br>验证。        | Job            |
| cceaddon-nginx-<br>ingress-admission-<br>patch  | 开启webhook功能后,将创建出的证书更新到<br>webhook配置中。   | Job            |

# 9.7 CCE 容器弹性引擎

CCE容器弹性引擎(cce-hpa-controller)插件是一款CCE自研的插件,能够基于CPU利用率、内存利用率等指标,对无状态工作负载进行弹性扩缩容。

## 主要功能

• 支持按照当前实例数的百分比进行扩缩容。

- 支持设置一次扩缩容的最小步长。
- 支持按照实际指标值执行不同的扩缩容动作。

# 约束与限制

cce-hpa-controller需要安装能够提供Metrics API的插件,您可根据集群版本和实际需求选择其中之一:

- Kubernetes Metrics Server: 提供基础资源使用指标,例如容器CPU和内存使用 率。所有集群版本均可安装。
- **云原生监控插件**:根据自定义指标进行弹性伸缩需要将自定义指标聚合到 Kubernetes API Server,详情请参见使用自定义指标创建HPA策略。

## 安装插件

- **步骤1** 登录CCE控制台,单击集群名称进入集群,单击左侧导航栏的"插件中心",在右侧找 到CCE容器弹性引擎插件,单击"安装"。
- 步骤2 在安装插件页面,设置"规格配置"。

表 9-15 cce-hpa-controller 插件规格配置

| 参数  | 参数说明                                                             |
|-----|------------------------------------------------------------------|
| 实例数 | 插件实例的副本数量。<br>实例数为1时插件不具备高可用能力,当插件实例异常时可能导<br>致插件功能无法正常使用,请谨慎选择。 |
| 容器  | 选择插件规格后,显示插件容器的CPU和内存配额。<br>您可根据需求调整插件实例的容器规格。                   |

**步骤3**单击"安装"。

----结束

# 组件说明

### 表 9-16 cce-hpa-controller 组件

| 容器组件                       | 说明                                                       | 资源类型           |
|----------------------------|----------------------------------------------------------|----------------|
| customedhpa-<br>controller | CCE自研的弹性伸缩组件,可基于CPU利用率、<br>内存利用率等指标,对无状态工作负载进行弹<br>性扩缩容。 | Deploym<br>ent |

# **10** 模板 (Helm Chart)

# 10.1 使用模板时的 API 资源限制

| 资源                             | 限制项             | 说明                  | 推荐替代方案                                                                                           |
|--------------------------------|-----------------|---------------------|--------------------------------------------------------------------------------------------------|
| namespac<br>es                 | -               | 支持                  | 为安全起见,Autopilot 不<br>允许在系统管理的命名空间<br>(如 kube-system)中部署<br>工作负载,不可进行任何资<br>源的创建、修改、删除、<br>exec等。 |
| nodes                          | -               | 支持                  | 只支持查询,不支持增删改<br>功能                                                                               |
| persistent<br>volumecla<br>ims | -               | 支持                  | -                                                                                                |
| persistent<br>volumes          | -               | 支持                  | -                                                                                                |
| pods                           | HostPath        | 限制挂载本地宿主机文件到<br>容器中 | 使用emptyDir或云存储                                                                                   |
|                                | HostNetw<br>ork | 限制将宿主机端口映射到容<br>器上  | 使用type=LoadBalancer的<br>负载均衡                                                                     |
|                                | HostPID         | 限制容器可见宿主机PID空<br>间  | 用户不感知节点,无需使用                                                                                     |
|                                | HostIPC         | 限制容器进程和宿主机进程<br>间通信 | 用户不感知节点,无需使用                                                                                     |
|                                | NodeNa<br>me    | 限制Pod调度到特定节点        | 用户不感知节点,无需使用                                                                                     |
|                                | 特权容器            | 不支持                 | -                                                                                                |

| 资源                  | 限制项                                              | 说明                                                                                                    | 推荐替代方案                                                                 |
|---------------------|--------------------------------------------------|----------------------------------------------------------------------------------------------------|------------------------------------------------------------------------|
|                     | Linux<br>capabiliti<br>es                        | 支持"SETPCAP",<br>"MKNOD",<br>"AUDIT_WRITE",<br>"CHOWN",<br>"DAC_OVERRIDE",<br>"FOWNER", "FSETID",<br>"KILL", "SETGID",<br>"SETUID",<br>"NET_BIND_SERVICE",<br>"SYS_CHROOT",<br>"SETFCAP", "SYS_PTRACE"<br>可以通过SecurityContext设<br>置开启NET_RAW、<br>SYS_PTRACE、<br>NET_ADMIN | 使用允许值                                                                  |
|                     | 调度的节<br>点亲和与<br>打散规则                             | 限制将Pod调度到指定节点<br>或者具有某些标签的节点<br>上,或者将一批Pod打散到<br>具有某些标签的节点上。<br>Autopilot集群中应用指定<br>节点亲和性或nodeSelector<br>字段不生效。                                                                                                    | <ul> <li>无需指定节点调度,但可以指定Pod到某一个可用区</li> <li>可以将一批Pod打散到多个可用区</li> </ul> |
|                     | Pod间亲<br>和与反亲<br>和配置                             | 不生效                                                                                                    | 无需配置                                                                   |
|                     | allowPrivi<br>legeEscal<br>ation是否<br>允许特权<br>升级 | 不支持                                                                                                    | 使用默认配置                                                                 |
|                     | RuntimeC<br>lassName                             | 无需配置,上层应用(Pod<br>除外)指定<br>RuntimeClassName时后端<br>将自动修改为系统默认支持<br>的runc                                                                                                    | 无需配置                                                                   |
|                     | 时区同步<br>(会挂载主<br>机/etc/<br>localtime)            | 不支持                                                                                                    | 使用默认配置                                                                 |
| serviceacc<br>ounts | -                                                | 不支持修改系统配置、不允<br>许绑定系统角色                                                                                                    | 使用默认配置                                                                 |
| services            | -                                                | 限制nodeport,ELB只支持<br>独享型                                                                                                    | 使用type=LoadBalancer的<br>负载均衡                                           |

| 资源                      | 限制项                               | 说明                                         | 推荐替代方案                     |
|-------------------------|-----------------------------------|--------------------------------------------|----------------------------|
| daemons<br>ets          | apps                              | 限制使用Daemonset类<br>workload                 | 通过Sidecar形式在Pod中部<br>署多个镜像 |
| deployme<br>nts         | apps                              | 支持,其中限制使用的字段<br>与Pod一致                     | 使用允许值                      |
| replicaset<br>s         | apps                              | 支持,其中限制使用的字段<br>与Pod一致                     | 使用允许值                      |
| statefulse<br>ts        | apps                              | 支持,其中限制使用的字段<br>与Pod一致                     | 使用允许值                      |
| cronjobs                | batch                             | 支持,其中限制使用的字段<br>与Pod一致                     | 使用允许值                      |
| jobs                    | batch                             | 支持,其中限制使用的字段<br>与Pod一致                     | 使用允许值                      |
| clusterrol<br>ebindings | rbac.auth<br>orization.<br>k8s.io | 支持,限制绑定系统组与系<br>统用户,cce-service组           | 使用允许值                      |
| rolebindin<br>gs        | rbac.auth<br>orization.<br>k8s.io | 支持,限制绑定系统组与系<br>统用户,cce-service组           | 使用允许值                      |
| storagecl<br>asses      | storage.k<br>8s.io                | 不支持创建obs、evs类型的<br>storageclass;其他功能支<br>持 | 使用允许值                      |

# 10.2 通过模板部署应用

在CCE控制台上,您可以上传Helm模板包,然后在控制台安装部署,并对部署的实例 进行管理。

# 约束与限制

- 单个用户可以上传模板的个数有限制,请以各个Region控制台界面中提示的实际 值为准。
- CCE使用的Helm版本为v3.8.2,支持上传Helm v3版本语法的模板包。
- 模板若存在多个版本,则消耗对应数量的模板配额。
- 由于模板的操作权限同时具有较高的集群操作权限,因此租户应当谨慎授予用户 对于模板生命周期管理的权限,包括上传模板的权限,以及创建、删除和更新模 板实例的权限。

# 模板包规范

以下以redis为例,在准备redis模板包时根据模板包规范制作模板包。

• 命名要求

模板包命名格式为:**{name}-{version}**.tgz,其中**{version}**为版本号,格式为 "主版本号.次版本号.修订号",如redis-0.4.2.tgz。

### 🛄 说明

模板名称{name}的长度不能超过64个字符。

版本号需遵循语义化版本规则。

- 主版本号、次版本号为必选,修订号为可选。
- 主版本号、次版本号、修订号的数值为整数,均需要≥0,且≤99。

#### • 目录结构

模板包的目录结构如下所示:

redis/ templates/ values.yaml README.md Chart.yaml .helmignore

目录说明如<mark>表10-1</mark>所示,带\*的为必选项:

## 表 10-1 模板包目录说明

| 参数            | 参数说明                                                                                                    |
|---------------|----------------------------------------------------------------------------------------------------|
| * templates   | 用于存放所有的template(模板)文件。                                                                                                    |
| * values.yaml | 用于描述template文件所需的配置参数。<br><b>须知</b><br>定义template文件配置参数时,请注意此处定义的"镜像地址"务必<br>和容器镜像仓库中对应的镜像地址保持一致。否则创建工作负载会异<br>常,提示镜像拉取失败。<br>镜像地址获取方法如下:在CCE控制台,单击左侧导航栏的"镜像仓<br>库",进入容器镜像服务控制台。在"我的镜像 > 自有镜像"中,单<br>击已上传镜像的名称,在"镜像版本"页签的"下载指令"栏中即可<br>获取镜像地址,单击〕按钮即可复制该指令。 |
| README.md     | <ul> <li>一个markdown文件,包括:</li> <li>描述Chart提供的工作负载或服务。</li> <li>运行Chart的前提。</li> <li>解释values.yaml文件中的配置。</li> <li>安装和配置Chart的相关信息。</li> </ul>                                                                                                    |
| * Chart.yaml  | 模板的基本信息说明。<br>注:Helm v3版本apiVersion从v1切换到了v2。                                                                                                    |
| .helmignore   | 设定在工作负载安装时不需要读取templates的某些文件或数<br>据。                                                                                                    |

## 上传模板

**步骤1** 登录CCE控制台,单击集群名称进入集群,在左侧导航栏中选择"应用模板",在右上角单击"上传模板"。

步骤2 单击"添加文件",选中待上传的工作负载包后,单击"上传"。

----结束

#### 创建模板实例

- 步骤1 登录CCE控制台,单击集群名称进入集群,在左侧导航栏中选择"应用模板"。
- 步骤2 在"我的模板"页签中,单击目标模板下的"安装"。

步骤3 参照表10-2设置安装工作负载参数。

表 10-2 安装工作负载参数说明

| 参数   | 参数说明                                                                             |
|------|----------------------------------------------------------------------------------|
| 实例名称 | 新建模板实例名称,命名必须唯一。                                                                 |
| 命名空间 | 指定部署的命名空间。                                                                       |
| 选择版本 | 选择模板的版本。                                                                         |
| 配置文件 | 用户可以导入values.yaml文件,导入后可替换模板包中的<br>values.yaml文件;也可直接在配置框中在线编辑模板参数。<br><b>说明</b> |
|      | 此处导入的values.yaml文件需符合yaml规范,即KEY:VALUE格式。对于<br>文件中的字段不做任何限制。                     |
|      | 导入的value.yaml的key值必须与所选的模板包的values.yaml保持一致,<br>否则不会生效。即key不能修改。                 |
|      | 1. 单击"添加文件"。                                                                     |
|      | 2. 选择对应的values.yaml文件,单击"打开"。                                                    |

步骤4 配置完成后,单击"安装"。

在"模板实例"页签下可以查看模板实例的安装情况。

----结束

## 升级模板工作负载

- **步骤1** 登录CCE控制台,单击集群名称进入集群,在左侧导航栏中选择"应用模板",在右侧 选择"模板实例"页签。
- 步骤2 单击待升级工作负载后的"升级",设置升级模板工作负载的参数。
- 步骤3选择对应的模板版本。
- 步骤4 参照界面提示修改模板参数。单击"升级",再单击"提交"。
- 步骤5 单击"返回模板实例列表",模板状态为"升级成功"时,表明工作负载升级成功。

----结束

## 回退模板工作负载

- **步骤1** 登录CCE控制台,单击集群名称进入集群,在左侧导航栏中选择"应用模板",在右侧 选择"模板实例"页签。
- 步骤2 单击待回退工作负载后的"回退",选择要回退的工作负载版本,单击"回退"。

模板工作负载列表中,状态为"回退成功"时,表明工作负载回退成功。

----结束

## 卸载模板工作负载

- **步骤1** 登录CCE控制台,单击集群名称进入集群,在左侧导航栏中选择"应用模板",在右侧选择"模板实例"页签。
- **步骤2** 单击待卸载模板实例后的"更多 > 卸载",确认待卸载模板实例后,单击"是"。模板实例卸载后不能恢复,请谨慎操作。

----结束